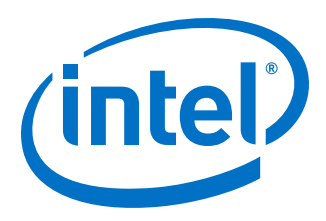

# E-tile Hard IP Intel<sup>®</sup> Agilex<sup>™</sup> Design Example User Guide

### **Ethernet, E-tile CPRI PHY and Dynamic Reconfiguration**

Updated for Intel<sup>®</sup> Quartus<sup>®</sup> Prime Design Suite: **19.4** 

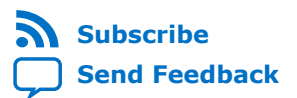

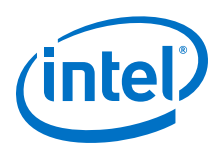

### Contents

| 1. About E-tile Hard IP Intel <sup>®</sup> Agilex <sup>™</sup> Design Example User Guide4                              |
|----------------------------------------------------------------------------------------------------|
| 2. E-tile Ethernet IP for Intel Agilex <sup>™</sup> FPGA Design Example                                                |
| 2.1. Quick Start Guide                                                                                                 |
| 2.1.2. Generating the Design                                                                                           |
| 2.1.3. Simulating the E-tile Ethernet IP for Intel Agilex FPGA Design Example                                          |
| Testbench                                                                                                    |
| 2.1.4. Compiling the Compilation-Only Project                                                                          |
| 2.1.6. Testing the E-tile Ethernet IP for Intel Agilex EPGA Hardware Design Example13                                  |
| 2.2. 10GE/25GE with Optional RS-FEC Design Examples                                                                    |
| 2.2.1. Simulation Design Examples                                                                                      |
| 2.2.2. Hardware Design Examples27                                                                                      |
| 2.2.3. 10GE/25GE Design Example Interface Signals                                                                      |
| 2.2.4. 10GE/25GE Design Examples Registers                                                                             |
| 2.3.1. Simulation Design Examples                                                                                      |
| 2.3.2. Hardware Design Examples                                                                                        |
| 2.3.3. 100GE MAC+PCS with Optional RS-FEC Design Example Interface Signals 66                                          |
| 2.3.4. 100GE PCS with Optional RS-FEC Design Example Interface Signals                                                 |
| 2.3.5. 100GE MAC+PCS with Optional RS-FEC Design Example Registers                                                     |
| 2.3.6. 100GE PCS with Optional RS-FEC Design Example Registers                                                         |
| 2.4. Document Revision History for the E-tile Hard IP for Ethernet Intel Agliex FPGA IP<br>Design Example User Guide71 |
| 3 E-tile CPRI PHY Intel FPGA IP Design Example 72                                                                      |
| 3.1 E-tile CPRI PHY Intel EPGA IP Ouick Start Guide 72                                                                 |
| 3.1.1. Hardware and Software Requirements                                                                              |
| 3.1.2. Generating the Design                                                                                           |
| 3.1.3. Directory Structure                                                                                             |
| 3.1.4. Simulating the Design Example Testbench76                                                                       |
| 3.1.5. Compiling the Compilation-Only Project                                                                          |
| 3.1.6. Compiling and Configuring the Design Example in Hardware                                                        |
| 3.1.7. Testing the E-tile CPRI PHY Intel FPGA IP Hardware Design Example                                               |
| 3.2. L-tile CFRI FITT Design Example Description                                                                       |
| 3.2.2. Simulation Design Example                                                                                       |
| 3.2.3. Hardware Design Example                                                                                         |
| 3.2.4. Interface Signals                                                                                               |
| 3.2.5. Design Example Register Map for Reconfiguration                                                                 |
| 3.3. Document Revision History for the E-tile CPRI PHY Intel FPGA IP Design Example<br>User Guide                      |
| 4. E-Tile Dynamic Reconfiguration Design Example                                                                       |
| 4.1. Quick Start Guide                                                                                                 |
| 4.1.1. Directory Structure                                                                                             |
| 4.1.2. Generating the Design90                                                                                         |

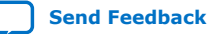

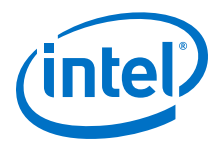

| 5. E-tile Hard IP Intel Agilex Design Examples User Guide Archives                   | 139  |
|--------------------------------------------------------------------------------------|------|
| 4.6. Document Revision History for the E-tile Dynamic Reconfiguration Design Example | 138  |
| 4.5.6. 100G Ethernet Dynamic Reconfiguration Examples Registers                      | .136 |
| 4.5.5. 100G Ethernet Dynamic Reconfiguration Design Example Interface Signals        | 136  |
| 4.5.4. 100GE DR Hardware Design Examples                                             | 132  |
| 4.5.3. Simulation Design Examples                                                    | .130 |
| Example.                                                                             | 128  |
| 4.5.2. Testing the 100G Ethernet Dynamic Reconfiguration Hardware Design             |      |
| 4.5.1. Functional Description                                                        | .126 |
| 4.5. 100G Ethernet Dynamic Reconfiguration Design Example                            | 126  |
| 4.4.5. CPRI Design Example Registers                                                 | .126 |
| 4 4 4 CPRI Design Example Interface Signals                                          | 125  |
| 4 4 3 Hardware Design Examples                                                       | 174  |
| 4.4.2 Simulation Design Examples                                                     | 110  |
| 4 4 1 Functional Description                                                         | 117  |
| 4.4 CPRI Dynamic Reconfiguration Design Examples                                     | 117  |
| 4 3 5 25G Ethernet to CPRI Design Examples Registers                                 | 115  |
| 4.3.4. 25G Ethernet to CPRI Design Example Interface Signals                         | 115  |
| 4 3 3 Hardware Design Examples                                                       | 113  |
| 4.3.2 Simulation Design Examples                                                     | 111  |
| 4.3.1 Functional Description                                                         | 111  |
| 4.3. 25G Ethernet to CPRI Dynamic Reconfiguration Design Example                     | 110  |
| 4.2.5. 10GE/25GE Design Examples Registers                                           | 100  |
| 4.2.4 10GE/25GE Design Example Interface Signals                                     | 102  |
| 4.2.2. Simulation Design Examples                                                    | 102  |
| 4.2.1. Functional Description                                                        | 102  |
| 4.2. 100/200 Ethernet Dynamic Reconniguration Design Examples                        | 101  |
| 4.1.5. Testing the E-the Dynamic Reconfiguration Design Example:                     | 101  |
| 4.1.4. Complining and Computing the Design Example in Factoware Design Example       | 97   |
| 4.1.3. Simulating the E-file Dynamic Reconniguration Design Example residenci        | 93   |
| 4.1.3 Simulating the E-Tile Dynamic Peconfiguration Decign Example Testhench         | 03   |

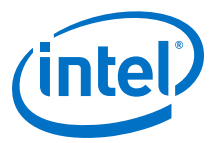

# **1.** About E-tile Hard IP Intel<sup>®</sup> Agilex<sup>™</sup> Design Example User Guide

This document consists of the following design examples:

- E-tile Ethernet IP for Intel Agilex FPGA design example
- E-tile CPRI PHY Intel<sup>®</sup> FPGA IP design example
- E-Tile Dynamic Reconfiguration Design Example

#### **Related Information**

- E-tile Ethernet IP for Intel Agilex FPGA Design Example on page 5
- E-tile CPRI PHY Intel FPGA IP Design Example on page 72
- E-Tile Dynamic Reconfiguration Design Example on page 86

Intel Corporation. All rights reserved. Agilex, Altera, Arria, Cyclone, Enpirion, Intel, the Intel logo, MAX, Nios, Quartus and Stratix words and logos are trademarks of Intel Corporation or its subsidiaries in the U.S. and/or other countries. Intel warrants performance of its FPGA and semiconductor products to current specifications in accordance with Intel's standard warranty, but reserves the right to make changes to any products and services at any time without notice. Intel assumes no responsibility or liability arising out of the application or use of any information, product, or service described herein except as expressly agreed to in writing by Intel. Intel customers are advised to obtain the latest version of device specifications before relying on any published information and before placing orders for products or services.

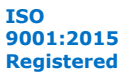

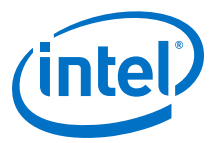

### 2. E-tile Ethernet IP for Intel Agilex<sup>™</sup> FPGA Design Example

#### **Related Information**

About E-tile Hard IP Intel Agilex Design Example User Guide on page 4

### 2.1. Quick Start Guide

The E-Tile Ethernet IP for Intel Agilex<sup>™</sup> FPGA core for Intel Agilex devices provides a simulation testbench. When you generate the design example, the parameter editor automatically creates the files necessary to simulate, compile, and test the design.

In addition, Intel provides a compilation-only example project that you can use to quickly estimate IP core area and timing.

| Data Rate | Variant                                                                                                    | Simulation   | Compilation-Only<br>Project | Hardware Design<br>Example |
|-----------|----------------------------------------------------------------------------------------------------|--------------|-----------------------------|----------------------------|
| 10GE      | Single or multi<br>channels Media Access<br>Controller (MAC) +<br>Physical Coding<br>Sublayer (PCS) with<br>optional 1588<br>Precision Time<br>Protocol (PTP) | $\checkmark$ | V                           | V                          |
|           | Single channel PCS                                                                                                    | $\checkmark$ | √                           | $\checkmark$               |
|           | Single channel Optical<br>Transport Network<br>(OTN)                                                                                                    | $\checkmark$ | √                           | x                          |
|           | Single channel Flexible<br>Ethernet (FlexE)                                                                                                    | $\checkmark$ | $\checkmark$                | х                          |
|           | Single or multi channels custom PCS                                                                                                    | $\checkmark$ | $\checkmark$                | $\checkmark$               |
| 25GE      | Single or multi<br>channels MAC + PCS<br>with optional RS-FEC<br>and optional PTP                                                                             | $\checkmark$ | √                           | $\checkmark$               |
|           | Single channel PCS<br>with optional RS-FEC                                                                                                    | $\checkmark$ | $\checkmark$                | $\checkmark$               |
|           | Single channel OTN with optional RS-FEC                                                                                                    | $\checkmark$ | $\checkmark$                | X                          |
|           | Single channel FlexE with optional RS-FEC                                                                                                    | $\checkmark$ | $\checkmark$                | Х                          |
|           |                                                                                                    |              |                             | continued                  |

Table 1. **List of Supported Design Example Variants** 

Intel Corporation. All rights reserved. Agilex, Altera, Arria, Cyclone, Enpirion, Intel, the Intel logo, MAX, Nios, Quartus and Stratix words and logos are trademarks of Intel Corporation or its subsidiaries in the U.S. and/or other countries. Intel warrants performance of its FPGA and semiconductor products to current specifications in accordance with Intel's standard warranty, but reserves the right to make changes to any products and services at any time without notice. Intel assumes no responsibility or liability arising out of the application or use of any information, product, or service described herein except as expressly agreed to in writing by Intel. Intel customers are advised to obtain the latest version of device specifications before relying on any published information and before placing orders for products or services.

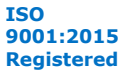

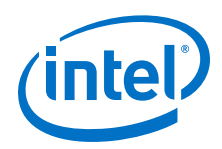

| Data Rate | Variant                                                        | Simulation   | Compilation-Only<br>Project | Hardware Design<br>Example |
|-----------|----------------------------------------------------------------|--------------|-----------------------------|----------------------------|
|           | Single or multi<br>channels custom PCS<br>with optional RS-FEC | $\checkmark$ | $\checkmark$                | $\checkmark$               |
| 100GE     | MAC+ PCS with<br>optional:<br>• (528,514) RS-FEC<br>• PTP      | $\checkmark$ | $\checkmark$                | $\checkmark$               |
|           | MAC+PCS with (544,<br>514) RS-FEC                              | $\checkmark$ | $\checkmark$                | $\checkmark$               |
|           | PCS with optional<br>(528,514) or (544,<br>514) RS-FEC         | $\checkmark$ | √                           | $\checkmark$               |
|           | OTN with optional<br>(528,514) or (544,<br>514) RS-FEC         | $\checkmark$ | √                           | Х                          |
|           | FlexE with optional<br>(528,514) or (544,<br>514) RS-FEC       | $\checkmark$ | √                           | X                          |

#### Figure 1. **Development Steps for the Design Example**

The compilation-only example project cannot be configured in hardware.

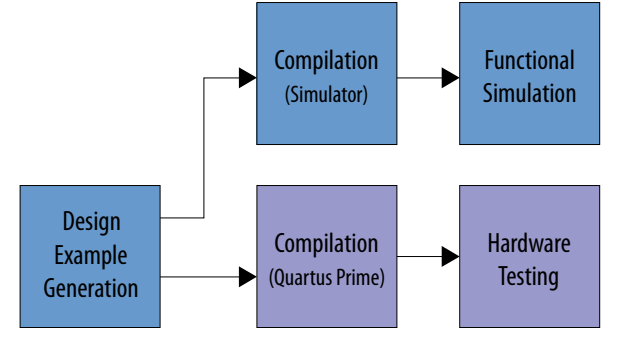

### 2.1.1. Directory Structure

The E-tile Ethernet IP for Intel Agilex FPGA design example file directories contain the following generated files for the design examples.

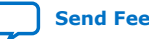

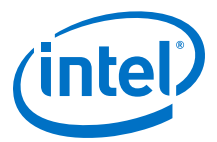

# Figure 2. E-tile Ethernet IP for Intel Agilex FPGA 10GE/25GE with Optional RS-FEC and Optional PTP Design Example Directory Structure

< datarate > is either "10" or "25", depending on your IP core variation.

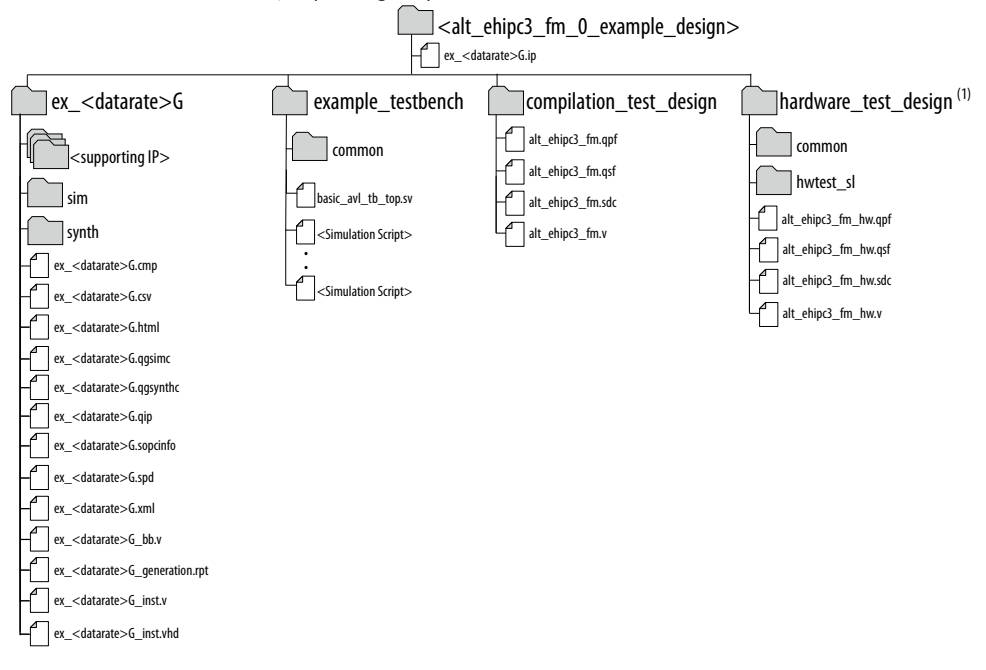

Note:

- 1. Intel Quartus<sup>®</sup> Prime Pro Edition software version 19.1 does not support hardware design examples for the E-Tile Hard IP for Ethernet Intel FPGA IP core for Intel Agilex devices.

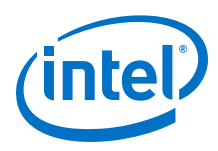

#### Figure 3. E-tile Ethernet IP for Intel Agilex FPGA 100GE with Optional RS-FEC Design Example Directory Structure

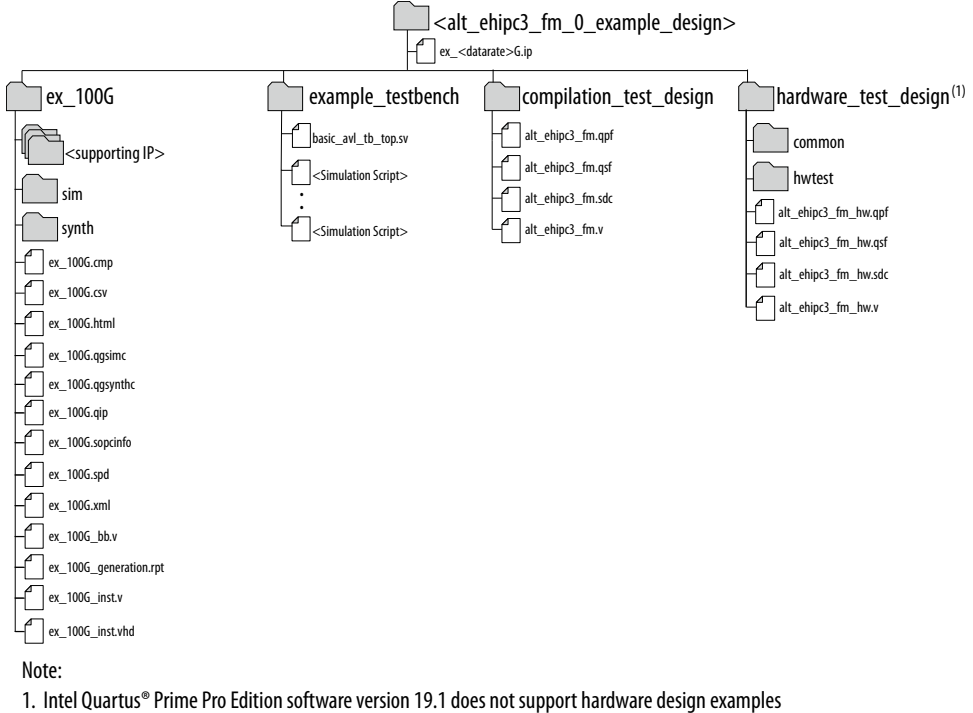

for the E-Tile Hard IP for Ethernet Intel FPGA IP core for Intel Agilex devices.

#### Table 2. E-tile Ethernet IP for Intel Agilex FPGA Core Testbench File Descriptions

| File Names                                                                                  | Description                                                                                                    |
|---------------------------------------------------------------------------------------------|----------------------------------------------------------------------------------------------------|
| Key Testbench and Simulation Files                                                          |                                                                                                    |
| <pre><design_example_dir>/ example_testbench/basic_avl_tb_top.sv</design_example_dir></pre> | Top-level testbench file. The testbench instantiates the DUT and runs Verilog HDL tasks to generate and accept packets. |
| Testbench Scripts                                                                           |                                                                                                    |
| <pre><design_example_dir>/ example_testbench/run_vsim.do</design_example_dir></pre>         | The Mentor Graphics ModelSim* script to run the testbench.                                                              |
| <pre><design_example_dir>/ example_testbench/run_vcs.sh</design_example_dir></pre>          | The Synopsys VCS* script to run the testbench.                                                                          |
| <pre><design_example_dir>/ example_testbench/run_vcsmx.sh</design_example_dir></pre>        | The Synopsys VCS MX* script (combined Verilog HDL and System Verilog with VHDL) to run the testbench.                   |
| <pre><design_example_dir>/ example_testbench/run_ncsim.sh</design_example_dir></pre>        | The Cadence NCSim* script to run the testbench.                                                                         |
| <pre><design_example_dir>/ example_testbench/run_xcelium.sh</design_example_dir></pre>      | The Xcelium* script to run the testbench.                                                                               |

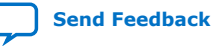

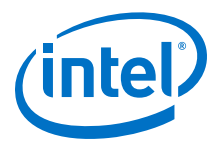

#### Table 3. Intel Agilex IP Core Hardware Design Example File Descriptions

| File Names                                                                                   | Description                                                                                              |
|----------------------------------------------------------------------------------------------|----------------------------------------------------------------------------------------------------|
| <pre><design_example_dir>/hardware_test_design/ alt_ehipc3_hw.qpf</design_example_dir></pre> | Intel Quartus <sup>®</sup> Prime project file.                                                           |
| <pre><design_example_dir>/hardware_test_design/ alt_ehipc3_hw.qsf</design_example_dir></pre> | Intel Quartus Prime project settings file.                                                               |
| <pre><design_example_dir>/hardware_test_design/ alt_ehipc3_hw.sdc</design_example_dir></pre> | Synopsys Design Constraints files. You can copy and modify these files for your own Intel Agilex design. |
| <pre><design_example_dir>/hardware_test_design/ alt_ehipc3_hw.v</design_example_dir></pre>   | Top-level Verilog HDL design example file.                                                               |
| <pre><design_example_dir>/hardware_test_design/ common/</design_example_dir></pre>           | Hardware design example support files.                                                                   |
| hwtest_sl/main_script.tcl (10GE/25GE)<br>hwtest/main.tcl (100GE)                             | Main file for accessing System Console.                                                                  |

### 2.1.2. Generating the Design

#### Figure 4. Procedure

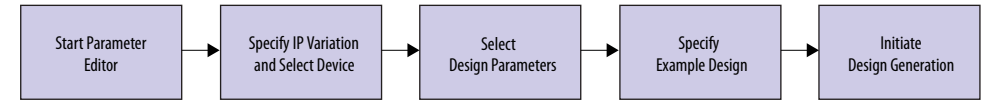

# Figure 5. Example Design Tab in the E-tile Ethernet IP for Intel Agilex FPGA Parameter Editor

| -tile Ethernet IP for Intel Agilex FPGA |                               | Details                 |
|-----------------------------------------|-------------------------------|-------------------------|
| t_ehipc3_fm                             |                               | Generate Example Design |
| IP 10GE/25GE                            | MA_Adaptation Fixample Design |                         |
| * Available Exampl                      | e Designs                     |                         |
| Select Design:                          | Single instance of IP core    |                         |
| * Example Design I                      | iles                          |                         |
| 🗹 Simulation                            |                               |                         |
| Synthesis                               |                               |                         |
| • Generated HDL F                       | ormat                         |                         |
| Generate File Form                      | t: Verilog 💌                  |                         |
| * Target Developm                       | ent Kit                       |                         |
| Select Board:                           | None 🔻                        |                         |
|                                         |                               | =                       |

Follow these steps to generate the E-tile Ethernet IP for Intel Agilex FPGA testbench:

- 1. In the IP Catalog, locate and select **E-tile Ethernet IP for Intel Agilex FPGA**. The **New IP Variation** window appears.
- 2. Specify a top-level name <*your\_ip*> for your custom IP variation. The parameter editor saves the IP variation settings in a file named <*your\_ip*>.ip.
- 3. Click **OK**. The parameter editor appears.
- 4. On the **IP**, 100GE, or 10GE/25GE tabs, specify the parameters for your IP core variation.

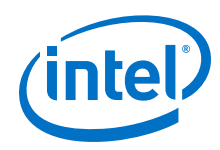

- 5. Change PMA adaptation setting. To change the PMA adaptation setting for the optimal performance, go to **PMA Adaptation** tab. This step is optional.
  - a. Select a PMA adaptation preset for PMA adaptation Select parameter.
  - b. Click **PMA Adaptation Preload** to load the initial and continuous adaptation parameters.
  - c. Specify the number of PMA configurations to support when multiple PMA configurations are enabled using **Number of PMA configuration** parameter.
  - d. Select which PMA configuration to load or store using **Select a PMA** configuration to load or store.
  - e. Click **Load adaptation from selected PMA configuration** to load the selected PMA configuration settings.

For more information about the PMA adaptation parameters, refer to the *E-Tile Transceiver PHY User Guide*.

*Note:* If you require more information about the PMA adaptation parameters, contact My Intel support.

- On the Example Design tab, under Example Design Files, select the Simulation option to generate the testbench and the compilation-only project. You must select at least one of the Simulation and Synthesis options to generate the design example.
- On the Example Design tab, under Generated HDL Format, select Verilog HDL or VHDL. If you select VHDL, you must simulate the testbench with a mixedlanguage simulator. The device under test in the ex\_<datarate> directory is a VHDL model, but the main testbench file is a System Verilog file.
- 8. Under **Target Development Kit**, select **None**. The compilation-only design examples target your project device.
- 9. Click the Generate Example Design button. The Select Example Design Directory window appears.
- 10. If you want to modify the design example directory path or name from the defaults displayed (alt\_ehipc3\_fm\_0\_example\_design), browse to the new path and type the new design example directory name (<design\_example\_dir>).

#### **Related Information**

E-tile Ethernet IP for Intel Agilex FPGA Core Parameters Provides more information about customizing your IP core.

# **2.1.3. Simulating the E-tile Ethernet IP for Intel Agilex FPGA Design Example Testbench**

#### Figure 6. Procedure

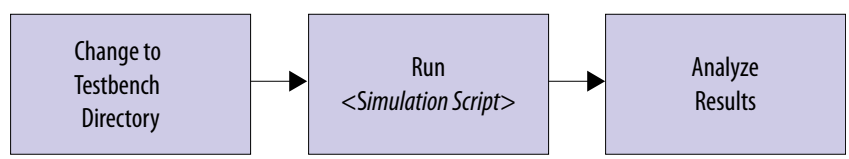

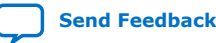

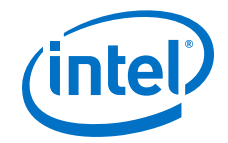

Follow these steps to simulate the testbench:

- 1. Change to the testbench simulation directory <design\_example\_dir>/ example\_testbench.
- 2. Run the simulation script for the supported simulator of your choice. The script compiles and runs the testbench in the simulator. Refer to the table *Steps to Simulate the Testbench*.
- 3. Analyze the results. The successful testbench sends ten or fourteen packets, receives the same number of packets, and displays "Testbench complete."

#### Table 4.Steps to Simulate the Testbench

| Simulator                    | Instructions                                                                                                    |
|------------------------------|----------------------------------------------------------------------------------------------------|
| Mentor Graphics<br>ModelSim* | In the command line, type vsim -do run_vsim.do<br>If you prefer to simulate without bringing up the ModelSim GUI, type vsim -c -do<br>run_vsim.do                                                                                                    |
|                              | Note: The ModelSim - Intel FPGA Edition simulator does not have the capacity to simulate this IP core. You must use another supported ModelSim simulator such as ModelSim SE.                                                                                                    |
| Cadence NCSim*               | In the command line, type sh run_ncsim.sh                                                                                                    |
| Synopsys VCS*/VCS MX*        | In the command line, type sh run_vcs.sh or sh run_vcsmx.sh<br>Note: run_vcs.sh is only available if you select Verilog as the Generated HDL Format. If<br>you select VHDL as the Generated HDL Format, you must simulate the testbench<br>with a mixed language simulator using run_vcsmx.sh. |
| Xcelium*                     | In the command line, type sh run_xcelium.sh                                                                                                    |

### 2.1.4. Compiling the Compilation-Only Project

To compile the compilation-only example project, follow these steps:

- 1. Ensure compilation design example generation is complete.
- In the Intel Quartus Prime Pro Edition software, open the Intel Quartus Prime Pro Edition project <design\_example\_dir>/compilation\_test\_design/ alt\_ehipc3.qpf.
- 3. On the Processing menu, click **Start Compilation**.

After successful compilation, reports for timing and for resource utilization are available in your Intel Quartus Prime Pro Edition session.

#### **Related Information**

Block-Based Design Flows

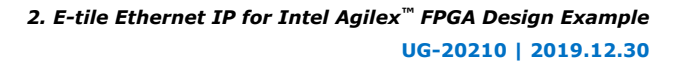

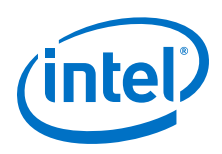

### 2.1.5. Compiling and Configuring the Design Example in Hardware

To compile the hardware design example and configure it on your Intel Stratix<sup>®</sup> 10 device, follow these steps:

- 1. Ensure hardware design example generation is complete.
- 2. In the Intel Quartus Prime Pro Edition software, open the Intel Quartus Prime project < design example dir>/hardware test design/alt ehip3.qpf.
- 3. On the Processing menu, click Start Compilation.
- 4. After successful compilation, a .sof file is available in <design example dir>/ hardware test design/output files directory. Follow these steps to program the hardware design example on the Intel Agilex device:
  - a. Connect Agilex TX Transceiver Signal Integrity Development Kit to the host computer.
  - b. Launch the Clock Control application, which is part of the development kit, and set new frequencies for the design example. Below is the frequency setting in the Clock Control application:
    - 10GE/25GE MAC+PCS and 10GE/25GE PCS Only design examples:
      - Y1-322.265625 MHz
      - U3, OUT3-100 MHz
    - 10GE/25GE Custom PCS design example:

Y1—X MHz (Set to the frequency set in the Clock Control user interface for PHY\_REFCLK)

U3, OUT3 - 100 MHz

- c. On the **Tools** menu, click **Programmer**.
- d. In the Programmer, click Hardware Setup.
- e. Select a programming device.
- f. Select and add the Agilex TX Transceiver Signal Integrity Development Kit to which your Intel Quartus Prime Pro Edition session can connect.
- g. Ensure that Mode is set to JTAG.
- h. Select the Intel Agilex device and click Add Device. The Programmer displays a block diagram of the connections between the devices on your board.
- i. In the row with your .sof, check the box for the .sof.
- j. Check the box in the **Program/Configure** column.
- k. Click Start.

#### **Related Information**

- **Block-Based Design Flows**
- **Programming Intel FPGA Devices**
- Analyzing and Debugging Designs with System Console

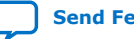

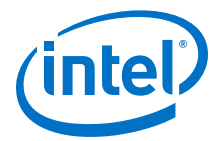

### **2.1.6. Testing the E-tile Ethernet IP for Intel Agilex FPGA Hardware Design Example**

After you compile the E-tile Ethernet IP for Intel Agilex FPGA core design example and configure it on your Intel Agilex device, you can use the System Console to program the IP core and its embedded Native PHY IP core registers.

#### 2.1.6.1. 10GE/25GE Design Example

This section applies to 10G/25G Ethernet MAC+PCS with optional RS-FEC and optional PTP, 10G/25G Ethernet PCS only with optional RS-FEC, and 10G/25G Ethernet custom PCS with optional RS-FEC hardware design examples.

To turn on the System Console and test the hardware design example, follow these steps:

 After the hardware design example is configured on the Intel Agilex device, in the Intel Quartus Prime Pro Edition software, on the **Tools** menu, click **In-System Sources and Probes Editor**.

#### Figure 7. In-System Sources and Probes Editor

| File Edit                                                                                                    |               | es and Probes Editor -                                                                                                    | [Spf1.spf]                                                                                                    |              |         |    |      |                           |           |                   |                | 0 0       |
|----------------------------------------------------------------------------------------------------|---------------|----------------------------------------------------------------------------------------------------|----------------------------------------------------------------------------------------------------|--------------|---------|----|------|---------------------------|-----------|-------------------|----------------|-----------|
|                                                                                                    | View Proc     | essing <u>T</u> ools <u>W</u> indow                                                                                                    | Help                                                                                                    |              |         |    |      |                           | ~         | Se                | arch Intel FPG | A 🚺       |
| Instance Ma                                                                                                    | nager 🖼       | W                                                                                                    | dy to acquire                                                                                                    |              |         |    |      |                           | JTAG Cha  | in Configuration: | JTAG ready     | ×         |
| Probe read i                                                                                                    | nterval       |                                                                                                    | Eventlog                                                                                                    |              |         |    |      |                           | Hardware: | USB-Blasterii o   | n PG-PI +      | Setup     |
| Currentin                                                                                                    | tonial: 0 car | anlas par sacond                                                                                                    | Maximum ciza:                                                                                                    |              |         |    |      |                           | Device:   | @2:15T280EY       | (151 2! + s    | can Chain |
| currentin                                                                                                    | tervat. O sar | npres per second                                                                                                    | Maximum size.                                                                                                    | 0            |         |    |      |                           | File: 🚊   | 1                 | (2)            | 1         |
| • Autom                                                                                                    | auc           |                                                                                                    | Save data to                                                                                                    | o event log  |         |    |      |                           |           |                   |                |           |
| <ul> <li>Manual</li> </ul>                                                                                                    | L <u>[1</u>   |                                                                                                    | Write source da                                                                                                    | ta: Continue | ously * |    |      |                           |           |                   |                |           |
| Index                                                                                                    | Insta         | ince ID Status                                                                                                    | Sources: 5                                                                                                    | Probes: 12   |         |    | Name |                           |           |                   |                |           |
| * 0                                                                                                    |               | Not running                                                                                                    | 4 4                                                                                                    |              |         |    |      |                           |           |                   |                |           |
|                                                                                                    |               |                                                                                                    |                                                                                                    | 4            |         |    |      |                           |           |                   |                |           |
| at o                                                                                                    |               |                                                                                                    | · · · · · · · · · · · · · · · · · · ·                                                                                                    | 7            |         |    |      |                           |           |                   |                |           |
| Index Typ                                                                                                    | e Alias       | Name                                                                                                    | Data                                                                                                    | -8           | -7      | -6 | -5   | -4                        | -3        | -2                | -7             | C         |
| 10 01                                                                                                    |               | III mash af 2 ol                                                                                                    |                                                                                                    |              |         |    |      |                           |           |                   |                |           |
| 2[30]                                                                                                    |               |                                                                                                    | -2                                                                                                    |              |         |    |      | -2                        |           |                   |                |           |
| >[30]<br>5[30]                                                                                                    |               |                                                                                                    | -2<br>-2                                                                                                    |              |         |    |      | -2<br>-2                  |           |                   |                |           |
| s[30]<br>s[30]<br>s3<br>s2                                                                                                    |               | probe[30]     source[30]     source[3]     source[2]                                                                                                    | -2<br>-2<br>1                                                                                                    |              |         |    |      | -2<br>-2                  |           |                   |                |           |
| 2[30]<br>5[30]<br>53<br>52<br>51                                                                                                    |               | B probe[30]<br>source[30]<br>source[3]<br>source[2]<br>source[1]                                                                                                    | -2<br>-2<br>1<br>1                                                                                                    |              |         |    |      | -2<br>-2                  |           |                   |                |           |
| >(30)<br>5(30)<br>53<br>52<br>51<br>50                                                                                                    |               | ⊕ probe[30]     source[30]     source[3]     source[2]     source[1]     source[0]     source[0]                                                                                                    | -2<br>-2<br>1<br>1<br>1<br>0                                                                                                    |              |         |    |      | -2<br>-2                  |           |                   |                |           |
| ≥[30]<br>5[30]<br>53<br>52<br>51<br>50<br>1                                                                                                    |               | # probe[3.0]     source[3.0]     source[3.0]     source[2]     source[1]     source[0]                                                                                                    | -2<br>-2<br>1<br>1<br>1<br>1<br>0                                                                                                    |              |         |    |      | -2<br>-2                  |           |                   |                |           |
| ≥[30]<br>5[30]<br>52<br>51<br>50<br>1<br>Index Typ                                                                                                    | e Alias       | Probe[3.0]     source[3.0]     source[3.0]     source[2]     source[1]     source[0]     Name                                                                                                    | -2<br>-2<br>1<br>1<br>1<br>0<br>Data                                                                                                    | -8           | -7      | -6 | -5   | -2<br>-2<br>-4            | -3        | -2                | -1             | C         |
| P[30]<br>s[30]<br>S3<br>S2<br>S1<br>S0<br>₹<br>1<br>Index Typ<br>P[70]                                                                                                    | e Alias       | B         probe[3.0]           B         source[3.0]           Source[3]         source[3]           Source[1]         source[1]           Source[0]         Source[1]           B         probe[7.0]                                                                                                    | -2<br>-2<br>1<br>1<br>1<br>0<br><b>Data</b><br>1                                                                                           | -8           | -7      | -6 | -5   | -2<br>-2<br>-4<br>1       | -3        | -2                | 1              | C         |
| P[30]<br>S[30]<br>S3<br>S2<br>S1<br>S0<br>1<br>Index Typ<br>P[70]<br>P7<br>P7                                                                                                    | e Alias       |                                                                                                    | -2<br>-2<br>1<br>1<br>1<br>0<br><b>Data</b><br>1<br>0                                                                                      | -8           | -7      | -6 | -5   | -2<br>-2<br>-4<br>1       | -3        | -2                | 1              | C         |
| P[30]<br>S[30]<br>S3<br>S2<br>S1<br>S0<br>2<br>1<br>Index Typ<br>P[70]<br>P7<br>P5<br>P5                                                                                                    | e Alias       | B         probe[3.0]           Source[3.0]         source[3]           source[3]         source[3]           source[1]         source[1]           source[0]         source[1]           B         probe[7.0]           probe[7.0]         probe[7]           probe[7]         probe[6]                                                                                                    | -2<br>-2<br>1<br>1<br>1<br>1<br>0<br><b>Data</b><br>1<br>0<br>0<br>0                                                                       | -8           | -7      | -6 | -5   | -2<br>-2<br>-4<br>1       | -3        | -2                | -1             | C         |
| P[30]<br>S[30]<br>S3<br>S2<br>S1<br>S0<br>T<br>T<br>T<br>T<br>S0<br>T<br>P<br>7<br>P<br>7<br>P<br>6<br>P<br>8<br>P<br>7<br>P<br>8<br>P<br>7<br>P<br>8<br>P<br>7<br>P<br>8<br>P<br>8<br>P | e Alias       | □         probe[3.0]           □         source[3.0]           □         source[3]           □         source[1]           □         source[0]           □         source[0]           □         probe[7.0]           □         probe[6]           □         probe[6]           □         probe[6]           □         probe[6]                                                                                                    | -2<br>-2<br>1<br>1<br>0<br><b>Data</b><br>1<br>0<br>0<br>0<br>0<br>0                                                                       | -8           | -7      | -6 | -5   | -2<br>-2<br>-4<br>1       | -3        | -2                | -1             |           |
| P[30]<br>S[30]<br>S3<br>S2<br>S1<br>S0<br>2[70]<br>P7<br>P6<br>P5<br>P4<br>P3                                                                                                    | e Alias       | IB         probe[3, 0]           IS         source[3, 0]           source[3]         source[3]           source[1]         source[1]           source[0]         Source[1]           probe[7, 0]         probe[7]           probe[7]         probe[6]           probe[6]         probe[3]                                                                                                    | -2<br>-2<br>1<br>1<br>1<br>0<br>0<br>0<br>0<br>0<br>0<br>0<br>0<br>0<br>0                                                                  | -8           | -7      | -6 | -5   | -2<br>-2<br>-1<br>1       | -3        | -2                | -1             | C         |
| ≥[30]<br>\$30]<br>\$3<br>\$2<br>\$1<br>\$0<br>\$1<br>\$0<br>\$1<br>\$0<br>\$1<br>\$0<br>\$1<br>\$0<br>\$1<br>\$0<br>\$1<br>\$0<br>\$1<br>\$0<br>\$1<br>\$0<br>\$1<br>\$0<br>\$1<br>\$0<br>\$1<br>\$0<br>\$1<br>\$0<br>\$1<br>\$0<br>\$1<br>\$0<br>\$0<br>\$1<br>\$0<br>\$0<br>\$0<br>\$0<br>\$0<br>\$0<br>\$0<br>\$0<br>\$0<br>\$0                                                                                                    | e Alias       | ⊡ probe[3.0]           □ source[3]           □ source[2]           □ source[2]           □ source[1]           □ source[1]           □ probe[7.0]           □ probe[7]           □ probe[7]           □ probe[7]           □ probe[7]           □ probe[7]           □ probe[7]           □ probe[7]           □ probe[7]           □ probe[7]           □ probe[7]                                                                                                    | -2<br>-2<br>1<br>1<br>0<br><b>Data</b><br>1<br>0<br>0<br>0<br>0<br>0<br>0<br>0<br>0<br>0<br>0<br>0<br>0                                    | -8           | -7      | -6 | -5   | -2<br>-2<br>-4<br>1       | -3        | -2                | -1             | C         |
| 2(3.0)<br>(3.0)<br>(3.0)                                                                                                    | e Alias       | ⊡ probe[3.0]           □ source[3]           □ source[2]           □ source[1]           □ source[1]           □ source[1]           □ probe[7.0]           □ probe[7.0]           □ probe[6]           □ probe[6]           □ probe[6]           □ probe[6]           □ probe[1]                                                                                                    | -2<br>-2<br>1<br>1<br>1<br>0<br>0<br>0<br>0<br>0<br>0<br>0<br>0<br>0<br>0<br>0<br>0<br>0<br>0<br>0<br>0                                    | -8           | -7      | -6 | -5   | -2<br>-2<br>-4<br>1       | -3        | -2                | -1             | C         |
| (30) (30) (30) (30) (50) (70) (70) <                                                                                                    | e Alias       | □         probe[3.0]           □         source[3]           □         source[2]           □         source[1]           □         source[0]           □         probe[7.0]           □         probe[7.0]           □         probe[7]           □         probe[7] | -2<br>-2<br>1<br>1<br>0<br>0<br>0<br>0<br>0<br>0<br>0<br>0<br>0<br>0<br>0<br>0<br>0<br>0<br>0<br>0<br>0                                    | -8           | -7      | -6 | -5   | -2<br>-2<br>-4<br>1       | -3        | -2                | 1              | C         |
| (30)<br>(30)<br>S3<br>S2<br>S1<br>S2<br>S1<br>S0<br>P1<br>P7<br>P5<br>P4<br>P3<br>P2<br>P1<br>P0<br>P0<br>S(0)                                                                                                    | e Alias       | B         probe[3, 0]           B         source[3, 0]           source[3]         source[2]           source[1]         source[1]           source[1]         probe[7, 0]           probe[7, 0]         probe[6]           probe[6]         probe[6]           probe[7]         probe[6]           probe[1]         probe[2]           probe[2]         probe[0]           B         probe[0]                                                                                                    | -2<br>-2<br>1<br>1<br>1<br>0<br><b>Data</b><br>0<br>0<br>0<br>0<br>0<br>0<br>0<br>0<br>0<br>0<br>0<br>0<br>0<br>0<br>0<br>0<br>0<br>0<br>0 | -8           | -7      | -6 | -5   | -2<br>-2<br>-4<br>1<br>-4 | -3        | -2                | 1              | C         |

JTAG Chain Configuration shows USB-BlasterII connection to the development kit.

- 2 Shows the device used on the development kit.
- (3) Shows the number of instances connected to the JTAG chain.
   (4) Shows the number of probes and sources connected to instance 0.
- Shows the number of probes and sources connected to
   So connected to i reconfig reset
- (5) S0 connected to i\_reconfig\_re
- 2. In the **JTAG Chain Configuration** window, select the USB connection that is connected to the development kit.
- 3. Next, from the **Device** list, select the device with 1ST280EY string in the name. The **Ready to acquire** status appears at the bottom of the **Instance Manager** window if the correct device is selected.

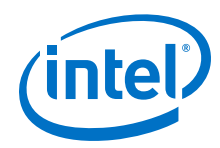

4. A list of instances appears once the connection is acquired. There are four sources under index 0. These sources have the following connections:

| Source    | Signal                                    |
|-----------|-------------------------------------------|
| source[3] | <pre>sl_csr_rst_n (active low)</pre>      |
| source[2] | <pre>sl_tx_rst_n (active low)</pre>       |
| source[1] | sl_rx_rst_n (active low)                  |
| source[0] | <pre>i_reconfig_reset (active high)</pre> |

- 5. Toggle **source[0]** to initiate reset for the transceiver and Ethernet reconfiguration interfaces.
- 6. Once the reset is initiated, on the **Tools** menu, click **System Debugging Tools** ➤ **System Console**.
- 7. In the Tcl Console pane, type cd hwtest\_sl to change directory to <design\_example\_dir>/hardware\_test\_design/hwtest\_sl.
- 8. Type set <command\_setting> to configure the test according to your design configuration:

| Command Setting | Description                                                                                                    |
|-----------------|----------------------------------------------------------------------------------------------------|
| totalChannel    | Set this value according to the value of <b>Number</b><br>of Channels of 10GE/25GE parameter in your<br>design. The default value is 1.<br>Example, in the system console type set<br>totalChannel 2 to change the number of<br>channels to 2.<br>Note: E-tile Ethernet IP for Intel Agilex FPGA<br>does not support multichannel PCS                         |
|                 | variation.                                                                                                    |
| jtag_port_id    | Set this value to the JTAG port ID that is<br>connected to the development kit.<br>Example, in the system console type set<br>jtag_port_id 0 to change the JTAG ID to 0.                                                                                                    |
| enableILB       | Set this to 1 to enable Internal Serial Loopback.<br>The default value is 1.<br>Example, in the system console, type set<br>enableILB 0 to disable Internal Serial Loopback.                                                                                                    |
| enablePTP       | Set this to 1 if PTP is enabled in the design.<br>Otherwise set the value to 0. The default value is<br>0.<br>Example, in the system console type set<br>enablePTP 1 to enable PTP.                                                                                                    |
| speed           | <ul> <li>Choose the following option according to the design example variation:</li> <li>10G for 10 Gbps data rate</li> <li>25G for 25 Gbps data rate</li> <li>25G_fec for 25 Gbps data rate with RS-FEC enabled</li> <li>pcsonly for PCS only and custom PCS designs</li> <li>pcsonly_fec for PCS only and custom PCS designs with RS-FEC enabled</li> </ul> |
|                 | Example, in the system console type set speed 25G_fec to set the data rate to 25G with RS-FEC                                                                                                    |

enabled.

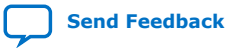

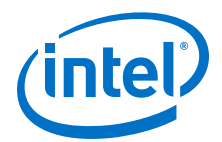

| Command Setting | Description                                                                                                    |
|-----------------|----------------------------------------------------------------------------------------------------|
| PMAadaptation   | Set this to 1 if <b>Enable adaptation load soft IP</b> parameter is enabled in your design. Otherwise, set the value to 0. The default value is 0.        |
| PMAConfig       | Set the PMA configuration number to enable PMA adaptation. The PMA configuration number set must be one of the PMA configurations defined in your design. |

9. Type source main\_script.tcl to enable the internal loopback and run the test.

Configuring the 10GE/25GE MAC+PCS with optional RS-FEC and optional PTP hardware test in System Console:

```
% set totalChannel 1
1
% set jtag_port_id 0
0
% set enablePTP 0
0
% set speed 25G
25G
% set PMAadaptation 1
1
% set recipe 0
0
% source main_script.tcl
Info: Number of Channels = 1
Info: JTAG Port ID
                         = 0
                         = 0
Info: PTP Enable
Info: Speed
                         = 25G
Info: PMA Adaptation
                        = 1
Info: PMAConfig Number
                       = 0
```

Set the speed to <code>pcsonly</code> to configure 10GE/25GE PCS only with optional RS-FEC hardware test. Set the speed to <code>pcsonly\_fec</code> to configure 10G/25G custom PCS with optional RS-FEC hardware test.

#### **Related Information**

Intel Quartus Prime Pro Edition User Guide: Debug Tools - In-System Sources and Probes

# 2.1.6.2. 100GE MAC+PCS with Optional (528,514) RS-FEC or (544,514) RS-FEC and Adaptation Flow Hardware Design Example

This hardware design example enables internal serial loopback mode by default. To run the hardware design with external loopback mode, select **Enable adaptation load soft IP** in the parameter editor before generating the design example.

To turn on the System Console and test the hardware design example, follow these steps:

- After the hardware design example is configured on the Intel Agilex device, in the Intel Quartus Prime Pro Edition software, on the **Tools** menu, click **System Debugging Tools ➤ System Console**.
- In the Tcl Console pane, type cd hwtest to change directory to <design\_example\_dir>/hardware\_test\_design/hwtest.
- 3. Type source main.tcl to open a connection to the JTAG master.

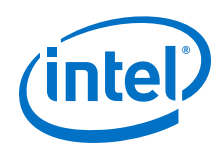

You can use the following design example commands to configure the 100GE hardware design example test with internal serial loopback mode. For example, in the system console, type run\_test and press Enter.

- run\_test<sup>(1)</sup>/run\_test\_pam4<sup>(2)</sup>: To run hardware design example tests.
- start\_pma\_init\_adaptation<sup>(1)</sup>/start\_pma\_02\_init\_adaptation<sup>(2)</sup>: To perform PMA adaptation.
- chkphy\_status: Displays the clock frequencies and PHY lock status.
- chkmac\_stats: Displays the values in the MAC statistics counters.
- clear\_all\_stats: Clears the IP core statistics counters.
- start\_pkt\_gen: Starts the packet generator.
- stop\_pkt\_gen: Stops the packet generator.
- loop\_on<sup>(1)</sup>/loop\_on\_pam4<sup>(2)</sup>: Turns on internal serial loopback.
- loop\_off: Turns off internal serial loopback.
- reg\_read <addr>: Returns the IP core register value at <addr>. Example, to read TX datapath PCS ready register, type reg\_read 0x322.
- reg\_write <addr> <data>: Writes <data> to the IP core register at address <addr>. Example, to initiate soft reset on RX PCS, type reg\_write 0x310 0x0004>
- chk\_init\_adaptation\_status<sup>(1)</sup>/chk\_init\_adaptation\_status02<sup>(2)</sup>: Check for PAM4 PMA adaptation status.
- 4. Optional step: To run the MAC+PCS with (528,514) RS-FEC or (544, 514) RS-FEC and PMA adaptation design example in external loopback mode, open hardware\_test\_design/hwtest/main.tcl file and uncomment start\_pma\_init\_adaptation<sup>(1)</sup>/start\_pma\_02\_init\_adaptation<sup>(2)</sup> command.

Make sure the **Enable adaptation load soft IP** is selected and the **PMA adaptation Select** is set to:

- NRZ\_28Gbps\_LR, NRZ\_28Gbps\_VSR, or NRZ\_10Gbps before generating the design example<sup>(1)</sup>
- PAM4\_56Gbps\_LR or PAM4\_56Gbps\_VSR before generating the design example<sup>(2)</sup>
- 5. Disable the internal serial loopback mode by using loop\_off command.

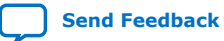

<sup>&</sup>lt;sup>(1)</sup> Applicable for 100GE MAC+PCS with optional (528,514) RS-FEC and PMA adaptation hardware design example.

<sup>&</sup>lt;sup>(2)</sup> Applicable for 100GE MAC+PCS with optional (544,514) RS-FEC and PMA adaptation hardware design example.

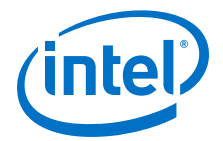

You can use the following design example commands to configure the 100GE hardware design example test with external loopback mode.

- start\_pma\_init\_adaptation<sup>(1)</sup>/ start\_pma\_02\_init\_adaptation\_ex<sup>(2)</sup>: Performs PMA adaptation on external loopback or external devices connection tests.
- start\_pma\_anlg\_rst03<sup>(1)</sup>/start\_pma\_anlg\_02<sup>(2)</sup>: Performs NRZ transceiver PMA reset.
- init\_adaptation\_16\_NoPrbsNoLdEL03<sup>(1)</sup>/ init\_adaptation\_16\_NoPrbsNoLdELCntPC02<sup>(2)</sup>: Performs NRZ PMA adaptation.
  - *Important:* All the values set in this design example are tested with Agilex TX Transceiver Signal Integrity Development Kit. You may need to customize the PMA adaptation configuration values if you are running this design example on boards other than the Agilex TX Transceiver Signal Integrity Development Kit.
- chk\_init\_adaptation\_status<sup>(1)</sup>/ chk\_init\_adaptation\_status\_02<sup>(2)</sup>: Checks for PAM4 PMA adaptation status.
- ld\_rcp: Loads PMA configuration settings based on the selection set in the **Select a PMA configuration to load or store** in the parameter editor.
  - *Important:* All the values set in this design example are tested with Agilex TX Transceiver Signal Integrity Development Kit. You may need to customize the PMA adaptation configuration values if you are running this design example on boards other than the Agilex TX Transceiver Signal Integrity Development Kit.
- chk\_rcp\_status<sup>(1)</sup>: Checks PMA configuration settings load status and retry if necessary.

#### **Related Information**

- Intel Quartus Prime Pro Edition User Guide: Debug Tools In-System Sources and Probes
- E-Tile Transceiver PHY User Guide More information on parameters in **PMA Adaptation** tab.

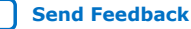

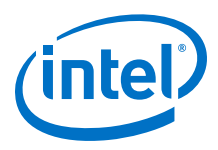

# 2.1.6.3. 100GE PCS Only with Optional (528,514) RS-FEC or (544,514) RS-FEC, and Optional PTP Hardware Design Example

To turn on the System Console and test the hardware design example, follow these steps:

- After the hardware design example is configured on the Intel Agilex device, in the Intel Quartus Prime Pro Edition software, on the **Tools** menu, click **System Debugging Tools ➤ System Console**.
- In the Tcl Console pane, type cd hwtest to change directory to <design\_example\_dir>/hardware\_test\_design/hwtest.
- 3. Type source main.tcl to open a connection to the JTAG master.
- 4. Type pcs\_only\_traffic\_test <number of iteration> to run the specified iteration of PCS only with (528,514) RS-FEC hardware design example test. If no value is specified, the test runs only 1 iteration. Each packet generated for every iterations are in random number of frames, size, and types.
- 5. Type pcs\_only\_traffic\_test\_pam4 <number of interation> to run the specified iteration of PCS only with (544,514) RS-FEC hardware design example test. If no value is specified, the test runs only 1 iteration. Each packet generated for every iterations are in random number of frames, size, and types.

#### **Related Information**

Intel Quartus Prime Pro Edition User Guide: Debug Tools - In-System Sources and Probes

### 2.2. 10GE/25GE with Optional RS-FEC Design Examples

The 10GE/25GE design example demonstrates an Ethernet solution for Intel Agilex devices using the E-tile Ethernet IP for Intel Agilex FPGA core with the following variants:

#### Table 5. Supported Design Example Variants for 10GE/25GE

All variant supports up to 4 channels.

| Variant                                             | Intel Agilex Design Example Support     |
|-----------------------------------------------------|-----------------------------------------|
| MAC+PCS with Optional RS-FEC <sup>(3)</sup>         | Simulation and compilation-only project |
| MAC+PCS with Optional RS-FEC and PTP <sup>(3)</sup> | Simulation and compilation-only project |
| PCS Only with Optional RS-FEC <sup>(3)</sup>        | Simulation and compilation-only project |
| OTN with Optional RS-FEC <sup>(3)</sup>             | Simulation and compilation-only project |
| FlexE with Optional RS-FEC <sup>(3)</sup>           | Simulation and compilation-only project |
| Custom PCS with Optional RS-FEC <sup>(3)</sup>      | Simulation and compilation-only project |

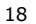

<sup>&</sup>lt;sup>(3)</sup> RS-FEC is not supported in 10GE variant.

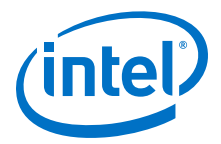

### **2.2.1. Simulation Design Examples**

# 2.2.1.1. Non-PTP 10GE/25GE MAC+PCS with Optional RS-FEC Simulation Design Example

The simulation block diagram below is generated using the following settings in the IP parameter editor:

- 1. Under the **IP** tab:
  - a. 1 to 4 10GE/25GE with optional RSFEC or 100GE or 1 to 4 channel 10GE/25GE with optional RSFEC and PTP as the core variant.
  - b. **10GE/25GE Channel(s)** as **Active channel(s) at startup** if you choose **100GE or 1 to 4 channel 10GE/25GE with optional RSFEC and PTP** as the core variant.
  - c. **Enable RSFEC** to use the RS-FEC feature.
- 2. Under the 10GE/25GE tab:
  - a. 10G or 25G as the Ethernet rate.
- 3. Enable asynchronous adapter clocks to use the asynchronous adapter feature.
- *Note:* RS-FEC is not supported in 10GE variant.

## Figure 8.Simulation Block Diagram for Non-PTP E-tile Ethernet IP for Intel Agilex<br/>FPGA 10GE/25GE MAC+PCS with Optional RS-FEC Design Example

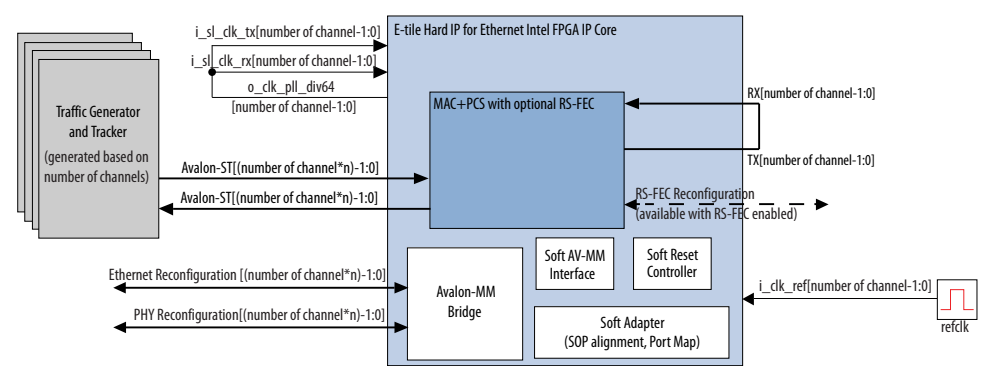

The testbench sends traffic through the IP core, exercising the transmit side and receive side of the IP core.

To speed up simulation, the IP core simulation model sends alignment marker tags at shorter intervals than required by the IEEE Ethernet standard. The standard specifies an alignment marker interval of 16,384 words in each virtual lane. The simulation model with the testbench implements an alignment marker interval of 512 words.

The successful test run displays output confirming the following behavior:

- 1. Waiting for PLL to lock.
- 2. Waiting for RX transceiver reset to complete.
- 3. Waiting for RX alignment.

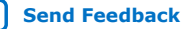

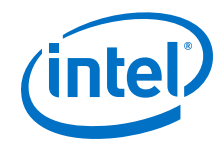

- 4. Sending 10 packets.
- 5. Receiving those packets.
- 6. Displaying Testbench complete.

The following sample output illustrates a successful simulation test run for a 25GE, MAC+PCS with RS-FEC, non-PTP IP core variation.

| # Ref clock is 156.25 MHz                                                                                                    |  |
|----------------------------------------------------------------------------------------------------|--|
| # Channel 0 - waiting for EHIP Ready                                                                                                    |  |
| # Channel 0 - EHIP READY is 1 at time 2472365000                                                                                                    |  |
| # Channel 0 - Waiting for RX Block Lock                                                                                                    |  |
| # Channel 0 - EHIP RX Block Lock is high at time 2507639043                                                                                                    |  |
| # Channel 0 - Waiting for RX alignment                                                                                                    |  |
| # Channel 0 - RX deskew locked                                                                                                    |  |
| # Channel 0 - RX lane aligmnent locked                                                                                                    |  |
| # Channel 0 - TX enabled                                                                                                    |  |
| # ** Sending Packet 1                                                                                                    |  |
| # ** Sending Packet 2                                                                                                    |  |
| # ** Sending Packet 3                                                                                                    |  |
| # ** Sending Packet 4                                                                                                    |  |
| # ** Sending Packet 5                                                                                                    |  |
| # ** Sending Packet 6                                                                                                    |  |
| # ** Sending Packet 7                                                                                                    |  |
| # ** Sending Packet 8                                                                                                    |  |
| # ** Sending Packet 9                                                                                                    |  |
| # ** Sending Packet 10                                                                                                    |  |
| # Channel 0 - Received Packet 1                                                                                                    |  |
| # Channel 0 - Received Packet 2                                                                                                    |  |
| # Channel 0 - Received Packet 3                                                                                                    |  |
| # Channel 0 - Received Packet 4                                                                                                    |  |
| # Channel 0 - Received Packet 5                                                                                                    |  |
| # Channel 0 - Received Packet 6                                                                                                    |  |
| # Channel 0 - Received Packet 7                                                                                                    |  |
| # Channel 0 - Received Packet 8                                                                                                    |  |
| # Channel 0 - Received Packet 9                                                                                                    |  |
| # Channel 0 - Received Packet 10                                                                                                    |  |
| <b>#</b> ^ ^                                                                                                    |  |
|                                                                                                    |  |
| + ** Reading KR CSR - C0 + 727d0281 + ** Reading KR CSR - 000c0 + ReadData - 727d0281 + ** ReadData - 727d0281 + **                                                                                                    |  |
| # ** Reading KR CSR -C0<br># ** Address offset = 000c0, ReadData = 737d0381<br># ** NUMM accords CSP registers read/units check for FTH and XCVP CH0                                                                                                    |  |
| <pre># ** Reading KR CSR -C0 # ** Address offset = 000c0, ReadData = 737d0381 # ** AVMM access CSR registers read/write check for ETH amd XCVR CH0 # ** Address offset = 00301 ReadData = 00000000</pre>                                                                                                    |  |
| <pre># ** Reading KR CSR -C0 # ** Address offset = 000c0, ReadData = 737d0381 # ** AVMM access CSR registers read/write check for ETH amd XCVR CH0 # ** Address offset = 00301, ReadData = 0000000 # ** Address offset = 00301, WriteData = c3ec3ec3</pre>                                                                                                    |  |
| <pre># ** Reading KR CSR -C0 # ** Address offset = 000c0, ReadData = 737d0381 # ** Address offset = 00301, ReadData = 00000000 # ** Address offset = 00301, ReadData = 00000000 # ** Address offset = 00301, WriteData = c3ec3ec3 # ** Address offset = 00301, ReadData = c3ec3ec3</pre>                                                                                                    |  |
| <pre># ** Reading KR CSR -C0 # ** Address offset = 000c0, ReadData = 737d0381 # ** AVMM access CSR registers read/write check for ETH amd XCVR CH0 # ** Address offset = 00301, ReadData = 00000000 # ** Address offset = 00301, WriteData = c3ec3ec3 # ** Address offset = 00301, ReadData = c3ec3ec3 # ** Address offset = 00301, WriteData = c0000000 </pre>                                                                                                    |  |
| <pre># ** Reading KR CSR -C0 # ** Address offset = 000c0, ReadData = 737d0381 # ** AVMM access CSR registers read/write check for ETH amd XCVR CH0 # ** Address offset = 00301, ReadData = 00000000 # ** Address offset = 00301, WriteData = c3ec3ec3 # ** Address offset = 00301, ReadData = c3ec3ec3 # ** Address offset = 00301, WriteData = 00000000 # ** Address offset = 00301, WriteData = 11112015</pre>                                                                                                    |  |
| <pre># ** Reading KR CSR -C0 # ** Address offset = 000c0, ReadData = 737d0381 # ** AVMM access CSR registers read/write check for ETH amd XCVR CH0 # ** Address offset = 00301, ReadData = 00000000 # ** Address offset = 00301, WriteData = c3ec3ec3 # ** Address offset = 00301, ReadData = c3ec3ec3 # ** Address offset = 00301, WriteData = 0000000 # ** Address offset = 00300, ReadData = 11112015 # ** Address offset = 00400, ReadData = 11112015 # ** Address offset = 00400, ReadData = 11112015 # ** Address offset = 00400, ReadData = 11112015</pre>                                                                                                    |  |
| <pre># ** Reading KR CSR -C0 # ** Address offset = 000c0, ReadData = 737d0381 # ** AVMM access CSR registers read/write check for ETH amd XCVR CH0 # ** Address offset = 00301, ReadData = 00000000 # ** Address offset = 00301, WriteData = c3ec3ec3 # ** Address offset = 00301, ReadData = c3ec3ec3 # ** Address offset = 00301, WriteData = 0000000 # ** Address offset = 00300, ReadData = 1112015 # ** Address offset = 00400, ReadData = 1112015 # ** Address offset = 00400, ReadData = 1112015 # ** Address offset = 00400, ReadData = 1112015</pre>                                                                                                    |  |
| <pre># ** Reading KR CSR -C0 # ** Address offset = 000c0, ReadData = 737d0381 # ** AVMM access CSR registers read/write check for ETH amd XCVR CH0 # ** Address offset = 00301, ReadData = 0000000 # ** Address offset = 00301, WriteData = c3ec3ec3 # ** Address offset = 00301, WriteData = 0000000 # ** Address offset = 00301, WriteData = 1112015 # ** Address offset = 00400, ReadData = 11112015 # ** Address offset = 00400, ReadData = 11112015 # ** Address offset = 00000, ReadData = 11112015 # ** Address offset = 00000, ReadData = 11112015 # ** Address offset = 00000, ReadData = 11112015</pre>                                                                                                    |  |
| <pre># ** Reading KR CSR -C0 # ** Address offset = 000c0, ReadData = 737d0381 # ** AVMM access CSR registers read/write check for ETH amd XCVR CH0 # ** Address offset = 00301, ReadData = 0000000 # ** Address offset = 00301, WriteData = c3ec3ec3 # ** Address offset = 00301, ReadData = 1112015 # ** Address offset = 00400, ReadData = 1112015 # ** Address offset = 00400, ReadData = 1112015 # ** Address offset = 00836, ReadData = 1112015 # ** Address offset = 00836, ReadData = 0000000 </pre>                                                                                                    |  |
| <pre># ** Reading KR CSR -C0 # ** Address offset = 000c0, ReadData = 737d0381 # ** Address offset = 00301, ReadData = 0000000 # ** Address offset = 00301, WriteData = c3ec3ec3 # ** Address offset = 00301, WriteData = c3ec3ec3 # ** Address offset = 00301, ReadData = 11112015 # ** Address offset = 00400, ReadData = 11112015 # ** Address offset = 00400, ReadData = 11112015 # ** Address offset = 00800, ReadData = 11112015 # ** Address offset = 00800, ReadData = 11112015 # ** Address offset = 00800, ReadData = 11112015 # ** Address offset = 00800, ReadData = 11112015 # ** Address offset = 00800, ReadData = 1112015 # ** Address offset = 00800, ReadData = 1000000a # ** Address offset = 00800, ReadData = 1000000a</pre>                                                                                                    |  |
| <pre># ** Reading KR CSR -C0 # ** Address offset = 000c0, ReadData = 737d0381 # ** AVMM access CSR registers read/write check for ETH amd XCVR CH0 # ** Address offset = 00301, ReadData = 0000000 # ** Address offset = 00301, WriteData = c3ec3ec3 # ** Address offset = 00301, ReadData = 1112015 # ** Address offset = 00300, ReadData = 11112015 # ** Address offset = 00400, ReadData = 11112015 # ** Address offset = 00800, ReadData = 11112015 # ** Address offset = 00836, ReadData = 0000000a # ** Address offset = 009804, ReadData = 0000000a # ** Address offset = 008804, ReadData = 0000000a</pre>                                                                                                    |  |
| <pre># ** Reading KR CSR -C0<br/># ** Address offset = 000c0, ReadData = 737d0381<br/># ** Address offset = 00301, ReadData = 0000000<br/># ** Address offset = 00301, WriteData = c3ec3ec3<br/># ** Address offset = 00301, WriteData = c3ec3ec3<br/># ** Address offset = 00301, ReadData = c3ec3ec3<br/># ** Address offset = 00301, WriteData = 00000000<br/># ** Address offset = 00300, ReadData = 11112015<br/># ** Address offset = 00400, ReadData = 11112015<br/># ** Address offset = 00400, ReadData = 11112015<br/># ** Address offset = 00800, ReadData = 11112015<br/># ** Address offset = 00800, ReadData = 11112015<br/># ** Address offset = 00806, ReadData = 11112015<br/># ** Address offset = 00836, ReadData = 0000000a<br/># ** Address offset = 00936, ReadData = 0000000a<br/># ** Address offset = 00804, ReadData = 0000000a</pre>                                                                                                    |  |
| <pre># ** Reading KR CSR -C0<br/># ** Address offset = 000c0, ReadData = 737d0381<br/># ** AVMM access CSR registers read/write check for ETH amd XCVR CH0<br/># ** Address offset = 00301, ReadData = 00000000<br/># ** Address offset = 00301, WriteData = c3ec3ec3<br/># ** Address offset = 00301, ReadData = c3ec3ec3<br/># ** Address offset = 00301, WriteData = 00000000<br/># ** Address offset = 00300, ReadData = 11112015<br/># ** Address offset = 00400, ReadData = 11112015<br/># ** Address offset = 00400, ReadData = 11112015<br/># ** Address offset = 00400, ReadData = 11112015<br/># ** Address offset = 00800, ReadData = 11112015<br/># ** Address offset = 00836, ReadData = 0000000a<br/># ** Address offset = 00936, ReadData = 0000000a<br/># ** Address offset = 00936, ReadData = 0000000<br/># ** Address offset = 00940, ReadData = 00000000<br/># ** Address offset = 00940, ReadData = 00000000<br/># ** Address offset = 00940, ReadData = 00000000</pre>                                                                                                    |  |
| <pre># ** Reading KR CSR -C0 # ** Address offset = 000c0, ReadData = 737d0381 # ** AVMM access CSR registers read/write check for ETH amd XCVR CH0 # ** Address offset = 00301, ReadData = 0000000 # ** Address offset = 00301, WriteData = c3ec3ec3 # ** Address offset = 00301, WriteData = 0000000 # ** Address offset = 00301, WriteData = 1112015 # ** Address offset = 00400, ReadData = 11112015 # ** Address offset = 00400, ReadData = 11112015 # ** Address offset = 00800, ReadData = 11112015 # ** Address offset = 00800, ReadData = 11112015 # ** Address offset = 00800, ReadData = 11112015 # ** Address offset = 00836, ReadData = 0000000 # ** Address offset = 00936, ReadData = 0000000 # ** Address offset = 00804, ReadData = 0000000 # ** Address offset = 00804, ReadData = 0000000 # ** Address offset = 00904, ReadData = 0000000 # ** Address offset = 0032, ReadData = 0000000 # ** Address offset = 00884, WriteData = 0000001 # ** Address offset = 00884, WriteData = 0000001 # ** Address offset = 00884, WriteData = 00000001 # ** Address offset = 00884, WriteData = 0000000 # ** Address offset = 00884, WriteData = 0000000 # ** Address offset = 00884, WriteData = 0000000 # ** Address offset = 00884, WriteData = 0000000 # ** Address offset = 00884, WriteData = 0000000 # ** Address offset = 00884, WriteData = 0000000 # ** Address offset = 00884, WriteData = 0000000 # ** Address offset = 00884, WriteData = 0000000 # ** Address offset = 00884, WriteData = 0000000 # ** Address offset = 00884, WriteData = 0000000 # ** Address offset = 00884, WriteData = 00000000 # ** Address offset = 00884, WriteData = 00000000 # ** Address offset = 00884, WriteData = 00000000 # ** Address offset = 00884, WriteData = 00000000 # ** Address offset = 00884, WriteData = 00000000 # ** Address offset = 00884, WriteData = 00000000 # ** Address offset = 00884, WriteData = 00000000 # ** Address offset = 00884, WriteData = 00000000 # ** Address offset = 00884, WriteData = 00000000 # ** Address offset = 00084, WriteData = 000000000 # ** Address offset = 00084, Wri</pre> |  |
| <pre># ** Reading KR CSR -C0 # ** Address offset = 000c0, ReadData = 737d0381 # ** Address offset = 00301, ReadData = 0000000 # ** Address offset = 00301, ReadData = c3ec3ec3 # ** Address offset = 00301, WriteData = c3ec3ec3 # ** Address offset = 00301, WriteData = 0000000 # ** Address offset = 00301, WriteData = 1112015 # ** Address offset = 00400, ReadData = 11112015 # ** Address offset = 00400, ReadData = 11112015 # ** Address offset = 00800, ReadData = 11112015 # ** Address offset = 00836, ReadData = 11112015 # ** Address offset = 00936, ReadData = 0000000 # ** Address offset = 00936, ReadData = 0000000 # ** Address offset = 00936, ReadData = 0000000 # ** Address offset = 00804, ReadData = 0000000 # ** Address offset = 00904, ReadData = 0000000 # ** Address offset = 00904, ReadData = 0000000 # ** Address offset = 0084, WriteData = 0000001 # ** Address offset = 0084, WriteData = 0000001 # ** Address offset = 0084, ReadData = 0000001 # ** Address offset = 0084, ReadData = 0000001 # ** Address offset = 00084, WriteData = 0000001 # ** Address offset = 0084, ReadData = 0000000 # ** Address offset = 0084, WriteData = 0000000 # ** Address offset = 0084, WriteData = 0000000 # ** Address offset = 0084, WriteData = 0000000 # ** Address offset = 0084, WriteData = 0000000 # ** Address offset = 0084, WriteData = 00000000 # ** Address offset = 0084, WriteData = 00000000 # ** Address offset = 0084, WriteData = 00000000 # ** Address offset = 0084, WriteData = 00000000 # ** Address offset = 0084, WriteData = 00000000 # ** Address offset = 0084, WriteData = 00000000 # ** Address offset = 0084, WriteData = 00000000 # ** Address offset = 0084, WriteData = 00000000 # ** Address offset = 00084, WriteData = 00000000 # ** Address offset = 00084, WriteData = 00000000 # ** Address offset = 00084, WriteData = 00000000 # ** Address offset = 00084, WriteData = 00000000 # ** Address offset = 00084, WriteData = 00000000 # ** Address offset = 00084, WriteData = 00000000 # ** Address offset = 00084, WriteData = 00000000 # ** Address offset</pre> |  |
| <pre># ** Reading KR CSR -C0 # ** Address offset = 000c0, ReadData = 737d0381 # ** Address offset = 00301, ReadData = 0000000 # ** Address offset = 00301, ReadData = c3ec3ec3 # ** Address offset = 00301, WriteData = c3ec3ec3 # ** Address offset = 00301, ReadData = 1112015 # ** Address offset = 00300, ReadData = 11112015 # ** Address offset = 00400, ReadData = 11112015 # ** Address offset = 00800, ReadData = 11112015 # ** Address offset = 00836, ReadData = 11112015 # ** Address offset = 00936, ReadData = 0000000 # ** Address offset = 00836, ReadData = 0000000 # ** Address offset = 00836, ReadData = 0000000 # ** Address offset = 00804, ReadData = 0000000 # ** Address offset = 00804, ReadData = 0000000 # ** Address offset = 00904, ReadData = 0000000 # ** Address offset = 00804, ReadData = 0000000 # ** Address offset = 0084, WriteData = 0000000 # ** Address offset = 00084, WriteData = 0000001 # ** Address offset = 00084, WriteData = 0000001 # ** Address offset = 00084, WriteData = 0000001 # ** Address offset = 00084, WriteData = 0000000 # ** Address offset = 00084, WriteData = 0000000 # ** Address offset = 00084, WriteData = 0000000 # ** Address offset = 00084, WriteData = 0000000 # ** Address offset = 00084, WriteData = 0000000 # ** Address offset = 00084, WriteData = 0000000 # ** Address offset = 00084, WriteData = 0000000 # ** Address offset = 00084, WriteData = 0000000 # ** Address offset = 00084, WriteData = 0000000 # ** Address offset = 00084, WriteData = 0000000 # ** Address offset = 00084, WriteData = 00000000 # ** Address offset = 00084, WriteData = 00000000 # ** Address offset = 00084, WriteData = 00000000 # ** Address offset = 00084, WriteData = 00000000 # ** Address offset = 00084, WriteData = 00000000 # ** Address offset = 00084, WriteData = 00000000 # ** Address offset = 00084, WriteData = 00000000 # ** Address offset = 00084, WriteData = 00000000 # ** Address offset = 00084, WriteData = 00000000 # ** Address offset = 00084, WriteData = 000000000 # ** Address offset = 00084, WriteData = 00000000 # **</pre>  |  |
| <pre># ** Reading KR CSR -C0 # ** Address offset = 000c0, ReadData = 737d0381 # ** Address offset = 00301, ReadData = 0000000 # ** Address offset = 00301, WriteData = c3ec3ec3 # ** Address offset = 00301, WriteData = c3ec3ec3 # ** Address offset = 00301, ReadData = 11112015 # ** Address offset = 00300, ReadData = 11112015 # ** Address offset = 00400, ReadData = 11112015 # ** Address offset = 00000, ReadData = 11112015 # ** Address offset = 00800, ReadData = 11112015 # ** Address offset = 00800, ReadData = 11112015 # ** Address offset = 00800, ReadData = 11112015 # ** Address offset = 00800, ReadData = 11112015 # ** Address offset = 00806, ReadData = 0000000a # ** Address offset = 00804, ReadData = 0000000a # ** Address offset = 00936, ReadData = 0000000a # ** Address offset = 00904, ReadData = 00000000 # ** Address offset = 0032, ReadData = 0000000 # ** Address offset = 00084, WriteData = 0000000 # ** Address offset = 00084, WriteData = 00000000 # ** Address offset = 000230, WriteData = 00000000 # ** Address offset = 000230, WriteData = 00000000 # ** Address offset = 000230, WriteData = 00000000 # ** Address offset = 00230, WriteData = 00000000 # ** Address offset = 00230, WriteData = 00000000</pre>  |  |
| <pre># ** Reading KR CSR -C0 # ** Address offset = 000c0, ReadData = 737d0381 # ** Address offset = 00301, ReadData = 00000000 # ** Address offset = 00301, WriteData = c3ec3ec3 # ** Address offset = 00301, ReadData = c3ec3ec3 # ** Address offset = 00301, ReadData = 11112015 # ** Address offset = 00300, ReadData = 11112015 # ** Address offset = 00400, ReadData = 11112015 # ** Address offset = 00000, ReadData = 11112015 # ** Address offset = 00806, ReadData = 11112015 # ** Address offset = 00806, ReadData = 11112015 # ** Address offset = 00806, ReadData = 11112015 # ** Address offset = 00806, ReadData = 0000000a # ** Address offset = 00806, ReadData = 0000000a # ** Address offset = 00804, ReadData = 0000000a # ** Address offset = 00920, ReadData = 00000000 # ** Address offset = 00804, ReadData = 0000000 # ** Address offset = 0084, WriteData = fffffff # ** Address offset = 00084, WriteData = 0000000 # ** Address offset = 00084, WriteData = 0000000 # ** Address offset = 00084, WriteData = 0000000 # ** Address offset = 00084, WriteData = 0000000 # ** Address offset = 00084, WriteData = 0000000 # ** Address offset = 00084, WriteData = 0000000 # ** Address offset = 00084, WriteData = 0000000 # ** Address offset = 00084, WriteData = 0000000 # ** Address offset = 00084, WriteData = 0000000 # ** Address offset = 00084, WriteData = 0000000 # ** Address offset = 00084, WriteData = 0000000 # ** Address offset = 00084, WriteData = 0000000 # ** Address offset = 00084, WriteData = 0000000 # ** Address offset = 00230, WriteData = 0000000 # ** Address offset = 00230, WriteData = 0000000 # ** Address offset = 00230, WriteData = 0000000 # ** Address offset = 00230, WriteData = 0000000 # ** Address offset = 00230, WriteData = 0000000 # ** Address offset = 00230, WriteData = 0000000 # ** Address offset = 00230, WriteData = 0000000 # ** Address offset = 00230, WriteData = 0000000 # ** Address offset = 00230, WriteData = 0000000 # ** Address offset = 00230, WriteData = 00000000 # ** Address offset = 00230, WriteData = 00000000 # ** Ad</pre> |  |
| <pre># ** Reading KR CSR -C0 # ** Address offset = 000c0, ReadData = 737d0381 # ** AVMM access CSR registers read/write check for ETH amd XCVR CH0 # ** Address offset = 00301, ReadData = 0000000 # ** Address offset = 00301, WriteData = c3ec3ec3 # ** Address offset = 00301, WriteData = c3ec3ec3 # ** Address offset = 00301, WriteData = 1112015 # ** Address offset = 00400, ReadData = 1112015 # ** Address offset = 00000, ReadData = 1112015 # ** Address offset = 00000, ReadData = 1112015 # ** Address offset = 00000, ReadData = 1112015 # ** Address offset = 00000, ReadData = 1112015 # ** Address offset = 00836, ReadData = 0000000 # ** Address offset = 00836, ReadData = 0000000 # ** Address offset = 00936, ReadData = 0000000 # ** Address offset = 00936, ReadData = 0000000 # ** Address offset = 0084, ReadData = 0000000 # ** Address offset = 0084, ReadData = 0000000 # ** Address offset = 00084, WriteData = fffffff # ** Address offset = 00084, WriteData = 0000000 # ** Address offset = 00000, WriteData = 0000000 # ** Address offset = 00000, WriteData = 0000000 # ** Address offset = 00000, ReadData = 0000000 # ** Address offset = 00000, ReadData = 0000000 # ** Address offset = 00000, ReadData = 0000000 # ** Address offset = 00000, ReadData = 0000000 # ** Address offset = 00000, ReadData = 0000000 # ** Address offset = 00000, ReadData = 0000000 # ** Address offset = 00000, ReadData = 0000000 # ** Address offset = 00000, ReadData = 0000000 # ** Address offset = 00000, ReadData = 0000000 # ** Address offset = 00000, ReadData = 0000000 # ** Address offset = 00000, ReadData = 0000000 # ** Address offset = 00000, ReadData = 0000000 # ** Address offset = 00000, ReadData = 0000000 # ** Address offset = 00000, ReadData = 0000000 # ** Address offset = 00230, WriteData = fffffff # ** Address offset = 00230, ReadData = 0000000 # ** Address offset = 00230, ReadData = 0000000 # ** Address offset = 00230, ReadData = 0000000 # ** Address offset = 00230, ReadData = 00000000 # ** Address offset = 00230, ReadData = 000000000 # ** Address off</pre> |  |
| <pre># ** Reading KR CSR -C0 # ** Address offset = 000c0, ReadData = 737d0381 # ** Address offset = 00301, ReadData = 0000000 # ** Address offset = 00301, ReadData = c3ec3ec3 # ** Address offset = 00301, WriteData = c3ec3ec3 # ** Address offset = 00301, WriteData = 0000000 # ** Address offset = 00301, WriteData = 1112015 # ** Address offset = 00400, ReadData = 11112015 # ** Address offset = 00400, ReadData = 11112015 # ** Address offset = 00830, ReadData = 11112015 # ** Address offset = 00830, ReadData = 11112015 # ** Address offset = 00800, ReadData = 11112015 # ** Address offset = 00836, ReadData = 0000000a # ** Address offset = 00936, ReadData = 0000000a # ** Address offset = 00936, ReadData = 0000000a # ** Address offset = 00804, ReadData = 0000000a # ** Address offset = 00804, ReadData = 00000000 # ** Address offset = 0084, WriteData = 0000000 # ** Address offset = 0084, WriteData = fffffff # ** Address offset = 00084, WriteData = 0000000 # ** Address offset = 00084, WriteData = 0000000 # ** Address offset = 00084, WriteData = 0000000 # ** Address offset = 00084, WriteData = 0000000 # ** Address offset = 00230, WriteData = 0000000 # ** Address offset = 00230, WriteData = fffffff # ** Address offset = 00230, WriteData = 0000000 # ** Address offset = 00230, WriteData = 0000000 # ** Address offset = 00230, WriteData = 0000000 # ** Address offset = 00230, WriteData = 0000000 # ** Address offset = 00230, WriteData = 0000000 # ** Address offset = 00230, WriteData = 0000000 # ** Address offset = 00230, WriteData = 0000000 # ** Address offset = 00230, WriteData = 0000000 # ** Address offset = 00230, WriteData = 0000000 # ** Address offset = 00230, WriteData = 0000000 # ** Address offset = 00230, WriteData = 0000000 # ** Address offset = 00230, WriteData = 00000000 # ** Address offset = 00230, WriteData = 00000000 # ** Address offset = 00230, WriteData = 00000000 # ** Address offset = 00230, WriteData = 00000000 # ** Address offset = 00230, WriteData = 000000000 # ** Address offset = 00230, WriteData = 00000000 # *</pre> |  |
| <pre># ** Reading KR CSR -C0 # ** Address offset = 000c0, ReadData = 737d0381 # ** Address offset = 00301, ReadData = 0000000 # ** Address offset = 00301, ReadData = c3ec3ec3 # ** Address offset = 00301, WriteData = c3ec3ec3 # ** Address offset = 00301, ReadData = 1112015 # ** Address offset = 00300, ReadData = 1112015 # ** Address offset = 00400, ReadData = 1112015 # ** Address offset = 00800, ReadData = 1112015 # ** Address offset = 00836, ReadData = 1112015 # ** Address offset = 00836, ReadData = 10000000 # ** Address offset = 00936, ReadData = 0000000 # ** Address offset = 00836, ReadData = 0000000 # ** Address offset = 00804, ReadData = 0000000 # ** Address offset = 00804, ReadData = 0000000 # ** Address offset = 00804, ReadData = 0000000 # ** Address offset = 0084, WriteData = 0000000 # ** Address offset = 0084, WriteData = 0000000 # ** Address offset = 0084, WriteData = 0000000 # ** Address offset = 0084, WriteData = 0000000 # ** Address offset = 00084, WriteData = 0000000 # ** Address offset = 00084, WriteData = 0000000 # ** Address offset = 00084, WriteData = 0000000 # ** Address offset = 00084, WriteData = 0000000 # ** Address offset = 00230, WriteData = 0000000 # ** Address offset = 00230, WriteData = 0000000 # ** Address offset = 00230, WriteData = 0000000 # ** Address offset = 00230, WriteData = 0000000 # ** Address offset = 00230, WriteData = 0000000 # ** Address offset = 00230, WriteData = 0000000 # ** Address offset = 00230, WriteData = 0000000 # ** Address offset = 00230, WriteData = 0000000F # ** Address offset = 00230, WriteData = 0000000 # ** Address offset = 00230, WriteData = 0000000 # ** Address offset = 00230, WriteData = 0000007b # ** ** # ** AVMM access CSR registers read/write check for ETH RSFEC</pre>                                                                                                    |  |
| <pre># ** Reading KR CSR -C0 # ** Address offset = 000c0, ReadData = 737d0381 # ** Address offset = 00301, ReadData = 0000000 # ** Address offset = 00301, ReadData = c3ec3ec3 # ** Address offset = 00301, WriteData = c3ec3ec3 # ** Address offset = 00301, WriteData = 0000000 # ** Address offset = 00301, ReadData = 11112015 # ** Address offset = 00400, ReadData = 11112015 # ** Address offset = 00400, ReadData = 11112015 # ** Address offset = 00830, ReadData = 11112015 # ** Address offset = 00836, ReadData = 11112015 # ** Address offset = 00836, ReadData = 11112015 # ** Address offset = 00836, ReadData = 0000000 # ** Address offset = 00836, ReadData = 0000000 # ** Address offset = 00836, ReadData = 0000000 # ** Address offset = 00804, ReadData = 0000000 # ** Address offset = 00904, ReadData = 0000000 # ** Address offset = 00804, ReadData = 0000000 # ** Address offset = 0084, WriteData = fffffff # ** Address offset = 00084, WriteData = 0000000 # ** Address offset = 00084, WriteData = 0000000 # ** Address offset = 00084, WriteData = 0000000 # ** Address offset = 00230, WriteData = 0000000 # ** Address offset = 00230, WriteData = 0000000 # ** Address offset = 00230, WriteData = 0000000 # ** Address offset = 00230, WriteData = 0000000 # ** Address offset = 00230, WriteData = 0000000 # ** Address offset = 00230, WriteData = 0000000 # ** Address offset = 00230, WriteData = 0000000 # ** Address offset = 00230, WriteData = 0000000 # ** Address offset = 00230, WriteData = 0000000 # ** Address offset = 00230, WriteData = 0000000 # ** Address offset = 00230, WriteData = 0000000 # ** Address offset = 00230, WriteData = 0000007b # ** Address offset = 00230, WriteData = 0000007b # ** Address offset = 00230, WriteData = 0000007b # ** Address offset = 00230, WriteData = 0000007b # ** Address offset = 00230, WriteData = 0000007b # ** Address offset = 00230, WriteData = 0000007b # ** Address offset = 10000, ReadData = 0000001 # ** Address offset = 10000, ReadData = 0000001 # ** Address offset = 10000, ReadData = 00000001 # ** Addres</pre> |  |
| <pre># ** Reading KR CSR -C0 # ** Address offset = 000c0, ReadData = 737d0381 # ** AVMM access CSR registers read/write check for ETH amd XCVR CH0 # ** Address offset = 00301, ReadData = 0000000 # ** Address offset = 00301, ReadData = c3ec3ec3 # ** Address offset = 00301, WriteData = c3ec3ec3 # ** Address offset = 00301, WriteData = 1112015 # ** Address offset = 00400, ReadData = 11112015 # ** Address offset = 00400, ReadData = 11112015 # ** Address offset = 00836, ReadData = 11112015 # ** Address offset = 00836, ReadData = 11112015 # ** Address offset = 00836, ReadData = 0000000a # ** Address offset = 00836, ReadData = 0000000a # ** Address offset = 00932, ReadData = 0000000a # ** Address offset = 00932, ReadData = 0000000 # ** Address offset = 00084, WriteData = 0000000 # ** Address offset = 00084, WriteData = 0000000 # ** Address offset = 00230, ReadData = 0000000 # ** Address offset = 00230, WriteData = 0000000 # ** Address offset = 00230, WriteData = 0000000 # ** Address offset = 00230, ReadData = 0000000 # ** Address offset = 00230, WriteData = 0000000 # ** Address offset = 00230, WriteData = 0000000 # ** Address offset = 00230, WriteData = 0000000 # ** Address offset = 00230, WriteData = 0000000 # ** Address offset = 00230, WriteData = 0000000 # ** Address offset = 00230, WriteData = 0000000 # ** Address offset = 00230, WriteData = 0000000 # ** Address offset = 00230, WriteData = 0000000 # ** Address offset = 00230, WriteData = 0000000 # ** Address offset = 00230, WriteData = 0000000 # ** Address offset = 00230, WriteData = 0000000 # ** Address offset = 00230, WriteData = 0000007b # ** Address offset = 00230, WriteData = 0000007b # ** Address offset = 00230, WriteData = 0000001 # ** Address offset = 00230, WriteData = 0000001 # ** Address offset = 10000, ReadData = 0000001 # ** Address offset = 10000, WriteData = 0000001 # ** Address offset = 10000, WriteData = 00000001 # ** Address offset = 10000, WriteData = 00000001 # ** Address offset = 10000, WriteData = 00000001 # ** Address offset = 10000, WriteDa</pre> |  |
| <pre># ** Reading KR CSR -C0 # ** Address offset = 000c0, ReadData = 737d0381 # ** AVMM access CSR registers read/write check for ETH amd XCVR CH0 # ** Address offset = 00301, ReadData = 00000000 # ** Address offset = 00301, WriteData = c3ec3ec3 # ** Address offset = 00301, WriteData = c3ec3ec3 # ** Address offset = 00300, ReadData = 11112015 # ** Address offset = 00400, ReadData = 11112015 # ** Address offset = 00400, ReadData = 11112015 # ** Address offset = 00800, ReadData = 11112015 # ** Address offset = 00800, ReadData = 11112015 # ** Address offset = 00800, ReadData = 11112015 # ** Address offset = 00800, ReadData = 0000000a # ** Address offset = 00804, ReadData = 0000000a # ** Address offset = 00936, ReadData = 0000000a # ** Address offset = 0094, ReadData = 00000000 # ** Address offset = 0094, ReadData = 00000000 # ** Address offset = 00084, WriteData = 00000001 # ** Address offset = 00084, WriteData = 0000000 # ** Address offset = 00084, WriteData = 00000001 # ** Address offset = 00230, WriteData = 0000000 # ** Address offset = 00230, WriteData = 0000000 # ** Address offset = 00230, WriteData = 0000000 # ** Address offset = 00230, WriteData = 0000000 # ** Address offset = 00230, WriteData = 0000000 # ** Address offset = 00230, WriteData = 0000000 # ** Address offset = 00230, WriteData = 0000000 # ** Address offset = 00230, WriteData = 0000000 # ** Address offset = 00230, WriteData = 0000000 # ** Address offset = 00230, WriteData = 0000000 # ** Address offset = 00230, WriteData = 0000000 # ** Address offset = 00230, WriteData = 0000007b # ** Address offset = 10000, ReadData = 0000007b # ** Address offset = 10000, ReadData = 00000007b # ** Address offset = 10000, ReadData = 00000001 # ** Address offset = 10000, ReadData = 0000001 # ** Address offset = 10000, ReadData = 0000001 # ** Address offset = 10000, ReadData = 0000001 # ** Address offset = 10000, ReadData = 0000001 # ** Address offset = 10000, ReadData = 0000001 # ** Address offset = 10000, ReadData = 0000001 # ** Address offset = 10000, ReadData =</pre> |  |
| <pre># ** Reading KR CSR -C0 # ** Address offset = 000c0, ReadData = 737d0381 # ** AVMM access CSR registers read/write check for ETH amd XCVR CH0 # ** Address offset = 00301, ReadData = 00000000 # ** Address offset = 00301, WriteData = c3ec3ec3 # ** Address offset = 00301, WriteData = c3ec3ec3 # ** Address offset = 00301, WriteData = 00000000 # ** Address offset = 00300, ReadData = 11112015 # ** Address offset = 00400, ReadData = 11112015 # ** Address offset = 00800, ReadData = 11112015 # ** Address offset = 00800, ReadData = 11112015 # ** Address offset = 00800, ReadData = 11112015 # ** Address offset = 0086, ReadData = 0000000 # ** Address offset = 0086, ReadData = 0000000 # ** Address offset = 00904, ReadData = 0000000 # ** Address offset = 00904, ReadData = 0000000 # ** Address offset = 0084, WriteData = 0000000 # ** Address offset = 0084, WriteData = fffffff # ** Address offset = 00084, WriteData = 0000000 # ** Address offset = 00230, ReadData = 0000000 # ** Address offset = 00230, WriteData = fffffff # ** Address offset = 00230, WriteData = 0000000 # ** Address offset = 00230, WriteData = 0000000 # ** Address offset = 00230, WriteData = 0000000 # ** Address offset = 00230, WriteData = 0000000 # ** Address offset = 00230, WriteData = 0000000 # ** Address offset = 00230, WriteData = 0000007b # ** Address offset = 00230, WriteData = 0000007b # ** Address offset = 10000, ReadData = 0000007b # ** Address offset = 10000, ReadData = 0000001 # ** Address offset = 10000, ReadData = 0000001 # ** Address offset = 10000, ReadData = 0000001 # ** Address offset = 10000, ReadData = 0000001 # ** Address offset = 10000, ReadData = 0000001 # ** Address offset = 10000, ReadData = 0000001 # ** Address offset = 10000, ReadData = 0000001 # ** Address offset = 10000, ReadData = 0000001 # ** Address offset = 10000, ReadData = 0000001 # ** Address offset = 10000, ReadData = 0000001 # ** Address offset = 10000, ReadData = 0000001 # ** Address offset = 10000, ReadData = 00000001 # ** Address offset = 10000, ReadData = 00000001 # *</pre> |  |
| <pre># ** Reading KR CSR -C0 # ** Address offset = 000c0, ReadData = 737d0381 # ** AVMM access CSR registers read/write check for ETH amd XCVR CH0 # ** Address offset = 00301, ReadData = 0000000 # ** Address offset = 00301, WriteData = c3ec3ec3 # ** Address offset = 00301, WriteData = c3ec3ec3 # ** Address offset = 00301, WriteData = 1112015 # ** Address offset = 00400, ReadData = 1112015 # ** Address offset = 00800, ReadData = 11112015 # ** Address offset = 00800, ReadData = 11112015 # ** Address offset = 00800, ReadData = 11112015 # ** Address offset = 00800, ReadData = 11112015 # ** Address offset = 00800, ReadData = 0000000a # ** Address offset = 00836, ReadData = 0000000a # ** Address offset = 00936, ReadData = 0000000 # ** Address offset = 0094, ReadData = 0000000 # ** Address offset = 0094, ReadData = 0000000 # ** Address offset = 0032, ReadData = 0000000 # ** Address offset = 00084, WriteData = fffffff # ** Address offset = 00084, WriteData = 0000000 # ** Address offset = 00230, WriteData = 0000000 # ** Address offset = 00230, WriteData = 0000000 # ** Address offset = 00230, WriteData = 0000000 # ** Address offset = 00230, WriteData = 0000000 # ** Address offset = 00230, WriteData = 0000000 # ** Address offset = 00230, WriteData = 0000000 # ** Address offset = 00230, WriteData = 0000000 # ** Address offset = 10000, ReadData = 0000000 # ** Address offset = 10000, ReadData = 0000001 # ** Address offset = 10000, ReadData = 0000001 # ** Address offset = 10000, ReadData = 0000001 # ** Address offset = 10000, ReadData = 0000001 # ** Address offset = 10000, ReadData = 0000001 # ** Address offset = 10000, ReadData = 0000001 # ** Address offset = 10000, ReadData = 0000001 # ** Address offset = 10000, ReadData = 0000001 # ** Address offset = 10000, ReadData = 0000001 # ** Address offset = 10000, ReadData = 0000001 # ** Address offset = 10000, ReadData = 0000001 # ** Address offset = 10000, ReadData = 0000001 # ** Address offset = 10000, ReadData = 0000001 # ** Address offset = 10000, ReadData = 0000001 # ** Addre</pre> |  |
| <pre># ** Reading KR CSR -C0 # ** Address offset = 000c0, ReadData = 737d0381 # ** AVMM access CSR registers read/write check for ETH amd XCVR CH0 # ** Address offset = 00301, ReadData = 00000000 # ** Address offset = 00301, ReadData = c3ec3ec3 # ** Address offset = 00301, WriteData = c3ec3ec3 # ** Address offset = 00300, ReadData = 1112015 # ** Address offset = 00400, ReadData = 11112015 # ** Address offset = 00800, ReadData = 11112015 # ** Address offset = 00800, ReadData = 11112015 # ** Address offset = 00836, ReadData = 11112015 # ** Address offset = 00836, ReadData = 11112015 # ** Address offset = 00804, ReadData = 0000000a # ** Address offset = 00936, ReadData = 0000000a # ** Address offset = 00936, ReadData = 0000000 # ** Address offset = 00934, ReadData = 0000000 # ** Address offset = 00804, ReadData = 0000000 # ** Address offset = 0084, WriteData = 0000000 # ** Address offset = 00084, WriteData = 0000000 # ** Address offset = 00230, WriteData = 0000000 # ** Address offset = 00230, WriteData = 0000000 # ** Address offset = 00230, WriteData = 0000000 # ** Address offset = 00230, WriteData = 0000000 # ** Address offset = 00230, WriteData = 0000000 # ** Address offset = 00230, WriteData = 0000000 # ** Address offset = 00230, WriteData = 0000000 # ** Address offset = 00230, WriteData = 0000001 # ** Address offset = 00230, WriteData = 0000001 # ** Address offset = 00230, WriteData = 0000001 # ** Address offset = 00230, WriteData = 0000001 # ** Address offset = 10000, ReadData = 0000001 # ** Address offset = 10000, ReadData = 0000001 # ** Address offset = 10000, ReadData = 0000001 # ** Address offset = 10000, ReadData = 0000001 # ** Address offset = 10000, ReadData = 0000001 # ** Address offset = 10000, ReadData = 0000006 # ** Address offset = 10000, ReadData = 0000006 # ** Address offset = 10000, ReadData = 0000006 # ** Address offset = 10000, ReadData = 0000006 # ** Address offset = 10001, ReadData = 0000006 # ** Address offset = 10001, ReadData = 0000006 # ** Address offset = 10010, ReadData = 0000006 # **</pre> |  |

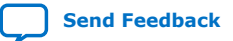

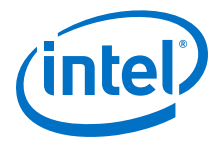

| # | * *   | Check KR CSR Status - CO                                  |
|---|-------|-----------------------------------------------------------|
| # | * *   | Address offset = 000b1, ReadData = 00040801               |
| # | * *   | Address offset = 000d2, ReadData = 00000001               |
| # | * *   |                                                           |
| # | * *   | Testbench complete.                                       |
| # | * *   | -                                                         |
| # | * * : | * * * * * * * * * * * * * * * * * * * *                   |
| # | * *   | Note: \$finish : ./basic_avl_tb_top.sv(415)               |
| # |       | Time: 2628595 ns Iteration: 0 Instance: /basic avl tb top |

#### **Related Information**

Simulating the E-tile Ethernet IP for Intel Agilex FPGA Design Example Testbench on page 10  $\,$ 

# 2.2.1.2. PTP 10GE/25GE MAC+PCS with Optional RS-FEC Simulation Design Example

The simulation block diagram below is generated using the following settings:

- 1. Under the **IP** tab:
  - a. **100GE or 1 to 4 channel 10GE/25GE with optional RSFEC and PTP** as the core variant.
  - b. 10G/25GE channels as Active channel(s) at startup.
  - c. Enable IEEE 1588 PTP.
  - d. **Enable RSFEC** to use the RS-FEC feature.
- 2. Under the **10GE/25GE** tab:
  - a. 10G or 25G as the Ethernet rate.
- *Note:* RS-FEC is not supported in 10GE variant.

#### Figure 9. Simulation Block Diagram for E-tile Ethernet IP for Intel Agilex FPGA 10GE/ 25GE with Optional RS-FEC and PTP Design Example

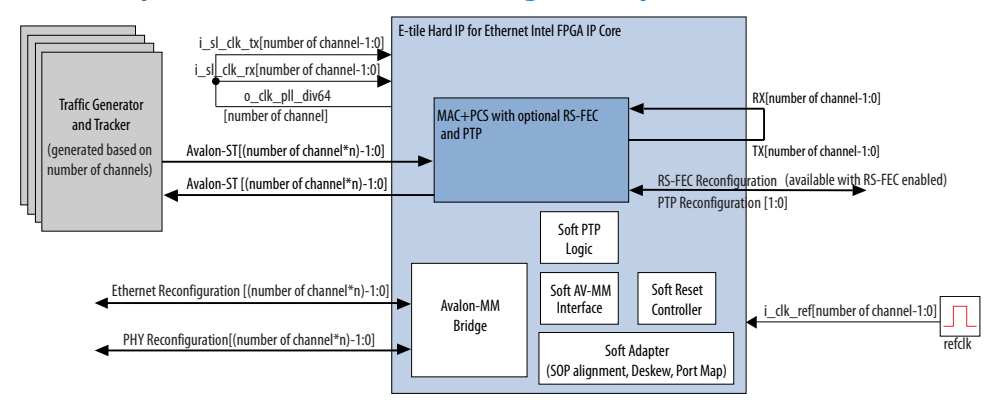

In this design example, the testbench sends traffic through the IP core, exercising the transmit side and receive side of the IP core.

To speed up simulation, the IP core simulation model sends alignment marker tags at shorter intervals than required by the IEEE Ethernet standard. The standard specifies an alignment marker interval of 16,384 words in each virtual lane. The simulation model with the testbench implements an alignment marker interval of 512 words.

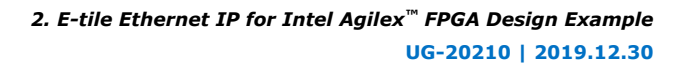

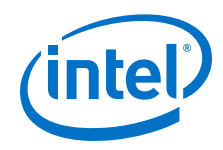

The successful test run displays output confirming the following behavior:

- 1. Waiting for PLL to lock.
- 2. Waiting for RX transceiver reset to complete.
- 3. Waiting for RX alignment.
- 4. Sending 10 packets.
- 5. Receiving those packets.
- 6. Displaying Testbench complete.

The following sample output illustrates a successful simulation test run for a 25GE, MAC+PCS, RS-FEC, PTP IP core variation.

```
# Channel 0 - EHIP Ready is high
# Channel 0 - Waiting for RX Block Lock
# Channel 0 - RX Block Lock is high
# Channel 0 - Waiting for RX alignment
# Channel 0 - RX lane aligmnent locked
# Channel 0 - Waiting for TX PTP Ready
 Channel 0 - TX PTP ready
# Channel 0 - Training RX PTP AIB deskew and waiting for RX PTP ready
# Channel 0 - Sending Packet 1
# Channel 0 - Received Packet
                                          1
# Channel 0 - Sending Packet
                                          2
# Channel 0 - Received Packet
                                          2
# Channel 0 - Sending Packet
                                          3
# Channel 0 - Received Packet
                                          3
# Channel 0 - Sending Packet
                                          4
# Channel 0 - Received Packet
                                          4
# Channel 0 - RX PTP ready
(Repeat tests for Channel 1, Channel 2, and Channel 3)
# ====> writedata = 0000000
#
# Channel 0 - Configure TX extra latency
  ====> writedata = 0004267a
#
# Channel 0 - Configure RX extra latency
# ====> writedata = 8002d4de
# Channel 0 - TX enabled
# Channel 0 - Sending Packet
                                          1
# Channel 0 - Sending Packet
# Channel 0 - Sending Packet
                                          2
                                          3
# Channel 0 - Sending Packet
                                          4
# Channel 0 - Sending Packet
                                          5
# Channel 0 - Sending Packet
                                          6
# Channel 0 - Sending Packet
# Channel 0 - Sending Packet
                                          7
                                          8
# Channel 0 - Sending Packet
                                          9
# Channel 0 - Sending Packet
                                         10
# Channel 0 - Received Packet
                                          1
# Channel 0 - Received Packet
# Channel 0 - Received Packet
                                          2
                                          3
 Channel 0 - Received Packet
                                          4
#
 Channel 0 - Received Packet
#
                                          5
# Channel 0 - Received Packet
                                          6
# Channel 0 - Received Packet
                                          7
# Channel 0 - Received Packet
                                          8
# Channel 0 - Received Packet
                                          9
# Channel 0 - Received Packet
                                         10
# ====> writedata = 00000000
```

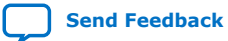

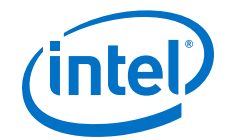

```
(Send and receive packets for Channel 1 and Channel 2)
# ====> writedata = 00000000
#
# Channel 3 - Configure TX extra latency
# ====> writedata = 0004267a
# Channel 3 - Configure RX extra latency
# ====> writedata = 800369d0
# Channel 3 - TX enabled
# Channel 3 - Sending Packet
                                            1
# Channel 3 - Sending Packet
# Channel 3 - Sending Packet
                                            2
                                            3
# Channel 3 - Sending Packet
                                            4
# Channel 3 - Sending Packet
                                            5
# Channel 3 - Sending Packet
                                            6
# Channel 3 - Sending Packet
# Channel 3 - Sending Packet
                                            7
                                            8
# Channel 3 - Sending Packet
                                            9
# Channel 3 - Sending Packet
                                           10
# Channel 3 - Received Packet
                                            1
# Channel 3 - Received Packet
# Channel 3 - Received Packet
                                            2
                                            3
# Channel 3 - Received Packet
                                            4
# Channel 3 - Received Packet
                                            5
# Channel 3 - Received Packet
                                            6
# Channel 3 - Received Packet
# Channel 3 - Received Packet
                                            7
                                            8
# Channel 3 - Received Packet
                                            9
# Channel 3 - Received Packet
                                           10
        ******
# ** Testbench complete.
# ***************
 ** Note: $finish : ./basic_avl_tb_top.sv(484)
Time: 473545955 ps Iteration: 0 Instance: /basic_avl_tb_top
#
#
```

#### **Related Information**

Simulating the E-tile Ethernet IP for Intel Agilex FPGA Design Example Testbench on page 10

#### 2.2.1.3. 10GE/25GE PCS Only, OTN, or FlexE with Optional RS-FEC Simulation **Design Example**

The simulation block diagram below is generated using the following settings in the IP parameter editor:

- 1. Under the **IP** tab:
  - a. 1 to 4 10GE/25GE with optional RSFEC or 100GE or 1 to 4 channel 10GE/25GE with optional RSFEC and PTP as the core variant.
  - b. 10GE/25GE Channel(s) as Active channel(s) at startup if you choose 100GE or 1 to 4 channel 10GE/25GE with optional RSFEC and PTP as the core variant.
  - c. **Enable RSFEC** to use the RS-FEC feature.
- 2. Under the 10GE/25GE tab:
  - a. 10G or 25G as the Ethernet rate.
  - b. Select **PCS Only**, **OTN**, or **FlexE** as Ethernet IP layers.

Note: RS-FEC is not supported in 10GE variant.

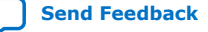

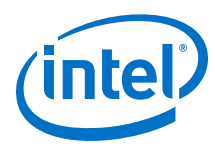

#### Figure 10. Simulation Block Diagram for E-tile Ethernet IP for Intel Agilex FPGA 10GE/ 25GE PCS Only, OTN, or FlexE with Optional RS-FEC Design Examples

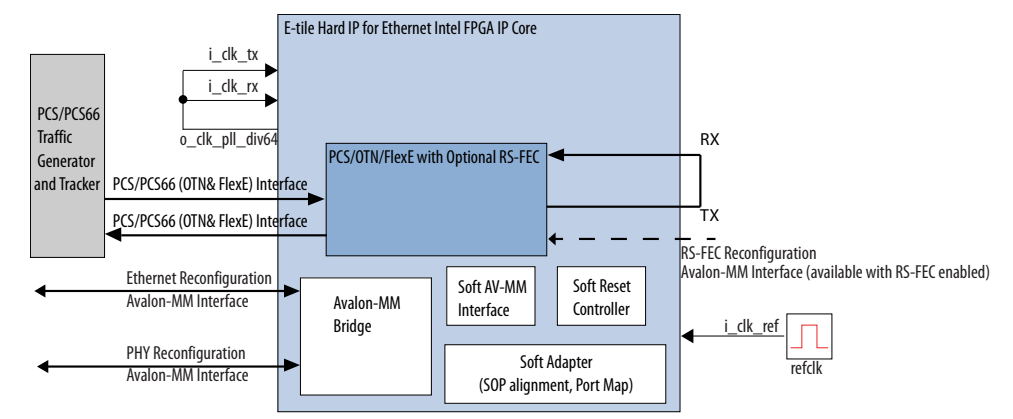

The testbench sends traffic through the IP core, exercising the transmit side and receive side of the IP core.

The successful test run displays output confirming the following behavior:

- 1. Wait for PLL to lock.
- 2. Wait for RX transceiver reset to complete.
- 3. Wait for RX alignment.
- 4. Send three sets of packet.
- 5. Receive and verify the packets.
- 6. Displaying Testbench complete.

The following sample output illustrates a successful simulation test run for a 10GE, PCS Only IP core variation.

```
# Ref clock is 322.265625 MHz
# waiting for EHIP Ready....
# EHIP READY is 1 at time
                                       425955000
# Waiting for RX Block Lock
# EHIP RX Block Lock is high at time
                                                   429395673
#
 Waiting for RX alignment
# RX deskew locked
# RX lane aligmnent locked
# TX enabled
 *** Sending packets ***
#
# Start frame detected, byteslip 0, time 431948219
 ** RX checker has received packets correctly!
#
 ** RX checker is reset.
#
#
 *** Second attempt of sending packets ***
# Start frame detected, byteslip 0, time 437204752
#
  ** RX checker has received packets correctly!
 ** RX checker is reset.
#
 *** Third attempt of sending packets ***
#
 Start frame detected, byteslip 0, time 442467492
#
  ** RX checker has received packets correctly!
#
 ** PASSED
#
 **
#
 #
 ** Note: $finish : ./basic_avl_tb_top.sv(246)
Time: 445329189 ps Iteration: 0 Instance: /basic_avl_tb_top
#
#
#
 1
#
 Break in Module basic_avl_tb_top at ./basic_avl_tb_top.sv line 246
```

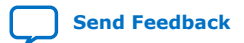

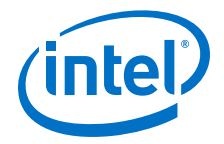

#### **Related Information**

Simulating the E-tile Ethernet IP for Intel Agilex FPGA Design Example Testbench on page  $10\,$ 

# 2.2.1.4. 10GE/25GE Custom PCS with Optional RS-FEC Simulation Design Example

The simulation block diagram below is generated using the following settings in the IP parameter editor:

- 1. Under the **IP** tab:
  - a. **Custom PCS with optional RSFEC** as the core variant.
  - b. Enable RSFEC to use the RS-FEC feature.
- 2. Under the Custom PCS Channel(s) tab:
  - a. **PCS+RSFEC** as the custom PCS mode.

#### Figure 11. Simulation Block Diagram for E-tile Ethernet IP for Intel Agilex FPGA 10GE/ 25GE Custom PCS with Optional RS-FEC Design Example

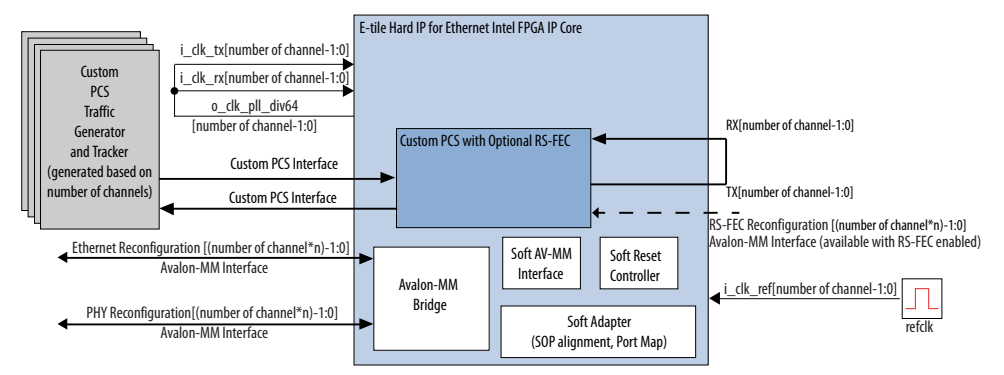

The testbench sends traffic through the IP core, exercising the transmit side and receive side of the IP core.

The successful test run displays output confirming the following behavior:

- 1. Wait for PLL to lock.
- 2. Wait for RX transceiver reset to complete.
- 3. Wait for RX alignment.
- 4. Send three sets of packet.
- 5. Receive and verify the packets.
- 6. Displaying Testbench complete.

The following sample output illustrates a successful simulation test run for a 10GE, custom PCS, RS-FEC IP core variation.

```
Ref clock is 184.320000 MHz

Channel 0 - waiting for EHIP Ready....

Channel 0 - EHIP READY is 1 at time 382745000

Channel 0 - Waiting for RX Block Lock

Channel 0 - EHIP RX Block Lock is high at time 387137583

Channel 0 - Waiting for RX alignment

Channel 0 - RX deskew locked
```

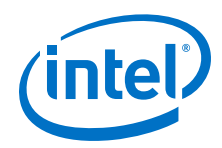

Channel O - RX lane alignment locked Channel O - TX enabled \*\*\* Channel 0 - Sending packets \*\*\* Start frame detected, byteslip 0, time 389768227 \*\* Channel 0 - RX checker has received packets correctly! \*\* Channel 0 - RX checker is reset. \*\*\* Channel 0 - Second attempt of sending packets \*\*\* Start frame detected, byteslip 0, time 395241712 \*\* Channel 0 - RX checker has received packets correctly! \*\* Channel 0 - RX checker is reset. \*\*\* Channel 0 - Third attempt of sending packets \*\*\* Start frame detected, byteslip 0, time 400721512 \*\* Channel 0 - RX checker has received packets correctly! Channel 1 - waiting for EHIP Ready.... Channel 1 - EHIP READY is 1 at time 403524543 Channel 1 - Waiting for RX Block Lock Channel 1 - EHIP RX Block Lock is high at time 403524543 Channel 1 - Waiting for RX alignment Channel 1 - RX deskew locked Channel 1 - RX lane aligmnent locked Channel 1 - TX enabled \*\*\* Channel 1 - Sending packets \*\*\* Start frame detected, byteslip 0, time 406113519 \*\* Channel 1 - RX checker has received packets correctly! \*\* Channel 1 - RX checker is reset. \*\*\* Channel 1 - Second attempt of sending packets \*\*\* Start frame detected, byteslip 0, time 411605943 \*\* Channel 1 - RX checker has received packets correctly!
\*\* Channel 1 - RX checker is reset.
\*\*\* Channel 1 - Third attempt of sending packets \*\*\* Start frame detected, byteslip 0, time 417092055 \*\* Channel 1 - RX checker has received packets correctly! Channel 2 - waiting for EHIP Ready.... Channel 2 - EHIP READY is 1 at time Channel 2 - Waiting for RX Block Lock 419907712 Channel 2 - EHIP RX Block Lock is high at time 419907712 Channel 2 - Waiting for RX alignment Channel 2 - RX deskew locked Channel 2 - RX lane aligmment locked Channel 2 - TX enabled \*\*\* Channel 2 - Sending packets \*\*\* Start frame detected, byteslip 0, time 422502903 \*\* Channel 2 - RX checker has received packets correctly! \*\* Channel 2 - RX checker is reset. \*\*\* Channel 2 - Second attempt of sending packets \*\*\* Start frame detected, byteslip 0, time 428007954 \*\* Channel 2 - RX checker has received packets correctly! \*\* Channel 2 - RX checker is reset. \*\*\* Channel 2 - Third attempt of sending packets \*\*\* Start frame detected, byteslip 0, time 433494066 \*\* Channel 2 - RX checker has received packets correctly! Channel 3 - waiting for EHIP Ready.... Channel 3 - EHIP READY is 1 at time 436322349 Channel 3 - Waiting for RX Block Lock Channel 3 - EHIP RX Block Lock is high at time 436322349 Channel 3 - Waiting for RX alignment Channel 3 - RX deskew locked Channel 3 - RX lane aligmnent locked Channel 3 - TX enabled \*\*\* Channel 3 - Sending packets \*\*\* Start frame detected, byteslip 0, time 438905013 \*\* Channel 3 - RX checker has received packets correctly! \*\* Channel 3 - RX checker is reset. \*\*\* Channel 3 - Second attempt of sending packets \*\*\* Start frame detected, byteslip 0, time 444384812 \*\* Channel 3 - RX checker has received packets correctly! \*\* Channel 3 - RX checker is reset. \*\*\* Channel 3 - Third attempt of sending packets \*\*\* Start frame detected, byteslip 0, time 449864611 \*\* Channel 3 - RX checker has received packets correctly! \*\* PASSED

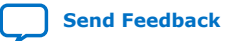

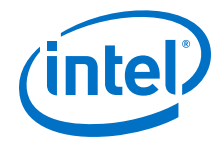

### 2.2.2. Hardware Design Examples

Hardware Design examples are supported for Intel Agilex devices.

**2.2.2.1. 10GE/25GE MAC+PCS with Optional RS-FEC and PTP Hardware Design Example Components** 

#### Figure 12. 10GE/25GE MAC+PCS with Optional RS-FEC and PTP Hardware Design Example High Level Block Diagram

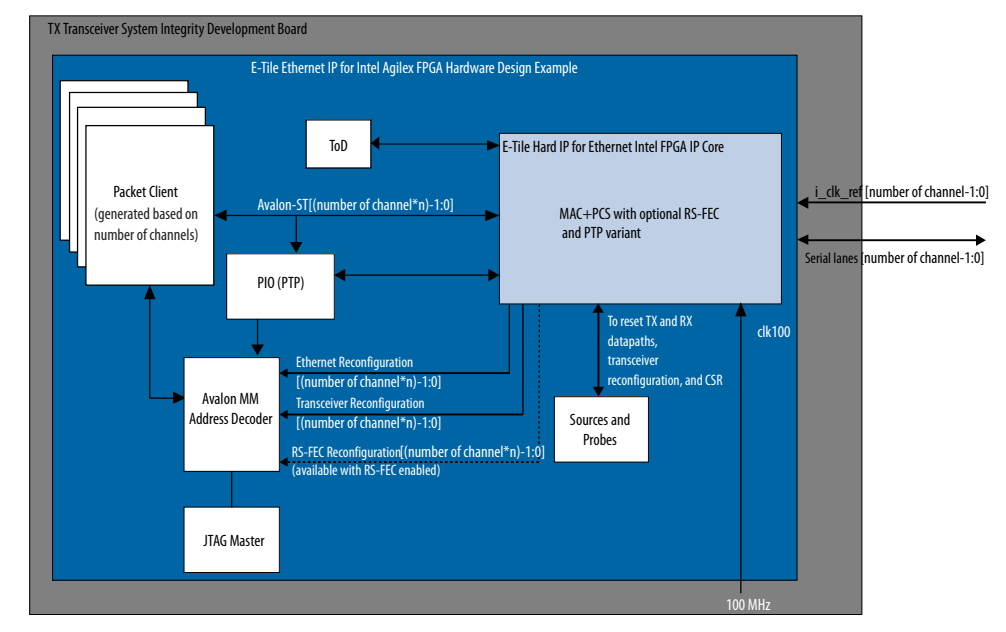

The E-tile Ethernet IP for Intel Agilex FPGA hardware design example includes the following components:

- E-tile Ethernet IP for Intel Agilex FPGA core.
- Client logic that coordinates the programming of the IP core and packet generation.
- Time-of-day (ToD) module to provide a continuous flow of current time-of-day information to the IP core.
- PIO block to store RX and TX PTP timestamp for accuracy calculation and to send PTP 2-step timestamp request.
- Avalon<sup>®</sup> memory-mapped interface address decoder to decode reconfiguration address space for MAC, transceiver, and RS-FEC modules during reconfiguration accesses.
- JTAG controller that communicates with the System Console. You communicate with the client logic through the System Console.

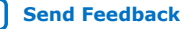

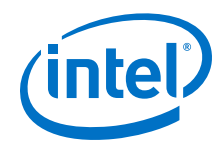

The following sample output illustrates a successful hardware test run for a 25GE, MAC+PCS, non-PTP IP core variation. The test results are located at <design\_example\_dir>/hardware\_test\_design/hwtest\_sl/ c3\_elane\_xcvr\_loopback\_test.log or <design\_example\_dir>/ hardware\_test\_design/hwtest\_sl/c3\_elane\_traffic\_basic\_test.log.

Result from c3\_elane\_xcvr\_loopback\_test.log file:

```
Info: Set JTAG Master Service Path
Info: Opened JTAG Master Service
    Test Start time is: 13:08:58
   Test Start date is: 03/12/2019
    Successfully Write XCVR Channel 0, CSR Register offset = 0x84, data = 0x0
    Successfully Write XCVR Channel 0, CSR Register offset = 0x85, data = 0x0
.
•
   Successfully Read XCVR Channel 0, CSR Register offset = 0x89, data = 0x0
Info: ELANE Channel 0 Internal Loopback initialAdaptation Status
    Successfully Write XCVR Channel 0, CSR Register offset = 0x84, data = 0x0
    Successfully Write XCVR Channel 0, CSR Register offset = 0x85, data = 0xb
.
.
   Successfully Read XCVR Channel 0, CSR Register offset = 0x89, data = 0x0
Info: initialAdaptation is done successfully on channel 0
    Successfully Write XCVR Channel 0, CSR Register offset = 0x84, data = 0x0
    Successfully Write XCVR Channel 0, CSR Register offset = 0x85, data = 0x8f
•
٠
    Successfully Read XCVR Channel 0, CSR Register offset = 0x89, data = 0x0
   Successfully Write EHIPLANE Channel 0, User Register
                                     , offset = 0x310, data = 0x0
phy_ehip_csr_soft_reset
   Successfully Write EHIPLANE Channel 0, User Register
                                     , offset = 0x310, data = 0x1
phy_ehip_csr_soft_reset
.
.
    Successfully Read EHIPLANE Channel 0, User Register
phy_ehip_csr_soft_reset
                          , offset = 0x310, data = 0x0
   C3 ELANE Channel 0 System Reset is successfully
    Test End time is: 13:09:02
   Test End date is: 03/12/2019
Info: Closed JTAG Master Service
Info: Test <c3_elane_xcvr_loopback_test> Passed
Result from c3_elane_traffic_basic_test.log file:
Info: Set JTAG Master Service Path
Info: Opened JTAG Master Service
    Test Start time is: 13:09:02
```

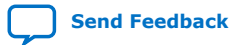

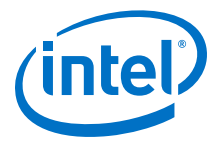

```
Info: Read all ELANE CSR registers
    Successfully Read EHIPLANE Channel 0, User Register
                                          , offset = 0x300, data = 0x11112015
phy_revid
   Successfully Read EHIPLANE Channel 0, User Register
                                        , offset = 0x301, data = 0x0
phy_scratch
•
.
    Successfully Read EHIPLANE Channel 0, User Register
phy_ehip_csr_soft_reset
                                        , offset = 0x310, data = 0x0
    C3 ELANE Channel 0 System Reset is successfully
    Successfully Write EHIPLANE Channel 0, Traffic GEN/CHK Register
pkt_end_addr_start_addr , offset = 0x8, data = 0x25800040
    Successfully Write EHIPLANE Channel 0, Traffic GEN/CHK Register
                          , offset = 0x9, data = 0xa
pkt tx num
Info: Stopping the traffic generator
    Successfully Write EHIPLANE Channel 0, Traffic GEN/CHK Register
                             , offset = 0x10, data = 0x87
pkt_tx_ctrl
Info: clearing the traffic generator statistics
Successfully Write EHIPLANE Channel 0, Traffic GEN/CHK Register
pkt_clear_dropped_counter , offset = 0x7, data = 0x3
Successfully Write EHIPLANE Channel 0, Traffic GEN/CHK Register
pkt_clear_dropped_counter , offset = 0x7, data = 0x0
Info: clearing the statistics
    Successfully Write EHIPLANE Channel 0, User Register
   r_tx_config , offset = 0x845, data = 0x1
Successfully Write EHIPLANE Channel 0, User Register
cntr_tx_config
                                        , offset = 0x945, data = 0x1
cntr_rx_config
Info: Enabling the statistics
    Successfully Write EHIPLANE Channel 0, User Register
   r_tx_config , offset = 0x845, data = 0x0
Successfully Write EHIPLANE Channel 0, User Register
cntr_tx_config
                                        , offset = 0x945, data = 0x0
cntr rx config
Info: Starting the traffic generator
    Successfully Write EHIPLANE Channel 0, Traffic GEN/CHK Register
pkt_tx_ctrl , offset = 0x10, data = 0x85
    Successfully Read EHIPLANE Channel 0, User Register
                                         , offset = 0x800, data = 0x0
cntr_tx_fragments_lo
Info: Stopping the traffic generator
    Successfully Write EHIPLANE Channel 0, Traffic GEN/CHK Register
_tx_ctrl , offset = 0x10, data = 0x87
pkt_tx_ctrl
   Successfully Read EHIPLANE Channel 0, Traffic GEN/CHK Register
                          , offset = 0x10, data = 0x87
pkt_tx_ctrl
    Successfully Read EHIPLANE Channel 0, Traffic GEN/CHK Register
                    , offset = 0x5, data = 0x463f3f
pkt_rx_pkt_cnt
Info: Channel 0 test is completed
    Successfully Read RSFEC Register rsfec_top_rx_cfg
offset = 0x14, data = 0x1
   Successfully Read RSFEC Register arbiter_base_cfg
offset = 0x0, data = 0x1
```

Send Feedback

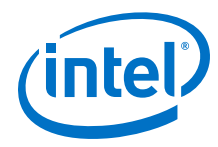

```
.
Successfully Read RSFEC Register rsfec_top_tx_cfg
offset = 0x10, data = 0x6661
Test End time is: 13:09:13
Test End date is: 03/12/2019
Info: Closed JTAG Master Service
```

Info: Test <c3\_elane\_traffic\_basic\_test> Passed

The following sample output illustrate a successful hardware test run for a 25GE, MAC +PCS, with PTP IP core variation. The test result is located at <design\_example\_dir>/hardware\_test\_design/hwtest\_sl/c3\_elane\_ptp\_traffic\_basic\_test.log.

```
Info: Set JTAG Master Service Path
Info: Opened JTAG Master Service
    Test Start time is: 17:50:05
    Test Start date is: 03/12/2019
    Successfully Write EHIPLANE Channel 0, User Register
    _ehip_csr_soft_reset , offset = 0x310, data = 0x0
Successfully Write EHIPLANE Channel 0, User Register
phy_ehip_csr_soft_reset
phy_ehip_csr_soft_reset
                          , offset = 0x310, data = 0x1
    Successfully Read EHIPLANE Channel 0, User Register
phy_ehip_csr_soft_reset
                                      , offset = 0x310, data = 0x0
    C3 ELANE Channel 0 System Reset is successfully
Info: Stopping the traffic generator
    Successfully Write EHIPLANE Channel 0, Traffic GEN/CHK Register
pkt_tx_ctrl
                           , offset = 0x10, data = 0x57
Info: clearing the traffic generator statistics
    Successfully Write EHIPLANE Channel 0, Traffic GEN/CHK Register
pkt_clear_dropped_counter , offset = 0x7, data = 0x3
    Successfully Write EHIPLANE Channel 0, Traffic GEN/CHK Register
pkt_clear_dropped_counter , offset = 0x7, data = 0x0
Info: clearing the statistics
    Successfully Write EHIPLANE Channel 0, User Register
cntr tx config
                                      , offset = 0x845, data = 0x1
    Successfully Write EHIPLANE Channel 0, User Register
cntr_rx_config
                                       , offset = 0x945, data = 0x1
Info: Enabling the statistics
    Successfully Write EHIPLANE Channel 0, User Register
cntr_tx_config
                                        , offset = 0x845, data = 0x0
   Successfully Write EHIPLANE Channel 0, User Register
                                      , offset = 0x945, data = 0x0
cntr_rx_config
•
```

Successfully Read EHIPLANE Channel 0, User Register

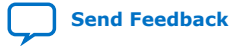

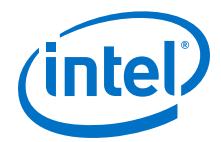

```
phy_ehip_csr_soft_reset
                                       , offset = 0x310, data = 0x0
    C3 ELANE Channel 0 System Reset is successfully
Info: Training PTP RX AIB deskew and waiting for PTP RX ready...
    Successfully Read EHIPLANE Channel 0, PIO Register, offset = 0x0, data =
0x5
•
•
.
    Successfully Read EHIPLANE Channel 0, PIO Register, offset = 0x0, data =
0 \times 7
Info: PTP RX AIB Deskew Done
Info: clearing the traffic generator statistics
    Successfully Write EHIPLANE Channel 0, Traffic GEN/CHK Register
pkt_clear_dropped_counter , offset = 0x7, data = 0x3
Successfully Write EHIPLANE Channel 0, Traffic GEN/CHK Register
pkt_clear_dropped_counter , offset = 0x7, data = 0x0
Info: clearing the statistics
    Successfully Write EHIPLANE Channel 0, User Register
                                       , offset = 0x845, data = 0x1
cntr_tx_config
    Successfully Write EHIPLANE Channel 0, User Register
                                     , offset = 0x945, data = 0x1
cntr_rx_config
Info: Enabling the statistics
    Successfully Write EHIPLANE Channel 0, User Register
                                   , offset = 0x845, data = 0x0
cntr_tx_config
    Successfully Write EHIPLANE Channel 0, User Register
                                      , offset = 0x945, data = 0x0
cntr_rx_config
Info: Accuracy measurement settings
    Successfully Read RSFEC Register rsfec_cw_pos_rx_3
offset = 0x1cc, data = 0x2e
Info: RX slip count = 0xe
Info: UI Value = 0x0009EE01
Info: TX Extra Latency = 0x2c10247
Info: RX Extra Latency = 0x5d17496
   Successfully Write EHIPLANE Channel 0, User Register
tx_ptp_extra_latency
                                      , offset = 0xa0a, data = 0x2c102
    Successfully Read EHIPLANE Channel 0, PIO Register, offset = 0xc, data =
0 \times 101
Info: Iteration = 1 : TX Timestamp = 00000000011274d263fa436, RX Timestamp =
00000000011274d263d4680, Accuracy Difference = 2.36605835 ns
    Successfully Write EHIPLANE Channel 0, PIO Register, offset = 0xc, data =
0 \ge 0
   Successfully Write EHIPLANE Channel 0, Traffic GEN/CHK Register
                            offset = 0x10, data = 0x57
pkt_tx_ctrl
Successfully Write EHIPLANE Channel 0, PIO Register, offset = 0xc, data =
```

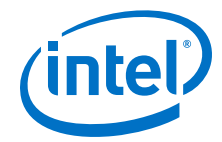

```
0x102
    Successfully Write EHIPLANE Channel 0, Traffic GEN/CHK Register
pkt_tx_ctrl
                           , offset = 0x10, data = 0x55
   Successfully Read EHIPLANE Channel 0, User Register
                                        offset = 0x816, data = 0x2
cntr_tx_64b_lo
   Successfully Read EHIPLANE Channel 0, User Register
cntr_rx_64b_lo
                                      , offset = 0x916, data = 0x2
    Successfully Read EHIPLANE Channel 0, PIO Register, offset = 0x4, data =
0x17137aad
    Successfully Read EHIPLANE Channel 0, PIO Register, offset = 0x5, data =
0x11284d
    Successfully Read EHIPLANE Channel 0, PIO Register, offset = 0x6, data =
0 \times 0
    Successfully Read EHIPLANE Channel 0, PIO Register, offset = 0x8, data =
0x17111cf7
    Successfully Read EHIPLANE Channel 0, PIO Register, offset = 0x9, data =
0x11284d
   Successfully Read EHIPLANE Channel 0, PIO Register, offset = 0xa, data =
0 \times 0
    Successfully Read EHIPLANE Channel 0, PIO Register, offset = 0x7, data =
0x2
    Successfully Read EHIPLANE Channel 0, PIO Register, offset = 0xc, data =
0x102
•
•
.
Info: Iteration = 1000 : TX Timestamp = 0000000003331b311e971d6, RX Timestamp
= 0000000003331b311e9df10, Accuracy Difference = -0.42666626 ns
Info: Stopping the traffic generator
    Successfully Write EHIPLANE Channel 0, PIO Register, offset = 0xc, data =
0 \ge 0
   Successfully Write EHIPLANE Channel 0, Traffic GEN/CHK Register
                          , offset = 0x10, data = 0x57
pkt_tx_ctrl
    Successfully Read EHIPLANE Channel 0, User Register
cntr_rx_badlt_hi
                                    , offset = 0x969, data = 0x0
   Test End time is: 17:50:40
   Test End date is: 03/12/2019
Info: Closed JTAG Master Service
```

Info: Test <c3\_elane\_ptp\_traffic\_basic\_test> Passed

#### **Related Information**

- Compiling and Configuring the Design Example in Hardware on page 12
- Testing the E-tile Ethernet IP for Intel Agilex FPGA Hardware Design Example on page 13

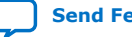

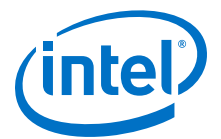

# **2.2.2.2. 10GE/25GE PCS Only with Optional RS-FEC Hardware Design Example Components**

#### Figure 13. 10GE/25GE PCS Only with Optional RS-FEC Hardware Design Example High Level Block Diagram

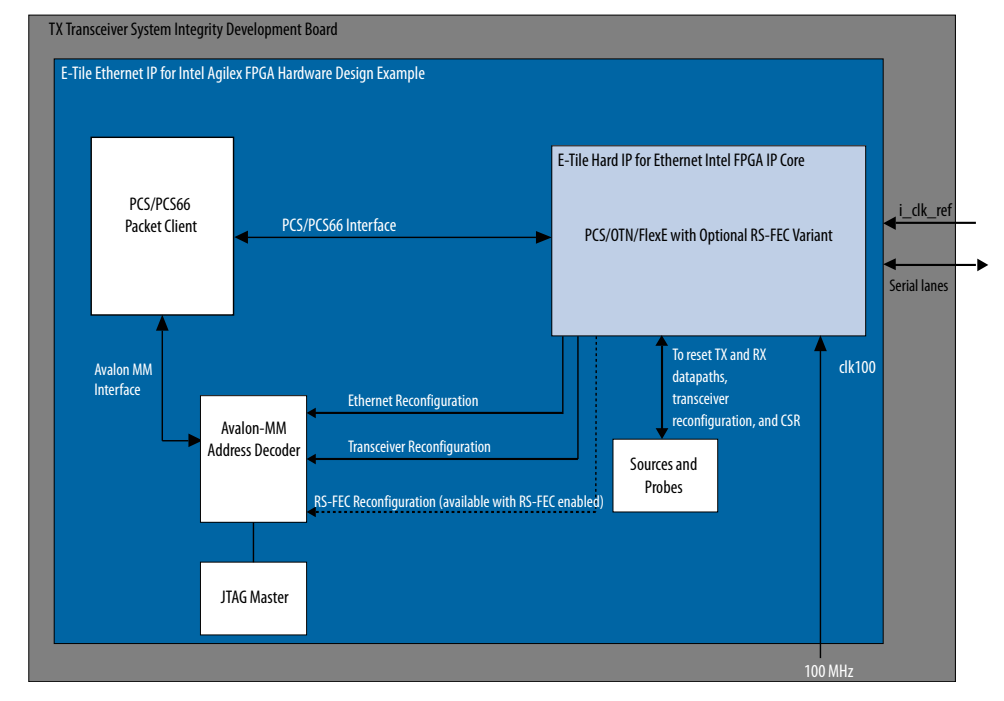

The E-tile Ethernet IP for Intel Agilex FPGA hardware design example includes the following components:

- E-tile Ethernet IP for Intel Agilex FPGA core.
- Client logic that coordinates the programming of the IP core and packet generation.
- JTAG controller that communicates with the System Console. You communicate with the client logic through the System Console.

Result from c3\_elane\_pcsonly\_traffic\_basic\_test.log file:

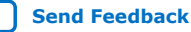

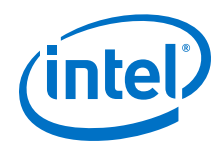

```
C3 ELANE Channel 0 System Reset is successfully
Info: Stopping the Channel O XGMII traffic generator
    Successfully Read EHIPLANE Channel 0, XGMII Traffic GEN/CHK Register,
offset = 0x0, data = 0x0
   Successfully Write EHIPLANE Channel 0, XGMII Traffic GEN/CHK Register,
offset = 0x0, data = 0x0
Info: Starting the Channel 0 XGMII traffic generator
    Successfully Write EHIPLANE Channel 0, XGMII Traffic GEN/CHK Register,
offset = 0x0, data = 0x1
Info: Comparing the Channel O XGMII traffic checker results
    Successfully Read EHIPLANE Channel 0, XGMII Traffic GEN/CHK Register,
offset = 0x2, data = 0x2
Info: Channel 0, Iteration 1 is completed successfully
•
Info: Starting the Channel O XGMII traffic generator
    Successfully Write EHIPLANE Channel 0, XGMII Traffic GEN/CHK Register,
offset = 0x0, data = 0x1
Info: Comparing the Channel O XGMII traffic checker results
    Successfully Read EHIPLANE Channel 0, XGMII Traffic GEN/CHK Register,
offset = 0x2, data = 0x2
Info: Channel 0, Iteration 4 is completed successfully
Info: Stopping the Channel O XGMII traffic generator
    Successfully Read EHIPLANE Channel 0, XGMII Traffic GEN/CHK Register,
offset = 0x0, data = 0x1
    Successfully Write EHIPLANE Channel 0, XGMII Traffic GEN/CHK Register,
offset = 0x0, data = 0x0
Info: Starting the Channel 0 XGMII traffic generator
    Successfully Write EHIPLANE Channel 0, XGMII Traffic GEN/CHK Register,
offset = 0x0, data = 0x1
Info: Comparing the Channel O XGMII traffic checker results
    Successfully Read EHIPLANE Channel 0, XGMII Traffic GEN/CHK Register,
offset = 0x2, data = 0x2
Info: Channel 0, Iteration 5 is completed successfully
Info: Channel 0 test is completed
    Test End time is: 12:17:08
   Test End date is: 03/12/2019
Info: Closed JTAG Master Service
Info: Test <c3_elane_pcsonly_traffic_basic_test> Passed
```

#### **Related Information**

- Compiling and Configuring the Design Example in Hardware on page 12
- Testing the E-tile Ethernet IP for Intel Agilex FPGA Hardware Design Example on page 13

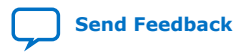

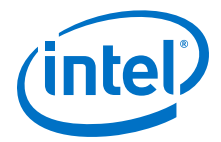

#### 2.2.2.3. 10GE/25GE Custom PCS with Optional RS-FEC Hardware Design Example

#### Figure 14. 10GE/25GE Custom PCS with Optional RS-FEC Hardware Design Example High Level Block Diagram

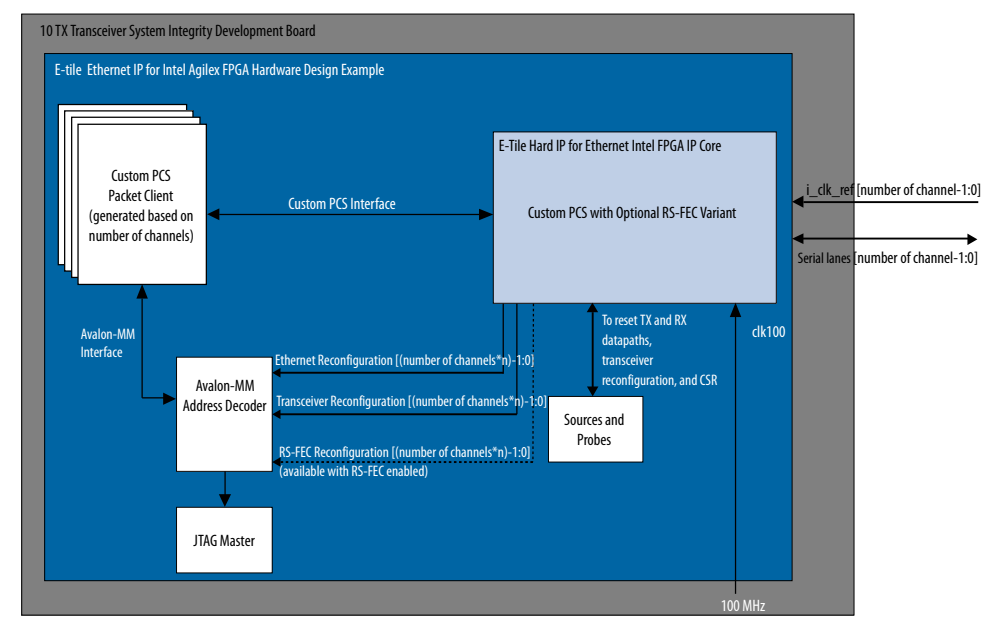

The E-tile Ethernet IP for Intel Agilex FPGA hardware design example includes the following components:

- E-tile Ethernet IP for Intel Agilex FPGA core.
- Client logic that coordinates the programming of the IP core and packet generation.
- JTAG controller that communicates with the System Console. You communicate with the client logic through the System Console.

Result from c3\_elane\_pcsonly\_traffic\_basic\_test.log file:

```
Info: Set JTAG Master Service Path
Info: Opened JTAG Master Service
Test Start time is: 05:47:37
Test Start date is: 03/21/2019
Info: Read all ELANE CSR registers
Successfully Read EHIPLANE Channel 0, User Register
phy_revid , offset = 0x300, data = 0x1112015
Successfully Read EHIPLANE Channel 0, User Register
phy_scratch , offset = 0x301, data = 0x0
.
.
Successfully Read EHIPLANE Channel 0, User Register
phy_ehip_csr_soft_reset , offset = 0x310, data = 0x0
C3 ELANE Channel 0 System Reset is successfully
```

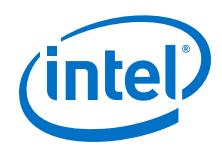

```
Info: Stopping the Channel O XGMII traffic generator
    Successfully Read EHIPLANE Channel 0, XGMII Traffic GEN/CHK Register,
offset = 0x0, data = 0x0
    Successfully Write EHIPLANE Channel 0, XGMII Traffic GEN/CHK Register,
offset = 0x0, data = 0x0
Info: Starting the Channel 0 XGMII traffic generator
    Successfully Write EHIPLANE Channel 0, XGMII Traffic GEN/CHK Register,
offset = 0x0, data = 0x1
Info: Comparing the Channel O XGMII traffic checker results
    Successfully Read EHIPLANE Channel 0, XGMII Traffic GEN/CHK Register,
offset = 0x2, data = 0x2
Info: Channel 0, Iteration 1 is completed successfully
Info: Channel 0, Iteration 5 is completed successfully
Info: Channel 0 test is completed
    Successfully Write EHIPLANE Channel 1, User Register
                                        , offset = 0x310, data = 0x0
phy_ehip_csr_soft_reset
    Successfully Write EHIPLANE Channel 1, User Register
phy_ehip_csr_soft_reset
                                        , offset = 0x310, data = 0x1
    Successfully Write EHIPLANE Channel 1, User Register
phy_ehip_csr_soft_reset
                                         offset = 0x310, data = 0x3
    Successfully Write EHIPLANE Channel 1, User Register
                                         offset = 0x310, data = 0x7
phy_ehip_csr_soft_reset
    Successfully Read EHIPLANE Channel 1, User Register
    ehip_csr_soft_reset , offset = 0x310, data = 0x7
Successfully Write EHIPLANE Channel 1, User Register
phy_ehip_csr_soft_reset
                                        offset = 0x310, data = 0x6
phy_ehip_csr_soft_reset
    Successfully Write EHIPLANE Channel 1, User Register
phy_ehip_csr_soft_reset
                                        , offset = 0x310, data = 0x4
    Successfully Write EHIPLANE Channel 1, User Register
    ehip_csr_soft_reset , offset = 0x310, data = 0x0
Successfully Read EHIPLANE Channel 1, User Register
phy_ehip_csr_soft_reset
                                       , offset = 0x310, data = 0x0
phy_ehip_csr_soft_reset
    C3 ELANE Channel 1 System Reset is successfully
Info: Stopping the Channel 1 XGMII traffic generator
    Successfully Read EHIPLANE Channel 1, XGMII Traffic GEN/CHK Register,
offset = 0x0, data = 0x0
    Successfully Write EHIPLANE Channel 1, XGMII Traffic GEN/CHK Register,
offset = 0x0, data = 0x0
Info: Starting the Channel 1 XGMII traffic generator
    Successfully Write EHIPLANE Channel 1, XGMII Traffic GEN/CHK Register,
offset = 0x0, data = 0x1
Info: Comparing the Channel 1 XGMII traffic checker results
    Successfully Read EHIPLANE Channel 1, XGMII Traffic GEN/CHK Register,
offset = 0x2, data = 0x2
Info: Channel 1, Iteration 1 is completed successfully
•
.
Info: Channel 1, Iteration 5 is completed successfully
```

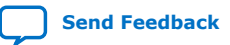
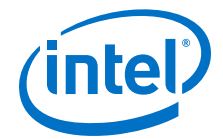

Info: Channel 1 test is completed

| Successfully Read RSFEC Register rsfec_top_rx_cfg                                             | , |
|-----------------------------------------------------------------------------------------------|---|
| offset = 0x14, data = 0x11                                                                    |   |
| Successfully Read RSFEC Register arbiter_base_cfg                                             | , |
| offset = 0x0, data = 0x1                                                                      |   |
| Successfully Read RSFEC Register rsfec_top_clk_cfg                                            | , |
| offset = $0x4$ , data = $0x304$                                                               |   |
| Successfully Read RSFEC Register rsfec_top_tx_cfg                                             | , |
| offset = $0 \times 10$ , data = $0 \times 6611$                                               |   |
| Successfully Write RSFEC Register rsfec_top_tx_cfg                                            | , |
| offset = 0x10, data = 0x10001666                                                              |   |
| Successfully Read RSFEC Register rsfec_top_tx_cfg                                             | , |
| offset = 0x10, data = 0x10001666                                                              |   |
| Successfully Write RSFEC Register rsfec_top_tx_cfg                                            | , |
| offset = $0x10$ , data = $0x6611$                                                             |   |
| Successfully Read RSFEC Register rsfec_top_tx_cfg                                             | , |
| offset = $0x10$ , data = $0x6611$                                                             |   |
|                                                                                               |   |
| Test End time is: 05:51:01                                                                    |   |
| Test End date is: 03/21/2019                                                                  |   |
|                                                                                               |   |
| Info: Closed JTAG Master Service                                                              |   |
|                                                                                               |   |
|                                                                                               |   |
|                                                                                               |   |
| Info: Test <c3_elane_pcsonly_traffic_basic_test> Passed</c3_elane_pcsonly_traffic_basic_test> |   |
|                                                                                               |   |

#### **Related Information**

- Compiling and Configuring the Design Example in Hardware on page 12
- Testing the E-tile Ethernet IP for Intel Agilex FPGA Hardware Design Example on page 13

#### 2.2.3. 10GE/25GE Design Example Interface Signals

The following signals are hardware design example signals for all 10GE/25GE variants.

 Table 6.
 10GE/25GE Hardware Design Example Interface Signals

| Signal                               | Direction | Description                                                                              |
|--------------------------------------|-----------|------------------------------------------------------------------------------------------|
| clk100                               | Input     | Drive at 100 to 161.13 MHz. Input clock for CSR access on all the AVMM interfaces.       |
| i_clk_ref                            | Input     | Drive at 322.265625 MHz.                                                                 |
| cpu_resetn                           | Input     | Resets the IP core. Active low. Drives the global hard reset csr_reset_n to the IP core. |
| o_tx_serial[(number of channels-1:0] | Output    | Transceiver PHY output serial data.                                                      |
| i_rx_serial[number of channels-1:0]  | Input     | Transceiver PHY input serial data.                                                       |

#### **Related Information**

E-tile Ethernet IP for Intel Agilex FPGA Interfaces and Signal Descriptions

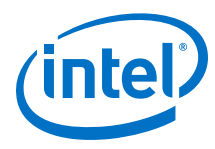

## 2.2.4. 10GE/25GE Design Examples Registers

# Table 7. E-tile Ethernet IP for Intel Agilex FPGA Hardware Design Examples Register Map

Lists the memory mapped register ranges for all 10GE/25GE hardware design example variants. You access these registers with the reg\_read and reg\_write functions in the System Console.

| Channel Number | Word Offset | Register Type                                |
|----------------|-------------|----------------------------------------------|
| 0              | 0×00000     | KR4 registers                                |
|                | 0x000300    | RX PCS registers                             |
|                | 0x000400    | TX MAC registers                             |
|                | 0x000500    | RX MAC registers                             |
|                | 0x000800    | TX Statistics Counter registers              |
|                | 0x000900    | RX Statistics Counter registers              |
|                | 0x001000    | Packet Client and Packet Generator registers |
|                | 0x002000    | PTP monitoring registers                     |
|                | 0x010000    | RS-FEC configuration registers               |
|                | 0x100000    | Transceiver registers                        |
| 1              | 0x200000    | KR4 registers                                |
|                | 0x200300    | RX PCS registers                             |
|                | 0x200400    | TX MAC registers                             |
|                | 0x200500    | RX MAC registers                             |
|                | 0x200800    | TX Statistics Counter registers              |
|                | 0x200900    | RX Statistics Counter registers              |
|                | 0x201000    | Packet Client registers                      |
|                | 0x202000    | PTP monitoring registers                     |
|                | 0x210000    | RS-FEC configuration registers               |
|                | 0x300000    | Transceiver registers                        |
| 2              | 0x400000    | KR4 registers                                |
|                | 0x400300    | RX PCS registers                             |
|                | 0x400400    | TX MAC registers                             |
|                | 0x400500    | RX MAC registers                             |
|                | 0x400800    | TX Statistics Counter registers              |
|                | 0x400900    | RX Statistics Counter registers              |
|                | 0x401000    | Packet Client registers                      |
|                | 0x402000    | PTP monitoring registers                     |
|                | 0x410000    | RS-FEC configuration registers               |
|                | 0x500000    | Transceiver registers                        |
| 3              | 0x600000    | KR4 registers                                |
|                |             | continued                                    |

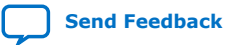

#### 2. E-tile Ethernet IP for Intel Agilex<sup>™</sup> FPGA Design Example UG-20210 | 2019.12.30

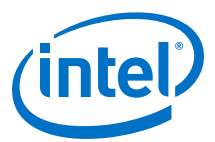

| Channel Number | Word Offset | Register Type                   |
|----------------|-------------|---------------------------------|
|                | 0x600300    | RX PCS registers                |
|                | 0x600400    | TX MAC registers                |
|                | 0x600500    | RX MAC registers                |
|                | 0x600800    | TX Statistics Counter registers |
|                | 0x600900    | RX Statistics Counter registers |
|                | 0x601000    | Packet Client registers         |
|                | 0x602000    | PTP monitoring registers        |
|                | 0x610000    | RS-FEC configuration registers  |
|                | 0x700000    | Transceiver registers           |

#### Table 8.Packet Client Registers

You can customize the E-tile Ethernet IP for Intel Agilex FPGA hardware design example by programming the packet client registers.

| Addr   | Name                        | Bit    | Description                                                                                                    | HW Reset<br>Value | Access |
|--------|-----------------------------|--------|----------------------------------------------------------------------------------------------------|-------------------|--------|
| 0×1000 | PKT_CL_SCRA<br>TCH          | [31:0] | Scratch register available for testing.                                                                                                    |                   | RW     |
| 0x1001 | PKT_CL_CLNT                 | [31:0] | Four characters of IP block identification string<br>"CLNT"                                                                                                    |                   | RO     |
| 0×1008 | Packet Size<br>Configure    | [29:0] | <ul> <li>Specifies the transmit packet size in bytes. These bits have dependencies to PKT_GEN_TX_CTRL register.</li> <li>Bit [29:16]: Specify the upper limit of the packet size in bytes. This is only applicable to incremental mode.</li> <li>Bit [13:0]: <ul> <li>For fixed mode, these bits specify the transmit packet size in bytes.</li> <li>For incremental mode, these bits specify the incremental bytes for a packet.</li> </ul> </li> </ul> | 0x25800040        | RW     |
| 0x1009 | Packet<br>Number<br>Control | [31:0] | Specifies the number of packets to transmit from the packet generator.                                                                                                    | 0xA               | RW     |
| 0x1010 | PKT_GEN_TX_<br>CTRL         | [7:0]  | <ul> <li>Bit [0]: Reserved.</li> <li>Bit [1]: Packet generator disable bit. Set this bit to the value of 1 to turn off the packet generator, and reset it to the value of 0 to turn on the packet generator.</li> <li>Bit [2]: Reserved.</li> <li>Bit [3]: Has the value of 1 if the IP core is in MAC loopback mode; has the value of 0 if the packet client uses the packet generator.</li> </ul>                                                      | 0x6               | RW     |
|        |                             |        |                                                                                                    | conti             | nued   |

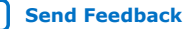

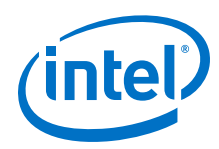

| Addr   | Name                                       | Bit    | Description                                                                                                    | HW Reset<br>Value | Access |
|--------|--------------------------------------------|--------|----------------------------------------------------------------------------------------------------|-------------------|--------|
|        |                                            |        | <ul> <li>Bit [5:4]: <ul> <li>00: Random mode</li> <li>01: Fixed mode</li> <li>10: Incremental mode</li> </ul> </li> <li>Bit [6]: Set this bit to 1 to use 0x1009 register to turn off packet generator based on a fixed number of packets to transmit. Otherwise, bit [1] of PKT_GEN_TX_CTRL register is used to turn off the packet generator.</li> <li>Bit [7]: <ul> <li>1: For transmission without gap in between packets.</li> <li>0: For transmission with random gap in between packets.</li> </ul> </li> </ul> |                   |        |
| 0x1011 | Destination<br>address<br>lower 32<br>bits | [31:0] | Destination address (lower 32 bits)                                                                                                    | 0x56780ADD        | RW     |
| 0x1012 | Destination<br>address<br>upper 16<br>bits | [15:0] | Destination address (upper 16 bits)                                                                                                    | 0x1234            | RW     |
| 0x1013 | Source<br>address<br>lower<br>32bits       | [31:0] | Source address (lower 32 bits)                                                                                                    | 0x43210ADD        | RW     |
| 0x1014 | Source<br>address<br>upper<br>16bits       | [15:0] | Source address (upper 16 bits)                                                                                                    | 0x8765            | RW     |
| 0x1016 | PKT_CL_LOOP<br>BACK_RESET                  | [0]    | MAC loopback reset. Set to the value of 1 to reset the design example MAC loopback.                                                                                                    | 1'b0              | RW     |

#### Table 9. **MII Packet Generator Registers**

| Addr | Name                   | Bit | Description                                                                                                    | HW Reset<br>Value | Access |
|------|------------------------|-----|----------------------------------------------------------------------------------------------------|-------------------|--------|
| 0x0  | XGMII_PKTGE<br>N_START | [0] | <ul> <li>Start or stop packet generator for MII interface.</li> <li>Valid for custom PCS, OTN, FlexE, and PCS_only modes.</li> <li>1'b0: Stop</li> <li>1'b1: Start</li> </ul> | 0                 | RW     |
| 0x2  | XGMII_PKTGE<br>N_PASS  | [1] | Checks for pass or fail status of MII interface<br>packet generation.<br>• 1'b0: Fail<br>• 1'b1: Pass                                                                         | 0                 | RO     |

#### **Related Information**

E-tile Ethernet IP for Intel Agilex FPGA core register descriptions

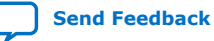

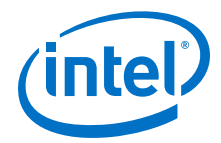

## 2.3. 100GE with Optional RS-FEC Design Example

The 100GE design example demonstrates an Ethernet solution for Intel Agilex devices using the E-tile Ethernet IP for Intel Agilex FPGA core with the following variants:

#### Table 10. Supported Design Example Variants for 100GE

| Variant                                                                                                    | Design Example Support                  |
|----------------------------------------------------------------------------------------------------|-----------------------------------------|
| <ul> <li>Non-PTP MAC+PCS with Optional RS-FEC (528,514)/(544,514)</li> <li>For (528,514) RS-FEC variant, the design example consists of 4 transceiver channels</li> <li>For (544,514) RS-FEC variant, the design example consists of 2 transceiver channels</li> </ul> | Simulation and compilation-only project |
| <ul> <li>MAC+PCS with Optional RS-FEC and PTP (528,514)</li> <li>For (528,514) RS-FEC variant, the design example consists of 4 transceiver channels</li> </ul>                                                                                                    | Simulation and compilation-only project |
| <ul> <li>PCS Only with Optional RS-FEC (528,514)/(544,514)</li> <li>For (528,514) RS-FEC variant, the design example consists of 4 transceiver channels</li> <li>For (544,514) RS-FEC variant, the design example consists of 2 transceiver channels</li> </ul>        | Simulation and compilation-only project |
| <ul> <li>OTN with Optional RS-FEC (528,514)/(544,514)</li> <li>For (528,514) RS-FEC variant, the design example consists of 4 transceiver channels</li> <li>For (544,514) RS-FEC variant, the design example consists of 2 transceiver channels</li> </ul>             | Simulation and compilation-only project |
| <ul> <li>FlexE with Optional RS-FEC (528,514)/(544,514)</li> <li>For (528,514) RS-FEC variant, the design example consists of 4 transceiver channels</li> <li>For (544,514) RS-FEC variant, the design example consists of 2 transceiver channels</li> </ul>           | Simulation and compilation-only project |

*Note:* The E-Tile Ethernet IP for Intel Agilex FPGA provides preliminary support for the OTN feature. For further inquiries, contact your nearest Intel sales representative or file an Intel Premier Support (IPS) case on https://www.intel.com/content/www/us/en/programmable/my-intel/mal-home.html.

### 2.3.1. Simulation Design Examples

# **2.3.1.1. Non-PTP E-tile Ethernet IP for Intel Agilex FPGA 100GE MAC+PCS with Optional RS-FEC Simulation Design Example**

The simulation block diagram below is generated using the following settings in the IP parameter editor:

- 1. Under the **IP** tab:
  - a. Single 100GE with optional RSFEC or 100GE or 1 to 4 channel 10GE/ 25GE with optional RSFEC and PTP as the core variant.
  - b. 100GE Channel as Active channel(s) at startup if you choose 100GE or 1 to 4 channel 10GE/25GE with optional RSFEC and PTP as the core variant.
  - c. **Enable RSFEC** to use the RS-FEC feature.

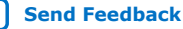

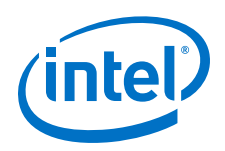

Note: The RS-FEC feature is only available when you select **100GE or 1 to 4** channel 10GE/25GE with optional RSFEC and PTP as the core variant

- 2. Under the **100GE** tab:
  - 100G as the Ethernet rate.
  - b. MAC+PCS as Select Ethernet IP Layers to use instantiate MAC and PCS layer or MAC+PCS+(528,514)RSFEC/MAC+PCS+(544,514)RSFEC to instantiate MAC and PCS with RS-FEC feature.
- 3. Enable asynchronous adapter clocks to use the asynchronous adapter feature.

#### Simulation Block Diagram for E-tile Ethernet IP for Intel Agilex FPGA 100GE Figure 15. MAC+PCS with Optional RS-FEC Design Example

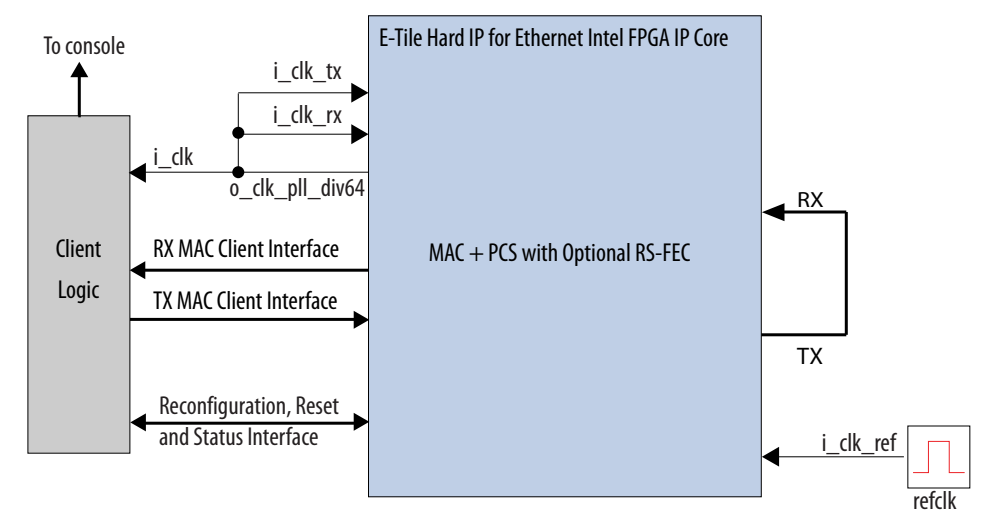

Note: If Enable asynchronous adapter clocks is enabled, the o\_clk\_div66 feeds the i\_clk\_tx and i\_clk\_rx clocks.

> The testbench sends traffic through the IP core, exercising the transmit side and receive side of the IP core.

To speed up simulation, the IP core simulation model sends alignment marker tags at shorter intervals than required by the IEEE Ethernet standard. The standard specifies an alignment marker interval of 16,384 words in each virtual lane. The simulation model with the testbench implements an alignment marker interval of 512 words.

The successful test run displays output confirming the following behavior:

- 1. The client logic resets the IP core.
- 2. Waits for RX datapath to align.
- 3. Once alignment is complete, client logic transmits a series of packets to the IP core.
- 4. The client logic receives the same series of packets through RX MAC interface.
- 5. The client logic then checks the number of packets received and verify that the data matches with the transmitted packets.
- 6. Displaying Testbench complete.

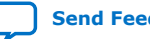

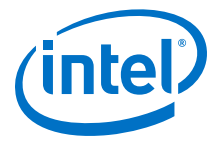

The following sample output illustrates a successful simulation test run for a 100GE, MAC+PCS with optional RS-FEC IP core variation.

| <pre># o_tx_lanes_stabl</pre> | le is 1 at time             | 345651500          |                       |
|-------------------------------|-----------------------------|--------------------|-----------------------|
| # waiting for tx_c            | dll_lock                    | 398849563          |                       |
| # waiting for ty f            | t at time<br>transfer ready | 390049505          |                       |
| # TX transfer read            | dv is 1 at time             | 399169435          |                       |
| # waiting for rx t            | transfer ready              |                    |                       |
| # RX transfer read            | dy is 1 at time             | 410719813          |                       |
| # EHIP PLD Ready (            | out is 1 at time            | 410776000          | )                     |
| # EHIP reset out :            | is 0 at time                | 411040000          |                       |
| # EHIP reset ack :            | is 0 at time                | 412282101          |                       |
| # EHIP TX reset ou            | ut is 0 at time             | 413160000          |                       |
| # EHIP TX reset ad            | CK 15 U at time             | 462643731          |                       |
| # Walling for EHI             | P Ready                     | 462750387          |                       |
| # EHIP RX reset of            | ut is 0 at time             | 463088000          |                       |
| # waiting for rx i            | reset ack                   | 100000000          |                       |
| # EHIP RX reset ad            | ck is 0 at time             | 463283667          |                       |
| # Waiting for RX H            | Block Lock                  |                    |                       |
| # EHIP RX Block Lo            | ock is high at time         | 46737              | 76591                 |
| # Waiting for AM 1            | lock                        |                    |                       |
| # EHIP RX AM Lock             | is high at time             | 46864313           | 31                    |
| # Walting for RX a            | alignment                   |                    |                       |
| # RA deskew IOCKed            | u<br>nt locked              |                    |                       |
| # ** Sending Packe            | et 1                        |                    |                       |
| # ** Sending Packe            | et 2                        |                    |                       |
| # ** Sending Packe            | et 3                        |                    |                       |
| # ** Sending Packe            | et 4                        |                    |                       |
| # ** Sending Packe            | et 5                        |                    |                       |
| # ** Sending Packe            | et 6                        |                    |                       |
| # ** Sending Packe            | et 7                        |                    |                       |
| # ** Sending Pack             | At 2                        |                    |                       |
| # ** Received Pack            | ket 2                       |                    |                       |
| # ** Sending Packe            | et 9                        |                    |                       |
| # ** Received Pack            | ket 3                       |                    |                       |
| # ** Received Pack            | ket 4                       |                    |                       |
| # ** Sending Packe            | et 10                       |                    |                       |
| # ** Received Pack            | ket 5                       |                    |                       |
| # ** Received Pack            | Ket 6                       |                    |                       |
| # ** Received Pack            | Kel 7<br>kat 8              |                    |                       |
| # ** Received Pack            | ket 9                       |                    |                       |
| # ** Received Pack            | ket 10                      |                    |                       |
| # ====>MATCH!                 | ReaddataValid = 1 R         | eaddata = 11112015 | 5 Expected_Readdata = |
| 11112015                      |                             |                    |                       |
| #                             |                             |                    |                       |
| # ====> writedata             | = ffff0000                  |                    |                       |
| #<br>#NNTCIII                 | Dooddotovolid - 1 D         | aaddata = 11112010 | Errogeted Doeddata -  |
| # ====>MAICH!<br>11112015     | Readdatavalld = 1 R         | eaddata = 11112015 | Expected_Readdata =   |
| #                             |                             |                    |                       |
| # ====> writedata             | = 4321abcd                  |                    |                       |
| #                             |                             |                    |                       |
| # ====>MATCH!                 | ReaddataValid = 1 R         | eaddata = 4321abcd | l Expected_Readdata = |
| 4321abcd                      |                             |                    |                       |
| #                             |                             |                    |                       |
| # ====> writedata             | = a5a51234                  |                    |                       |
| #<br># ====>MATCH!            | ReaddataValid = $1 R$       | eaddata = a5a51234 | Expected Readdata =   |
| a5a51234                      |                             | cadaca - a5a5125.  |                       |
| #                             |                             |                    |                       |
| # ====> writedata             | = abcda5a5                  |                    |                       |
| #                             |                             |                    |                       |
| # ====>MATCH!                 | ReaddataValid = $1 R$       | eaddata = abcda5a5 | Expected_Readdata =   |
| #                             |                             |                    |                       |
|                               |                             |                    |                       |

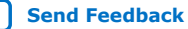

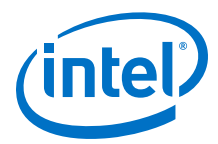

```
# ====> writedata = 4321abcd
#
 ====>MATCH!
              ReaddataValid = 1 Readdata = 4321abcd Expected_Readdata =
4321abcd
# ====> writedata = a5a51234
# ====>MATCH!
              ReaddataValid = 1 Readdata = a5a51234 Expected_Readdata =
a5a51234
# ====> writedata = abcda5a5
# ====>MATCH!
              ReaddataValid = 1 Readdata = abcda5a5 Expected_Readdata =
abcda5a5
# TX enabled
#
 * *
# ** Testbench complete.
 * *
#
```

Simulating the E-tile Ethernet IP for Intel Agilex FPGA Design Example Testbench on page 10

#### 2.3.1.2. E-tile Ethernet IP for Intel Agilex FPGA 100GE MAC+PCS with Optional **RS-FEC and PTP Simulation Design Example**

The simulation block diagram below is generated using the following settings in the IP parameter editor:

- 1. Under the **IP** tab:
  - a. 100GE or 1 to 4 channel 10GE/25GE with optional RSFEC and PTP as the core variant.
  - b. 100GE Channel as Active channel(s) at startup.
  - c. Enable IEEE 1588 PTP.
  - d. Enable RSFEC to use the RS-FEC feature.
- 2. Under the 100GE tab:
  - a. 100G as the Ethernet rate.
  - b. MAC+1588PTP+PCS+(528,514)RSFEC as the Ethernet IP layer.

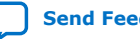

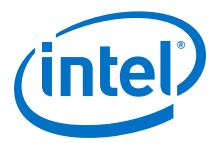

#### Figure 16. Simulation Block Diagram for E-tile Ethernet IP for Intel Agilex FPGA 100GE MAC+PCS with Optional RS-FEC and PTP Design Example

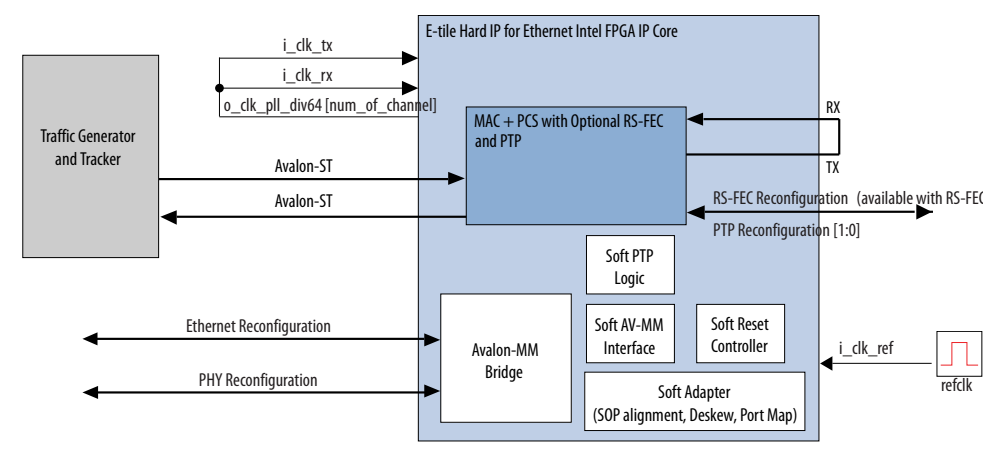

In this design example, the testbench sends traffic through the IP core, exercising the transmit side and receive side of the IP core.

To speed up simulation, the IP core simulation model sends alignment marker tags at shorter intervals than required by the IEEE Ethernet standard. The standard specifies an alignment marker interval of 16,384 words in each virtual lane. The simulation model with the testbench implements an alignment marker interval of 512 words.

The successful test run displays output confirming the following behavior:

- 1. Waiting for PLL to lock.
- 2. Waiting for RX transceiver reset to complete.
- 3. Waiting for RX alignment.
- 4. Sending 10 packets.
- 5. Receiving those packets.
- 6. Displaying Testbench complete.

The following sample output illustrates a successful simulation test run for a 100GE, MAC+PCS, RS-FEC, PTP IP core variation.

| # | o_tx_lanes_stable is 1 at time     | 346295000 |
|---|------------------------------------|-----------|
| # | waiting for tx_dll_lock            |           |
| # | TX DLL LOCK is 1 at time           | 405180363 |
| # | waiting for tx_transfer_ready      |           |
| # | TX transfer ready is 1 at time     | 405500235 |
| # | waiting for rx_transfer_ready      |           |
| # | RX transfer ready is 1 at time     | 416575803 |
| # | EHIP PLD Ready out is 1 at time    | 416632000 |
| # | EHIP reset out is 0 at time        | 416768000 |
| # | EHIP reset ack is 0 at time        | 416844540 |
| # | EHIP TX reset out is 0 at time     | 417184000 |
| # | EHIP TX reset ack is 0 at time     | 468265476 |
| # | waiting for EHIP Ready             |           |
| # | EHIP READY is 1 at time            | 468389597 |
| # | EHIP RX reset out is 0 at time     | 470288000 |
| # | waiting for rx reset ack           |           |
| # | EHIP RX reset ack is 0 at time     | 470301064 |
| # | Waiting for RX Block Lock          |           |
| # | EHIP RX Block Lock is high at time | 511027716 |
| # | Waiting for AM lock                |           |

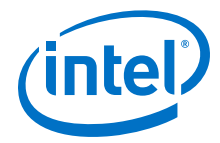

# EHIP RX AM Lock is high at time 511027716 # Waiting for RX alignment # RX deskew locked # RX lane alignment locked # Configure TX extra latency # ====> writedata = 0004267a # Configure RX extra latency # ====> writedata = 8003af52 # # Waiting for TX PTP Ready # TX PTP ready # Waiting for RSFEC alignment locked # Reading rsfec\_ln\_mapping\_rx\_0 # rsfec\_ln\_mapping\_rx\_0 = 32'h0 # Reading rsfec\_cw\_pos\_rx\_3 # rsfec\_cw\_pos\_rx\_3 = 32'h7dd # min skew value = 32'h1 # lane\_skew\_adjust = 32'h1 # Tlat final = 32'h4 # Generate VL offset data # before-rotation: VL[PL] 0[0], deskew\_delay = 4 UI, vl\_offset\_bits = 4 # After rotation: VL\_OFFSET for RVL[PL] 4[0] = 0 ns 27b8 Fns, Sign bit= 0 # before-rotation: VL[PL] 19[0], deskew\_delay = 4 UI, vl\_offset\_bits = 8 # before-rotation: VL[PL] 19[0], deskew\_delay = 4 UI, vl\_offset\_bits\_shifted = -322 # After rotation: VL\_OFFSET for RVL[PL] 3[0] = c ns 7d5d Fns, Sign bit= 1 # Writing VL offset data for VL 0 # ====> writedata = 00000004 # ====> writedata = 000027b8 # Writing VL offset data for VL 19 # ====> writedata = 00000003 # # ====> writedata = 800c7d5d # # Waiting for RX PTP Ready # RX PTP ready # \*\* Sending Packet 1... # \*\* Sending Packet 2... # \*\* Sending Packet 3... # \*\* Sending Packet 4... # \*\* Sending Packet 5... # \*\* Sending Packet 6... # \*\* Sending Packet 7... # \*\* Sending Packet 8... # \*\* Sending Packet 9... # \*\* Received Packet 1... # \*\* Sending Packet 10... \*\* Received Packet # 2... # \*\* Received Packet 3... \*\* Received Packet # 4... # \*\* Received Packet 5... # \*\* Received Packet 6... \*\* Received Packet 7... # \*\* Received Packet 8... \*\* Received Packet # 9... # \*\* Received Packet 10... # \*\* \*\* Testbench complete. # # \*\*

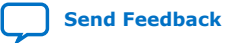

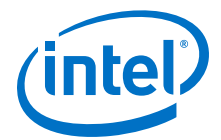

Simulating the E-tile Ethernet IP for Intel Agilex FPGA Design Example Testbench on page 10

# **2.3.1.3. E-tile Ethernet IP for Intel Agilex FPGA 100GE PCS Only with Optional RS-FEC Simulation Design Example**

The simulation block diagram below is generated using the following settings in the IP parameter editor:

- 1. Under the **IP** tab:
  - a. Single 100GE with optional RSFEC or 100GE or 1 to 4 channel 10GE/ 25GE with optional RSFEC and PTP as the core variant.
  - b. 100GE Channel as Active channel(s) at startup if you choose 100GE or 1 to 4 channel 10GE/25GE with optional RSFEC and PTP as the core variant.
- 2. Under the 100GE tab:
  - a. 100G as the Ethernet rate.
  - b. PCS\_Only, PCS+(528,514)RSFEC, or PCS+(544,514)RSFEC as the Ethernet IP layer.

#### Figure 17. Simulation Block Diagram for E-tile Ethernet IP for Intel Agilex FPGA 100GE PCS Only Design Example

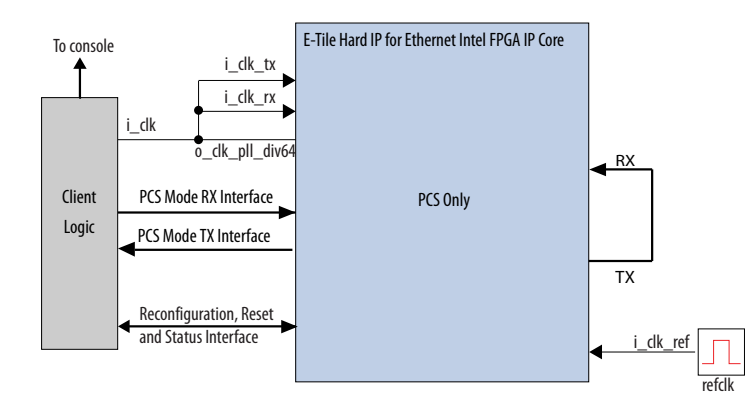

The testbench sends traffic through the IP core, exercising the transmit side and receive side of the IP core.

To speed up simulation, the IP core simulation model sends alignment marker tags at shorter intervals than required by the IEEE Ethernet standard. The standard specifies an alignment marker interval of 16,384 words in each virtual lane. The simulation model with the testbench implements an alignment marker interval of 512 words.

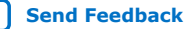

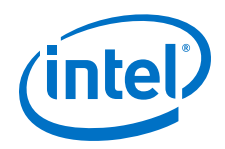

The successful test run displays output confirming the following behavior:

- 1. The client logic resets the IP core.
- 2. Waits for RX datapath to align.
- 3. Once alignment is complete, client logic transmits a series of packets to the IP core through TX MII interface.
- 4. A counter drives i tx mii am port with alignment marker insertion requests at the correct intervals.
- 5. The client logic receives the same series of packets through RX MII interface.
- 6. The client logic then checks the number of packets received.
- 7. Displaying Testbench complete.

The following sample output illustrates a successful simulation test run for a 100GE, PCS only IP core variation.

| o_tx_lanes_stable is 1 at time              | 354775000                             |
|---------------------------------------------|---------------------------------------|
| Waiting for tx_dll_lock                     | 413726943                             |
| waiting for ty transfer ready               | 113720913                             |
| TX transfer ready is 1 at time              | 414046815                             |
| waiting for rx transfer ready               | 111010015                             |
| RX transfer ready is 1 at time              | 425122383                             |
| EHIP PLD Ready out is 1 at time             | 425184000                             |
| EHIP reset out is 0 at time                 | 425320000                             |
| EHIP reset ack is 0 at time                 | 426016853                             |
| EHIP TX reset out is 0 at time              | 426232000                             |
| EHIP TX reset ack is 0 at time              | 476830347                             |
| waiting for EHIP Ready                      |                                       |
| EHIP READY is 1 at time                     | 476910363                             |
| EHIP RX reset out is 0 at time              | 478680000                             |
| waiting for rx reset ack                    |                                       |
| EHIP RX reset ack is 0 at time              | 478777403                             |
| Waiting for RX Block Lock                   |                                       |
| EHIP Rx Block Lock is high at time          | 481444603                             |
| Waiting for AM lock                         | 400544500                             |
| EHIP Rx am Lock is high at time             | 482711523                             |
| Waiting for RX alignment                    |                                       |
| RX deskew locked                            |                                       |
| RA lane alignment locked                    | _                                     |
| sending Packets and Receiving Packets       | 5                                     |
| > wiitedata - 00000001                      |                                       |
| ====>MATCH! ReaddataValid = 1 ReaddataValid | addata = 00000053 Expected Readdata = |
| 00000053                                    | aaaada ooooooo Empeoeea_neaaaada      |
|                                             |                                       |
| **                                          |                                       |
| ** Testbench complete.                      |                                       |
| **                                          |                                       |
| ***************************************     | * * * *                               |
|                                             |                                       |

#### **Related Information**

Simulating the E-tile Ethernet IP for Intel Agilex FPGA Design Example Testbench on page 10

#### 2.3.1.4. E-tile Ethernet IP for Intel Agilex FPGA 100GE OTN with Optional RS-FEC **Simulation Design Example**

The simulation block diagram below is generated using the following settings in the IP parameter editor:

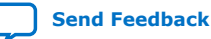

2. E-tile Ethernet IP for Intel Agilex<sup>™</sup> FPGA Design Example UG-20210 | 2019.12.30

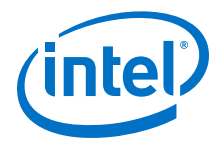

- 1. Under the **IP** tab:
  - a. Single 100GE with optional RSFEC or 100GE or 1 to 4 channel 10GE/ 25GE with optional RSFEC and PTP as the core variant.
  - b. 100GE Channel as Active channel(s) at startup if you choose 100GE or 1 to 4 channel 10GE/25GE with optional RSFEC and PTP as the core variant.
- 2. Under the 100GE tab:
  - a. **100G** as the Ethernet rate.
  - b. OTN, OTN+(528,514)RSFEC, or OTN+(544,514)RSFEC as the Ethernet IP layer.
- *Note:* The E-tile Ethernet IP for Intel Agilex FPGA provides preliminary support for the OTN feature. For further inquiries, contact your nearest Intel sales representative or file an Intel Premier Support (IPS) case on https://www.intel.com/content/www/us/en/programmable/my-intel/mal-home.html.

#### Figure 18. Simulation Block Diagram for E-tile Ethernet IP for Intel Agilex FPGA 100GE OTN Design Example

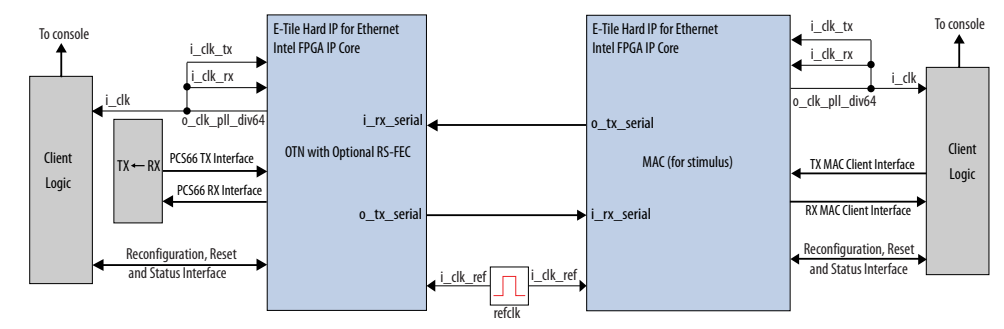

The testbench sends traffic through the IP core with OTN mode, exercising the transmit side and receive interface using a separate E-tile Ethernet IP for Intel Agilex FPGA MAC as a stimulus generator.

The successful test run displays output confirming the following behavior:

- 1. The client logic resets both the IP cores.
- 2. The stimulus client logic waits for the stimulus RX datapath and OTN RX datapath to align.
- 3. Once alignment is complete, the stimulus client logic transmits a series of packets to the OTN IP core.
- 4. The OTN IP core receives the series of packets and transmits back to the stimulus MAC IP core.
- 5. The stimulus client logic then checks the number of packets received and verify that the packets have no errors.
- 6. Displaying Testbench complete.

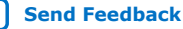

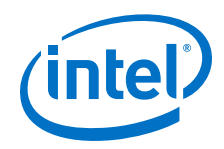

The following sample output illustrates a successful simulation test run for a 100GE OTN IP core variation.

| #      | test_dut: def_100G_o_tx_lanes_stable is        | 1 at time             | 345685000 |
|--------|------------------------------------------------|-----------------------|-----------|
| #<br># | dut: o tx lanes stable is 1 at time            | 345685000             |           |
| #      | dut: waiting for tx_dll_lock                   | 515005000             |           |
| #      | dut: TX DLL LOCK is 1 at time                  | 398849563             |           |
| #      | dut: waiting for tx_transfer_ready             | 200160435             |           |
| #      | dut: waiting for rx transfer ready             | 399109435             |           |
| #      | dut: RX transfer ready is 1 at time            | 410719813             |           |
| #      | dut: EHIP PLD Ready out is 1 at time           | 410776000             |           |
| #      | dut: EHIP reset out is 0 at time               | 411040000             |           |
| #      | dut: EHIP TX reset out is 0 at time            | 413160000             |           |
| #      | dut: EHIP TX reset ack is 0 at time            | 462643731             |           |
| #      | dut: waiting for EHIP Ready                    |                       |           |
| #      | dut: EHIP READY is 1 at time                   | 462750387             |           |
| #      | dut: EHIP RX reset out is U at time            | 463088000             |           |
| #      | dut: EHIP RX reset ack is 0 at time            | 463283667             |           |
| #      | dut: Waiting for RX Block Lock                 |                       |           |
| #      | test_dut: TX DLL LOCK is 1 at time             | 475452243             |           |
| #      | test_dut: waiting for tx_transfer_ready.       |                       | -         |
| #<br># | test_dut: TX transfer ready is I at time       | 4/5//211              | .5        |
| #      | test dut: RX transfer ready is 1 at time       | 48716422              | 3         |
| #      | test_dut: EHIP PLD Ready out is 1 at tim       | le 4872240            | 00        |
| #      | test_dut: EHIP reset out is 0 at time          | 487488000             |           |
| #      | test_dut: EHIP reset ack is 0 at time          | 488907771             | 0         |
| #<br># | test dut: EHIP TX reset out IS 0 at time       | 53911608              | 3         |
| #      | test dut: waiting for EHIP Ready               |                       |           |
| #      | test_dut: EHIP READY is 1 at time              | 539169411             |           |
| #      | test_dut: EHIP RX reset out is 0 at time       | 53951200              | 0         |
| #      | test_dut: waiting for rx reset ack             | 53970260              | 1         |
| #      | test dut: Waiting for RX Block Lock            | 53970205              | T         |
| #      | dut: EHIP RX Block Lock is high at time        | 54210245              | 1         |
| #      | dut: Waiting for AM lock                       |                       |           |
| #      | test_dut: EHIP RX Block Lock is high at        | time 542              | 735721    |
| #<br># | dut: EHIP RX AM Lock is high at time           | 543368991             |           |
| #      | dut: Waiting for RX alignment                  | 515500551             |           |
| #      | dut: RX deskew locked                          |                       |           |
| #      | dut: RX lane aligmnent locked                  |                       |           |
| #      | dut: ************************************      | mo 549069             | 421       |
| #      | test dut: Waiting for RX alignment             | e 545000              | 121       |
| #      | test_dut: RX deskew locked                     |                       |           |
| #      | test_dut: RX lane aligmnent locked             |                       |           |
| #      | test_dut: ** Sending Packet 1.                 |                       |           |
|        |                                                |                       |           |
| :      |                                                |                       |           |
|        |                                                |                       |           |
| #      | test_dut: ** Sending Packet 9.                 | •••                   |           |
| #      | test_dut: ** Sending Packet IU.                | ••                    |           |
| #      | test_uut. Received Packet 1.                   | ••                    |           |
|        |                                                |                       |           |
|        |                                                |                       |           |
| ц      | toot dut: ** Decoince? Declast                 |                       |           |
| #<br># | test dut: ** Received Packet 10                | ••                    |           |
| #      | test_dut: **                                   | ••                    |           |
| #      | test_dut: ** Testbench complete.               |                       |           |
| #      | test_dut: **                                   |                       |           |
| #      | test_dut: ************************************ | * * * * * * * * * * * |           |

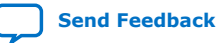

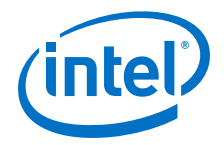

Simulating the E-tile Ethernet IP for Intel Agilex FPGA Design Example Testbench on page 10

#### **2.3.1.5. E-tile Ethernet IP for Intel Agilex FPGA 100GE FlexE with Optional RS-FEC Simulation Design Example**

The simulation block diagram below is generated using the following settings in the IP parameter editor:

- 1. Under the **IP** tab:
  - a. Single 100GE with optional RSFEC or 100GE or 1 to 4 channel 10GE/ 25GE with optional RSFEC and PTP as the core variant.
  - b. 100GE Channel as Active channel(s) at startup if you choose 100GE or 1 to 4 channel 10GE/25GE with optional RSFEC and PTP as the core variant.
- 2. Under the **100GE** tab:
  - a. 100G as the Ethernet rate.
  - b. FlexE, FlexE+(528,514)RSFEC, or FlexE+(544,514)RSFEC as the Ethernet IP layer.

#### Figure 19. Simulation Block Diagram for E-tile Ethernet IP for Intel Agilex FPGA 100GE FlexE Design Example Block Diagram

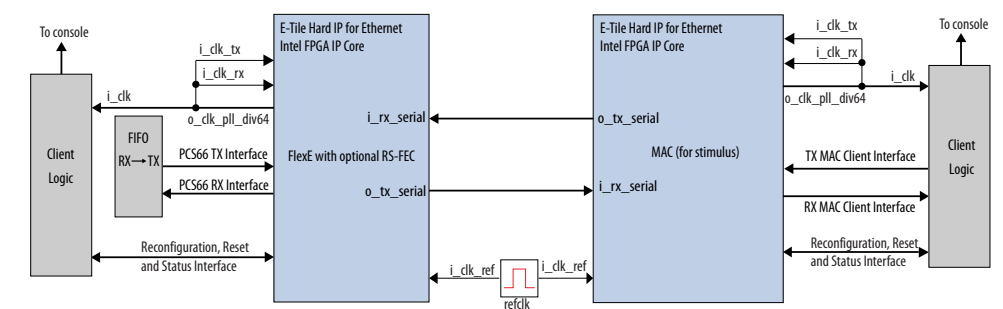

The testbench sends traffic through the IP core, exercising the transmit side and receive side of the IP core.

The successful test run displays output confirming the following behavior:

- 1. The client logic resets both the IP cores.
- 2. The stimulus client logic waits for the stimulus RX datapath and FlexE RX datapath to align.
- 3. Once alignment is complete, the stimulus client logic transmits a series of packets to the FlexE IP core.
- 4. The FlexE IP core receives the series of packets and transmits back to the stimulus MAC IP core.
- 5. The stimulus client logic then checks the number of packets received and verify that the packets have no errors.
- 6. Displaying Testbench complete.

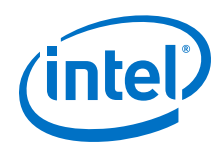

The following sample output illustrates a successful simulation test run for a 100GE, FlexE only IP core variation.

| #      | test_dut: def_100G_o_tx_lanes_stable :                              | is 1 at time              | 345685000 |
|--------|---------------------------------------------------------------------|---------------------------|-----------|
| #      | test_dut: waiting for tx_dll_lock                                   | 245605000                 |           |
| #<br># | dut: o_tx_lanes_stable is 1 at time<br>dut: waiting for tx dll lock | 345685000                 |           |
| #      | dut: TX DLL LOCK is 1 at time                                       | 398849563                 |           |
| #      | <pre>dut: waiting for tx_transfer_ready</pre>                       |                           |           |
| #      | dut: TX transfer ready is 1 at time                                 | 399169435                 |           |
| #      | dut: RX transfer ready is 1 at time                                 | . 410719813               |           |
| #      | dut: EHIP PLD Ready out is 1 at time                                | 410776000                 |           |
| #      | dut: EHIP reset out is 0 at time                                    | 411040000                 |           |
| #      | dut: EHIP reset ack is 0 at time                                    | 412282101                 |           |
| #      | dut: EHIP TX reset ack is 0 at time                                 | 462643731                 |           |
| #      | dut: waiting for EHIP Ready                                         |                           |           |
| #      | dut: EHIP READY is 1 at time                                        | 462750387                 |           |
| #      | dut: EHIP RX reset out is 0 at time                                 | 463088000                 |           |
| #      | dut: EHIP RX reset ack is 0 at time                                 | 463283667                 |           |
| #      | dut: Waiting for RX Block Lock                                      |                           |           |
| #      | test_dut: TX DLL LOCK is 1 at time                                  | 475452243                 |           |
| #      | test_dut: TX transfer ready is 1 at t                               | ly<br>ime 47577211        | 5         |
| #      | test dut: waiting for rx transfer read                              | dy                        | .5        |
| #      | test_dut: RX transfer ready is 1 at t                               | ime 48716422              | 23        |
| #      | test_dut: EHIP PLD Ready out is 1 at                                | time 4872240              | 000       |
| #<br># | test dut: EHIP reset out is 0 at time                               | 48/488000<br>488907771    |           |
| #      | test_dut: EHIP TX reset out is 0 at t                               | ime 48978400              | 0         |
| #      | test_dut: EHIP TX reset ack is 0 at t                               | ime 53911608              | 3         |
| #      | test_dut: waiting for EHIP Ready                                    | 520160411                 |           |
| #<br># | test dut: EHIP READY is I at time                                   | ime 539169411             | 0         |
| #      | test_dut: waiting for rx reset ack                                  | •                         |           |
| #      | test_dut: EHIP RX reset ack is 0 at t                               | ime 53970269              | 1         |
| #      | test_dut: Waiting for RX Block Lock                                 |                           | 1         |
| #      | dut: Waiting for AM lock                                            | IIIE 54210243             | 1         |
| #      | dut: EHIP RX AM Lock is high at time                                | 543368991                 |           |
| #      | dut: Waiting for RX alignment                                       |                           |           |
| #      | dut: RX deskew locked                                               |                           |           |
| #      | dut: ************************************                           | * * * * * * * *           |           |
| #      | test_dut: EHIP RX Block Lock is high                                | at time 546               | 535341    |
| #      | test_dut: Waiting for AM lock                                       | Fime 547001               | 0.01      |
| #<br># | test dut: Waiting for RX alignment                                  | LIME 547801               | .881      |
| #      | test_dut: RX deskew locked                                          |                           |           |
| #      | test_dut: RX lane aligmnent locked                                  |                           |           |
| #      | test_dut: ** Sending Packet                                         | 1                         |           |
| :      |                                                                     |                           |           |
|        |                                                                     |                           |           |
| #      | test_dut: ** Sending Packet                                         | 9                         |           |
| #      | test_dut: ** Sending Packet                                         | 1                         |           |
|        | cost_aut. Acceived racket                                           | ±                         |           |
|        |                                                                     |                           |           |
| ÷      |                                                                     | 0                         |           |
| #<br># | test_aut: ** Received Packet                                        | 9                         |           |
| #      | test_dut: **                                                        |                           |           |
| #      | test_dut: ** Testbench complete.                                    |                           |           |
| #      | test_dut: **                                                        | * * * * * * * * * * * * * |           |
| ff     | LEBL_UUL.                                                           |                           |           |

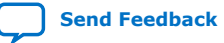

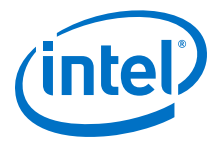

Simulating the E-tile Ethernet IP for Intel Agilex FPGA Design Example Testbench on page  $10\,$ 

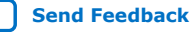

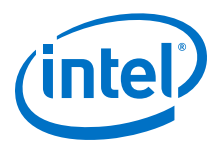

## 2.3.2. Hardware Design Examples

### **2.3.2.1. 100GE MAC+PCS with Optional RS-FEC and PMA Adaptation Flow** Hardware Design Example Components

# Figure 20. 100GE MAC+PCS with Optional RS-FEC Hardware Design Example High Level Block Diagram

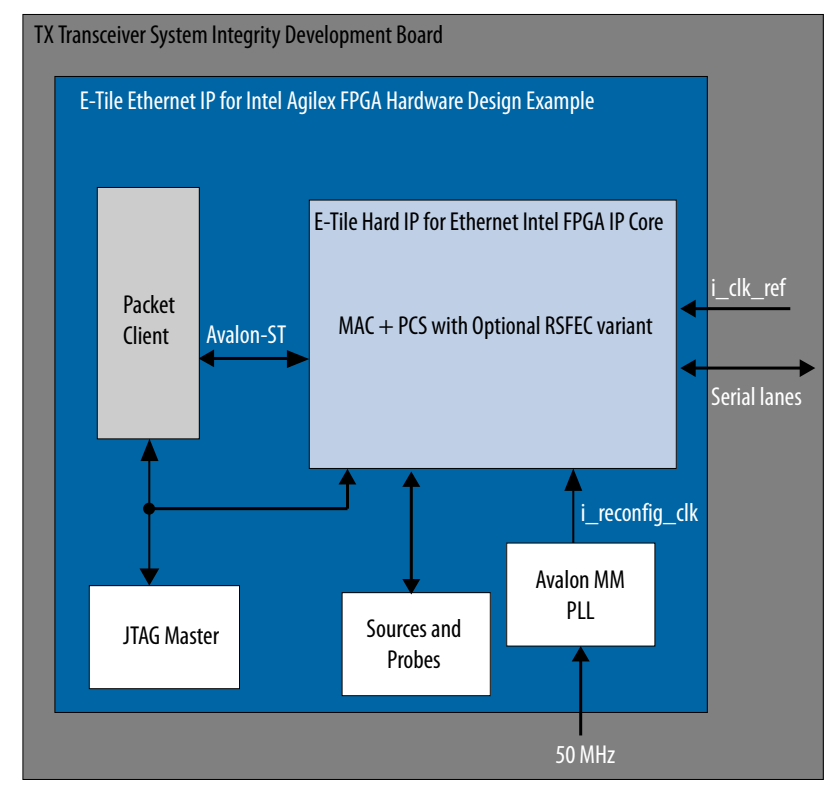

The E-tile Ethernet IP for Intel Agilex FPGA hardware design example includes the following components:

- E-tile Ethernet IP for Intel Agilex FPGA core. The IP core consists of 4 channels if you select (528,514) RS-FEC option, and 2 transceiver channels if you select (544,514) RS-FEC option and enabled asynchronous adapter.
- Client logic that coordinates the programming of the IP core and packet generation.
- IOPLL to generate a 100 MHz clock from a 50 MHz input clock to the hardware design example.
- JTAG controller that communicates with the System Console. You communicate with the client logic through the System Console.

The hardware design example uses run\_test command to initiate packet transmission from packet generator to the IP core. By default, the internal serial loopback is disabled in this design example. Use the loop\_on command to enable the internal serial loopback. When you use the run\_test or the run\_test\_pam4 commands to run the hardware test in the design examples, the script enables internal loopback.

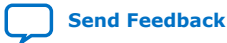

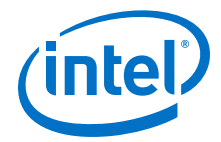

When the internal serial loopback is enabled, the IP core receives the packets and transmit to the packet generator. The client logic reads and print out the MAC statistic registers when the packet transmissions are complete.

The following sample output illustrates a successful hardware test run for 100GE, MAC +PCS with (528,514) RS-FEC variation:

% run test --- Turning off packet generation ----\_\_\_\_ ----- Enabling loopback ------\_\_\_\_\_ --- Wait for RX clock to settle... -------- Printing PHY status ------\_ \_ \_ \_ \_ \_ \_ \_ \_ \_ \_ \_ \_\_\_\_\_ RX PHY Register Access: Checking Clock Frequencies (KHz) 
 REFCLK
 :0 (KHZ)

 TXCLK
 :40285 (KHZ)

 DXCLK
 :40204 (WXZ)
 RXCLK :40284 (KHZ) RXCLK:40284TXRSCLK:0 (KHZ)RXRSCLK:0 (KHZ) RX PHY Status Polling Rx Frequency Lock Status0x0000000fMac Clock in OK Condition?0x00000001Rx Frame Error0x00000000Rx PHY Fully Aligned?0x00000001Rx AM LOCK Condition?0x00000001 Rx Lanes Deskewed Condition? 0x0000001 ---- Clearing MAC stats counters ---\_\_\_\_\_ \_\_\_\_\_ ----- Sending packets... ------\_\_\_\_\_ ----- Reading MAC stats counters -----\_\_\_\_\_ \_\_\_\_\_ STATISTICS FOR BASE 0x000900 (Rx) \_\_\_\_\_ \_\_\_\_\_ Fragmented Frames : 0 Jabbered Frames : 0 Jabbered Frames Any Size with FCS Err Frame : 0 Right Size with FCS Err Fra: 0Multicast dataErr Frames: 0Broadcast dataErr Frames: 0 Unicast data Err Frames Multicast control Err Frame : 0 : 0 Broadcast control Err Frames : 0 Unicast control Err Frames : 0 Broadcast control Err Frame : 0 Pause control Err Frames 64 Byte Frames 64 Byte Frames 65 - 127 Byte Frames : 7190 : 6965 128 - 255 Byte Frames : 14338 256 - 511 Byte Frames 512 - 1023 Byte Frames : 28779 1024 - 1023 Byte Frames 1024 - 1518 Byte Frames 1519 - MAX Byte Frames > MAX Byte Frames Rx Frame Starts Multicest : 57548 : 55880 : 0 : 1669560 : 1840260 : 1836399 Broadcast Control Frames : 0 : 0 Unicast Control Frames

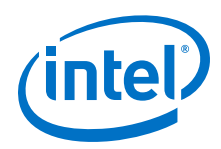

| Pause Control Frames        | :  | 0                 |
|-----------------------------|----|-------------------|
|                             | == |                   |
| ========                    |    |                   |
| STATISTIC                   | S  | FOR BASE 0x000800 |
| (Tx)                        |    |                   |
|                             |    |                   |
|                             |    |                   |
| Fragmented Frames           | :  | 0                 |
| Jabbered Frames             | :  | 0                 |
| Any Size with FCS Err Frame | :  | 0                 |
| Right Size with FCS Err Fra | :  | 0                 |
| Multicast data Err Frames   | :  | 0                 |
| Broadcast data Err Frames   | :  | 0                 |
| Unicast data Err Frames     | :  | 0                 |
| Multicast control Err Frame | :  | 0                 |
| Broadcast control Err Frame | :  | 0                 |
| Unicast control Err Frames  | :  | 0                 |
| Pause control Err Frames    | :  | 0                 |
| 64 Byte Frames              | :  | 7190              |
| 65 - 127 Byte Frames        | :  | 6965              |
| 128 - 255 Byte Frames       | :  | 14338             |
| 256 - 511 Byte Frames       | :  | 28779             |
| 512 - 1023 Byte Frames      | :  | 57548             |
| 1024 - 1518 Byte Frames     | :  | 55880             |
| 1519 - MAX Byte Frames      | :  | 0                 |
| > MAX Byte Frames           | :  | 1669560           |
| Tx Frame Starts             | :  | 1840260           |
| Multicast data OK Frame     | :  | 0                 |
| Broadcast data OK Frame     | :  | 0                 |
| Unicast data OK Frames      | :  | 1836399           |
| Multicast Control Frames    | :  | 0                 |
| Broadcast Control Frames    | :  | 0                 |
| Unicast Control Frames      | :  | 0                 |
| Pause Control Frames        | :  | 0                 |

The following sample output illustrates a successful hardware test run for 100GE, MAC +PCS with (544,512) RS-FEC variation:

% run\_test\_pam4 --- Turning off packet generation ----\_\_\_\_ \_\_\_\_ ----- Enabling loopback -------------- Performing PMA adaptation... ---\_\_\_\_\_ ----- Starting PMA Adaptation ----------- Checking PMA Adaptation Status---------- PMA Adaptation Done for ch0x0 ----------- PMA Adaptation Done for ch0x2 ----------- Applying TX and RX Reset -----wait for phy lock=50, locked=1 --Iteration:0 - PMA Adaptaion is Successful----- Wait for RX clock to settle... ---\_ \_ \_ ----- Printing PHY status ------RX PHY Register Access: Checking Clock Frequencies (KHz) 
 REFCLK
 :0 (KHZ)

 TXCLK
 :41504 (KHZ)

 RXCLK
 :41505 (KHZ)
 TXCLK RXCLK :41505 TXRSCLK :0 (KHZ) TXRSCLK :0 (KHZ) RX PHY Status Polling Rx Frequency Lock Status0x0000000fMac Clock in OK Condition?0x00000001Rx Frame Error0x00000000Rx AM LOCK Condition?0x00000001 Rx Lanes Deskewed Condition? 0x0000001

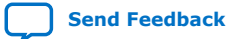

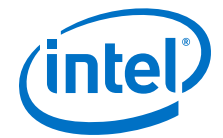

```
---- Clearing MAC stats counters -----
 _____
 ----- Sending packets... ------
        -----
 ----- Reading MAC stats counters -----
 _____
_____
_____
                                   STATISTICS FOR BASE 0x000900
(Rx)
_____
_____
Fragmented Frames
                                                  : 0
Jabbered Frames: 0Any Size with FCS Err Frame: 0Right Size with FCS Err Fra: 0Multicast data Err Frames: 0Broadcast data Err Frames: 0
Unicast data Err Frames
Multicast control Err Frame
                                                 : 0
Multicast control Err Frame0Broadcast control Err Frame0Unicast control Err Frames0Pause control Err Frames0
Pause control Err Frames
65 - 127 Byte Frames
128 - 255 Byte Frames
256 - 511 Pute F
                                                 : 7114
                                                  : 6925
                                                : 14418

      512 - 1023 Byte Frames
      : 28563

      1024 - 1518 Byte Frames
      : 57313

      1059 - MAX Byte Frames
      : 0

      > MAX Byte Frames
      : 1070068

      Rx Frame Starts
      . 1040400

Multicast data OK Frame
Broadcast data OK Frame
                                                  : 0
Unicast data OK Frame
Multicast Control Frames
Broadcast Control
                                                : 0
                                                  : 1836559
                                                 : 0
Broadcast Control Frames
                                                 : 0
Unicast Control Frames
                                                  : 0
Pause Control Frames
                                                 : 0
_____
_____
                                    STATISTICS FOR BASE 0x000800
(Tx)
_____
_____
                                                  : 0
Fragmented Frames
Cambered Frames.0Any Size with FCS Err Frame:0Right Size with FCS Err Fra:0Multicast data Err Frames:0Broadcast data Err Frames:0Unicast data Frr Frames:0
Unicast data Err Frames

      Multicast data Err
      Frames
      : 0

      Multicast control Err
      Frame
      : 0

      Unicast control Err
      Frames
      : 0

      Encorter
      Frames
      : 0

Unicast control Err Frames: 0Pause control Err Frames: 064 Byte Frames: 711465 - 127 Byte Frames: 6925128 - 255 Byte Frames: 14418256 - 511 Byte Frames: 28563512 - 1023 Byte Frames: 573131024 - 1518 Byte Frames: 0> MAX Byte Frames: 1670068Tx Frame Starts: 1840468Multicast data OK Frame: 0
```

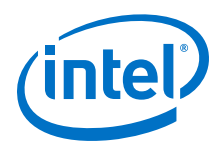

| Unicast data OK    | Frames | : | 1836559 |
|--------------------|--------|---|---------|
| Multicast Control  | Frames | : | 0       |
| Broadcast Control  | Frames | : | 0       |
| Unicast Control Fr | rames  | : | 0       |
| Pause Control Fram | nes    | : | 0       |

- Compiling and Configuring the Design Example in Hardware on page 12 •
- Testing the E-tile Ethernet IP for Intel Agilex FPGA Hardware Design Example on page 13

#### 2.3.2.2. 100GE MAC+PCS with Optional RS-FEC and PTP Hardware Design **Example**

#### Figure 21. 100GE MAC + PCS with Optional RS-FEC and PTP Hardware Design Examples **High Level Block Diagram**

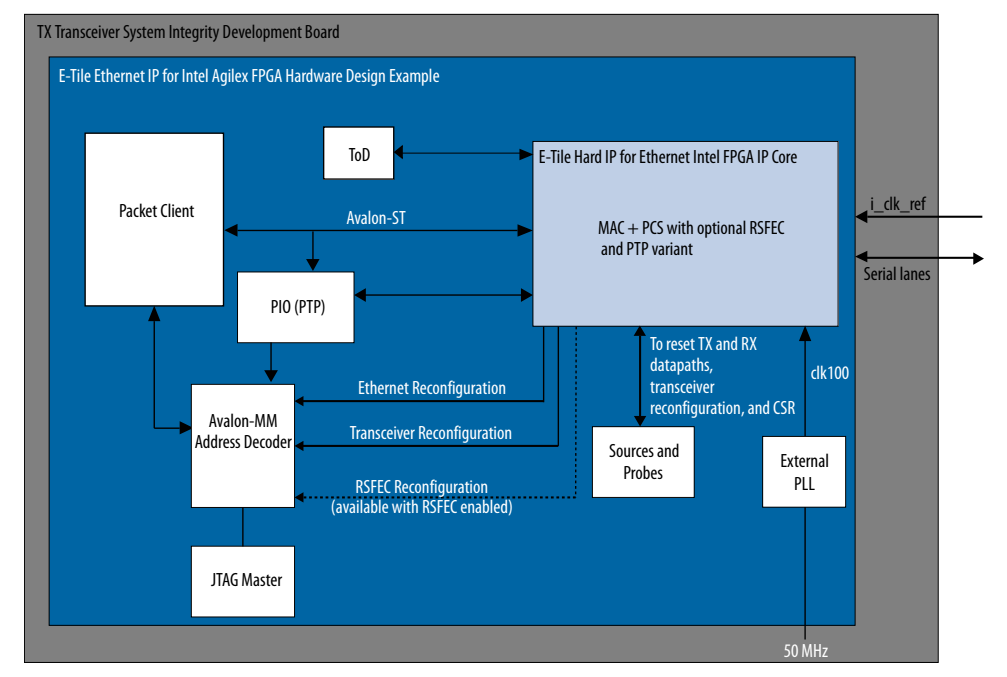

The E-tile Ethernet IP for Intel Agilex FPGA hardware design example includes the following components:

- E-tile Ethernet IP for Intel Agilex FPGA core. •
- Client logic that coordinates the programming of the IP core and packet . generation.
- Time-of-day (ToD) module to provide a continuous flow of current time-of-day information to the IP core.

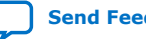

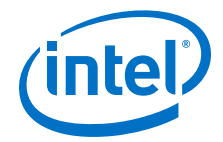

- PIO block to store RX and TX PTP timestamp for accuracy calculation and to send PTP 2-step timestamp request.
- Avalon memory-mapped interface address decoder to decode reconfiguration address space for MAC, transceiver, and RS-FEC modules during reconfiguration accesses.
- JTAG controller that communicates with the System Console. You communicate with the client logic through the System Console.

The following sample output illustrates a successful hardware test run for a 100GE, MAC+PCS with RS-FEC, non-PTP IP core variation. The test results are located at <design\_example\_dir>/hardware\_test\_design/hwtest\_ptp/ c3\_elane\_xcvr\_loopback\_test.log or <design\_example\_dir>/ hardware\_test\_design/hwtest\_ptp/c3\_elane\_traffic\_basic\_test.log.

Result from c3\_elane\_xcvr\_loopback\_test.log file:

```
Info: Set JTAG Master Service Path
Info: Opened JTAG Master Service
    Test Start time is: 13:25:08
   Test Start date is: 03/04/2019
Info: Cycling reset ...
    Successfully Write Channel 0 XCVR CSR Register offset = 0x84, data = 0x1
.
   Successfully Read Channel 0 XCVR CSR Register offset = 0x88, data = 0x8
   C3 EHIP XCVR Channel 0 Loopback mode is successfully enabled
    Successfully Write Channel 1 XCVR CSR Register offset = 0x84, data = 0x1
•
•
    Successfully Read Channel 1 XCVR CSR Register offset = 0x88, data = 0x8
    C3 EHIP XCVR Channel 1 Loopback mode is successfully enabled
•
.
    Successfully Read Channel 2 XCVR CSR Register offset = 0x88, data = 0x8
   C3 EHIP XCVR Channel 2 Loopback mode is successfully enabled
    Successfully Write Channel 3 XCVR CSR Register offset = 0x84, data = 0x1
    Successfully Write Channel 3 XCVR CSR Register offset = 0x8a, data = 0x80
    Successfully Read Channel 3 XCVR CSR Register offset = 0x88, data = 0x8
    C3 EHIP XCVR Channel 3 Loopback mode is successfully enabled
    Successfully Write EHIP User Register
                                     , offset = 0x310, data = 0x0
phy_ehip_csr_soft_reset
    Successfully Read EHIP User Register
phy_ehip_csr_soft_reset , offset = 0x310, data = 0x0
```

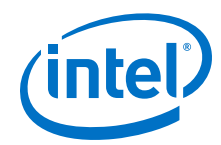

```
C3 EHIP System Reset is successfully
    Test End time is: 13:25:09
    Test End date is: 03/04/2019
Info: Closed JTAG Master Service
Info: Test <c3_ehip_xcvr_loopback_test> Passed
Result from c3_elane_traffic_basic_test_log file:
Info: Set JTAG Master Service Path
Info: Opened JTAG Master Service
    Test Start time is: 13:25:09
    Test Start date is: 03/04/2019
Info: Read all EHIP CSR registers
    Successfully Read EHIP User Register
                                       , offset = 0x300, data = 0x11112015
phy_revid
   Successfully Read EHIP User Register
                                     , offset = 0x301, data = 0x0
phy scratch
    Successfully Read EHIP User Register
                                    , offset = 0x310, data = 0x0
phy_ehip_csr_soft_reset
    C3 EHIP System Reset is successfully
Info: Stopping the traffic generator
    Successfully Write EHIP Traffic GEN/CHK Register, offset = 0x10, data =
0x87
Info: clearing the statistics
    Successfully Write EHIP User Register
cntr_tx_config
                                      , offset = 0x845, data = 0x1
   Successfully Write EHIP User Register
                                     , offset = 0x945, data = 0x1
cntr_rx_config
Info: Enabling the statistics
    Successfully Write EHIP User Register
                                     , offset = 0x845, data = 0x0
cntr_tx_config
    Successfully Write EHIP User Register
                                     , offset = 0x945, data = 0x0
cntr_rx_config
Info: Starting the traffic generator
    Successfully Write EHIP Traffic GEN/CHK Register, offset = 0x10, data =
0x85
    Successfully Read EHIP User Register
                                     , offset = 0x800, data = 0x0
cntr_tx_fragments_lo
Info: Stopping the traffic generator
    Successfully Write EHIP Traffic GEN/CHK Register, offset = 0x10, data =
0x87
   Successfully Read EHIP Traffic GEN/CHK Register, offset = 0x10, data =
0x87
.
```

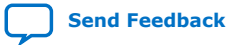

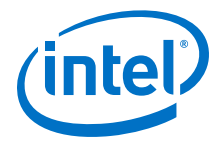

,

• Successfully Read EHIP User Register , offset = 0x969, data = 0x0cntr\_rx\_badlt\_hi Info: Test iteration 1 is completed Successfully Read RSFEC Register rsfec\_top\_rx\_cfg offset = 0x14, data = 0x1111Successfully Read RSFEC Register arbiter\_base\_cfg offset = 0x0, data = 0x1Successfully Read RSFEC Register rsfec\_top\_clk\_cfg offset = 0x4, data = 0xf00Successfully Read RSFEC Register rsfec\_top\_tx\_cfg offset = 0x10, data = 0x0Successfully Write RSFEC Register rsfec\_top\_tx\_cfg offset = 0x10, data = 0x10001666 Successfully Read RSFEC Register rsfec\_top\_tx\_cfg offset = 0x10, data = 0x10001666 Successfully Write RSFEC Register rsfec\_top\_tx\_cfg offset = 0x10, data = 0x0Successfully Read RSFEC Register rsfec\_top\_tx\_cfg offset = 0x10, data = 0x0Test End time is: 13:25:21 Test End date is: 03/04/2019 Info: Closed JTAG Master Service Info: Test <c3\_ehip\_traffic\_basic\_test> Passed

The following sample output illustrates a successful hardware test run for a 100GE, MAC+PCS with RS-FEC, PTP IP core variation. The test result is located at <design\_example\_dir>/hardware\_test\_design/hwtest\_ptp/c3\_elane\_ptp\_traffic\_basic\_test.log.

```
Info: Set JTAG Master Service Path
Info: Opened JTAG Master Service
   Test Start time is: 13:25:21
   Test Start date is: 03/04/2019
   Successfully Write EHIP User Register
phy_ehip_csr_soft_reset
                                     , offset = 0x310, data = 0x0
   Successfully Write EHIP User Register
                                    , offset = 0x310, data = 0x1
phy_ehip_csr_soft_reset
.
   Successfully Read EHIP User Register
                           , offset = 0x310, data = 0x0
phy_ehip_csr_soft_reset
   C3 EHIP System Reset is successfully
   Successfully Write Channel 0 XCVR CSR Register offset = 0x84, data = 0x0
   Successfully Write Channel 0 XCVR CSR Register offset = 0x85, data = 0x0
•
.
   Successfully Write Channel 3 XCVR CSR Register offset = 0x93, data = 0x0
Internal Loopback iCal Status
   Successfully Write Channel 0 XCVR CSR Register offset = 0x84, data = 0x0
•
•
   Successfully Write Channel 0 XCVR CSR Register offset = 0x93, data = 0x0
```

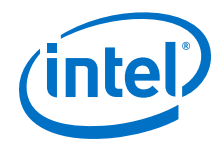

```
iCal is done successfully on channel 0
   Successfully Write Channel 1 XCVR CSR Register offset = 0x84, data = 0x0
•
•
   Successfully Write Channel 3 XCVR CSR Register offset = 0x93, data = 0x0
Info: Cycling reset ...
   Successfully Write EHIP Traffic GEN/CHK Register, offset = 0x8, data = 0x40
   Successfully Write EHIP Traffic GEN/CHK Register, offset = 0x9, data = 0x1
   Successfully Read EHIP Traffic GEN/CHK Register, offset = 0x9, data = 0x1
Info: clearing the statistics
   Successfully Write EHIP User Register
cntr_tx_config
                                 , offset = 0x845, data = 0x1
   Successfully Write EHIP User Register
cntr_rx_config
                                 , offset = 0x945, data = 0x1
Info: Enabling the statistics
   Successfully Write EHIP User Register
cntr_tx_config
                                  , offset = 0x845, data = 0x0
   Successfully Write EHIP User Register
cntr_rx_config
                                 , offset = 0x945, data = 0x0
Info: Accuracy measurement settings
Info: UI Value = 0x0009EE01
Info: TX Extra Latency = 0xc69814
Info: RX Extra Latency = 0x5467088
   Successfully Write EHIP User Register
tx_ptp_extra_latency
                                  , offset = 0xa0a, data = 0xc698
   Successfully Read EHIP User Register
tx_ptp_extra_latency
                                  , offset = 0xa0a, data = 0xc698
   Successfully Write EHIP User Register
rx_ptp_extra_latency
                                  , offset = 0xb06, data = 0x80054670
   Successfully Read EHIP User Register
rx_ptp_extra_latency
                                 , offset = 0xb06, data = 0x80054670
Info: Waiting for VL offset data ready
   Successfully Read EHIP Soft PTP Register
vl_offset_data0_lo
                                 , offset = 0xc10, data = 0xc000008c
Info: All VL data reading, calculation of VL offset and reloading new VL
offset...
Reading FEC lane mapping and deskew ...
Lane map 0 = 0
Lane map 1 = 1
Lane map 2 = 2
Lane map 3 = 3
Lane 0 skew = 1
Lane 1 skew = 2
Lane 2 skew = 1
Lane 3 skew = 2
gen_vl_data_fec: Input Deskew_delay = 0x00000001
gen_vl_data_fec: Input Selected_pl = 0
_____
=============
```

before-rotation: VL[PL] 0[0], deskew\_delay = 0x1 UI, vl\_offset\_bits = 1

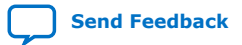

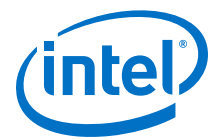

```
After Rotation: calc_vl_offset done - RVL 4, LPL 0, LVL 0 Sign=0, NS=0, FNS=2542
For LOCAL_VL=0 --> CALC_VL_OFFSET=0x000009EE, LOCAL_PL=0, REMOTE_VL=4
Final Calculated value - 325380
_____
_____
_____
================
before-rotation: VL[PL] 19[0], deskew_delay = 0x1 UI, vl_offset_bits = 5
before-rotation: VL[PL] 19[0], deskew_delay = 0x1 UI, vl_offset_bits_shifted =
-325
After Rotation: calc_vl_offset done - RVL 3, LPL 0, LVL 19 Sign=1, NS=12,
FNS=39719
For LOCAL_VL=19 --> CALC_VL_OFFSET=0x800C9B27, LOCAL_PL=0, REMOTE_VL=3
Final Calculated value - 274983654275
_____
Writing new VL offsets ...
write_vl_offset Loading vls data.....
   Successfully Write EHIP Soft PTP Register
                                   , offset = 0xc40, data = 0x4
vl offset0_lo
   Successfully Write EHIP Soft PTP Register
vl_offset19_hi
                                   , offset = 0xc67, data = 0x800c9b27
Info: Waiting for PTP RX ready...
   Successfully Read EHIP PIO Register, offset = 0x0, data = 0x7
•
•
   Successfully Read EHIP PIO Register, offset = 0xc, data = 0x101
Info: Iteration = 1 : TX Timestamp = 000000000060ca82f0f8fa7, RX Timestamp =
000000000060ca82f0e78eb, Accuracy Difference = -1.08880615 ns
   Successfully Write EHIP PIO Register, offset = 0xc, data = 0x0
   Successfully Write EHIP Traffic GEN/CHK Register, offset = 0x10, data =
0 \times 57
   Successfully Write EHIP PIO Register, offset = 0xc, data = 0x102
   Successfully Write EHIP Traffic GEN/CHK Register, offset = 0x10, data =
0x55
   Successfully Read EHIP User Register
cntr_tx_64b_lo
                                   , offset = 0x816, data = 0x2
   Successfully Read EHIP User Register
                                   , offset = 0x916, data = 0x2
cntr rx 64b lo
   Successfully Read EHIP PIO Register, offset = 0x4, data = 0x90e52f43
   Successfully Read EHIP PIO Register, offset = 0x5, data = 0x60f25
   Successfully Read EHIP PIO Register, offset = 0x6, data = 0x0
   Successfully Read EHIP PIO Register, offset = 0x8, data = 0x90e68e57
   Successfully Read EHIP PIO Register, offset = 0x9, data = 0x60f25
Successfully Read EHIP PIO Register, offset = 0xa, data = 0x0
   Successfully Read EHIP PIO Register, offset = 0x7, data = 0x2
   Successfully Read EHIP PIO Register, offset = 0xc, data = 0x102
```

Send Feedback

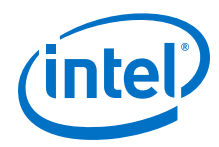

```
Info: Iteration = 100 : TX Timestamp = 0000000000ald8d0ad8led6, RX Timestamp
= 0000000000ald8d0ad982d9, Accuracy Difference = 1.39067078 ns
Info: Stopping the traffic generator
    Successfully Write EHIP PIO Register, offset = 0xc, data = 0x0
•
•
.
   Successfully Read EHIP User Register
                                     , offset = 0x969, data = 0x0
cntr_rx_badlt_hi
    Test End time is: 13:25:39
    Test End date is: 03/04/2019
Info: Closed JTAG Master Service
Info: Test <c3_ehip_ptp_traffic_basic_test> Passed
```

- Compiling and Configuring the Design Example in Hardware on page 12 •
- Testing the E-tile Ethernet IP for Intel Agilex FPGA Hardware Design Example on • page 13

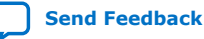

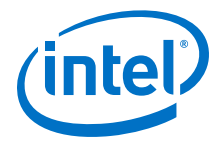

#### 2.3.2.3. 100GE PCS with Optional RS-FEC Hardware Design Example Components

#### Figure 22. 100GE MAC + PCS with Optional RS-FEC Hardware Design Example High Level Block Diagram

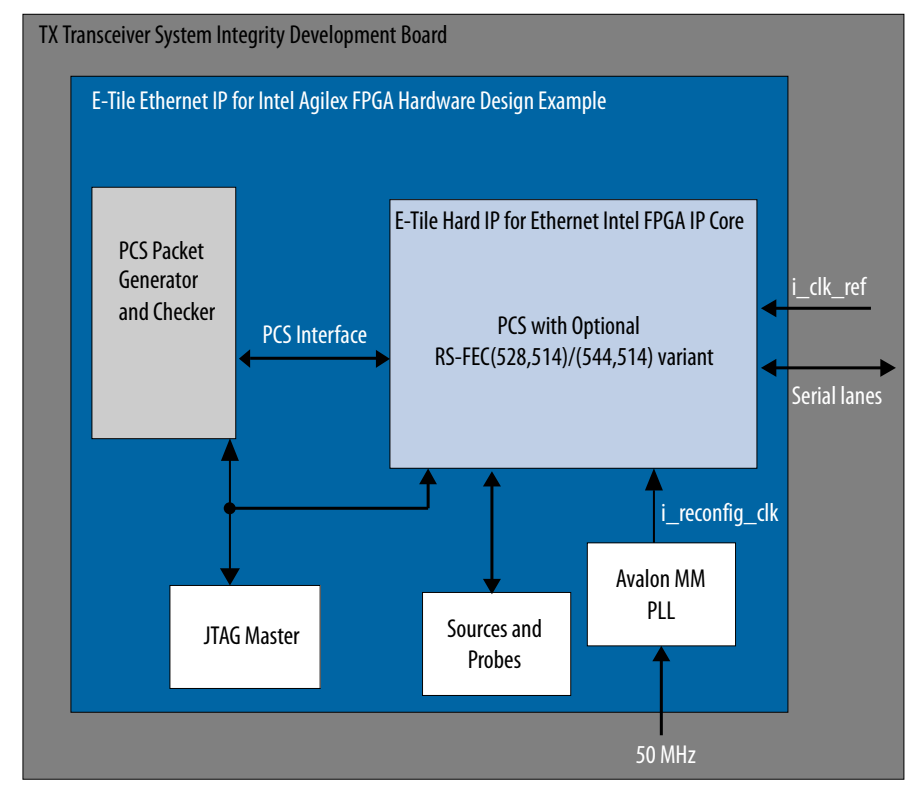

The E-tile Ethernet IP for Intel Agilex FPGA hardware design example includes the following components:

- E-tile Ethernet IP for Intel Agilex FPGA core.
- PCS packet generator and checker that coordinates the programming of the IP core, packet generation, and verify the packets.
- IOPLL to generate a 100 MHz clock from a 50 MHz input clock to the hardware design example.
- JTAG controller that communicates with the System Console. You communicate with the client logic through the System Console.

The hardware design example test initiates media-independent interface (MII) packet transmission from packet generator to the IP core. The packet generator supports incremental packet mode, fixed-size packet mode, and random packet content mode. Once reset is completed, the packet generator generates the number of packets requested to the IP core. The IP core transfers the packets through internal PMA loopback to the packet generator and checker for verification. This test only works with internal PMA loopback mode.

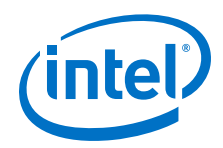

The following sample output illustrates a successful hardware test run for 100GE, PCS only with (528,514) RS-FEC variation:

```
% pcs_only_traffic_test
Running pcs_only_traffic_test test
 RX PHY Register Access: Checking Clock Frequencies (KHz)
     REFCLK
                       :2 (KHZ)
                   :40284 (KHZ)
:40284 (KHZ)
     TXCLK
RXCLK
    RXCLK:40284TXRSCLK:0 (KHZ)RXRSCLK:0 (KHZ)
 RX PHY Status Polling
 Rx Frequency Lock Status 0x0000000f
Mac Clock in OK Condition? 0x00000001
Mac Clock in ok comRx Frame Error0x000000000Rx PHY Fully Aligned?0x000000010x000000010x000000001
 Rx Lanes Deskewed Condition? 0x0000001
Setting Number of frames to 6767
Setting Size of frames to 8588
Setting Size of frames to constant
PCS TRAFFIC = 0
pcs_only_traffic_test:pass
0
```

The following sample output illustrates a successful hardware test run for 100GE, PCS only with (544,512) RS-FEC variations:

```
% % pcs_only_traffic_test_pam4
Running pcs_only_traffic_test_pam4 test
RX PHY Register Access: Checking Clock Frequencies (KHz)
                      :1 (KHZ)
     REFCLK
                  :41504 (KHZ)
:41505 (KHZ)
    TXCLK
     RXCLK
    TXRSCLK:0(KHZ)RXRSCLK:0(KHZ)
 RX PHY Status Polling
Rx Frequency Lock Status 0x0000000f
Mac Clock in OK Condition? 0x00000001

        Rx Frame Error
        0x0000000

        Rx AM LOCK Condition?
        0x00000001

Rx Lanes Deskewed Condition? 0x0000001
PCS TRAFFIC = 0
Setting Number of frames to 5340
Setting Size of frames to 635
Setting Size of frames to random
pcs_only_traffic_test_pam4:pass
```

#### **Related Information**

- Compiling and Configuring the Design Example in Hardware on page 12 ٠
- Testing the E-tile Ethernet IP for Intel Agilex FPGA Hardware Design Example on page 13

### 2.3.3. 100GE MAC+PCS with Optional RS-FEC Design Example Interface **Signals**

The E-tile Ethernet IP for Intel Agilex FPGA testbench is self-contained and does not require you to drive any input signals.

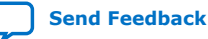

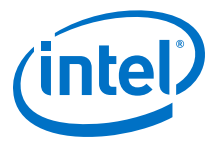

# Table 11. 100GE MAC+PCS with Optional RS-FEC Hardware Design Example Interface Signals

| Signal           | Direction | Description                                                                                                    |
|------------------|-----------|----------------------------------------------------------------------------------------------------|
| clk50            | Input     | Drive at 50 MHz. The intent is to drive this from a 50 Mhz oscillator on the board.                                                                                                    |
| i_clk_ref        | Input     | Drive at 156.25 MHz.                                                                                                    |
| cpu_resetn       | Input     | Resets the IP core. Active low. Drives the global hard reset csr_reset_n to the IP core.                                                                                                    |
| i_rx_serial[3:0] | Input     | Transceiver PHY input serial data.                                                                                                    |
| o_tx_serial[3:0] | Output    | Transceiver PHY output serial data.                                                                                                    |
| user_led[3:0]    | Output    | Status signals. Currently the design<br>example drives all of these signals to a<br>constant value of 0. The hardware<br>design example connects these bits to<br>drive LEDs on the target board. |

#### **Related Information**

E-tile Ethernet IP for Intel Agilex FPGA Interfaces and Signal Descriptions

### 2.3.4. 100GE PCS with Optional RS-FEC Design Example Interface Signals

The E-tile Ethernet IP for Intel Agilex FPGA testbench is self-contained and does not require you to drive any input signals.

### Table 12. 100GE PCS with Optional RS-FEC Hardware Design Example Interface Signals

| Signal           | Direction | Description                                                                                                    |
|------------------|-----------|----------------------------------------------------------------------------------------------------|
| clk50            | Input     | Drive at 50 MHz. The intent is to drive this from a 50 Mhz oscillator on the board.                                                                                                    |
| i_clk_ref        | Input     | Drive at 156.25 MHz.                                                                                                    |
| cpu_resetn       | Input     | Resets the IP core. Active low. Drives the global hard reset csr_reset_n to the IP core.                                                                                                    |
| i_rx_serial[3:0] | Input     | Transceiver PHY input serial data.                                                                                                    |
| o_tx_serial[3:0] | Output    | Transceiver PHY output serial data.                                                                                                    |
| user_led[3:0]    | Output    | Status signals. Currently the design<br>example drives all of these signals to a<br>constant value of 0. The hardware<br>design example connects these bits to<br>drive LEDs on the target board. |

#### **Related Information**

E-tile Ethernet IP for Intel Agilex FPGA Interfaces and Signal Descriptions

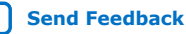

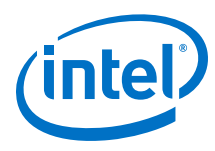

## 2.3.5. 100GE MAC+PCS with Optional RS-FEC Design Example Registers

#### Table 13. E-tile Ethernet IP for Intel Agilex FPGA Hardware Design Example Register Map

Lists the memory mapped register ranges for the hardware design example. You access these registers with the reg\_read and reg\_write functions in the System Console.

| Word Offset | Register Type                   |
|-------------|---------------------------------|
| 0x00000     | KR4 registers                   |
| 0x000300    | RX PCS registers                |
| 0x000400    | TX MAC registers                |
| 0x000500    | RX MAC registers                |
| 0x000800    | TX Statistics Counter registers |
| 0x000900    | RX Statistics Counter registers |
| 0x001000    | Packet Client registers         |
| 0x002000    | Packet monitoring registers     |
| 0x010000    | RS-FEC configuration registers  |
| 0x100000    | Transceiver registers           |

#### Table 14. **Packet Client Registers**

You can customize the E-tile Ethernet IP for Intel Agilex FPGA hardware design example by programming the packet client registers.

| Addr   | Name                        | Bit    | Description                                                                                                    | HW Reset<br>Value | Access |
|--------|-----------------------------|--------|----------------------------------------------------------------------------------------------------|-------------------|--------|
| 0×1000 | PKT_CL_SCRA<br>TCH          | [31:0] | Scratch register available for testing.                                                                                                    |                   | RW     |
| 0x1001 | PKT_CL_CLNT                 | [31:0] | Four characters of IP block identification string<br>"CLNT"                                                                                                    |                   | RO     |
| 0x1008 | Packet Size<br>Configure    | [29:0] | <ul> <li>Specify the transmit packet size in bytes. These bits have dependencies to PKT_GEN_TX_CTRL register.</li> <li>Bit [29:16]: Specify the upper limit of the packet size in bytes. This is only applicable to incremental mode.</li> <li>Bit [13:0]: <ul> <li>For fixed mode, these bits specify the transmit packet size in bytes.</li> <li>For incremental mode, these bits specify the incremental bytes for a packet.</li> </ul> </li> </ul> | 0x25800040        | RW     |
| 0x1009 | Packet<br>Number<br>Control | [31:0] | Specify the number of packets to transmit from the packet generator.                                                                                                    | 0xA               | RW     |
| 0×1010 | PKT_GEN_TX_<br>CTRL         | [7:0]  | <ul> <li>Bit [0]: Reserved.</li> <li>Bit [1]: Packet generator disable bit. Set this bit to the value of 1 to turn off the packet generator, and reset it to the value of 0 to turn on the packet generator.</li> <li>Bit [2]: Reserved.</li> </ul>                                                                                                    | 0x6               | RW     |
|        |                             |        |                                                                                                    | conti             | nuea   |

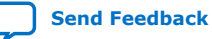

2. E-tile Ethernet IP for Intel Agilex<sup>™</sup> FPGA Design Example UG-20210 | 2019.12.30

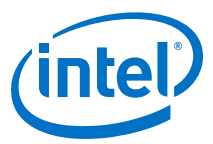

| Addr   | Name                                       | Bit    | Description                                                                                                    | HW Reset<br>Value | Access |
|--------|--------------------------------------------|--------|----------------------------------------------------------------------------------------------------|-------------------|--------|
|        |                                            |        | <ul> <li>Bit [3]: Has the value of 1 if the IP core is in MAC loopback mode; has the value of 0 if the packet client uses the packet generator.</li> <li>Bit [5:4]: <ul> <li>00: Random mode</li> <li>01: Fixed mode</li> <li>10: Incremental mode</li> </ul> </li> <li>Bit [6]: Set this bit to 1 to use 0x1009 register to turn off packet generator based on a fixed number of packets to transmit. Otherwise, bit [1] of PKT_GEN_TX_CTRL register is used to turn off the packet generator.</li> <li>Bit [7]: <ul> <li>1: For transmission without gap in between packets.</li> <li>0: For transmission with random gap in between packets.</li> </ul> </li> </ul> |                   |        |
| 0x1011 | Destination<br>address<br>lower 32<br>bits | [31:0] | Destination address (lower 32 bits)                                                                                                    | 0x56780ADD        | RW     |
| 0x1012 | Destination<br>address<br>upper 16<br>bits | [15:0] | Destination address (upper 16 bits)                                                                                                    | 0x1234            | RW     |
| 0x1013 | Source<br>address<br>lower<br>32bits       | [31:0] | Source address (lower 32 bits)                                                                                                    | 0x43210ADD        | RW     |
| 0x1014 | Source<br>address<br>upper<br>16bits       | [15:0] | Source address (upper 16 bits)                                                                                                    | 0x8765            | RW     |
| 0x1016 | PKT_CL_LOOP<br>BACK_RESET                  | [0]    | MAC loopback reset. Set to the value of 1 to reset the design example MAC loopback.                                                                                                    | 1'b0              | RW     |

#### **Related Information**

E-tile Ethernet IP for Intel Agilex FPGA core register descriptions

## 2.3.6. 100GE PCS with Optional RS-FEC Design Example Registers

# Table 15. E-tile Ethernet IP for Intel Agilex FPGA Hardware Design Example Register Map

Lists the memory mapped register ranges for the hardware design example. You access these registers with the reg\_read and reg\_write functions in the System Console.

| Word Offset | Register Type    |
|-------------|------------------|
| 0x00000     | KR4 registers    |
| 0x000300    | RX PCS registers |
|             | continued        |

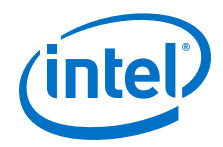

| Word Offset | Register Type                          |
|-------------|----------------------------------------|
| 0x00F000    | Packet Generator and Checker registers |
| 0x010000    | RS-FEC configuration registers         |
| 0x100000    | Transceiver registers                  |

### Table 16. Packet Generator and Checker Registers

You can customize the E-tile Ethernet IP for Intel Agilex FPGA hardware design example by programming the packet client registers.

| Addr   | Name                              | Bit         | Description                                                                                                    | HW Reset<br>Value | Access |
|--------|-----------------------------------|-------------|----------------------------------------------------------------------------------------------------|-------------------|--------|
| 0×F000 | Control<br>Register 0             | [0]         | Write 1 to start transmitting PCS packets.                                                                                                    | 0x0               | RWC    |
| 0xF001 | Control<br>Register 1             | [0]         | Write 1 to reset the channel.                                                                                                    | 0x0               | RW     |
| 0xF002 | XGMII<br>Status<br>register       | [6:0]       | <ul> <li>Bit [0]: value 1 indicates the RX path is ready to receive packet</li> <li>Bit [1]: Value 1 indicates the packets are verified and passed.</li> <li>Bit [2]: Value 1 indicates there is an error with the received packets.</li> <li>Bit [3]: Value 1 indicates the FIFO is full.</li> <li>Bit [4]: Value 1 indicates the test is completed.</li> <li>Bit [5]: Value 1 indicates all frames completed transmission and reception.</li> <li>Bit [6]: value 1 indicates the test has passed.</li> </ul> | 0x0               | RO     |
| 0xF003 | GMII Status<br>register           | [5:0]       | <ul> <li>Bit [0]: value 1 indicates the GMII RX path is ready to receive packet</li> <li>Bit [1]: Value 1 indicates the auto-negotiation completed.</li> <li>Bit [2]: Value 1 indicates packet generation completed.</li> <li>Bit [3]: Value 1 indicates packet verification completed.</li> <li>Bit [4]: Value 1 indicates is an error with the received packets.</li> <li>Bit [5]: value 1 indicates the test has passed.</li> </ul>                                                                         | 0x0               | RO     |
| 0xF006 | max_frame<br>register             | [31:0]      | Specify the maximum number of frames for transmission.                                                                                                    | 0x0               | RW     |
| 0xF007 | frame_lengt<br>h register         | [31:0]      | Specify the packet size.                                                                                                    | 0x0               | RW     |
| 0×F008 | XGMII_data_<br>match_count        | [255:<br>0] | Report the number of XGMII passed packets.                                                                                                    | 0×0               | RO     |
| 0xF009 | XGMII_data_<br>mismatch_co<br>unt | [255:<br>0] | Reports the number of XGMII error packets.                                                                                                    | 0x0               | RO     |
| 0xF00A | frame_type                        | [2:0]       | <ul><li>001: Fixed mode</li><li>010: Incremental mode</li><li>100: Random mode</li></ul>                                                                                                    | 0x0               | RW     |
| 0×F00B | PXGMII_clie<br>nt_loopback        | [0]         | Set the value to 1 to enable XGMII RX loopback to XGMII TX.                                                                                                    | 0×0               | RW     |

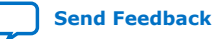

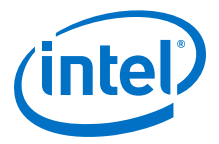

E-tile Ethernet IP for Intel Agilex FPGA core register descriptions

# **2.4. Document Revision History for the E-tile Hard IP for Ethernet Intel Agilex FPGA IP Design Example User Guide**

| Document Version | Intel Quartus<br>Prime Version | IP Version | Changes                                                                                                    |
|------------------|--------------------------------|------------|----------------------------------------------------------------------------------------------------|
| 2019.12.30       | 19.4                           | 19.4.0     | <ul> <li>Updated Table: <i>List of Supported Design Example Variants</i> to include hardware design example support.</li> <li>Added hardware design example support for 10GE/25GE with optional RS-FEC design example.</li> <li>Added hardware design example support for 100GE with optional RS-FEC design example.</li> <li>Updated description of PMA adaptation setting in the <i>Generating the Design</i> section.</li> <li>Added Asynchronous clock support for the 100GE MAC+PCS with (528,514) RS-FEC and PTP variant.</li> <li>Restructured topics to improve the content flow.</li> </ul> |
| 2019.10.18       | 19.3                           | 19.3.0     | Initial Release.                                                                                                    |

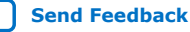

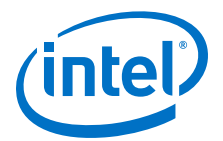

# **3. E-tile CPRI PHY Intel FPGA IP Design Example**

#### **Related Information**

About E-tile Hard IP Intel Agilex Design Example User Guide on page 4

## 3.1. E-tile CPRI PHY Intel FPGA IP Quick Start Guide

The E-tile CPRI PHY Intel FPGA IP core for Intel Agilex devices provides a simulation testbench and a hardware design example that supports compilation and hardware testing. When you generate the design example, the parameter editor automatically creates the files necessary to simulate, compile, and test the design in hardware.

In addition, you can download the compiled hardware design to the Intel Agilex TX Transceiver Signal Integrity Development Kit. Intel provides a compilation-only example project that you can use to quickly estimate IP core area and timing.

The E-tile CPRI PHY Intel FPGA IP core provides the capability of generating design examples for all supported combinations of number of CPRI channels and CPRI line bit rates. The testbench and design example support numerous parameter combinations of the E-tile CPRI PHY Intel FPGA IP core.

#### Figure 23. Development Steps for the Design Example

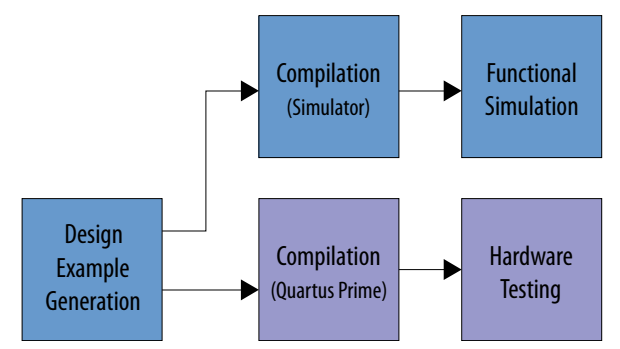

#### **Related Information**

- E-tile Hard IP User Guide For detailed information on E-tile CPRI PHY IP.
- About the E-Tile CPRI PHY Intel FPGA IP For more information about CPRI channels and supported CPRI line rates.

### **3.1.1. Hardware and Software Requirements**

To test the example design, use the following hardware and software:

Intel Corporation. All rights reserved. Agilex, Altera, Arria, Cyclone, Enpirion, Intel, the Intel logo, MAX, Nios, Quartus and Stratix words and logos are trademarks of Intel Corporation or its subsidiaries in the U.S. and/or other countries. Intel warrants performance of its FPGA and semiconductor products to current specifications in accordance with Intel's standard warranty, but reserves the right to make changes to any products and services at any time without notice. Intel assumes no responsibility or liability arising out of the application or use of any information, product, or service described herein except as expressly agreed to in writing by Intel. Intel customers are advised to obtain the latest version of device specifications before relying on any published information and before placing orders for products or services. \*Other names and brands may be claimed as the property of others.

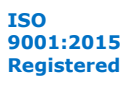
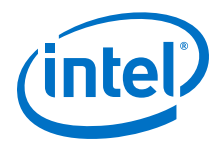

- Intel Quartus Prime Pro Edition software
- System Console
- Modelsim-SE\*, VCS, NCSim and Xcelium Parallel Simulator\*
- Intel Agilex TX Transceiver Signal Integrity Development Kit

### 3.1.2. Generating the Design

### Figure 24. Procedure

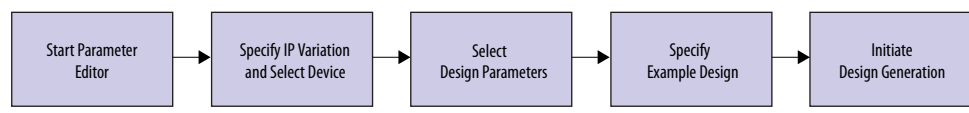

### Figure 25. Example Design Tab in the E-tile CPRI PHY Intel FPGA IP Parameter Editor

| ie Edit System Generate View Iools Help                             |                                                                                                    |
|---------------------------------------------------------------------|----------------------------------------------------------------------------------------------------|
| Parameters 33                                                       | _ 🗗 🗖 Details 🕺 🕌 Block Symbol 🕴                                                                                                    |
| iystem:test Path:alt.cpriphy.c3_0<br>E-Tile CPRI PHY Intel FPGA IP  | Details                                                                                                    |
| alt_cpriphy_c3 Generate Exa                                         | xample Design alt_cpriphy_c3_0                                                                                                    |
| Select Design: Single Instance of IP core                           | a_cdr_lock o_cdr_lock                                                                                                    |
| * Example Design Files                                              | o_tx_pll_locked                                                                                                    |
| Simulation Synthesis                                                | i_clk_ref                                                                                                    |
| 7 Generated HDL Format                                              | a trickout                                                                                                    |
| Generate File Format: Verlog                                        | a_tr_cikout                                                                                                    |
| * Target Development Kit                                            | o_tx_cikout2                                                                                                    |
| Select Board Agler TX Transcelver Signal integrity Development XI 💌 | <u>0</u> , <u>c_chead</u> <u>0</u> , <u>c_chead</u> <u>0</u> , <u>c_ckead</u> <u>0</u> , <u>c_ckead</u> <u>0</u> , <u>c_ckead</u> <u>1</u> , <u>c_ckead</u> <u>1, <u>c_ckead</u> <u>1, <u>c_ckead</u> <u>1, <u>c_ckead</u> <u>1, <u>c_ckead</u> <u>1, <u>c_ckead</u> <u>1, <u>c_ckead</u> <u>1, <u>c_ckead</u> <u>1, <u>c_ckead</u> <u>1, <u>c_ckead</u> <u>1, <u>c_ckead</u> <u>1, <u>c_ckead</u> <u>1</u>, <u>c_ckead</u> <u>1</u>, <u>c</u></u></u></u></u></u></u></u></u></u></u></u> |
|                                                                     | Presets for alt_cpriphy_c3_0                                                                                                    |
|                                                                     | Clear preset filters                                                                                                    |
| f P                                                                 |                                                                                                    |
| Si System Messages II<br>Type Path Message                          |                                                                                                    |
| (Romessiges)                                                        | Apply Update Delete Ner                                                                                                    |
| 0 Errors, 0 Warnings                                                | Generate H                                                                                                    |

If you do not already have an Intel Quartus Prime Pro Edition project in which to integrate your E-tile CPRI PHY IP core, you must create one.

- In the Intel Quartus Prime Pro Edition, click File ➤ New Project Wizard to create a new Quartus Prime project, or File ➤ Open Project to open an existing Intel Quartus Prime project. The wizard prompts you to specify a device.
- Specify the device family Agilex (FB/FA) and select a device that meets all of these requirements:
  - Transceiver tile is E-tile
  - Transceiver speed grade is -1 or -2
  - Core speed grade is -1 or -2
- 3. Click **Finish**.

Follow these steps to generate the E-tile CPRI PHY IP hardware design example and testbench:

- In the IP Catalog, locate and select E-tile CPRI PHY Intel FPGA IP. The New IP Variation window appears.
- 2. Specify a top-level name <*your\_ip*> for your custom IP variation. The parameter editor saves the IP variation settings in a file named <*your\_ip*>.ip.
- 3. Click **OK**. The parameter editor appears.

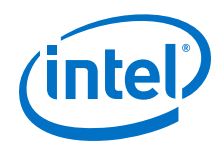

- 4. On the **IP** tab, specify the parameters for your IP core variation.
- 5. The hardware design example provided with enable internal serial loopback by default.
- 6. On the **Example Design** tab, under **Example Design Files**, select the **Simulation** option to generate the testbench and the compilation-only project. Select the **Synthesis** option to generate the hardware design example. You must select at least one of the Simulation and Synthesis options to generate the design example.
- 7. On the Example Design tab, under Generated HDL Format, select Verilog HDL or VHDL. If you select VHDL, you must simulate the testbench with a mixedlanguage simulator. The device under test in the ex\_<datarate> directory is a VHDL model, but the main testbench file is a System Verilog file.
- 8. Under Target Development Kit, select the Agilex TX Transceiver Signal Integrity Development Kit or select None. The compilation-only and hardware design examples target your project device. For the hardware design to function correctly, you must ensure that your project device is the same device on your development kit.
- 9. Click the Generate Example Design button. The Select Example Design Directory window appears.
- 10. If you want to modify the design example directory path or name from the defaults displayed (alt\_cpriphy\_c3\_0\_example\_design), browse to the new path and type the new design example directory name ( $\langle design example dir \rangle$ ).

### **Related Information**

About the E-Tile CPRI PHY Intel FPGA IP

### **3.1.3. Directory Structure**

The E-tile CPRI PHY IP core design example file directories contain the following generated files for the design example.

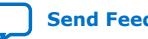

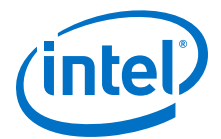

### Figure 26. Directory Structure of the Generated Example Design

*<datarate>* is either "2\_4", "3", "4\_9", "6", "9\_8", "10", "12" or "24", depending on your IP core variation.

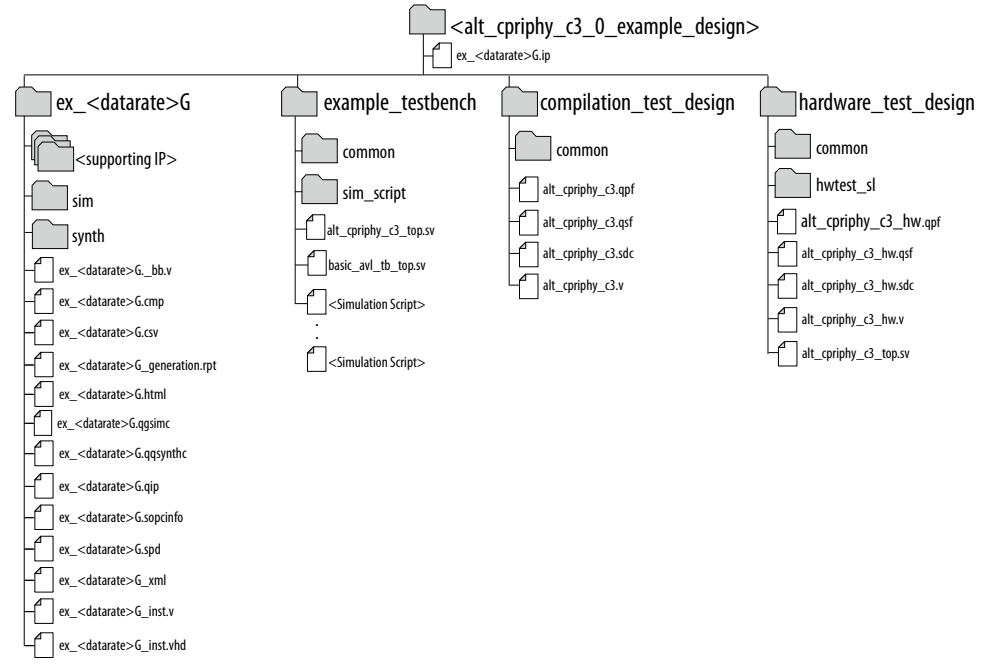

### Table 17. E-tile CPRI PHY Intel FPGA IP Core Testbench File Descriptions

| File Names                                                                                     | Description                                                                                                    |
|------------------------------------------------------------------------------------------------|----------------------------------------------------------------------------------------------------|
| Key Testbench and Simulation Files                                                             |                                                                                                    |
| <pre><design_example_dir>/ example_testbench/basic_avl_tb_top.sv</design_example_dir></pre>    | Top-level testbench file. The testbench instantiates the DUT wrapper<br>and runs Verilog HDL tasks to generate and accept packets. |
| <pre><design_example_dir>/ example_testbench/ alt_cpriphy_c3_top.sv</design_example_dir></pre> | DUT wrapper that instantiates DUT and other testbench components.                                                                  |
| Testbench Scripts                                                                              |                                                                                                    |
| <pre><design_example_dir>/ example_testbench/run_vsim.do</design_example_dir></pre>            | The Mentor Graphics ModelSim script to run the testbench.                                                                          |
| <pre><design_example_dir>/ example_testbench/run_vcs.sh</design_example_dir></pre>             | The Synopsys VCS script to run the testbench.                                                                                      |
| <pre><design_example_dir>/ example_testbench/run_vcsmx.sh</design_example_dir></pre>           | The Synopsys VCS MX* script (combined Verilog HDL and SystemVerilog with VHDL) to run the testbench.                               |
| <pre><design_example_dir>/ example_testbench/run_ncsim.sh</design_example_dir></pre>           | The Cadence NCSim script to run the testbench.                                                                                     |
| <pre><design_example_dir>/ example_testbench/run_xcelium.sh</design_example_dir></pre>         | The Xcelium script to run the testbench.                                                                                           |

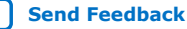

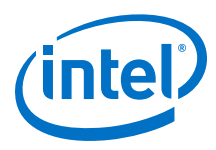

#### 

| File Names                                                                                           | Descriptions                                                                                             |
|----------------------------------------------------------------------------------------------------|----------------------------------------------------------------------------------------------------|
| <pre><design_example_dir>/hardware_test_design/ alt_cpriphy_c3_hw.qpf</design_example_dir></pre>     | Intel Quartus Prime project file.                                                                        |
| <pre><design_example_dir>/hardware_test_design/ alt_cpriphy_c3_hw.qsf</design_example_dir></pre>     | Intel Quartus Prime project setting file.                                                                |
| <pre><design_example_dir>/hardware_test_design/ alt_cpriphy_c3_hw.sdc</design_example_dir></pre>     | Synopsys Design Constraints files. You can copy and modify these files for your own Intel Agilex design. |
| <pre><design_example_dir>/hardware_test_design/ alt_cpriphy_c3_hw.v</design_example_dir></pre>       | Top-level Verilog HDL design example file.                                                               |
| <pre><design_example_dir>/hardware_test_design/ alt_cpriphy_c3_top.sv</design_example_dir></pre>     | DUT wrapper that instantiates DUT and other testbench components.                                        |
| <pre><design_example_dir>/hardware_test_design/ hwtest_sl/main_script.tcl</design_example_dir></pre> | Main file for accessing System Console.                                                                  |

### **3.1.4. Simulating the Design Example Testbench**

### Figure 27. Procedure

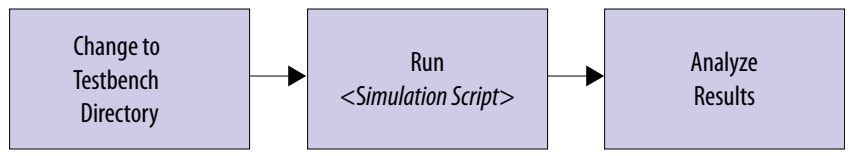

Follow these steps to simulate the testbench:

- 1. At the command prompt, change to the testbench simulation directory <design\_example\_dir>/example\_testbench.
- 2. Run the simulation script for the supported simulator of your choice. The script compiles and runs the testbench in the simulator. Refer to the table *Steps to Simulate the Testbench*.
- 3. Analyze the results. The successful testbench received five hyperframes, and displays "PASSED".

### Table 19. Steps to Simulate the Testbench

| Simulator                    | Instructions                                                                                                    |
|------------------------------|----------------------------------------------------------------------------------------------------|
| Mentor Graphics<br>ModelSim* | In the command line, type vsim -do run_vsim.do<br>If you prefer to simulate without bringing up the ModelSim GUI, type vsim -c -do<br>run_vsim.do<br>Note: The ModelSim - Intel FPGA Edition simulator does not have the capacity to simulate this<br>IP core. You must use another supported ModelSim simulator such as ModelSim SE. |
| Cadence NCSim*               | In the command line, type sh run_ncsim.sh                                                                                                    |
| Synopsys VCS*                | In the command line, type sh run_vcs.sh                                                                                                    |
| Xcelium*                     | In the command line, type sh run_xcelium.sh                                                                                                    |

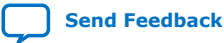

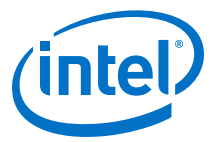

The following sample output illustrates a successful simulation test run for 24.33024 Gbps with 4 CPRI channels:

```
waiting for EHIP Ready....
EHIP READY is 1 at time
                                    424915000
Enable internal serial loopback ...
** Address offset = 0x84, WriteData = 0x00000001
** Address offset = 0x85, WriteData = 0x00000001
** Address offset = 0x86, WriteData = 0x0000008
** Address offset = 0x87, WriteData = 0x0000000
** Address offset = 0x90, WriteData = 0x00000001
** Reading address 0x8a[7] until it changes to 1...
** Address offset = 0x8a[7], ReadData = 0x1
** Reading address 0x8b[0] until it changes to 0...
** Address offset = 0x8b[0], ReadData = 0x0
** Address offset = 0x8a, WriteData = 0x00000080
** Address offset = 0x84, WriteData = 0x00000001
** Address offset = 0x85, WriteData = 0x00000001
** Address offset = 0x86, WriteData = 0x0000008
** Address offset = 0x87, WriteData = 0x0000000
** Address offset = 0x90, WriteData = 0x00000001
** Reading address 0x8a[7] until it changes to 1...
** Address offset = 0x8a[7], ReadData = 0x1
** Reading address 0x8b[0] until it changes to 0...
** Address offset = 0x8b[0], ReadData = 0x0
** Address offset = 0x8a, WriteData = 0x00000080
** Address offset = 0x84, WriteData = 0x00000001
** Address offset = 0x85, WriteData = 0x00000001
** Address offset = 0x86, WriteData = 0x0000008
** Address offset = 0x87, WriteData = 0x0000000
** Address offset = 0x90, WriteData = 0x00000001
** Reading address 0x8a[7] until it changes to 1...
** Address offset = 0x8a[7], ReadData = 0x1
** Reading address 0x8b[0] until it changes to 0...
** Address offset = 0x8b[0], ReadData = 0x0
** Address offset = 0x8a, WriteData = 0x00000080
** Address offset = 0x84, WriteData = 0x00000001
** Address offset = 0x85, WriteData = 0x00000001
** Address offset = 0x86, WriteData = 0x00000008
** Address offset = 0x87, WriteData = 0x0000000
** Address offset = 0x90, WriteData = 0x00000001
** Reading address 0x8a[7] until it changes to 1...
** Address offset = 0x8a[7], ReadData = 0x1
** Reading address 0x8b[0] until it changes to 0...
** Address offset = 0x8b[0], ReadData = 0x0
** Address offset = 0x8a, WriteData = 0x00000080
Internal serial loopback is enabled
Waiting for RX Block Lock
RX Block Lock is high at time
                                         523408053
Waiting for RX ready
RX is ready is high at time
                                       523450000
*** sending packets in progress, waiting for checker pass ***
*** waiting for measure_valid to assert...
** Address offset = 0xc01[0], ReadData = 0x1
** measure_valid is asserted.
** Address offset = 0xc02, ReadData = 0x0000280a
** Address offset = 0xc03, ReadData = 0x000073c2
** Address offset = 0x29, ReadData = 0x00000026
*** waiting for hyperframe sync to assert...
** hyperframe sync is asserted.
*** waiting for round trip measure...
-> 722269000ps: Channel 0: Round trip measure done with count 5058
** Channel 0: RX checker has received packets correctly!
** PASSED
*** waiting for measure_valid to assert...
** Address offset = 0xc01[0], ReadData = 0x1
** measure_valid is asserted.
** Address offset = 0xc02, ReadData = 0x00002709
** Address offset = 0xc03, ReadData = 0x000072ad
** Address offset = 0x29, ReadData = 0x00000066
```

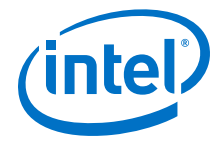

```
*** waiting for hyperframe sync to assert...
** hyperframe sync is asserted.
*** waiting for round trip measure..
-> 729769000ps: Channel 1: Round trip measure done with count 4992
** Channel 1: RX checker has received packets correctly!
** PASSED
*** waiting for measure_valid to assert...
** Address offset = 0xc01[0], ReadData = 0x1
** measure_valid is asserted.
** Address offset = 0xc02, ReadData = 0x000025af
** Address offset = 0xc03, ReadData = 0x000072ad
** Address offset = 0x29, ReadData = 0x00000046
*** waiting for hyperframe sync to assert...
** hyperframe sync is asserted.
*** waiting for round trip measure...
-> 736725000ps: Channel 2: Round trip measure done with count 4949
** Channel 2: RX checker has received packets correctly!
** PASSED
*** waiting for measure_valid to assert...
** Address offset = 0xc01[0], ReadData = 0x1
** measure_valid is asserted.
** Address offset = 0xc02, ReadData = 0x00002836
** Address offset = 0xc03, ReadData = 0x00007590
** Address offset = 0x29, ReadData = 0x00000002
*** waiting for hyperframe sync to assert...
** hyperframe sync is asserted.
*** waiting for round trip measure...
-> 786573000ps: Channel 3: Round trip measure done with count 5123
** Channel 3: RX checker has received packets correctly!
** PASSED
* *
******
$finish called from file "basic_avl_tb_top.sv", line 320.
$finish at simulation time 786593000ps
Simulation complete, time is 786593000000 fs.
```

### **Related Information**

Reconfiguring the Duplex PMA Using the Reset Controller in Automatic Mode Refer to this section to know more about the address offsets.

### 3.1.5. Compiling the Compilation-Only Project

To compile the compilation-only example project, follow these steps:

- 1. Ensure compilation design example generation is complete.
- In the Intel Quartus Prime Pro Edition software, open the Intel Quartus Prime Pro Edition project <design\_example\_dir>/compilation\_test\_design/ alt\_cpriphy\_c3.qpf.
- 3. On the Processing menu, click Start Compilation.
- 4. After successful compilation, reports for timing and for resource utilization are available in your Intel Quartus Prime Pro Edition session.

### **Related Information**

Block-Based Design Flows

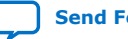

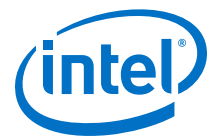

### 3.1.6. Compiling and Configuring the Design Example in Hardware

To compile the hardware design example and configure it on your Intel Agilex device, follow these steps:

- 1. Ensure hardware design example generation is complete.
- In the Intel Quartus Prime Pro Edition software, open the Intel Quartus Prime project <design\_example\_dir>/hardware\_test\_design/ alt\_cpriphy\_c3\_hw.qpf.
- 3. On the Processing menu, click Start Compilation.
- 4. After successful compilation, a .sof file is available in <design\_example\_dir>/ hardware\_test\_design/output\_files directory. Follow these steps to program the hardware design example on the Intel Agilex device:
  - a. Connect Intel Agilex TX Transceiver Signal Integrity Development Kit to the host computer.
    - *Note:* The development kit is preprogrammed with the correct clock frequencies by default. You do not need to use the Clock Control application to set the frequencies.
  - b. On the Tools menu, click Programmer.
  - c. In the Programmer, click Hardware Setup.
  - d. Select a programming device.
  - e. Select and add the **Agilex TX Transceiver Signal Integrity Development kit** to which your Intel Quartus Prime Pro Edition session can connect.
  - f. Ensure that Mode is set to JTAG.
  - g. Select the Intel Agilex device and click **Add Device**. The Programmer displays a block diagram of the connections between the devices on your board.
  - h. In the row with your .sof, check the box for the .sof.
  - i. Check the box in the **Program/Configure** column.
  - j. Click Start.

### **Related Information**

- Block-Based Design Flows
- Programming Intel FPGA Devices
- Analyzing and Debugging Designs with System Console

# **3.1.7. Testing the E-tile CPRI PHY Intel FPGA IP Hardware Design Example**

After you compile the E-tile CPRI PHY Intel FPGA IP core design example and configure it on your Intel Agilex device, you can use the System Console to program the IP core and its embedded Native PHY IP core registers.

Send Feedback

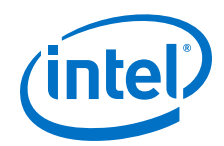

To turn on the System Console and test the hardware design example, follow these steps:

- After the hardware design example is configured on the Intel Agilex device, in the Intel Quartus Prime Pro Edition software, on the **Tools** menu, click **System Debugging Tools ➤ System Console**.
- In the Tcl Console pane, type cd hwtest to change directory to <design\_example\_dir>/hardware\_test\_design/hwtest\_sl.
- 3. Type source main\_script.tcl to open a connection to the JTAG master and start the test.

You can program the IP core with the following design example commands:

The following sample output illustrates a successful test run for 24.33024 Gbps CPRI line bit rate with 1 CPRI channel:

```
Info: Number of Channels = 1
Info: JTAG Port ID
                       = 1
Info: Speed
                         = 24G
Info: Start of c3_cpri_test
INFO: Basic CPRI test
INFO: Checking PLL lock status...
   iopll_sclk_locked 1, channel_pll_locked 1
INFO: PLL is locked
Loop 0
INFO: Set Reconfig Reset
INFO: Channel 0: Set CSR Reset
INFO: Channel 0: Set TX Reset
INFO: Channel 0: Set RX Reset
INFO: Release Reconfig Reset
INFO: Channel 0: Release CSR Reset
INFO: Channel 0: Release TX Reset
INFO: Channel 0: Release RX Reset
INFO: Wait for master channel to stable
INFO: Release Reset Done!
INFO: Turn on serial loopback
    INFO: Start of C3 ELANE XCVR Channel 0 Loopback mode
   INFO: Polling For PMA Register: Read XCVR CSR Register offset = 0x8a,
data = 0x80
   INFO: Polling For PMA Register: Read XCVR CSR Register offset = 0x8b,
data = 0x8e
    INFO: C3 ELANE XCVR Channel 0 Loopback mode is successfully enabled
INFO: Running calibration...
INFO: Channel 0
INFO: Assert TX RX Digital Reset
INFO: Channel 0: Set TX Reset
INFO: Channel 0: Set RX Reset
INFO: Reset PMA
    INFO: Waiting PMA reset . . .
    INFO: Waiting 3
    INFO: Waiting 4
    INFO: Waiting
                  5
    INFO: Waiting 6
    INFO: Waiting 8
    INFO: Waiting 9
   INFO: Waiting 11
```

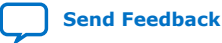

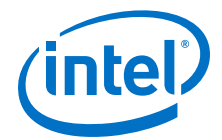

INFO: Waiting 12 INFO: Waiting 13 INFO: De-assert TX Digital Reset INFO: Channel 0: Release TX Reset INFO: Internal loopback INFO: Start of C3 ELANE XCVR Channel 0 Loopback mode INFO: Polling For PMA Register: Read XCVR CSR Register offset = 0x8a, data = 0x80INFO: Polling For PMA Register: Read XCVR CSR Register offset = 0x8b, data = 0x8eINFO: C3 ELANE XCVR Channel 0 Loopback mode is successfully enabled INFO: Channel 0 initial adaptation INFO: Polling For PMA Register: Read XCVR CSR Register offset = 0x8a, data = 0x80INFO: Polling For PMA Register: Read XCVR CSR Register offset = 0x8b, data = 0x8cINFO: Channel 0 initial adaptation status INFO: Polling For PMA Register: Read XCVR CSR Register offset = 0x8a, data = 0x80INFO: Polling For PMA Register: Read XCVR CSR Register offset = 0x8b, data = 0x8eINFO: Polling For PMA Register: Read XCVR CSR Register offset = 0x88, data = 0x80INFO: Initial adaptation is done successfully on channel 0 INFO: De-assert RX Digital Reset INFO: Channel 0: Release RX Reset Channel 0 : Wait for measure\_valid to assert measure\_valid is asserted Channel 0 : Get checker\_pass status: Checker value = 1 Checker status = Passed! Channel 0 : Read Determenistic latency counts Info: Loop 0 passed End of loop 0 Info: End of c3\_cpri\_test Info: Total loop passed = 1/1 Info: Test <c3\_cpri\_test> Passed

### 3.2. E-tile CPRI PHY Design Example Description

The design example demonstrates the basic functionality of the E-tile CPRI PHY IP core. You can generate the design from the Example Design tab in the E-tile CPRI PHY IP parameter editor.

To generate the design example, you must first set the parameter values for the IP core variation you intend to generate in your end product. You can choose to generate the design example with or without the RS-FEC feature. The RS-FEC feature is available with 10.1376, 12.1651 and 24.33024 Gbps CPRI line bit rates.

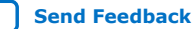

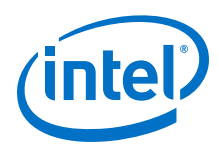

### 3.2.1. Features

- TX and RX serial loopback mode .
- Generate the design example with RS-FEC feature
- PMA adaptation ٠
- Supports TX and RX external loopback mode when you turn on PMA adaptation • feature
- Basic packet checking capabilities including round trip latency count
- Ability to use System Console to reset the design for re-testing purpose

### 3.2.2. Simulation Design Example

The E-tile CPRI PHY design example generates a simulation testbench and simulation files that instantiates the E-tile CPRI PHY Intel FPGA IP core when you select the Simulation option.

#### E-tile CPRI PHY Intel FPGA IP for 10.1316, 12.1651, and 24.33024 Gbps Figure 28. (with and without RS-FEC) Line Rates

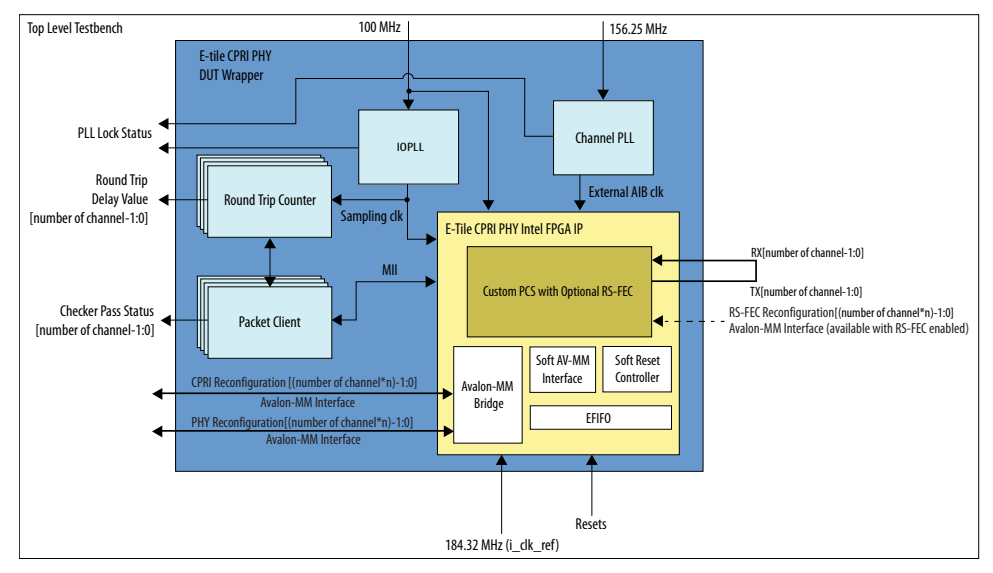

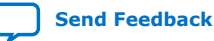

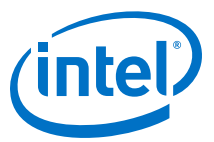

### Figure 29. E-tile CPRI PHY Intel FPGA IP for 2.4376, 3.0720, 4.9152, 6.144, 9.8304 Gbps Line Rates

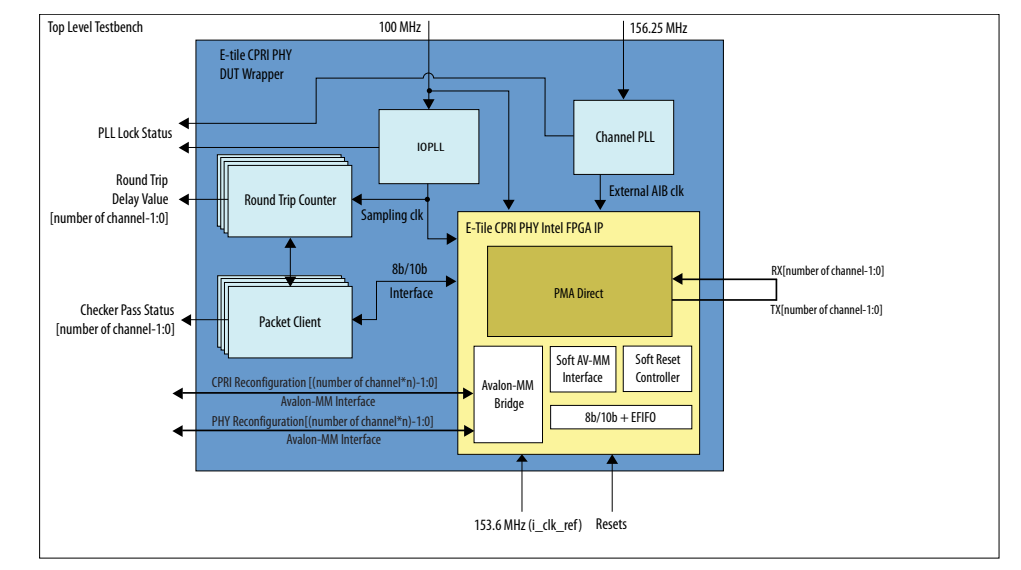

In this design example, the simulation testbench provides basic functionality such as startup and wait for lock, transmit and receive packets.

The successful test run displays output confirming the following behavior:

- 1. The client logic resets the IP core.
- 2. The client logic waits for the RX datapath alignment.
- 3. The client logic transmits hyperframes on the TX MII interface and waits for five hyperframes to be received on RX MII interface. Hyperframes are transmitted and received on MII interface according to the CPRI v7.0 specifications.
  - *Note:* The CPRI designs that target 2.4/3/4.9/6.1/9.8 Gbps line rates use 8b/10b interface and the designs that target 10.1, 12.1 and 24.3 Gbps (with and without RS-FEC) use MII interface.
  - *Note:* This design example includes a round trip counter to count the round trip latency from TX to RX.
- 4. The client logic reads the round trip latency value and checks for the content and correctness of the hyperframes data on the RX MII side once the counter completes the round trip latency count.

### **Related Information**

**CPRI Specifications** 

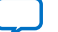

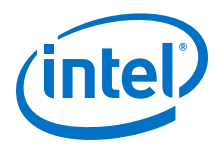

### **3.2.3. Hardware Design Example**

### Figure 30. E-tile CPRI PHY Intel FPGA IP Core Hardware Design Examples High Level Block Diagram

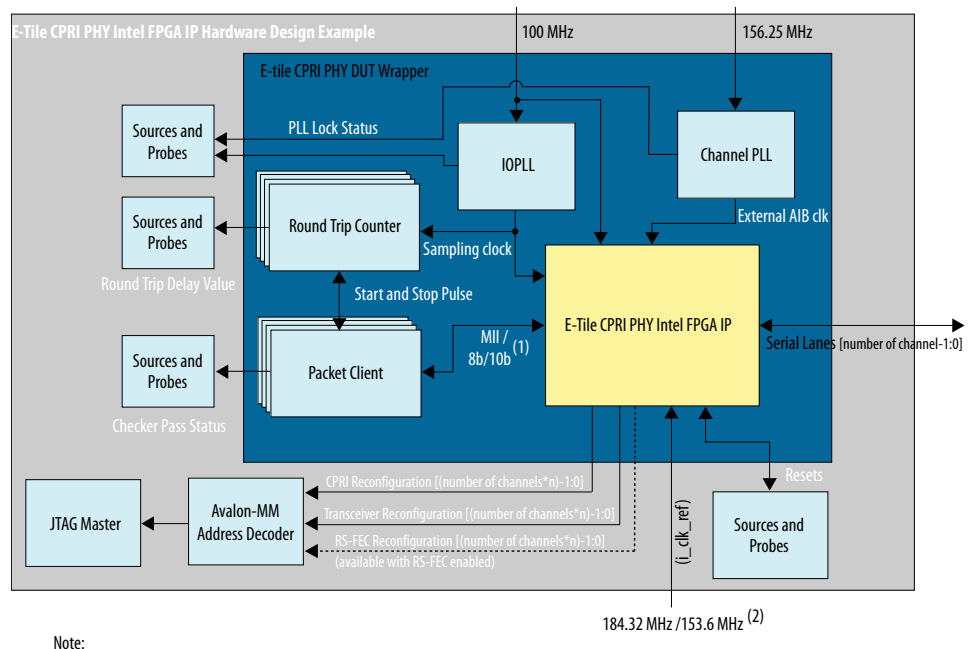

(1) The CPRI designs with 2.4/3.07/4.9/6.1/9.8 Gbps CPRI line rates use 8b/10b interface and all other CPRI line rates designs use MII interface.
 (2) The CPRI designs with 2.4/3.07/4.9/6.1/9.8 Gbps CPRI line rates need 153.6 MHz transceiver reference clock and all other CPRI line rates need 184.32 MHz.

The E-tile CPRI PHY Intel FPGA IP core hardware design example includes the following components:

- E-tile CPRI PHY Intel FPGA IP core.
- Packet client logic block that generates and receives traffic.
- Round trip counter.
- IOPLL to generate sampling clock for deterministic latency logic inside the IP, and round trip counter component at testbench.
- Channel PLL to generate external AIB clocks for the IP.
- Avalon-MM address decoder to decode reconfiguration address space for CPRI, transceiver, and RS-FEC modules during reconfiguration accesses.
- Sources and probes for asserting resets and monitoring the clocks and a few status bits.
- JTAG controller that communicates with the System Console. You communicate with the client logic through System Console.
- The example design targets an Intel Agilex TX Transceiver Signal Integrity Development Kit.

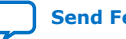

3. E-tile CPRI PHY Intel FPGA IP Design Example UG-20210 | 2019.12.30

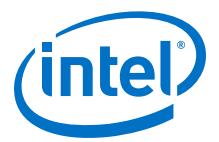

### 3.2.4. Interface Signals

### Table 20. Design Example Interface Signals

| Signal         | Direction | Description                                                                                                    |
|----------------|-----------|----------------------------------------------------------------------------------------------------|
| ref_clk100MHz  | Input     | Input clock for CSR access on all the AV-MM interfaces. Drive at 100 MHz.                                                                                                    |
| ref_clk156MHz  | Input     | Reference clock for channel PLL. Drive at 156.25 MHz.                                                                                                    |
| i_clk_ref      | Input     | <ul> <li>Transceiver reference clock. Drive at</li> <li>153.6 MHz for CPRI line rates<br/>2.4,3.07,4.9,6.1, and 9.8 Gbps.</li> <li>184.32 MHz for CPRI line rates<br/>10.1,12.1, and 24.3 Gbps with and<br/>without RS-FEC.</li> </ul> |
| i_rx_serial[n] | Input     | Transceiver PHY input serial data.                                                                                                    |
| o_tx_serial[n] | Output    | Transceiver PHY output serial data.                                                                                                    |

### 3.2.5. Design Example Register Map for Reconfiguration

### Table 21. E-tile CPRI PHY Intel FPGA IP Hardware Design Example PHY Register Map

| Channel Number | Word Offset | Register Type                  |
|----------------|-------------|--------------------------------|
|                | 0×000000    | CPRI registers                 |
| 0              | 0x010000    | RS-FEC configuration registers |
|                | 0×100000    | Transceiver registers          |
| -              | 0x200000    | CPRI registers                 |
| 1              | 0x300000    | Transceiver registers          |
| 2              | 0x400000    | CPRI registers                 |
| 2              | 0×500000    | Transceiver registers          |
| 3              | 0x600000    | CPRI registers                 |
|                | 0×700000    | Transceiver registers          |

# **3.3. Document Revision History for the E-tile CPRI PHY Intel FPGA IP Design Example User Guide**

| Document Version | Intel Quartus<br>Prime Version | IP Version | Changes          |
|------------------|--------------------------------|------------|------------------|
| 2019.12.30       | 19.4                           | 19.4.0     | Initial Release. |

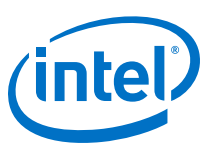

### **Send Feedback**

### **4. E-Tile Dynamic Reconfiguration Design Example**

### **Related Information**

About E-tile Hard IP Intel Agilex Design Example User Guide on page 4

### 4.1. Quick Start Guide

The E-Tile Dynamic Reconfiguration Design Example provides a simulation testbench and a hardware design example that supports compilation and hardware testing. When you generate the design example, the parameter editor automatically creates the files necessary to simulate the design in hardware.

In addition, you can download the compiled hardware design to the Agilex TX Transceiver Signal Integrity Development Kit.

| Table 22. | List of Supported | <b>E-Tile Dynamic</b> | <b>Reconfiguration</b> | <b>Design</b> I | Example V | /ariants |
|-----------|-------------------|-----------------------|------------------------|-----------------|-----------|----------|
|           |                   |                       |                        |                 |           |          |

| Dynamic Reconfiguration<br>Protocol | Variant                                    | Simulation   | Hardware Design Example |
|-------------------------------------|--------------------------------------------|--------------|-------------------------|
| 10G/25G Ethernet Protocol           | 10G/25G with PTP and optional RS-FEC       | $\checkmark$ | $\checkmark$            |
|                                     | 10G/25G with optional RS-<br>FEC           | $\checkmark$ | $\checkmark$            |
| CPRI                                | 10G/24G CPRI with optional RS-FEC          | $\checkmark$ | $\checkmark$            |
|                                     | 9.8G CPRI                                  | $\checkmark$ | $\checkmark$            |
| 25G Ethernet to CPRI<br>Protocol    | 25G with PTP and optional RS-FEC           | $\checkmark$ | $\checkmark$            |
| 100G Ethernet Protocol              | 100G Ethernet MAC+PCS with optional RS-FEC | $\checkmark$ | $\checkmark$            |

### Figure 31. Development Steps for the Design Example

The compilation-only example project cannot be configured in hardware.

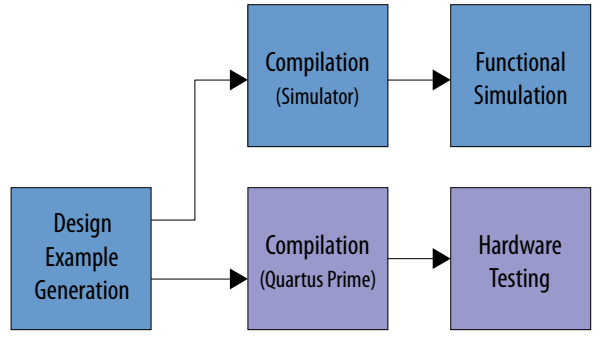

Intel Corporation. All rights reserved. Agilex, Altera, Arria, Cyclone, Enpirion, Intel, the Intel logo, MAX, Nios, Quartus and Stratix words and logos are trademarks of Intel Corporation or its subsidiaries in the U.S. and/or other countries. Intel warrants performance of its FPGA and semiconductor products to current specifications in accordance with Intel's standard warranty, but reserves the right to make changes to any products and services at any time without notice. Intel assumes no responsibility or liability arising out of the application or use of any information, product, or service described herein except as expressly agreed to in writing by Intel. Intel customers are advised to obtain the latest version of device specifications before relying on any published information and before placing orders for products or services. \*Other names and brands may be claimed as the property of others.

ISO 9001:2015 Registered 4. E-Tile Dynamic Reconfiguration Design Example UG-20210 | 2019.12.30

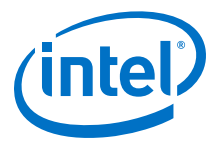

### **4.1.1. Directory Structure**

The E-Tile Dynamic Reconfiguration Design Example file directories contain the following generated files for the design examples.

# Figure 32. E-tile Dynamic Reconfiguration 10G/25G Ethernet and 25G Ethernet to CPRI Design Example Directory Structure

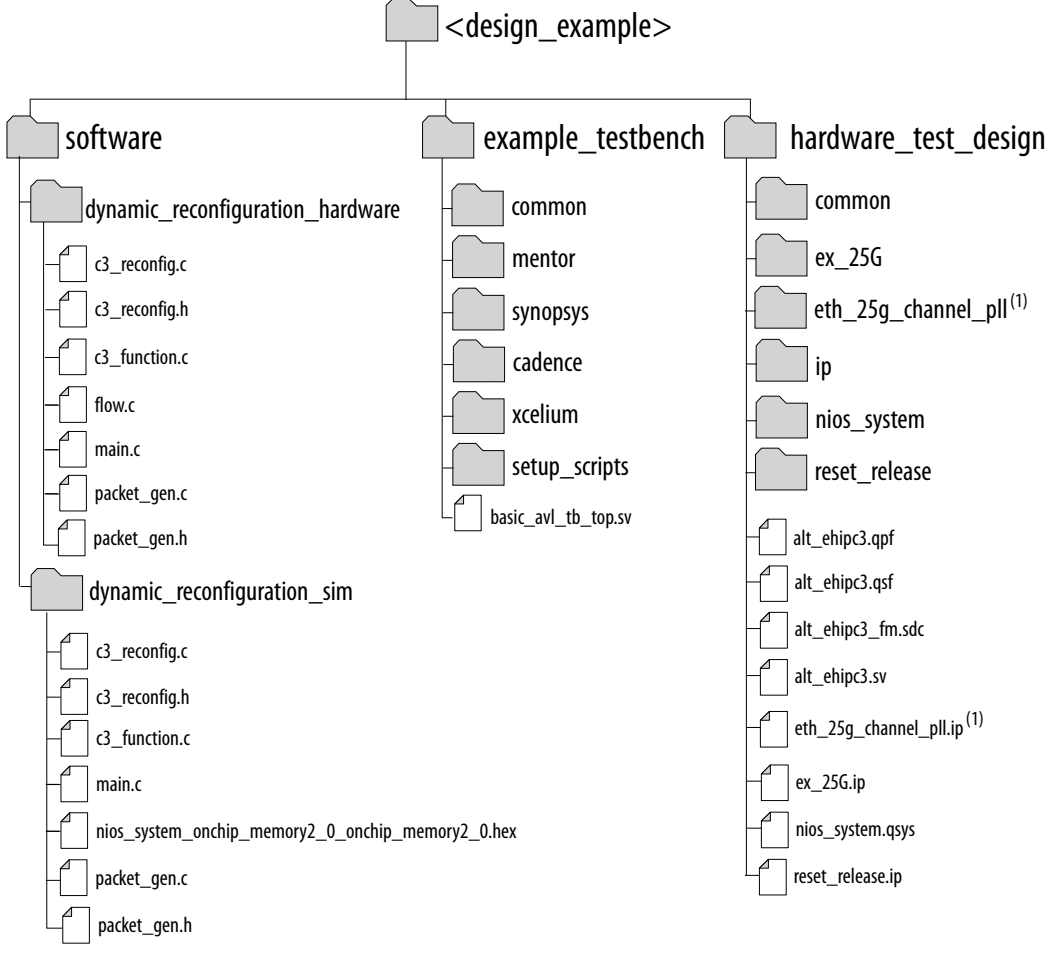

Note:

1. Only applicable for 25G+RS-FEC design.

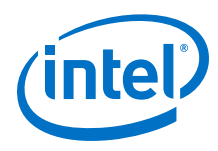

#### E-tile Dynamic Reconfiguration 24G CPRI Design Example Directory Structure Figure 33.

The example directory structure applies to all CPRI variants. <datarate> is either "24G" or "9P8G", depending on your IP core variation.

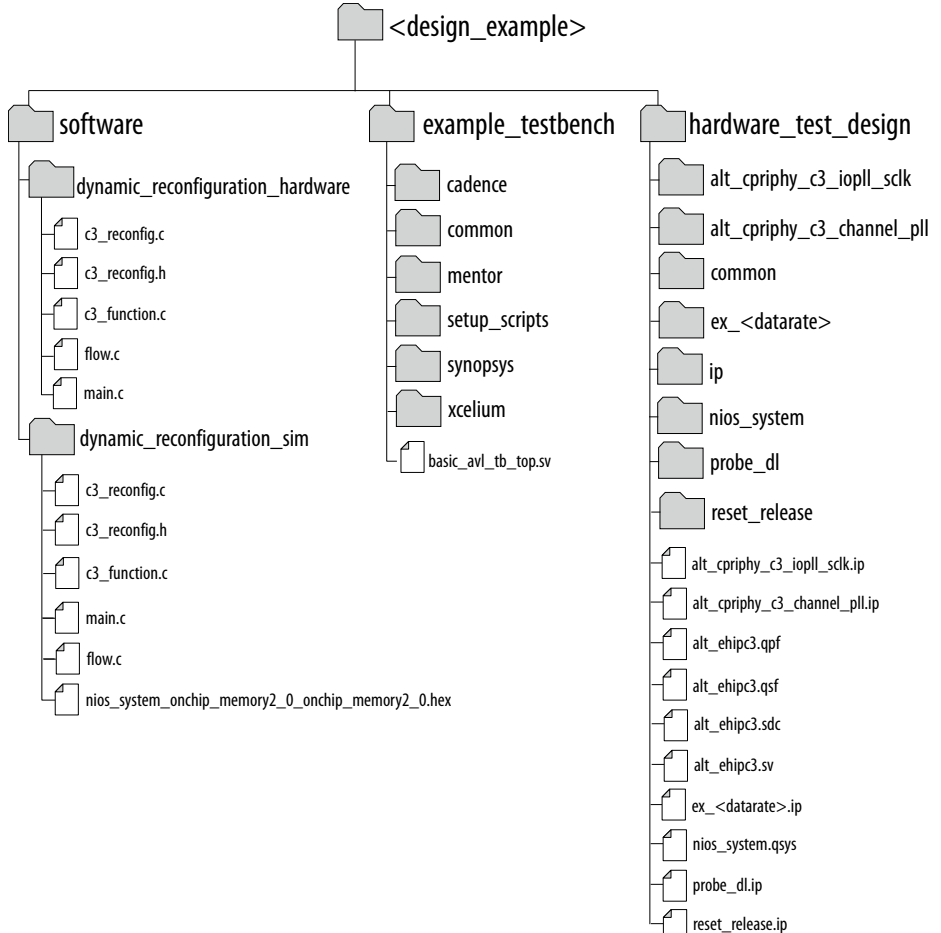

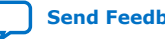

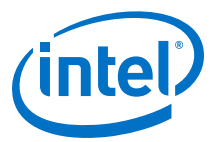

# Figure 34. E-tile Dynamic Reconfiguration 100G Ethernet Design Example Directory Structure

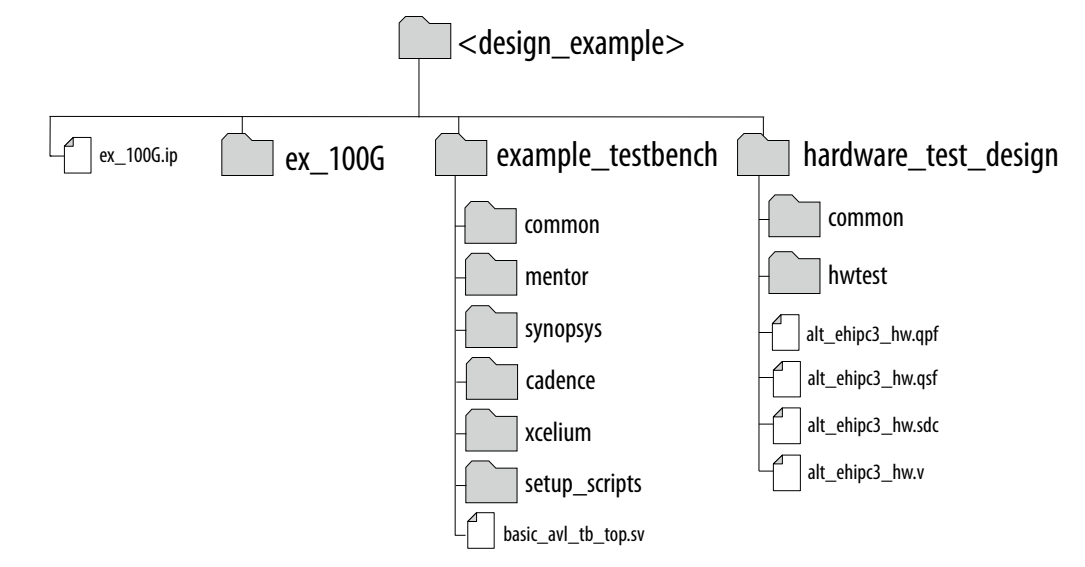

### Table 23. E-Tile Dynamic Reconfiguration Design Example Testbench File Descriptions

| File Names                                                                                      | Description                                                                                                    |
|-------------------------------------------------------------------------------------------------|----------------------------------------------------------------------------------------------------|
| Key Testbench and Simulation Files                                                              |                                                                                                    |
| <pre><design_example_dir>/example_testbench/<br/>basic_avl_tb_top.sv</design_example_dir></pre> | Top-level testbench file. The testbench instantiates the DUT and runs Verilog HDL tasks to generate and accept packets. |
| Testbench Scripts                                                                               |                                                                                                    |
| <pre><design_example_dir>/example_testbench/ mentor/run_vsim.do</design_example_dir></pre>      | The Mentor Graphics ModelSim script to run the testbench.                                                               |
| <pre><design_example_dir>/example_testbench/ synopsys/run_vcs.sh</design_example_dir></pre>     | The Synopsys VCS script to run the testbench.                                                                           |
| <pre><design_example_dir>/example_testbench/ synopsys/run_vcsmx.sh</design_example_dir></pre>   | The Synopsys VCS MX script (combined Verilog HDL and SystemVerilog with VHDL) to run the testbench.                     |
| <pre><design_example_dir>/example_testbench/ run_ncsim.sh</design_example_dir></pre>            | The Cadence NCSim script to run the testbench.                                                                          |
| <pre><design_example_dir>/example_testbench/ run_xcelium.sh</design_example_dir></pre>          | The Cadence Xcelium script to run the testbench.                                                                        |

## Table 24.E-Tile Dynamic Reconfiguration Design Example Hardware Design ExampleFile Descriptions for 10G/25G Ethernet and CPRI Protocols

| File Names                                                                         | Description                               |
|------------------------------------------------------------------------------------|-------------------------------------------|
| <design_example_dir>/<br/>hardware_test_design/alt_ehipc3.qpf</design_example_dir> | Intel Quartus Prime project file          |
| <design_example_dir>/<br/>hardware_test_design/alt_ehipc3.qsf</design_example_dir> | Intel Quartus Prime project settings file |
|                                                                                    | continued                                 |

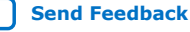

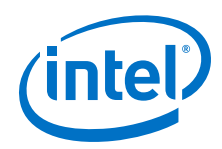

| File Names                                                                                | Description                                                                                              |
|-------------------------------------------------------------------------------------------|----------------------------------------------------------------------------------------------------|
| <pre><design_example_dir>/ hardware_test_design/alt_ehipc3.sdc</design_example_dir></pre> | Synopsys Design Constraints files. You can copy and modify these files for your own Intel Agilex design. |
| <pre><design_example_dir>/ hardware_test_design/alt_ehipc3.sv</design_example_dir></pre>  | Top-level Verilog HDL design example file                                                                |
| <pre><design_example_dir>/ hardware_test_design/common/</design_example_dir></pre>        | Hardware design example support files                                                                    |

# Table 25.E-Tile Dynamic Reconfiguration Design Example Hardware Design ExampleFile Descriptions for 100G Ethernet Protocol

| File Names                                                                                   | Description                                                                                              |
|----------------------------------------------------------------------------------------------|----------------------------------------------------------------------------------------------------|
| <pre><design_example_dir>/ hardware_test_design/alt_ehipc3_hw.qpf</design_example_dir></pre> | Intel Quartus Prime project file                                                                         |
| <pre><design_example_dir>/ hardware_test_design/alt_ehipc3_hw.qsf</design_example_dir></pre> | Intel Quartus Prime project settings file                                                                |
| <pre><design_example_dir>/ hardware_test_design/alt_ehipc3_hw.sdc</design_example_dir></pre> | Synopsys Design Constraints files. You can copy and modify these files for your own Intel Agilex design. |
| <pre><design_example_dir>/ hardware_test_design/alt_ehipc3_hw.v</design_example_dir></pre>   | Top-level Verilog HDL design example file                                                                |
| <pre><design_example_dir>/ hardware_test_design/common/</design_example_dir></pre>           | Hardware design example support files                                                                    |

### 4.1.2. Generating the Design

### Figure 35. Procedure

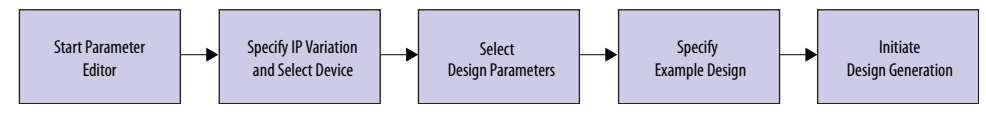

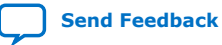

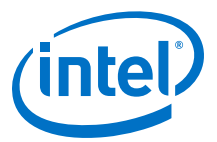

# Figure 36. Example Design Tab in the E-Tile Dynamic Reconfiguration Design Example Parameter Editor

|                                                                                                    | etile_dynamic_reconfigura                                                                                                    | tion_0                                                                                                    |                       |                                                            |                                                                         |
|----------------------------------------------------------------------------------------------------|----------------------------------------------------------------------------------------------------|----------------------------------------------------------------------------------------------------|-----------------------|------------------------------------------------------------|-------------------------------------------------------------------------|
| -Tile Dynamic R                                                                                                    | econfiguration Des                                                                                                    | ion Example                                                                                                    |                       |                                                            | Details                                                                 |
| ile_dynamic_reconfigura                                                                                                    | ation                                                                                                    | ign Example                                                                                                    |                       |                                                            | Generate Example Design                                                 |
| Dynamic Reconfigur                                                                                                    | ation Protocol Design                                                                                                    |                                                                                                    |                       |                                                            |                                                                         |
| Select DR Protocol:                                                                                                    | CPRI Protocol                                                                                                    | •                                                                                                    |                       |                                                            |                                                                         |
| Generated HDL Form                                                                                                    | nat                                                                                                    |                                                                                                    |                       |                                                            |                                                                         |
| Generated HDL Format                                                                                                    | : Veriloa                                                                                                    | -                                                                                                    |                       |                                                            |                                                                         |
|                                                                                                    |                                                                                                    |                                                                                                    |                       |                                                            |                                                                         |
| 10G/25G Ethernet Prot                                                                                                    | tocol CPRI Protocol 25                                                                                                    | G Ethernet to CPRI Pro                                                                                                    | tocol 100G Ethernet F | Protocol                                                   |                                                                         |
| • CPRI: base variant                                                                                                    |                                                                                                    |                                                                                                    |                       |                                                            |                                                                         |
| Select DR Design:                                                                                                    | 9.8G CPRI                                                                                                    |                                                                                                    | -                     |                                                            |                                                                         |
|                                                                                                    |                                                                                                    |                                                                                                    |                       |                                                            |                                                                         |
|                                                                                                    |                                                                                                    |                                                                                                    |                       |                                                            |                                                                         |
| Select the starting ba                                                                                                    | ise variant IP for the Dynam                                                                                                    | ic Reconfiguration des                                                                                                    | ion example           |                                                            |                                                                         |
| Select the starting ba                                                                                                    | ase variant IP for the Dynam                                                                                                    | ic Reconfiguration des                                                                                                    | ign example           |                                                            |                                                                         |
| Select the starting ba                                                                                                    | ise variant IP for the Dynam                                                                                                    | iic Reconfiguration des                                                                                                    | ign example           |                                                            |                                                                         |
| Select the starting ba<br>• CPRI: No of channel<br>Specify Number of Cha                                                                                                    | ise variant IP for the Dynam<br>Is<br>annels:                                                                                                    | iic Reconfiguration des                                                                                                    | ign example           |                                                            |                                                                         |
| Select the starting ba<br>• CPRI: No of channel<br>Specify Number of Cha                                                                                                    | ise variant IP for the Dynam<br>Is<br>annels:                                                                                                    | iic Reconfiguration des                                                                                                    | ign example           |                                                            |                                                                         |
| Select the starting ba  CPRI: No of channel Specify Number of Cha  CPRI: Target Develo                                                                                                    | ise variant IP for the Dynam<br>Is<br>annels:                                                                                                    | ic Reconfiguration des                                                                                                    | ign example           |                                                            |                                                                         |
| Select the starting ba<br>• CPRI: No of channel<br>Specify Number of Cha<br>• CPRI: Target Develor<br>Select Board:                                                                                                 | ise variant IP for the Dynam<br>is<br>annels:<br>popment Kit<br>Agliex TX Transcelv                                                                                                    | ic Reconfiguration des                                                                                                    | ign example           |                                                            |                                                                         |
| Select the starting ba<br>CPRI: No of channel<br>Specify Number of Cha<br>CPRI: Target Develor<br>Select Board:<br>When Intel Agilex TX Ti                                                                          | Ise variant IP for the Dynam<br>Is<br>annels:<br>popment Kit<br>Agilex TX Transcelv<br>ransceiver Signal Integrity I                                                                                    | ic Reconfiguration des                                                                                                    | ign example           | levice used for the design                                 | example is set to default AGFA014R24A2E2VR0                             |
| Select the starting ba<br>CPRI: No of channel<br>Specify Number of Cha<br>CPRI: Target Develor<br>Select Board:<br>When Intel Agliex TX T<br>with the pin assignme                                                  | Ise variant IP for the Dynam<br>annels:<br>popment Kit<br>Agliex TX Transceiv<br>ransceiver Signal Integrity i<br>nts provided in the QSF file                                                          | ic Reconfiguration des                                                                                                    | ign example           | levice used for the design                                 | example is set to default AGFA014R24A2E2VR0                             |
| Select the starting ba<br>CPRI: No of channel<br>Specify Number of Cha<br>CPRI: Target Develor<br>Select Board:<br>When Intel Agliex TX T<br>When Intel Agliex TX T<br>with the pin assignme<br>When Other Developm | Ise variant IP for the Dynam<br>Is<br>annels:<br>Agliex TX Transcelv<br>ranscelver Signal Integrity I<br>mest provided in the QSF file<br>nent Kits option is selected<br>in sesionmeric based on to    | ic Reconfiguration des                                                                                                    | gn example            | levice used for the design<br>will follow the target devic | example is set to default AGFA014R24A2E2VR0<br>e chosen in the project. |
| Select the starting ba<br>CPRI: No of channe.<br>Specify Number of Chr<br>CPRI: Target Develor<br>Select Board:<br>When Intel Agliex TXT<br>with the pin assignme<br>When Other Developm<br>You need to set the p   | Ise variant IP for the Dynam<br>is<br>annels:<br>Agliex TX Transcelv<br>transcelver Signal Integrity I<br>mits provided in the QSF file<br>nent Kits option is selected<br>bin assignment's based on t  | iic Reconfiguration des<br>er Signal Integrity Deve<br>Development Kit option<br>,<br>the target device use<br>he board used to run t | ign example           | levice used for the design will follow the target devic    | example is set to default AGFA014R24A2E2VR0<br>e chosen in the project. |
| Select the starting ba<br>CPRI: No of channe<br>Specify Number of Chr<br>CPRI: Target Develor<br>Select Board:<br>When Intel Agliex TX Ti<br>with the pin assignme<br>When Other Developm<br>You need to set the p  | Ise variant IP for the Dynam<br>annels:<br>annels:<br>Agliex TX Transcelv<br>ransceiver Signal Integrity I<br>Ants provided in the QSF file<br>net Kits option is selected<br>an assignments based on t | ic Reconfiguration des<br>er Signal Integrity Deve<br>Development Kit option<br>,<br>the target device use<br>he board used to run t  | ign example           | levice used for the design<br>will follow the target devic | example is set to default AGFA014R24A2E2VR0<br>e chosen in the project. |
| Select the starting ba<br>CPRI: No of channe<br>Specify Number of Chi<br>CPRI: Target Develor<br>Select Board:<br>When Intel Agliex TX Ti<br>with the pin assignme<br>When Other Developm<br>You need to set the p  | Ise variant IP for the Dynam<br>annels:<br>Agliex TX Transcelv<br>ransceiver Signal Integrity I<br>nrts provided in the QSF file<br>and Kits option is selected<br>an assignments based on t            | ic Reconfiguration des                                                                                                    | ign example           | levice used for the design<br>will follow the target devic | example is set to default AGFA014R24A2E2VR0<br>e chosen in the project. |

If you do not already have an Intel Quartus Prime Pro Edition project in which to integrate your IP core, you must create one.

- In the Intel Quartus Prime Pro Edition, click File ➤ New Project Wizard to create a new Quartus Prime project, or File ➤ Open Project to open an existing Intel Quartus Prime project. The wizard prompts you to specify a device.
- 2. Specify the device family **Intel Agilex** and select a device that meets all of these requirements:
  - Transceiver speed grade is -1 or -2
  - Core speed grade is -1 or -2
- 3. Click **Finish**.

Follow these steps to generate the E-tile Dynamic Reconfiguration design example hardware design example and testbench:

- 1. In the IP Catalog, locate and select **E-Tile Dynamic Reconfiguration Design Example**. The **New IP Variation** window appears.
- 2. Specify a top-level name <*your\_ip*> for your custom IP variation. The parameter editor saves the IP variation settings in a file named <*your\_ip*>.ip.
- 3. Click **OK**. The parameter editor appears.
- 4. Under Select DR Protocol, select one of the protocols:

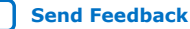

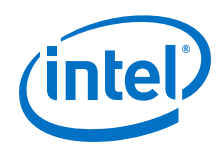

- If you select **10G/25G Ethernet Protocol**, click the **10G/25G Ethernet Protocol** tab.
- If you select CPRI Protocol, click the CPRI Protocol tab.
- If you select **25G Ethernet to CPRI Protocol**, click the **25G Ethernet to CPRI Protocol** tab.
- If you select 100G Ethernet, click the 100G Ethernet Protocol tab.
- 5. Under **Select DR Design**, select a starting base variant IP for the selected DR Protocol design.
- 6. Under Target Development Kit, select the Agilex TX Transceiver Signal Integrity Development Kit, available for Intel Agilex devices, or select Other Development Kits. The compilation-only and hardware design examples target your project device. For the hardware design to function correctly, you must ensure that your project device is the same device on your development kit.
- 7. Click the **Generate Example Design** button. The **Select Example Design Directory** window appears.
- If you want to modify the design example directory path or name from the defaults displayed (etile\_dynamic\_reconfiguration\_0\_EXAMPLE\_DESIGN), browse to the new path and type the new design example directory name (<design\_example\_dir>).
- 9. Click **OK**.

### **4.1.2.1. Design Example Parameters**

The E-Tile Dynamic Reconfiguration Design Example parameter editor allows you to specify certain parameters before generating the design example.

## Table 26. Parameters in the E-Tile Dynamic Reconfiguration Design Example Parameter Editor

| Parameter                                                                                                    | Options                                                                                                    | Description                                                                                          |  |
|----------------------------------------------------------------------------------------------------|----------------------------------------------------------------------------------------------------|----------------------------------------------------------------------------------------------------|--|
| Select DR Protocol                                                                                                    | <ul> <li>10G/25G Ethernet Protocol</li> <li>CPRI Protocol</li> <li>25G Ethernet to CPRI<br/>Protocol</li> <li>100G Ethernet</li> </ul> | Available protocols for dynamic reconfiguration design example generation.                           |  |
| Parameter Settings: 10G/25G Ethernet Protocol (This tab is only applicable when you select 10G/25G Ethernet Protocol) |                                                                                                    |                                                                                                    |  |
| Select DR Design                                                                                                    | <ul><li>25G 1588 PTP RS-FEC</li><li>25G RS-FEC</li></ul>                                                                               | Available base variants for Ethernet Dynamic Reconfiguration design example generation.              |  |
| Parameter Settings: CPRI Protocol (                                                                                   | This tab is only applicable whe                                                                                                    | n you select CPRI Protocol)                                                                          |  |
| Select DR Design                                                                                                    | <ul><li> 24G CPRI RS-FEC</li><li> 9.8G CPRI</li></ul>                                                                                  | Available base variant for CPRI Dynamic Reconfiguration design example generation.                   |  |
| Parameter Settings: 25G Ethernet to to CPRI Protocol)                                                                 | CPRI Protocol (This tab is onl                                                                                                    | y applicable when you select 25G Ethernet                                                            |  |
| Select DR Design                                                                                                    | 25GE PTP RS-FEC                                                                                                    | Available base variant for Ethernet to CPRI<br>Dynamic Reconfiguration design example<br>generation. |  |
| Parameter Settings: 100G Ethernet I<br>Protocol)                                                                      | Protocol (This tab is only appli                                                                                                    | cable when you select 100G Ethernet                                                                  |  |

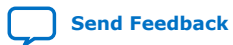

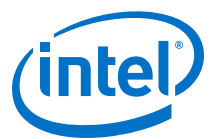

| Parameter                                                                                                    | Options                                                                                                    | Description                                                                                                    |  |
|----------------------------------------------------------------------------------------------------|----------------------------------------------------------------------------------------------------|----------------------------------------------------------------------------------------------------|--|
| Select DR Design                                                                                                    | 100G Ethernet MAC+PCS RS-<br>FEC                                                                                   | Available base variants for 100G Ethernet<br>Dynamic Reconfiguration design example<br>generation.                                                                                                    |  |
| Select DR Controller Location                                                                                                    | <ul><li>Internal</li><li>External</li></ul>                                                                        | <ul> <li>Internal Dynamic Reconfiguration selection.</li> <li>0: Enables the soft CPU Dynamic<br/>Reconfiguration controller internally within<br/>the IP</li> <li>1: Enables external hardware<br/>reconfiguration.</li> </ul>                                                                                                    |  |
| Parameter Settings: 10G/25G Ethernet Protocol, CPRI, 25G Ethernet to CPRI Protocol, and 100G Ethernet Protocol (The parameters below are available in both tabs) |                                                                                                    |                                                                                                    |  |
| Specify Number of Channels                                                                                                    | 1                                                                                                    | Specify the number of channels. The valid<br>number of channels is 1 and this parameter is<br>not selectable.<br><i>Note:</i> This parameter is not available in the<br>100G Ethernet protocol.                                                                                                    |  |
| Select Board                                                                                                    | <ul> <li>Agilex TX Transceiver<br/>Signal Integrity<br/>Development Kit</li> <li>Other Development Kits</li> </ul> | Supported hardware for design implementation.<br>When you select an Intel FPGA development<br>board, the <i>Target Device</i> is the one that<br>matches the device on the Development Kit.<br>If this menu is not available, there is no<br>supported board for the options that you select.<br><b>Other Development Kits</b> : This option allows<br>the design example to be tested on<br>development kits other than<br>1ST280EY2F55E2VG. You need to set the pin<br>assignments based on the board used to run<br>this design example. |  |

# **4.1.3. Simulating the E-Tile Dynamic Reconfiguration Design Example Testbench**

You can compile and simulate the design by running a simulation script from the command prompt.

### Figure 37. Procedure

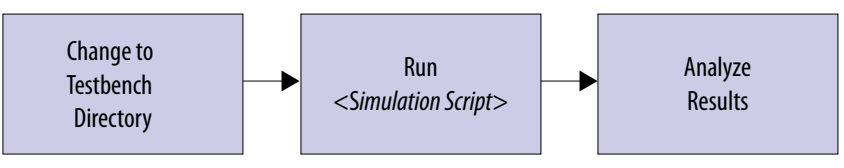

### 4.1.3.1. Running the Simulation with Default HEX File

You can run and simulate the default Nios<sup>®</sup> II-based testbench of the design example using a pre-generated HEX file (nios\_system\_onchip\_memory2\_0\_ onchip\_memory2\_0.hex) that provided in the <design\_example\_dir>/ software/dynamic\_reconfiguration\_sim directory.

*Note:* The HEX file is generated based on the C-code design example simulation source files in the dynamic\_reconfiguration\_sim folder. If you modify the source files, you need to generate a new HEX file using Nios II Software Build Tools (SBT) for Eclipse. Refer to the *Running the Simulation with New HEX File* section for the steps on generating a new HEX file and simulating the testbench using the new HEX file.

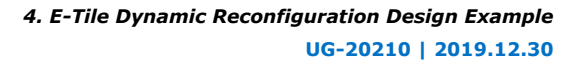

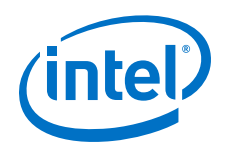

Follow these steps to simulate the testbench:

- Open the <simulator\_name>\_files.tcl script in the <design\_example\_dir>/example\_testbench/setup\_scripts/common directory.
- Edit the TCL script to change the existing nios\_system\_onchip\_memory2\_0\_onchip\_memory2\_0.hex file directory to the pre-generated HEX file directory.

For example, change the following line in the TCL script from:

```
lappend memory_files "[normalize_path "$QSYS_SIMDIR/../<design_example_dir>/
hardware_test_design/ip/nios_system/nios_system_onchip_memory2_0/
altera_avalon_onchip_memory2_191/sim/
nios_system_onchip_memory2_0_onchip_memory2_0.hex"]"
```

to

```
lappend memory_files "[normalize_path "$QSYS_SIMDIR/../<design_example_dir>/
software/dynamic_reconfiguration_sim/
nios_system_onchip_memory2_0_onchip_memory2_0.hex"]"
```

- Using the supported simulator of your choice, change to the testbench simulation directory to <design\_example\_dir>/example\_testbench/ <simulator\_name>.
- 4. Run the simulation script for the simulator. The script compiles and runs the testbench in the simulator. Refer to the table *Steps to Simulate the Testbench*.
- 5. Analyze the results. The successful testbench performs the dynamic reconfiguration (DR) operations, sends and transmits packets for each DR operation, and displays "Nios has completed its transactions" and "Simulation PASSED" after completing the simulation.

### Table 27. Steps to Simulate the Testbench

| Simulator                   | Instructions                                                                                                    |
|-----------------------------|----------------------------------------------------------------------------------------------------|
| Mentor Graphics<br>ModelSim | In the command line, type vsim -do run_vsim.do<br>If you prefer to simulate without bringing up the ModelSim GUI, type vsim -c -do<br>run_vsim.do<br>Note: The ModelSim - Intel FPGA Edition simulator does not have the capacity to simulate this<br>IP core. You must use another supported ModelSim simulator such as ModelSim SE. |
| Cadence NCSim               | In the command line, type sh run_ncsim.sh                                                                                                    |
| Cadence Xcelium             | In the command line, type sh run_xcelium.sh                                                                                                    |
| Synopsys VCS/VCS MX         | In the command line, type sh run_vcs.sh or sh run_vcsmx.sh<br>Note: run_vcs.sh is only available if you select Verilog as the Generated HDL Format. If<br>you select VHDL as the Generated HDL Format, you must simulate the testbench<br>with a mixed language simulator using run_vcsmx.sh.                                         |

Notice: For Nios II-based testbench, the simulation runs for more than 5 hours.

### 4.1.3.2. Running the Simulation with New HEX File

If you modify the C-code design example simulation source files, you must generate a .HEX file using Nios II Software Build Tools (SBT) for Eclipse.

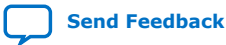

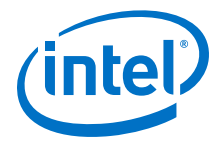

- 1. In the Intel Quartus Prime Pro Edition software, select **Tools ➤ Nios II Software Build Tools for Eclipse**.
- 2. Create a new workspace when the **Workspace Launcher** window prompt appears. Click **OK** to open the workspace.
- 3. In the Nios II Eclipse window, select File ➤ New ➤ Nios II Application and BSP from Template. A Nios II Application and BSP from Template appears.
- 4. In the **Nios II Application and BSP from Template** window, fill in the following information:
  - For SOPC Information File name, browse to <design\_example\_dir>/ hardware\_test\_design/nios\_system and open the SOPC Information File (nios\_system.sopcinfo) for your design. Click OK to select the file and Eclipse automatically loads all CPU settings.
  - For Project name, specify your desired project name. This example uses dynamic\_reconfiguration\_simulation.
- 5. Click **Finish** to generate the project. The Intel Quartus Prime Pro Edition software creates a new directory named software in the specified project location.
- 6. Replace the C-code source files located in your new software directory (<design\_example\_dir>/hardware\_test\_design/software/ dynamic\_reconfiguration\_simulation) with the following C-code source files from the <design\_example\_dir>/software/ dynamic\_reconfiguration\_sim design:
  - c3\_reconfig.c
  - c3\_reconfig.h
  - c3\_function.c
  - flow.c
  - main.c
  - packet\_gen.c
  - packet\_gen.h
    - Note: The packet\_gen.c and packet\_gen.h files are only applicable for Ethernet dynamic reconfiguration (DR) design example and Ethernet to CPRI DR design example variants.
- 7. In the **Nios II Eclipse** window, press **F5** or right-click your project and select **Refresh** to refresh the window and reload the new files into the project.
- 8. On the Project Explorer view, right-click the dynamic\_reconfiguration\_simulation and select Build Project. Ensure the dynamic\_reconfiguration\_simulation.elf file is generated in the new <design\_example\_dir>/hardware\_test\_design/software/ dynamic\_reconfiguration\_simulation directory.

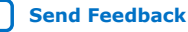

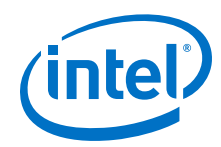

- To generate a new HEX file, right-click the dynamic\_reconfiguration\_simulation in the Project Explorer view, point to Make Targets and select Build. A Make Targets dialog box appears.
- 10. In the **Make Targets** dialog box, select mem\_init\_generate.
- 11. Click Build. The mem\_init\_generate creates the new HEX
   (nios\_system\_onchip\_memory2\_0\_onchip\_memory2\_0.hex) file. The new
   HEX file resides in the <design\_example\_dir>/hardware\_test\_design/
   software/dynamic\_reconfiguration\_simulation/mem\_init directory.

Follow these steps to simulate the testbench:

- Open the <simulator\_name>\_files.tcl script in the <design\_example\_dir>/example\_testbench/setup\_scripts/common directory.
- Edit the TCL script to change the existing nios\_system\_onchip\_memory2\_0\_onchip\_memory2\_0.hex file directory to the new HEX file generated from the Nios II SBT for Eclipse:

For example, change the following line in the TCL script from:

```
lappend memory_files "[normalize_path "$QSYS_SIMDIR/../<design_example_dir>/
hardware_test_design/ip/nios_system/nios_system_onchip_memory2_0/
altera_avalon_onchip_memory2_191/sim/
nios_system_onchip_memory2_0_onchip_memory2_0.hex"]"
```

to

```
lappend memory_files "[normalize_path "$QSYS_SIMDIR/../<design_example_dir>/
hardware_test_design/software/dynamic_reconfiguration_simulation/mem_init/
nios_system_onchip_memory2_0_onchip_memory2_0.hex"]"
```

- Using the supported simulator of your choice, change to the testbench simulation directory to <design\_example\_dir>/example\_testbench/ <simulator\_name>.
- 4. Run the simulation script for the simulator. The script compiles and runs the testbench in the simulator. Refer to Table 27 on page 94.
- 5. Analyze the results. The successful testbench performs the DR operations, sends and transmits packets for each DR operation, and displays "Nios has completed its transactions" and "Simulation PASSED" after completing the simulation.

Notice: For Nios II-based testbench, the simulation runs for more than 5 hours.

### 4.1.3.3. Performing the Link Initialization

The link initialization is part of the default simulation test. You should perform link initialization before each simulation test. The default HEX file provided for the simulation contains this step.

Follow these steps to perform link initialization:

- 1. Wait for PIO\_OUT[0] (o\_ehip\_ready) goes high.
- 2. Enable PMA loopback.

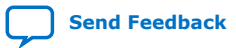

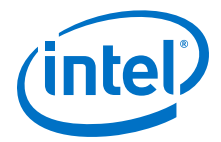

- 4. Continuously send packets to the clock data recover (CDR) receiver (RX) deskew training and wait until PIO\_OUT[4] (o\_rx\_ptp\_ready goes high.
- 5. Clear Ethernet statistic counters.
- 6. Enable the packet generator to start sending packets of data. Check the transmitter (TX) packet count statistic counter to confirm all packets are sent.
- 7. Check that the packet generator received all expected packets. Confirm the checker\_pass status and wait for PIO\_OUT[3:0] = 0xF (checker\_pass, o\_sl\_rx\_pcs\_ready, o\_sl\_rx\_block\_lock, and o\_ehip\_ready asserted).
- 8. Disable the packet generator to stop sending packets.

### 4.1.4. Compiling and Configuring the Design Example in Hardware

To compile the hardware design example and configure it on your Intel Agilexdevice, follow these steps:

- 1. Ensure hardware design example generation is complete.
- In the Intel Quartus Prime Pro Edition software, open the Intel Quartus Prime project <design\_example\_dir>/hardware\_test\_design/alt\_ehipc3.qpf.
- 3. On the Processing menu, click **Start Compilation**.
- 4. After successful compilation, a .sof file is available in <design\_example\_dir>/ hardware\_test\_design directory. Follow these steps to program the hardware design example on the Intel Agilexdevice:
  - a. On the **Tools** menu, click **Programmer**.
  - b. In the Programmer, click Hardware Setup.
  - c. Select a programming device.
  - d. Select and add the Agilex TX Transceiver Signal Integrity Development Kit to which your Intel Quartus Prime Pro Edition session can connect.
  - e. Ensure that **Mode** is set to **JTAG**.
  - f. Select the device and click **Add Device**. The Programmer displays a block diagram of the connections between the devices on your board.
  - g. In the row with your .sof, check the box for the .sof.
  - h. Check the box in the **Program/Configure** column.
  - i. Click Start.

### **Related Information**

- Block-Based Design Flows
- Programming Intel FPGA Devices
- Analyzing and Debugging Designs with System Console

### 4.1.5. Testing the E-tile Dynamic Reconfiguration Hardware Design Example

After you compile theE-Tile Dynamic Reconfiguration Design Example and configure it on your device, you can use the Nios II Software Build Tools (SBT) for Eclipse to compile and test the design in hardware.

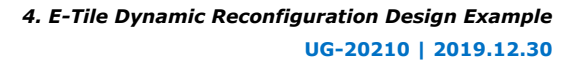

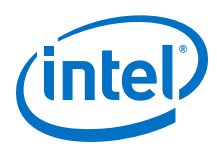

### 4.1.5.1. Running the Design Example in Hardware

If you select Agilex TX Transceiver Signal Integrity Development Kit option as the **Target Development Kit** in the E-Tile Dynamic Reconfiguration Design Example parameter editor in Intel Ouartus Prime Pro Edition software, refer to Power Management Setting for Agilex Transceiver Signal Integrity Development Kit on page 100 on how to configure the power management setting that can be included in the Quartus Setting File (.qsf) for the Agilex TX Transceiver Signal Integrity Development Kit.

Follow the steps below to run the design example in hardware:

- 1. In the Intel Quartus Prime Pro Edition software, compile the design example with the power management setting included to obtain a working SRAM Object File (.sof) file.
- 2. Download the .sof file to the Agilex TX Transceiver Signal Integrity Development Kit.
- 3. Configure the board clock control. Open on-board clock control. Select Si5341A(U3) to program OUT0 = 153.6Mhz, OUT5 = 184.32Mhz. This step is only applicable for Ethernet to CPRI DR design example variants.
- 4. In the Intel Quartus Prime Pro Edition software, select **Tools > Nios II Software Build Tools for Eclipse**.
- 5. Create a new workspace when the Workspace Launcher window prompt appears. Click **OK** to open the workspace.
- 6. In the Nios II Eclipse window, select File > New > Nios II Application and BSP from Template. A Nios II Application and BSP from Template appears.
- 7. In the Nios II Application and BSP from Template window, fill in the following information:
  - For SOPC Information File name, browse to <design\_example\_dir>/ • hardware test design/nios system and open the SOPC Information File (nios\_system.sopcinfo) for your design. Click **OK** to select the file and Eclipse automatically loads all CPU settings.
  - For Project name, specify your desired project name. This example uses dynamic\_reconfiguration\_hardware.
- 8. Click **Finish** to generate the project. The Intel Quartus Prime Pro Edition software creates a new directory named software in the specified project location.
- 9. Replace the C-code source files located in your new software directory (<design\_example\_dir>/hardware\_test\_design/software/ dynamic reconfiguration hardware) with the following C-code source files from the <design\_example\_dir>/software/ dynamic\_reconfiguration\_hardware design:
  - c3 reconfig.c
  - c3 reconfig.h
  - c3\_function.c
  - flow.c

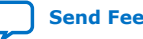

4. E-Tile Dynamic Reconfiguration Design Example UG-20210 | 2019.12.30

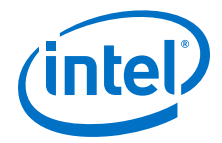

- main.c
- packet\_gen.c
- packet\_gen.h

Note: The packet\_gen.c and packet\_gen.h files are only applicable for Ethernet dynamic reconfiguration (DR) design example and Ethernet to CPRI DR design example variants.

- 10. In the **Nios II Eclipse** window, press **F5** or right-click your project and select **Refresh** to refresh the window and reload the new files into the project.
- 11. On the Project Explorer view, right-click dynamic\_reconfiguration\_hardware and select Build Project. Ensure the dynamic\_reconfiguration\_hardware.elf file is generated in the new <design\_example\_dir>/hardware\_test\_design/software/ dynamic\_reconfiguration\_hardware directory.
- 12. To run the hardware test, right-click dynamic\_reconfiguration\_hardware in the **Project Explorer** view, point to **Run As** and select **Nios II Hardware**.

If the **Run Configurations** dialog box appears, verify that Project name and ELF file name contain relevant data, then click **Run**.

In the Interactive GUI dialog box, select the dynamic reconfiguration hardware test.

*Note:* The GUI dialog box varies based on the selected dynamic reconfiguration hardware test variant.

The following is a hardware test example for the 25G Ethernet with PTP and RS-FEC variant.

```
CPU is alive!
              Dynamic Reconfiguration Hardware Test
By default, the starting mode is 25G_PTP_FEC.
      Please choose one of Dynamic reconfiguration:
                      -> 25G_PTP_noFEC -> 10G_PTP -> 25G_PTP_noFEC ->
    0) 25G_PTP_FEC
25G_PTP_FEC -> 10G_PTP -> 25G_PTP_FEC
    1) 25G_PTP_FEC -> 25G_PTP_noFEC
2) 25G_PTP_noFEC -> 25G_PTP_FEC
    2) 25G_PTP_FEC -> 10G_PTP
4) 10G PTP -> 25G_PTP_FEC
    5) 25G_PTP_noFEC -> 10G_PTP
    6) 10G_PTP
                       -> 25G_PTP_noFEC
    9) Terminate test
       If you terminate test halfway, you must reload the .sof file before
retrigger the hardware test.
Enter a Valid Selection (0,1,3,9):
```

The following is a hardware test example for CPRI variants.

```
CPU is alive!

Dynamic Reconfiguration Hardware Test

By default, the starting mode is CPRI24G_FEC.

Please choose the Targeted mode available:

1) CPRI24G

2) CPRI12GFEC
```

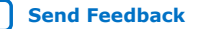

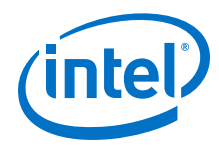

3) CPRI12G 4) CPRI10GFEC 5) CPRI10G 6) CPRI9.8G 7) CPRI6.0G 8) CPRI4.9G 9) CPRI3.0G a) CPRI2.4G 9) Terminate test -> If you terminate test halfway, you must reload the .sof file before retrigger the hardware test.

Enter a Valid Selection:

### 4.1.5.2. Power Management Setting for Agilex Transceiver Signal Integrity **Development Kit**

If you select Agilex TX Transceiver Signal Integrity Development Kit option as the Target Development Kit in the E-Tile Dynamic Reconfiguration Design Example parameter editor in Intel Quartus Prime Pro Edition software, the target device used for the design example is set to default AGFB014R24A2E2VR0 with the pin assignments provided in the .qsf file.

The Agilex TX Transceiver Signal Integrity Development Kit (AGFB014R24A2E2VR0) is a voltage identification (VID) device. The .qsf file includes the power management setting. The following is an example of the specific power management setting that can be included in the .qsf file for the Agilex TX Transceiver Signal Integrity **Development Kit:** 

| set_global_assignment -n | ame USE_PWRMGT_SCL SDM_IO0                        |
|--------------------------|---------------------------------------------------|
| set_global_assignment -n | ame USE_PWRMGT_SDA SDM_I012                       |
| set_global_assignment -n | ame VID_OPERATION_MODE "PMBUS MASTER"             |
| set_global_assignment -n | ame PWRMGT_BUS_SPEED_MODE "400 KHZ"               |
| set_global_assignment -n | ame PWRMGT_SLAVE_DEVICE_TYPE OTHER                |
| set_global_assignment -n | ame PWRMGT_SLAVE_DEVICE0_ADDRESS 42               |
| set_global_assignment -n | ame PWRMGT_SLAVE_DEVICE1_ADDRESS 43               |
| set_global_assignment -n | ame PWRMGT_SLAVE_DEVICE2_ADDRESS 44               |
| set_global_assignment -n | ame PWRMGT_SLAVE_DEVICE3_ADDRESS 00               |
| set_global_assignment -n | ame PWRMGT_SLAVE_DEVICE4_ADDRESS 00               |
| set_global_assignment -n | ame PWRMGT_SLAVE_DEVICE5_ADDRESS 00               |
| set_global_assignment -n | ame PWRMGT_SLAVE_DEVICE6_ADDRESS 00               |
| set_global_assignment -n | ame PWRMGT_SLAVE_DEVICE7_ADDRESS 00               |
| set_global_assignment -n | ame PWRMGT_PAGE_COMMAND_ENABLE ON                 |
| set_global_assignment -n | ame PWRMGT_VOLTAGE_OUTPUT_FORMAT "AUTO DISCOVERY" |
| set_global_assignment -n | ame PWRMGT_TRANSLATED_VOLTAGE_VALUE_UNIT VOLTS"   |
|                          |                                                   |

However, if you select the Other Development Kits option as the Target **Development Kit**, the target device used for the design example follows the target device chosen in the project. You must set the pin assignment based on the base variant used.

Note: The E-Tile Dynamic Reconfiguration Design Example is a Nios II-based design. You can use the Nios II Software Build Tools (SBT) for Eclipse to perform the hardware test.

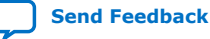

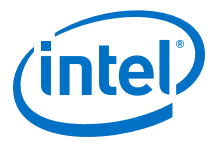

101

### 4.2. 10G/25G Ethernet Dynamic Reconfiguration Design Examples

The 10G/25G Ethernet Dynamic Reconfiguration design example demonstrates a dynamic reconfiguration solution for Intel Agilex devices using the E-Tile Ethernet IP for Intel Agilex FPGA core with the following variants:

#### Table 28. List of Supported Design Example Variants for 10G/25G Ethernet Dynamic Reconfiguration

| Base Operation           | Dynamic Reconfiguration Variants |
|--------------------------|----------------------------------|
| 25GE with RS-FEC and PTP | 25GE with RS-FEC and PTP         |
|                          | 25GE with PTP                    |
|                          | 10GE with PTP                    |
| 25GE with RS-FEC         | 25GE with RS-FEC                 |
|                          | 25GE                             |
|                          | 10GE                             |

### 4.2.1. Functional Description

### 4.2.1.1. Clocking Scheme

#### Clocking Scheme for 10G/25GE MAC+PCS with RS-FEC and PTP Dynamic Figure 38. **Reconfiguration Design Example**

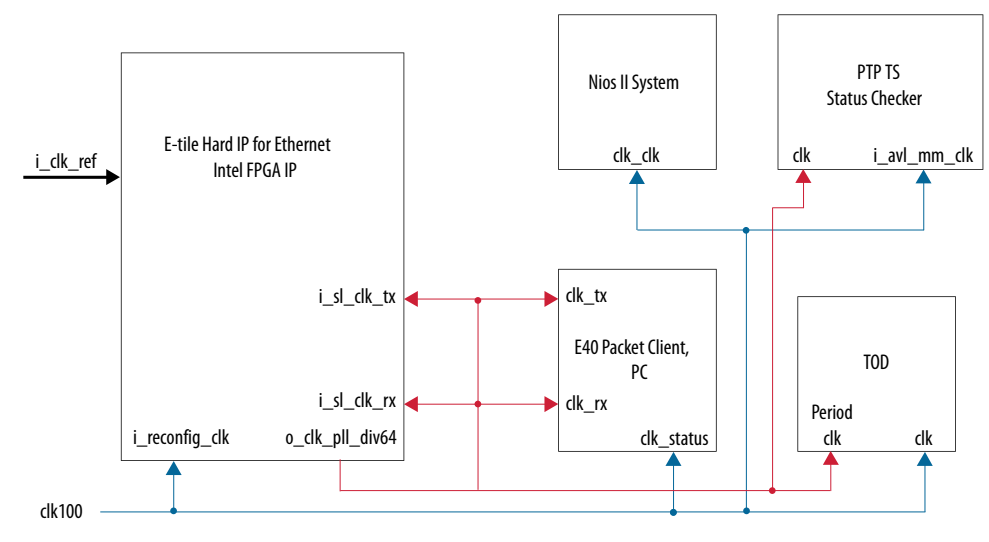

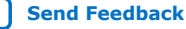

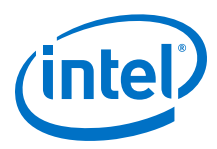

#### Figure 39. Clocking Scheme for 10G/25GE MAC+PCS with RS-FEC Dynamic **Reconfiguration Design Example**

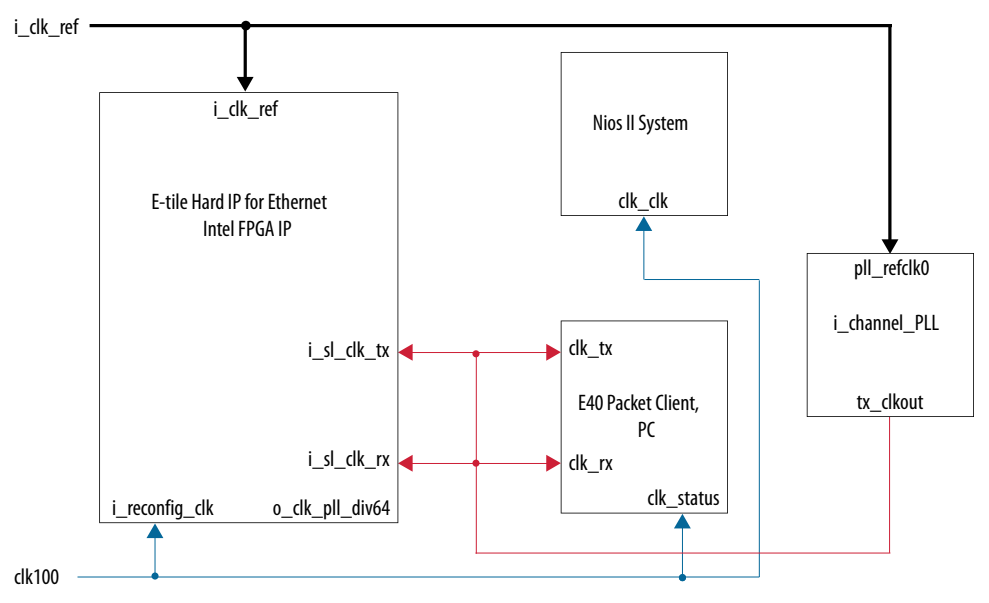

i channel PLL module is E-tile Transceiver PHY specific module that utilizes Note: additional transceiver E-tile channel.

### 4.2.2. Simulation Design Examples

### 4.2.2.1. 10GE/25GE MAC+PCS with RS-FEC and PTP Simulation Dynamic **Reconfiguration Design Example Components**

The simulation block diagram below is generated using the following settings in the IP parameter editor:

- 1. Ethernet Protocol as DR Protocol.
- 2. Under the 10G/25G Ethernet Protocol tab:
  - a. 25G 1588PTP RS-FEC as Select DR Design.
  - b. Other Development Kits as the target development kit.

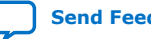

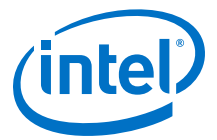

### Figure 40. Simulation Block Diagram for E-Tile Ethernet IP for Intel Agilex FPGA 10GE/ 25GE with RS-FEC and PTP Dynamic Reconfiguration Design Example

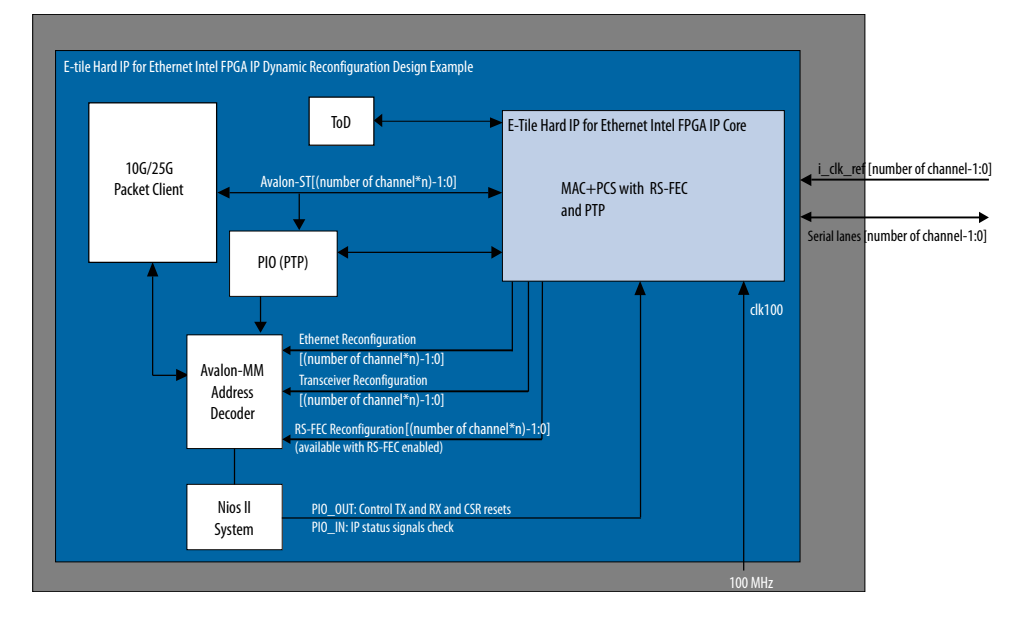

The successful test displays the dynamic reconfiguration transition flow between various modes. Use preset HEX file provided for each design example or modify provided C code to enable specific transition simulation. For more information on HEX file, refer to Simulating the E-Tile Dynamic Reconfiguration Design Example Testbench on page 93.

To test a specific transition, reorder the dynamic reconfiguration transition flow tests in the main.c file and regenerate a new HEX file. Each test describes a transition from the starting rate to the destination rate.

This is the default simulation test sequence based on the provided HEX file.

- 1. Toggle sl\_tx\_rst\_n and sl\_rx\_rst\_n reset signals.
- 2. Link Initialization. For more information, refer to Performing the Link Initialization on page 96.
- Dynamic reconfiguration (DR) test from 25G PTP with RS-FEC to 25G PTP without RS-FEC
- 4. DR test from 25G PTP without RS-FEC to 10G PTP
- 5. DR test from 10G PTP to 25G PTP without RS-FEC
- 6. DR test from 25G PTP without RS-FEC to 25G PTP with RS-FEC
- 7. DR test from 25G PTP with RS-FEC to 10G PTP
- 8. DR test from 10G PTP to 25G PTP with RS-FEC

Each of the dynamic reconfiguration tests follows these steps:

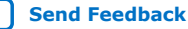

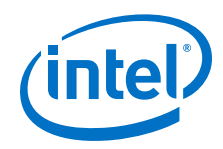

- 1. Assert sl\_tx\_rst\_n and sl\_rx\_rst\_n reset signals.
- 2. Disable SERDES. Use PMA attribute code 0x0001 in the *E-tile Transceiver PHY User Guide: PMA Attribute Codes* section.
- 3. Trigger PMA analog reset. For more information about register descriptions, refer to the *E-tile Transceiver PHY User Guide*.
- 4. Change transceiver TX bit/refclk ratio to the destination rate. The refclk is 156.25 MHz.
- 5. Change transceiver RX bit/refclk ratio to the destination rate. The refclk is 156.25 MHz.
- 6. Reconfigure the following registers for the Ethernet, RS-FEC, and transceiver blocks. For more information about the details of the changed register values, refer to the c3\_reconfig.c file. For more information about the register descriptions, refer to the *E-tile Hard IP for Ethernet and CPRI PHY Intel FPGA IPs User Guide*.
- 7. Adjust the phase offset of a recovered clock. Use PMA attribute code 0x000E in the *E-tile Transceiver PHY User Guide: PMA Attribute Codes* section.
- 8. Enable SERDES. Use PMA attribute code 0x0001 in the *E-tile Transceiver PHY User Guide: PMA Attribute Codes* section.
- 9. Enable internal serial loopback. Use PMA attribute code 0x0008 in the *E-tile Transceiver PHY User Guide: PMA Attribute Codes* section.
- 10. Deassert sl\_tx\_rst\_n and sl\_rx\_rst\_n reset signals.
- 12. Clear Ethernet statistic counters.
- 13. Enable the packet generator to start sending packets of data.
- 14. Check for checker\_pass status and waiting for PIO\_OUT[3:0] = 0xF
   (checker\_pass, o\_sl\_rx\_pcs\_ready, o\_sl\_rx\_block\_lock, and
   o\_ehip\_ready asserted).

The following sample output illustrates a successful simulation test run for a 25GE MAC+PCS with RS-FEC and PTP IP core variation.

```
# CPU is alive!
# INFO: PKT_RX_CNT received = 10
# INFO: PKT_RX_CNT received = 20
# INFO: PKT_RX_CNT received = 30
# INFO: PKT_RX_CNT received = 40
# INFO: PKT_RX_CNT received = 50
# INFO: PKT_RX_CNT received = 60
# INFO: PKT_RX_CNT received = 70
# End of test
# Nios has completed its transactions 4794387104
# Simulation PASSED 4794387104
# ** Note: $finish : ./../basic_avl_tb_top.sv(587)
# Time: 4794387104 ps Iteration: 9 Instance: /basic_avl_tb_top
```

### **4.2.2.2. 10GE/25GE MAC+PCS with RS-FEC Simulation Dynamic Reconfiguration Design Example Components**

The simulation block diagram below is generated using the following settings in the IP parameter editor:

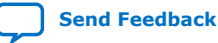

4. E-Tile Dynamic Reconfiguration Design Example UG-20210 | 2019.12.30

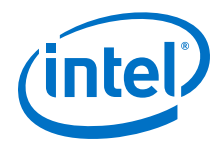

- 1. Ethernet Protocol as DR Protocol.
- 2. Under the **10G/25G Ethernet Protocol** tab:
  - a. 25G RS-FEC as Select DR Design.
  - b. Other Development Kits as the target development kit.

### Figure 41. Simulation Block Diagram for E-Tile Ethernet IP for Intel Agilex FPGA 10GE/ 25GE with RS-FEC Dynamic Reconfiguration Design Example

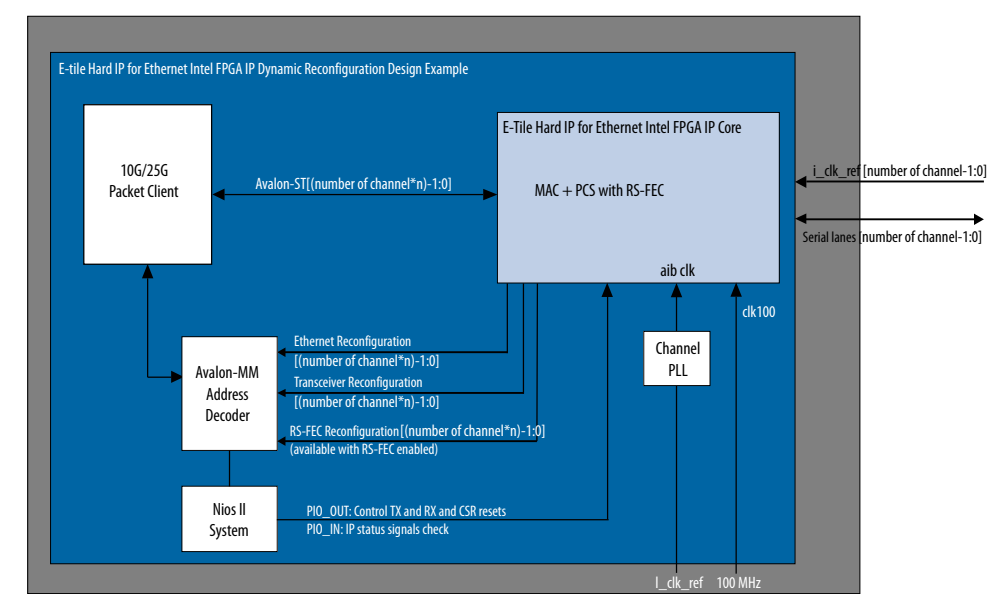

The successful test displays the dynamic reconfiguration transition flow between various modes. Use preset HEX file provided for each design example or modify provided C code to enable specific transition simulation. For more information on HEX file, refer to Simulating the E-Tile Dynamic Reconfiguration Design Example Testbench on page 93.

To test a specific transition, reorder the dynamic reconfiguration transition flow tests in the main.c file and regenerate a new HEX file. Each test describes a transition from the starting rate to the destination rate.

This is the default simulation test sequence based on the provided HEX file.

- 1. Toggle sl\_tx\_rst\_n and sl\_rx\_rst\_n reset signals.
- 2. Link Initialization. For more information, refer to Performing the Link Initialization on page 96.
- Dynamic reconfiguration (DR) test from 25G PTP with RS-FEC to 25G PTP without RS-FEC
- 4. DR test from 25G PTP without RS-FEC to 10G PTP
- 5. DR test from 10G PTP to 25G PTP without RS-FEC
- 6. DR test from 25G PTP without RS-FEC to 25G PTP with RS-FEC
- 7. DR test from 25G PTP with RS-FEC to 10G PTP
- 8. DR test from 10G PTP to 25G PTP with RS-FEC

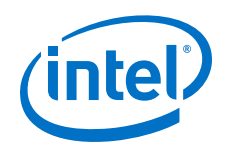

Each of the dynamic reconfiguration tests follows these steps:

- 1. Assert sl\_tx\_rst\_n and sl\_rx\_rst\_n reset signals.
- 2. Disable SERDES. Use PMA attribute code 0x0001 in the *E-tile Transceiver PHY User Guide: PMA Attribute Codes* section.
- 3. Trigger PMA analog reset. For more information about register descriptions, refer to the *E-tile Transceiver PHY User Guide*.
- 4. Change transceiver TX bit/refclk ratio to the destination rate. The refclk is 156.25 MHz.
- 5. Change transceiver RX bit/refclk ratio to the destination rate. The refclk is 156.25 MHz.
- 6. Reconfigure the following registers for the Ethernet, RS-FEC, and transceiver blocks. For more information about the details of the changed register values, refer to the c3\_reconfig.c file. For more information about the register descriptions, refer to the *E-tile Hard IP for Ethernet and CPRI PHY Intel FPGA IPs User Guide*.
- 7. Adjust the phase offset of a recovered clock. Use PMA attribute code 0x000E in the *E-tile Transceiver PHY User Guide: PMA Attribute Codes* section.
- 8. Enable SERDES. Use PMA attribute code 0x0001 in the *E-tile Transceiver PHY User Guide: PMA Attribute Codes* section.
- 9. Enable internal serial loopback. Use PMA attribute code 0x0008 in the *E-tile Transceiver PHY User Guide: PMA Attribute Codes* section.
- 10. Deassert sl\_tx\_rst\_n and sl\_rx\_rst\_n reset signals.
- 12. Clear Ethernet statistic counters.
- 13. Enable the packet generator to start sending packets of data.
- 14. Check for checker\_pass status and waiting for PIO\_OUT[3:0] = 0xF
   (checker\_pass, o\_sl\_rx\_pcs\_ready, o\_sl\_rx\_block\_lock, and
   o\_ehip\_ready asserted).

The following sample output illustrates a successful simulation test run for a 25GE MAC+PCS with RS-FEC IP core variation.

```
# CPU is alive!
 INFO: PKT_RX_CNT received = 10
#
 INFO: PKT_RX_CNT received = 20
#
         PKT_RX_CNT received = 30
#
 INFO:
 INFO: PKT_RX_CNT received = 40
#
# INFO: PKT_RX_CNT received = 50
# INFO: PKT_RX_CNT received = 60
# INFO: PKT_RX_CNT received = 70
# End of test
# Nios has completed its transactions
                                                    4535480000
# Nios has comp_
# Simulation PASSED
                                4535480000
                       : ./../basic_avl_tb_top.sv(522)
#
 ** Note: $finish
#
     Time: 4535480 ns Iteration: 1 Instance: /basic_avl_tb_top
```

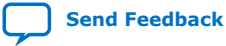

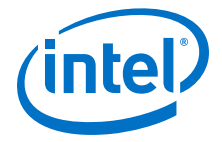

### 4.2.3. Hardware Design Examples

In general, simulation design examples and hardware design examples follow the same flow except for a PMA adaptation flow.

Intel Quartus Prime Pro Edition 19.4 version supports switching between internal serial loopback without PMA adaptation, the internal serial loopback with PMA adaptation, and the external loopback with PMA adaptation. To select the loopback mode, configure TEST\_MODE parameter in the flow.c.

| TEST_MODE | Mode                                            |
|-----------|-------------------------------------------------|
| 0         | Internal serial loopback without PMA adaptation |
| 1         | Internal serial loopback with PMA adaptation    |
| Others    | External serial loopback with PMA adaptation    |

For speed switching to 24G, 12G, 10G, and 9.8G speed modes, setting TEST\_MODE to a non-zero value enables the general PMA adaptation. This PMA adaptation with zero effort configuration to shorten the link up time to less than 100 ms as per CPRI specifications requirement.

For speed switching to 6G speed modes or lower, the hardware design examples use the manual CTLE function to shorten the link up time to less than 100 ms per CPRI specification requirement. For more information about manual CTLE configuration, refer to the *E-Tile Transceiver PHY User Guide*.

### **4.2.3.1. 10GE/25GE MAC+PCS with RS-FEC and PTP Hardware Dynamic Reconfiguration Design Example Components**

The 10GE/25GE hardware dynamic reconfiguration design example includes the following components:

- E-tile Ethernet IP for Intel Agilex FPGA core.
- Client logic that coordinates the programming of the IP core and packet generation.
- Time-of-day (ToD) module to provide a continuous flow of current time-of-day information to the IP core.
- PIO block to store RX and TX PTP timestamp for accuracy calculation and to send PTP 2-step timestamp request.
- Avalon-MM address decoder to decode reconfiguration address space for MAC, transceiver, and RS-FEC modules during reconfiguration accesses.
- Nios II System that communicates with the Nios II Software Build Tools (SBT) for Eclipse. You communicate with the client logic and E-tile Ethernet IP for Intel Agilex FPGA through the tool.

By default, the hardware test run uses the internal serial loopback mode. The following sample outputs illustrate a successful hardware test run for a 25GE, MAC +PCS, RS-FEC, with PTP IP core variation. The hardware test uses this user control GUI to switch to any supported mode.

CPU is alive!

Dynamic Reconfiguration Hardware Test

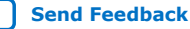

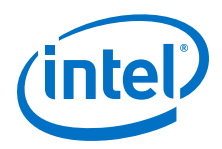

By default, the starting mode is 25G\_PTP\_FEC. Please choose one of Dynamic reconfiguration: 0) 25G\_PTP\_FEC -> 25G\_PTP\_noFEC -> 10G\_PTP -> 25G\_PTP\_noFEC -> 25G\_PTP\_FEC -> 10G\_PTP -> 25G\_PTP\_FEC 1) 25G\_PTP\_FEC -> 25G\_PTP\_FEC 2) 25G\_PTP\_noFEC -> 25G\_PTP\_FEC 3) 25G\_PTP\_FEC -> 10G\_PTP 4) 10G\_PTP -> 25G\_PTP\_FEC 5) 25G\_PTP\_noFEC -> 10G\_PTP 6) 10G\_PTP -> 25G\_PTP\_noFEC 9) Terminate test If you terminate test halfway, you must reload the .sof file before retrigger the hardware test.

```
Enter a Valid Selection (0,1,3,9):
```

### **4.2.3.2. 10GE/25GE MAC+PCS with RS-FEC Hardware Dynamic Reconfiguration** Design Example Components

The 10GE/25GE hardware dynamic reconfiguration design example includes the following components:

- E-tile Ethernet IP for Intel Agilex FPGA core.
- Client logic that coordinates the programming of the IP core and packet generation.
- Avalon-MM address decoder to decode reconfiguration address space for MAC, transceiver, and RS-FEC modules during reconfiguration accesses.
- Nios II System that communicates with the Nios II Software Build Tools (SBT) for Eclipse. You communicate with the client logic and E-tile Ethernet IP for Intel Agilex FPGA through the tool.
- Native PHY in PMA Direct mode that acts as a channel PLL to provide EMIB clocks (for example, 402.8 MHz and 805.6 MHz), as required by the E-tile Ethernet IP for Intel Agilex FPGA core.

The following sample outputs illustrate a successful hardware test run for a 25GE, MAC+PCS, RS-FEC IP core variation:

```
CPU is alive!
             Dynamic Reconfiguration Hardware Test
By default, the starting mode is 25G_FEC.
      Please choose one of Dynamic reconfiguration:
    0) 25G_FEC -> 25G_noFEC -> 10G -> 25G_noFEC -> 25G_FEC -> 10G -> 25G_FEC
    1) 25G_FEC
                 -> 25G_noFEC
    2) 25G_noFEC -> 25G_FEC
    3) 25G_FEC -> 10G
4) 10G -> 25G_FEC
    5) 25G_noFEC -> 10G
    6) 10G
                 -> 25G_noFEC
    9) Terminate test
      If you terminate test halfway, you must reload the .sof file before
retrigger the hardware test.
Enter a Valid Selection (0,1,3,9):
```

### 4.2.4. 10GE/25GE Design Example Interface Signals

The following signals are hardware dynamic reconfiguration design example signals for all 10GE/25GE variants.

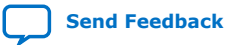
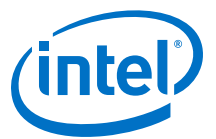

# Table 29.10GE/25GE Dynamic Reconfiguration Design Example Hardware Design<br/>Example Interface Signals

| Signal                   | Direction | Comments                                                                                                    |
|--------------------------|-----------|----------------------------------------------------------------------------------------------------|
| clk100                   | Input     | Input clock for reconfiguration. Drive at 100 MHz. The intent is to drive this from a 100 MHz oscillator on the board. |
| cpu_resetn               | Input     | Global reset for Nios II system.                                                                                       |
| i_clk_ref <sup>(4)</sup> | Input     | Reference clock 25G IP core. Drive at 156.25MHz.                                                                       |
| o_tx_serial              | Output    | Transmit serial data.                                                                                                  |
| i_rx_serial              | Input     | Receiver serial data.                                                                                                  |

## 4.2.5. 10GE/25GE Design Examples Registers

# Table 30.E-tile Ethernet IP for Intel Agilex FPGA Hardware Design Examples Register<br/>Map

| Word Offset         | Register Category                      |
|---------------------|----------------------------------------|
| 0x000000 - 0x000FFF | Ethernet MAC and PCS registers         |
| 0x001000 - 0x001FFF | Packet Generator and Checker registers |
| 0x002000 - 0x002FFF | PTP monitoring registers               |
| 0x010000 – 0x0107FF | RS-FEC configuration registers         |
| 0x100000 - 0x1FFFF  | Transceiver registers                  |

#### Table 31.Packet Client Registers

You can customize the E-tile Ethernet IP for Intel Agilex FPGA hardware design example by programming the packet client registers.

| Addr   | Name                        | Bit    | Description                                                                                                    | HW Reset<br>Value | Access |
|--------|-----------------------------|--------|----------------------------------------------------------------------------------------------------|-------------------|--------|
| 0x1000 | PKT_CL_SCRA<br>TCH          | [31:0] | Scratch register available for testing.                                                                                                    | N/A               | RW     |
| 0x1001 | PKT_CL_CLNT                 | [31:0] | Four characters of IP block identification string CLNT.                                                                                                    | N/A               | RO     |
| 0x1008 | Packet Size<br>Configure    | [29:0] | <ul> <li>Specify the transmit packet size in bytes. These bits have dependencies to PKT_GEN_TX_CTRL register.</li> <li>Bit[29:11]: Reserved.</li> <li>Bit[10:0]: These bits specify the transmit packet size in bytes.</li> </ul> | 0x25800040        | RW     |
| 0x1009 | Packet<br>Number<br>Control | [31:0] | Specify the number of packets to transmit from the packet generator.                                                                                                    | 0xA               | RW     |
|        | •                           | •      | •                                                                                                    | conti             | nued   |

<sup>&</sup>lt;sup>(4)</sup> i\_clk\_ref is also used in the 25G + RS-FEC design to provide clock to to a PMA direct module, which acts as a channel PLL to supply the required E-tile Ethernet TX/RX clocks and EMIB clocks.

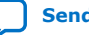

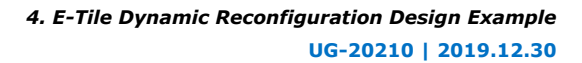

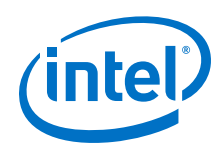

| Addr   | Name                                       | Bit    | Description                                                                                                    | HW Reset<br>Value | Access |
|--------|--------------------------------------------|--------|----------------------------------------------------------------------------------------------------|-------------------|--------|
| 0×1010 | PKT_GEN_TX_<br>CTRL                        | [7:0]  | <ul> <li>Bit [0]: Reserved.</li> <li>Bit [1]: Packet generator disable bit. Set this bit to the value of 1 to turn off the packet generator, and reset it to the value of 0 to turn on the packet generator.</li> <li>Bit [2]: Reserved.</li> <li>Bit [3]: Has the value of 1 if the IP core is in MAC loopback mode; has the value of 0 if the packet client uses the packet generator.</li> <li>Bit [5:4]: <ul> <li>00: Reserved</li> <li>01: Fixed mode</li> <li>10: Reserved</li> </ul> </li> <li>Bit [6]: Set this bit to 1 to use 0x1009 register to turn off packet generator. Bit [1] of PKT_GEN_TX_CTRL register is used to turn off the packet generator.</li> <li>Bit [7] <ul> <li>1: For transmission without gap in between packets.</li> <li>0: For transmission with random gap in between packets.</li> </ul> </li> </ul> | 0x6               | RW     |
| 0×1011 | Destination<br>address<br>lower 32<br>bits | [31:0] | Destination address (lower 32 bits).                                                                                                    | 0x56780ADD        | RW     |
| 0x1012 | Destination<br>address<br>upper 16<br>bits | [15:0] | Destination address (upper 16 bits).                                                                                                    | 0x1234            | RW     |
| 0x1013 | Source<br>address<br>lower 32<br>bits      | [31:0] | Source address (lower 32 bits).                                                                                                    | 0x43210ADD        | RW     |
| 0x1014 | Source<br>address<br>upper 16<br>bits      | [15:0] | Source address (upper 16 bits).                                                                                                    | 0x8765            | RW     |

# 4.3. 25G Ethernet to CPRI Dynamic Reconfiguration Design Example

The 25G Ethernet to CPRI Dynamic Reconfiguration design example demonstrates a dynamic reconfiguration solution for Intel Agilex devices using the E-tile Ethernet IP for Intel Agilex FPGA IP core with the following variants:

#### Table 32. Supported Design Example Variants for 25G Ethernet to CPRI Dynamic Reconfiguration

| Base Operation           | Variants that Supports Dynamic Reconfiguration |
|--------------------------|------------------------------------------------|
| 25GE with RS-FEC and PTP | 25GE with RS-FEC and PTP                       |
|                          | 24GE CPRI with RS-FEC                          |
|                          | 10GE CPRI                                      |
|                          | continued                                      |

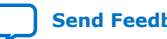

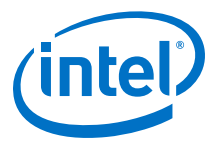

| Base Operation | Variants that Supports Dynamic Reconfiguration |
|----------------|------------------------------------------------|
|                | 9.8GE CPRI                                     |
|                | 4.9GE CPRI                                     |
|                | 2.4GE CPRI                                     |

# 4.3.1. Functional Description

### 4.3.1.1. Clocking Scheme

Figure 42. Clocking Scheme 25G Ethernet to CPRI Dynamic Reconfiguration Design Example

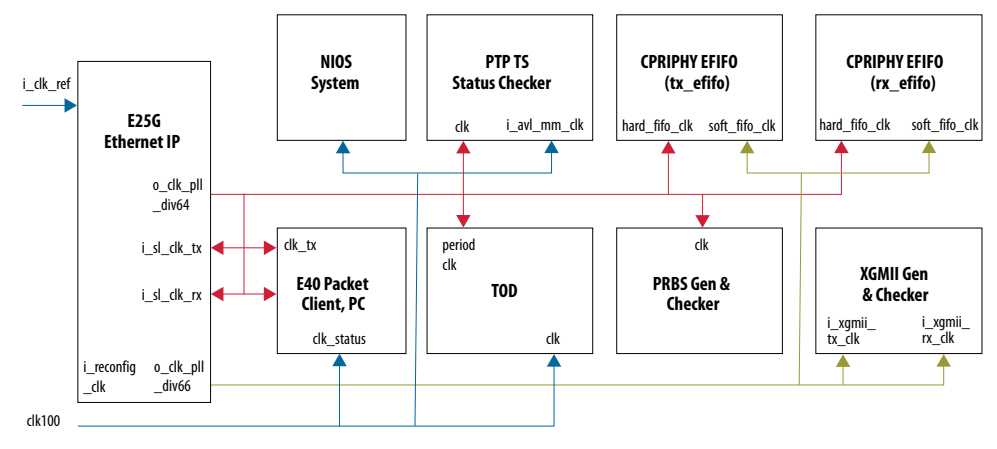

## 4.3.2. Simulation Design Examples

### **4.3.2.1. 25GE MAC+PCS with RS-FEC and PTP to CPRI Simulation Dynamic** Reconfiguration Design Example Components

The simulation block diagram below is generated using the following settings in the IP parameter editor:

- 1. 25G Ethernet to CPRI Protocol as DR Protocol.
- 2. Under the 25G Ethernet to CPRI Protocol tab:
  - a. 25G PTP RS-FEC as Select DR Design.
  - b. **Other Development Kits** as the target development kit.

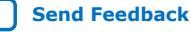

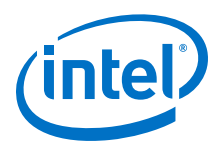

#### Figure 43. Simulation Block Diagram for E-Tile Ethernet IP for Intel Agilex FPGA 25G Ethernet to CPRI Dynamic Reconfiguration Design Example

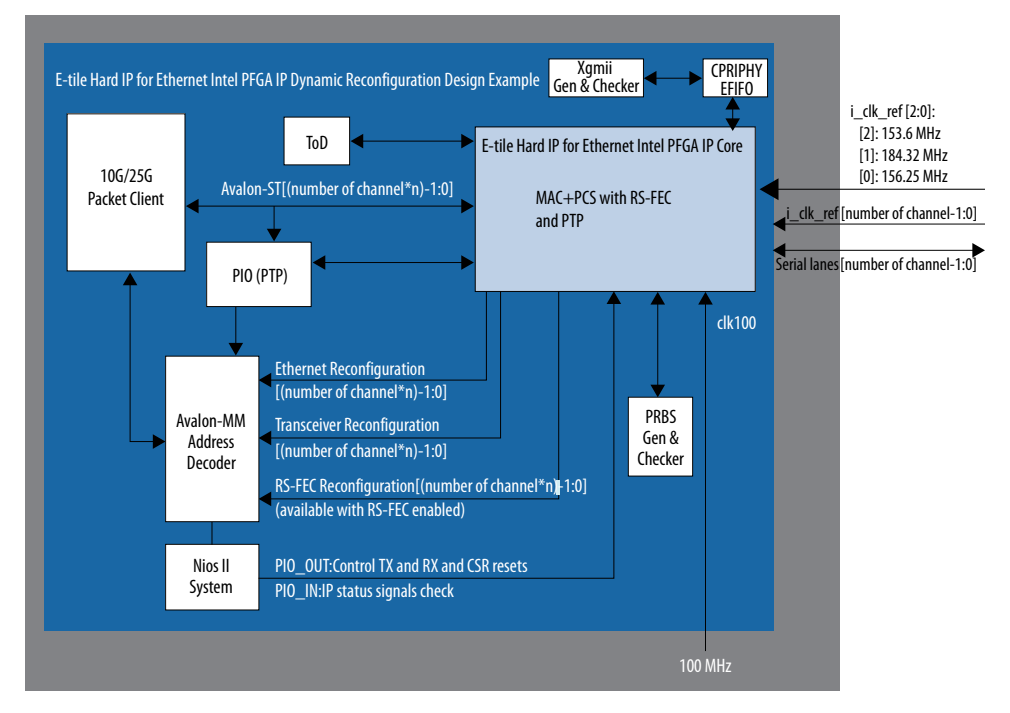

The successful test displays the dynamic reconfiguration transition flow between various modes. Use preset HEX file provided for each design example or modify provided C code to enable specific transition simulation. For more information on HEX file, refer to Simulating the E-Tile Dynamic Reconfiguration Design Example Testbench on page 93.

To test a specific transition, reorder the dynamic reconfiguration transition flow tests in the main.c file and regenerate a new HEX file. Each test describes a transition from the starting rate to the destination rate.

This is the default simulation test sequence based on the provided HEX file.

- 1. Toggle sl\_tx\_rst\_n and sl\_rx\_rst\_n reset signals.
- 2. Link Initialization. For more information, refer to Performing the Link Initialization on page 96.
- 3. Dynamic reconfiguration (DR) test from 25G PTP with RS-FEC to 24G CPRI with RS-FEC
- 4. DR test from 24G CPRI with RS-FEC to 25G PTP with RS-FEC
- 5. DR test from 25G PTP with RS-FEC to 10G CPRI
- 6. DR test from 10G CPRI to 25G PTP with RS-FEC
- 7. DR test from 25G PTP with RS-FEC to 9.8G CPRI
- 8. DR test from 9.8G CPRI to 25G PTP with RS-FEC
- 9. DR test from 25G PTP with RS-FEC to 4.9G CPRI

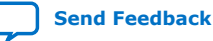

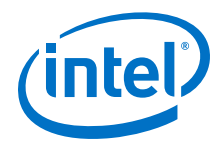

- 10. DR test from 4.9G CPRI to 25G PTP with RS-FEC
- 11. DR test from 25G PTP with RS-FEC to 2.4G CPRI
- 12. DR test from 2.4G CPRI to 25G PTP with RS-FEC

Each of the dynamic reconfiguration tests follows these steps:

- 1. Assert sl\_tx\_rst\_n and sl\_rx\_rst\_n reset signals.
- 2. Disable SERDES. Use PMA attribute code 0x0001 in the *E-tile Transceiver PHY User Guide: PMA Attribute Codes* section.
- 3. Perform reference clock mux switching. For more information about the details of the changed register values, refer to the c3\_reconfig.c file.
  - a. Switch the PMA controller clock to the transceiver refclk1 clock.
  - b. Change refclk reference clock from the original speed mode clock to the destination speed mode clock.

*Note:* For information on speed mode clocks, refer to 25G Ethernet to CPRI Design Example Interface Signals on page 115.

- c. Switch the PMA controller clock to the transceiver refclk0 clock.
- *Note:* Steps i and iii are only applicable for Ethernet dynamic reconfiguration hardware test to avoid potential hardware glitch due to the reference clock switch operation. These steps are available in the hardware test code but skip in the simulation test code.
- 4. Trigger PMA analog reset. For more information about register descriptions, refer to the *E-tile Transceiver PHY User Guide*.
- 5. Reconfigure the registers for the Ethernet, RS-FEC, and transceiver blocks. For more information about register descriptions, refer to the *E-tile Transceiver PHY User Guide*.
- 6. Adjust the phase offset of a recovered clock. Use PMA attribute code 0x000E in the *E-tile Transceiver PHY User Guide: PMA Attribute Codes* section.
- 7. Enable SERDES. Use PMA attribute code 0x0001 in the *E-tile Transceiver PHY User Guide: PMA Attribute Codes* section.
- 8. Enable internal serial loopback. Use PMA attribute code 0x0008 in the *E-tile Transceiver PHY User Guide: PMA Attribute Codes* section.

#### 4.3.3. Hardware Design Examples

In general, simulation design examples and hardware design examples follow the same flow except for a PMA adaptation flow.

Intel Quartus Prime Pro Edition 19.4 version supports switching between internal serial loopback without PMA adaptation, the internal serial loopback with PMA adaptation, and the external loopback with PMA adaptation. To select the loopback mode, configure TEST\_MODE parameter in the flow.c.

| TEST_MODE | Mode                                            |
|-----------|-------------------------------------------------|
| 0         | Internal serial loopback without PMA adaptation |
| 1         | Internal serial loopback with PMA adaptation    |
| Others    | External serial loopback with PMA adaptation    |

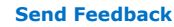

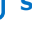

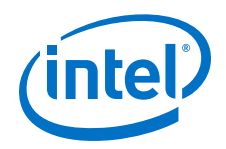

For speed switching to 24G, 12G, 10G, and 9.8G speed modes, setting TEST\_MODE to a non-zero value enables the general PMA adaptation. This PMA adaptation with zero effort configuration to shorten the link up time to less than 100 ms as per CPRI specifications requirement.

For speed switching to 6G speed modes or lower, the hardware design examples use the manual CTLE function to shorten the link up time to less than 100 ms per CPRI specification requirement. For more information about manual CTLE configuration, refer to the *E-Tile Transceiver PHY User Guide*.

# **4.3.3.1. 25GE MAC+PCS with RS-FEC and PTP to CPRI Hardware Dynamic Reconfiguration Design Example Components**

The 25G Ethernet to CPRI hardware dynamic reconfiguration design example includes the following components:

- E-tile Ethernet IP for Intel Agilex FPGA core.
- Client logic that coordinates the programming of the IP core and packet generation.
- Client XGMII Pattern Generator and Checker that coordinates the programming of the IP core and packet generation.
- Client PRBS Pattern Generator and Checker that coordinates the programming of the IP core and packet generation.
- CPRI PHY E-FIFO that coordinates between XGMII Pattern Generator and checker and E-tile Ethernet IP for Intel Agilex FPGA core.
- Time-of-day (ToD) module to provide a continuous flow of current time-of-day information to the IP core.
- PIO block to store RX and TX PTP timestamp for accuracy calculation and to send PTP 2-step timestamp request.
- Avalon-MM address decoder to decode reconfiguration address space for MAC, transceiver, and RS-FEC modules during reconfiguration accesses.
- Nios II System that communicates with the Nios II Software Build Tools (SBT) for Eclipse. You communicate with the client logic and E-tile Ethernet IP for Intel Agilex FPGA through the tool.

The following sample outputs illustrate a successful hardware test run for a 25GE, MAC+PCS, RS-FEC, with PTP IP core variation:

```
CPU is alive!

Dynamic Reconfiguration Hardware Test

By default, the starting mode is 25G_PTP_FEC.

Please choose one of Dynamic reconfiguration:

0) 25G_PTP_FEC -> 10G_PTP -> 25G_PTP_FEC -> CPRI_24G -> 25G_PTP_FEC ->

CPRI_10G -> 25G_PTP_FEC -> CPRI_9p8G -> 25G_PTP_FEC -> CPRI_4p9G -> 25G_PTP_FEC

-> CPRI_2p4G -> 25G_PTP_FEC

1) 25G_PTP_FEC -> CPRI_24G

2) CPRI_24G -> 25G_PTP_FEC

3) 25G_PTP_FEC -> CPRI_10G

4) CPRI_10G -> 25G_PTP_FEC

5) 25G_PTP_FEC -> CPRI_9p8G

6) CPRI_9p8G -> 25G_PTP_FEC

7) 25G_PTP_FEC -> CPRI_4p9G

8) CPRI_4p9G -> 25G_PTP_FEC

9) 25G_PTP_FEC -> CPRI_2p4G
```

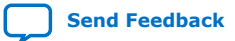

4. E-Tile Dynamic Reconfiguration Design Example UG-20210 | 2019.12.30

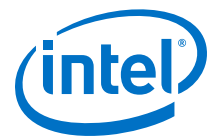

a) CPRI\_2p4G -> 25G\_PTP\_FEC
b) 25G\_PTP\_FEC -> 10G\_PTP
c) 10G\_PTP -> 25G\_PTP\_FEC
d) Terminate test
If you terminate test halfway, you must reload the .sof file before
retrigger the hardware test.

Enter a Valid Selection (0,1,3,5,7,9,b,d):

## 4.3.4. 25G Ethernet to CPRI Design Example Interface Signals

The following signals are hardware dynamic reconfiguration design example signals for 25G Ethernet to CPRI variants.

# Table 33.25G Ethernet to CPRI Dynamic Reconfiguration Design Example Hardware<br/>Interface Signals

| Signal            | Direction | Comments                                                                                                    |
|-------------------|-----------|----------------------------------------------------------------------------------------------------|
| clk100            | Input     | Input clock for reconfiguration. Drive at 100 MHz. The intent is to drive this from a 100 MHz oscillator on the board. |
| cpu_resetn        | Input     | Input reset for Nios II System.                                                                                        |
| ref_clk156MHz     | Input     | 156.25 MHz input clock for the 25G Ethernet IP core.<br>Connect to i_clk_ref[0] in 25G Ethernet IP core.               |
| ref_clk184MHz     | Input     | 184.32 MHz input clock for the 10G/24G CPRI mode.<br>Connect to the i_clk_ref[1] in 25G Ethernet IP core.              |
| ref_clk153MHz     | Input     | 153.6 MHz input clock for the 2.4G/4.9G/9.8G CPRI<br>mode. Connect to the i_clk_ref[2] in 25G Ethernet<br>IP core.     |
| tx_serial_data/_n | Output    | Transmit serial data for channel PLL (PMA direct mode).                                                                |
| rx_serial_data/_n | Input     | Receiver serial data for channel PLL (PMA direct mode).                                                                |
| o_tx_serial       | Output    | Transmit serial data.                                                                                                  |
| i_rx_serial       | Input     | Receiver serial data.                                                                                                  |

### 4.3.5. 25G Ethernet to CPRI Design Examples Registers

# Table 34. E-tile Ethernet IP for Intel Agilex FPGA Hardware Design Examples Register Map

| Word Offset         | Register Category                      |
|---------------------|----------------------------------------|
| 0x000000 - 0x000FFF | Ethernet MAC and PCS registers         |
| 0x001000 - 0x001FFF | Packet Generator and Checker registers |
| 0x002000 - 0x002FFF | PTP monitoring registers               |
| 0x010000 - 0x0107FF | RS-FEC configuration registers         |
| 0x100000 - 0x1FFFF  | Transceiver registers                  |

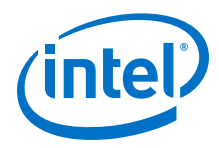

#### Table 35. **Packet Client Registers**

You can customize the E-tile Ethernet IP for Intel Agilex FPGA hardware design example by programming the packet client registers.

| Addr   | Name                                       | Bit    | Description                                                                                                    | HW Reset<br>Value | Access |
|--------|--------------------------------------------|--------|----------------------------------------------------------------------------------------------------|-------------------|--------|
| 0x1000 | PKT_CL_SCRA<br>TCH                         | [31:0] | Scratch register available for testing.                                                                                                    | N/A               | RW     |
| 0x1001 | PKT_CL_CLNT                                | [31:0] | Four characters of IP block identification string CLNT.                                                                                                    | N/A               | RO     |
| 0x1008 | Packet Size<br>Configure                   | [29:0] | <ul> <li>Specify the transmit packet size in bytes. These bits have dependencies to PKT_GEN_TX_CTRL register.</li> <li>Bit[29:11]: Reserved.</li> <li>Bit[10:0]: These bits specify the transmit packet size in bytes.</li> </ul>                                                                                                    | 0x25800040        | RW     |
| 0x1009 | Packet<br>Number<br>Control                | [31:0] | Specify the number of packets to transmit from the packet generator.                                                                                                    | 0xA               | RW     |
| 0x1010 | PKT_GEN_TX_<br>CTRL                        | [7:0]  | <ul> <li>Bit [0]: Reserved.</li> <li>Bit [1]: Packet generator disable bit. Set this bit to the value of 1 to turn off the packet generator, and reset it to the value of 0 to turn on the packet generator.</li> <li>Bit [2]: Reserved.</li> <li>Bit [3]: Has the value of 1 if the IP core is in MAC loopback mode; has the value of 0 if the packet client uses the packet generator.</li> <li>Bit [5:4]: <ul> <li>O0: Random mode</li> <li>O1: Fixed mode</li> <li>Bit [6]: Set this bit to 1 to use 0x1009 register to turn off packet generator.</li> </ul> </li> <li>Bit [6]: Set this bit to 1 to use 0x1009 register to turn off packet generator.</li> <li>Bit [7] <ul> <li>1: For transmission without gap in between packets.</li> <li>C: For transmission with random gap in between packets.</li> </ul> </li> </ul> | 0x6               | RW     |
| 0x1011 | Destination<br>address<br>lower 32<br>bits | [31:0] | Destination address (lower 32 bits).                                                                                                    | 0x56780ADD        | RW     |
|        | 1                                          |        |                                                                                                    | conti             | nued   |

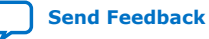

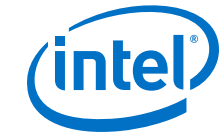

4. E-Tile Dynamic Reconfiguration Design Example UG-20210 | 2019.12.30

| Addr   | Name                                       | Bit    | Description                          | HW Reset<br>Value | Access |
|--------|--------------------------------------------|--------|--------------------------------------|-------------------|--------|
| 0x1012 | Destination<br>address<br>upper 16<br>bits | [15:0] | Destination address (upper 16 bits). | 0x1234            | RW     |
| 0x1013 | Source<br>address<br>lower 32<br>bits      | [31:0] | Source address (lower 32 bits).      | 0x43210ADD        | RW     |
| 0x1014 | Source<br>address<br>upper 16<br>bits      | [15:0] | Source address (upper 16 bits).      | 0x8765            | RW     |

# **4.4. CPRI Dynamic Reconfiguration Design Examples**

The CPRI dynamic reconfiguration design example demonstrates a dynamic reconfiguration solution for devices using the E-tile CPRI PHY Intel FPGA IP core with the following variants.

### Table 36. Supported Design Example Variants for CPRI Dynamic Reconfiguration

| Base Operation       | Variants that Supports Dynamic Reconfiguration |
|----------------------|------------------------------------------------|
| 24G CPRI with RS-FEC | 24G CPRI with RS-FEC                           |
|                      | 24G CPRI                                       |
|                      | 12G CPRI with RS-FEC                           |
|                      | 12G CPRI                                       |
|                      | 10G CPRI with RS-FEC                           |
|                      | 10G CPRI                                       |
|                      | 9.8G CPRI                                      |
|                      | 6G CPRI                                        |
|                      | 4.9G CPRI                                      |
|                      | 3G CPRI                                        |
|                      | 2.4G CPRI                                      |
| 9.8G CPRI            | 9.8G CPRI                                      |
|                      | 6G CPRI                                        |
|                      | 4.9G CPRI                                      |
|                      | 3G CPRI                                        |
|                      | 2.4G CPRI                                      |

### 4.4.1. Functional Description

The design example consists of various components. The following block diagram shows the design components of the design example.

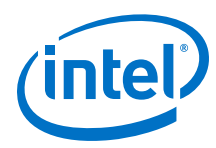

#### Block Diagram—CPRI Dynamic Reconfiguration Design Example Figure 44.

This block diagram applies to 24G CPRI with RS-FEC variant and 9.8G CPRI variant.

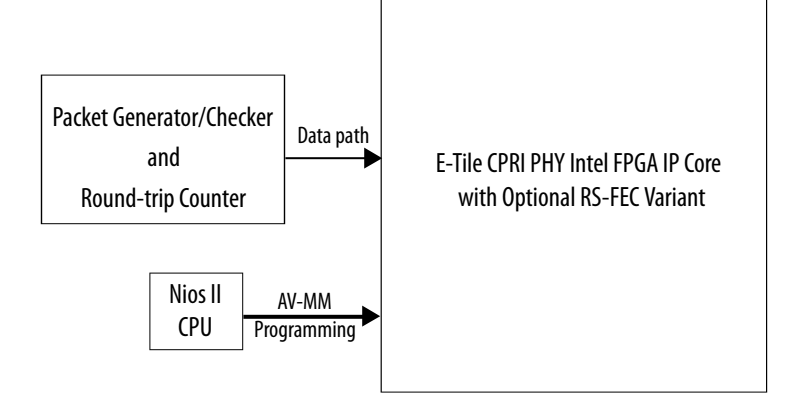

### 4.4.1.1. Clocking Scheme

#### Figure 45. Clocking Scheme for 24G CPRI with RS-FEC Dynamic Reconfiguration Design Example

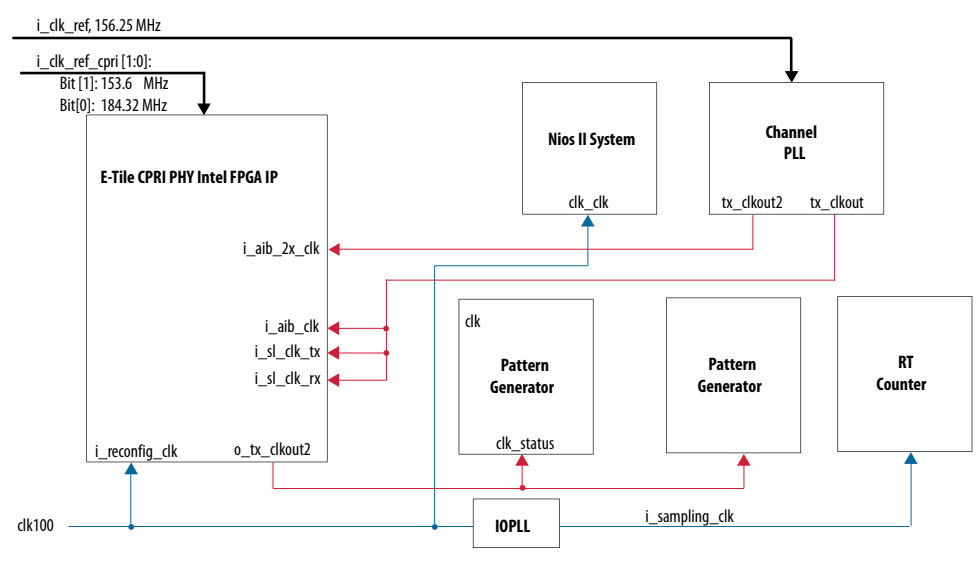

#### **Clocking Scheme for 9.8G CPRI Dynamic Reconfiguration Design Example** Figure 46.

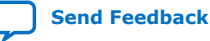

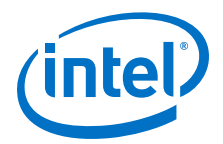

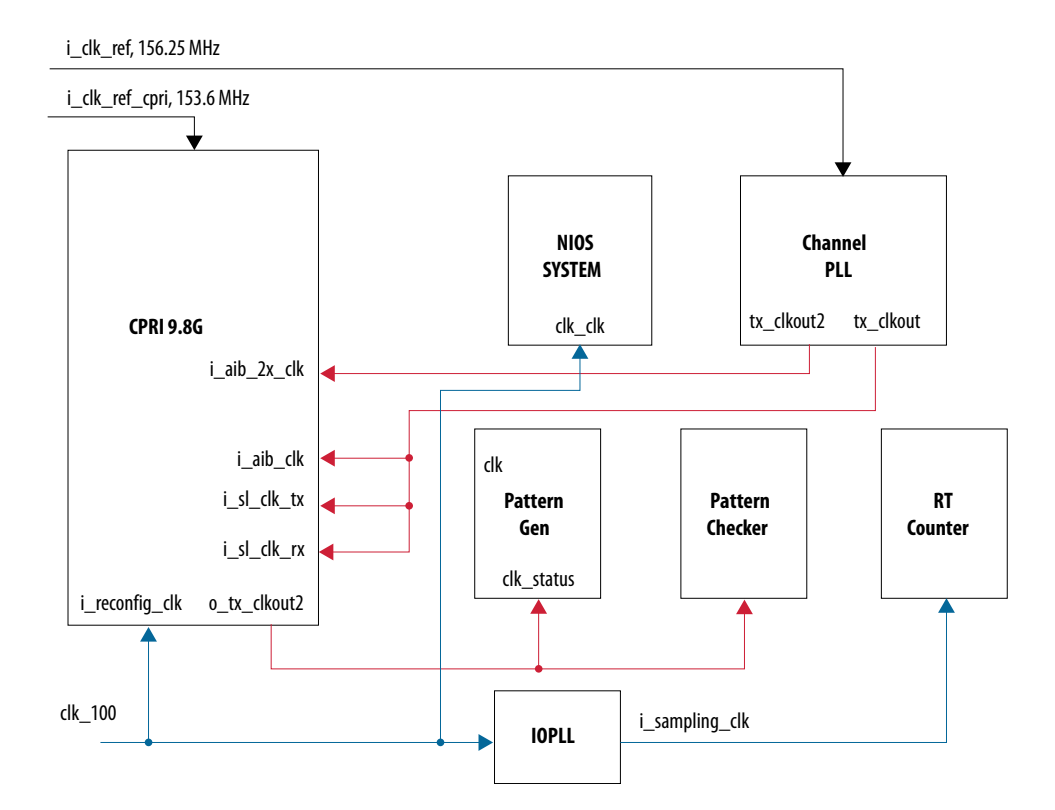

## 4.4.2. Simulation Design Examples

# **4.4.2.1. 24G CPRI PHY with RS-FEC Simulation Dynamic Reconfiguration Design Example Components**

The simulation block diagram below is generated using the following settings in the IP parameter editor:

- 1. CPRI Protocol as DR Protocol.
- 2. Under the **CPRI Protocol** tab:
  - a. 24G CPRI RS-FEC as Select DR Design.
  - b. Agilex TX Transceiver Signal Integrity Development Kit as the target development kit.

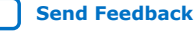

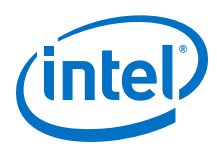

# Figure 47. Simulation Block Diagram for 24G CPRI PHY with RS-FEC Dynamic Reconfiguration Design Example

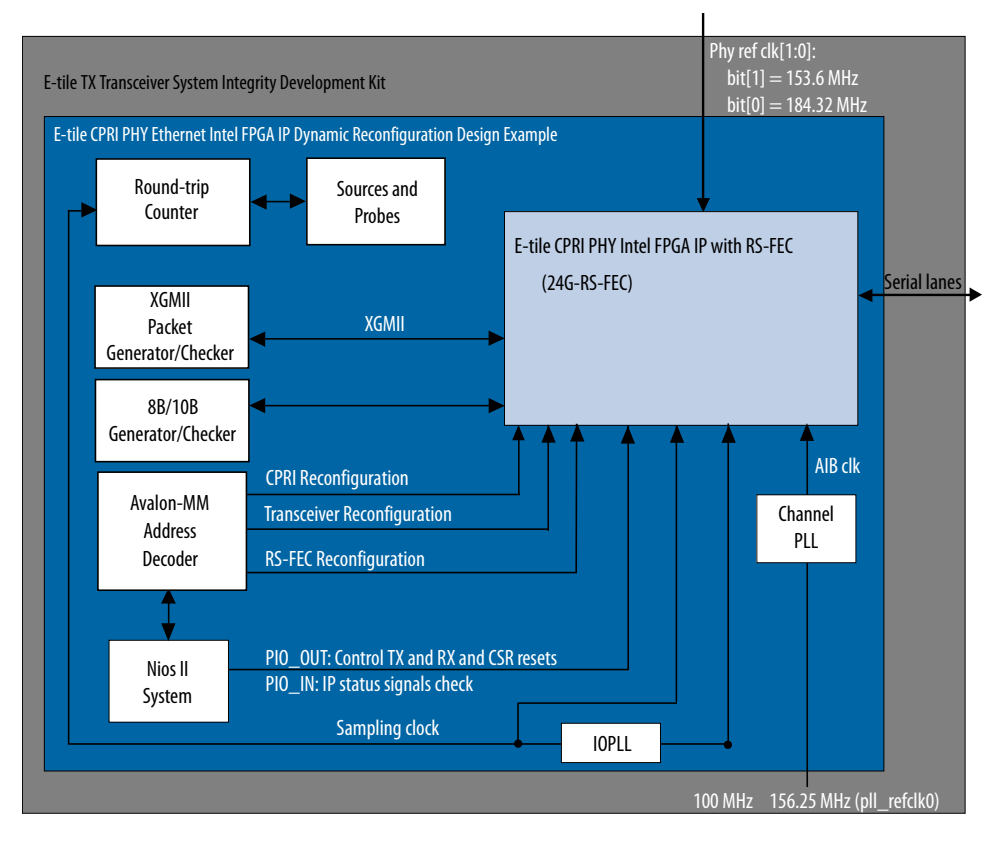

The successful test displays the dynamic reconfiguration transition flow between various modes. Use preset HEX file provided for each design example or modify provided C code to enable specific transition simulation. For more information on HEX file, refer to Simulating the E-Tile Dynamic Reconfiguration Design Example Testbench on page 93.

To test a specific transition, reorder the dynamic reconfiguration transition flow tests in the main.c file and regenerate a new HEX file. Each test describes a transition from the starting rate to the destination rate.

This is the default simulation test sequence based on the provided HEX file.

- 1. Toggle sl\_tx\_rst\_n and sl\_rx\_rst\_n reset signals.
- 2. Dynamic reconfiguration (DR) test from 24G CPRI with RS-FEC to 12G CPRI with RS-FEC
- 3. DR test from 12G CPRI with RS-FEC to 10G CPRI with RS-FEC
- 4. DR test from 10G CPRI with RS-FEC to 9.8G CPRI
- 5. DR test from 9.8G CPRI to 6G CPRI
- 6. DR test from 6G CPRI to 4.9G CPRI

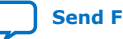

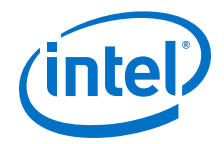

- 7. DR test from 4.9G CPRI to 3G CPRI
- 8. DR test from 3G CPRI to 2.4G CPRI
- 9. DR test from 2.4G CPRI to 24G CPRI with RS-FEC

Each of the dynamic reconfiguration tests follows these steps:

- 1. Assert sl\_tx\_rst\_n and sl\_rx\_rst\_n reset signals.
- 2. Disable SERDES. Use PMA attribute code 0x0001 in the *E-tile Transceiver PHY User Guide: PMA Attribute Codes* section.
- Perform reference clock mux switching. Use this step when reconfiguring from a high-speed mode (10G/ 12G/24G) to a PMA direct low-speed mode (2.4G/3G/ 4.9G/6G/9.8G) and vice versa. For more information about the details of the changed register values, refer to the c3\_reconfig.c file.
  - a. Switch the PMA controller clock to the transceiver refclk1 clock.
  - b. Change refclk reference clock from 184.32 MHz (i\_clk\_ref[0]) to 153.6 MHz (i\_clk\_ref[1]).
  - c. Switch the PMA controller clock to the transceiver refclk0 clock.
  - *Note:* Steps i and iii are only applicable for Ethernet dynamic reconfiguration hardware tests to avoid potential hardware glitch due to the reference clock switch operation. These steps are available in the hardware test code but skip in the simulation test code.
- 4. Trigger PMA analog reset. For more information about register descriptions, refer to the *E-tile Transceiver PHY User Guide*.
- 5. Reconfigure the following registers for the Ethernet, RS-FEC, and transceiver blocks. For more information about the details of the changed register values, refer to the c3\_reconfig.c file. For more information about the register descriptions, refer to the *E-tile Hard IP for Ethernet and CPRI PHY Intel FPGA IPs User Guide*.
- 6. Adjust the phase offset of a recovered clock. Use PMA attribute code 0x000E in the *E-tile Transceiver PHY User Guide: PMA Attribute Codes* section.
- 7. Enable SERDES. Use PMA attribute code 0x0001 in the *E-tile Transceiver PHY User Guide: PMA Attribute Codes* section.
- 8. Enable internal serial loopback. Use PMA attribute code 0x0008 in the *E-tile Transceiver PHY User Guide: PMA Attribute Codes* section.
- 9. Deassert sl\_tx\_rst\_n and sl\_rx\_rst\_n reset signals.
- 10. Wait for PIO\_OUT[3:0] = 0x7 (o\_sl\_rx\_pcs\_ready, o\_sl\_rx\_block\_lock, and o\_ehip\_ready asserted).
- 11. Clear Ethernet statistic counters.
- 12. Enable the packet generator to start sending packets of data.
- 13. Check for checker\_pass status and waiting for PIO\_OUT[3:0] = 0xF (checker\_pass, o\_sl\_rx\_pcs\_ready, o\_sl\_rx\_block\_lock, and o\_ehip\_ready asserted).
- 14. Disable the packet generator to stop sending packets.

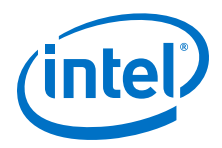

The following sample output illustrates a successful simulation test run for a 24G MAC +PCS with RS-FEC IP core variation.

```
# CPU is alive!
# End of test
# Nios has completed its transactions 1995670000
# Simulation PASSED 1995670000
# ** Note: $finish : ./../basic_avl_tb_top.sv(634)
# Time: 1995670 ns Iteration: 1 Instance: /basic_avl_tb_top
```

# **4.4.2.2. 9.8G CPRI PHY Simulation Dynamic Reconfiguration Design Example Components**

The simulation block diagram below is generated using the following settings in the IP parameter editor:

- 1. CPRI Protocol as DR Protocol.
- 2. Under the **CPRI Protocol** tab:
  - a. 9.8G CPRI as Select DR Design.
  - b. Agilex TX Transceiver Signal Integrity Development Kit as the target development kit.

# Figure 48. Simulation Block Diagram for 9.8G CPRI PHY Dynamic Reconfiguration Design Example

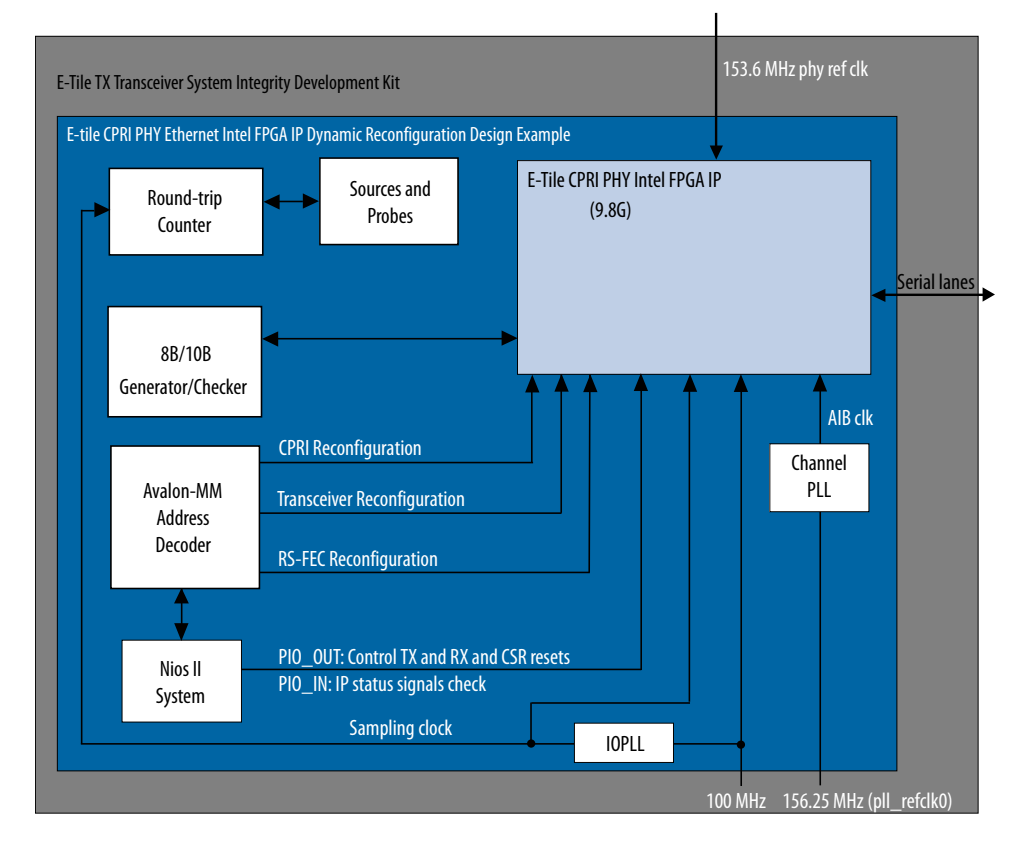

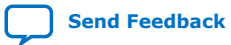

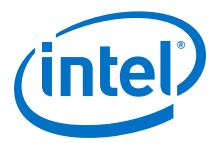

The successful test displays the dynamic reconfiguration transition flow between various modes. Use preset HEX file provided for each design example or modify provided C code to enable specific transition simulation. For more information on HEX file, refer to Simulating the E-Tile Dynamic Reconfiguration Design Example Testbench on page 93.

To test a specific transition, reorder the dynamic reconfiguration transition flow tests in the main.c file and regenerate a new HEX file. Each test describes a transition from the starting rate to the destination rate.

This is the default simulation test sequence based on the provided HEX file.

- 1. Toggle sl\_tx\_rst\_n and sl\_rx\_rst\_n reset signals.
- 2. Dynamic reconfiguration (DR) test from 9.8G CPRI to 6G CPRI
- 3. DR test from 6G CPRI to 4.9G CPRI
- 4. DR test from 4.9G CPRI to 3G CPRI
- 5. DR test from 3G CPRI to 2.4G CPRI
- 6. DR test from 2.4G CPRI to 9.8G CPRI

Each of the dynamic reconfiguration tests follows these steps:

- 1. Assert sl\_tx\_rst\_n and sl\_rx\_rst\_n reset signals.
- 2. Disable SERDES. Use PMA attribute code 0x0001 in the *E-tile Transceiver PHY User Guide: PMA Attribute Codes* section.
- 3. Trigger PMA analog reset. For more information about register descriptions, refer to the *E-tile Transceiver PHY User Guide*.
- 4. Reconfigure the following registers for the Ethernet and transceiver blocks. For more information about the details of the changed register values, refer to the c3\_reconfig.c file. For more information about the register descriptions, refer to the *E-tile Hard IP for Ethernet and CPRI PHY Intel FPGA IPs User Guide*.
- 5. Adjust the phase offset of a recovered clock. Use PMA attribute code 0x000E in the *E-tile Transceiver PHY User Guide: PMA Attribute Codes* section.
- 6. Enable SERDES. Use PMA attribute code 0x0001 in the *E-tile Transceiver PHY User Guide: PMA Attribute Codes* section.
- 7. Enable internal serial loopback. Use PMA attribute code 0x0008 in the *E-tile Transceiver PHY User Guide: PMA Attribute Codes* section.
- 8. Deassert sl\_tx\_rst\_n and sl\_rx\_rst\_n reset signals.
- 9. Wait for PIO\_OUT[3:0] = 0x7 (o\_sl\_rx\_pcs\_ready, o\_sl\_rx\_block\_lock, and o\_ehip\_ready asserted).
- 10. Clear Ethernet statistic counters.
- 11. Enable the packet generator to start sending packets of data.
- 12. Check for checker\_pass status and waiting for PIO\_OUT[3:0] = 0xF
   (checker\_pass, o\_sl\_rx\_pcs\_ready, o\_sl\_rx\_block\_lock, and
   o\_ehip\_ready asserted).
- 13. Disable the packet generator to stop sending packets.

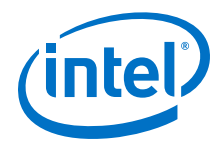

The following sample output illustrates a successful simulation test run for a 9.8G CPRI PHY IP core variation.

```
# CPU is alive!
# End of test
# Nios has completed its transactions
                                              1995670000
# Simulation PASSED
                          1995670000
                    : ./../basic_avl_tb_top.sv(634)
#
 ** Note: $finish
#
    Time: 1995670 ns Iteration: 1 Instance: /basic_avl_tb_top
```

## 4.4.3. Hardware Design Examples

In general, simulation design examples and hardware design examples follow the same flow except for a PMA adaptation flow.

Intel Quartus Prime Pro Edition 19.4 version supports switching between internal serial loopback without PMA adaptation, the internal serial loopback with PMA adaptation, and the external loopback with PMA adaptation. To select the loopback mode, configure TEST MODE parameter in the flow.c.

| TEST_MODE | Mode                                            |
|-----------|-------------------------------------------------|
| 0         | Internal serial loopback without PMA adaptation |
| 1         | Internal serial loopback with PMA adaptation    |
| Others    | External serial loopback with PMA adaptation    |

For speed switching to 24G, 12G, 10G, and 9.8G speed modes, setting TEST\_MODE to a non-zero value enables the general PMA adaptation. This PMA adaptation with zero effort configuration to shorten the link up time to less than 100 ms as per CPRI specifications requirement.

For speed switching to 6G speed modes or lower, the hardware design examples use the manual CTLE function to shorten the link up time to less than 100 ms per CPRI specification requirement. For more information about manual CTLE configuration, refer to the E-Tile Transceiver PHY User Guide.

### 4.4.3.1. CPRI PHY with RS-FEC Hardware Dynamic Reconfiguration Design **Example Components**

The 24G CPRI PHY hardware dynamic reconfiguration design example and 9.8G CPRI PHY hardware dynamic reconfiguration design example include the following components:

- E-tile CPRI PHY Intel FPGA IP core.
  - E-tile CPRI PHY Intel FPGA IP core 24G CPRI
  - E-tile CPRI PHY Intel FPGA IP core 9.8G CPRI PMA direct mode
- XGMII packet generator and checker that coordinates the programming of the IP core and packet generation.

Note: This component is only available for 24G CPRI variant.

- 8B/10B pattern generator and checker that coordinates the programming of the IP core and packet generation.
- Avalon memory-mapped interface address decoder to decode reconfiguration address space for E-tile CPRI PHY Intel FPGA IP core, transceiver, and RS-FEC modules during reconfiguration accesses.

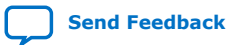

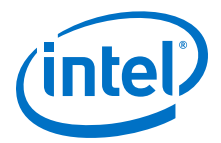

- Nios II System that communicates with the Nios II Software Build Tools (SBT) for Eclipse. You communicate with the client logic and E-tile Ethernet IP for Intel Agilex FPGA through the tool.
- Native PHY in PMA Direct mode that acts as a channel PLL to provide EMIB clocks (for example, 402.8 MHz and 805.6 MHz), as required by the E-tile CPRI PHY Intel FPGA IP core.
- IOPLL to provide sampling clock (for example, 250 MHz for E-tile CPRI PHY Intel FPGA IP core) and round-trip (RT) counter.
- Sources and Probes module to measure the round-trip value of the E-tile CPRI PHY Intel FPGA IP core in all supported speed modes.

The following sample outputs illustrate a successful hardware test run for a 24G CPRI PHY with RS-FEC IP core variation:

CPU is alive! Dynamic Reconfiguration Hardware Test By default, the starting mode is CPRI24G\_FEC. Please choose the Targeted mode available: 1) CPRT24G 2) CPRI12GFEC 3) CPRI12G 4) CPRI10GFEC 5) CPRI10G 6) CPRI9.8G 7) CPRI6.0G 8) CPRI4.9G 9) CPRI3.0G a) CPRI2.4G 9) Terminate test -> If you terminate test halfway, you must reload the .sof file before retrigger the hardware test.

```
Enter a Valid Selection:
```

## 4.4.4. CPRI Design Example Interface Signals

The following signals are hardware dynamic reconfiguration design example signals for the 2.4G/3G/4.9G/6G/9.8G/10G/12G/24G variants.

| Table 37. | CPRI Hardware | Dynamic Re | configuration | Design | Example | Interface Signals |
|-----------|---------------|------------|---------------|--------|---------|-------------------|
|-----------|---------------|------------|---------------|--------|---------|-------------------|

| Signal                   | Direction | Comments                                                                                                    |  |
|--------------------------|-----------|----------------------------------------------------------------------------------------------------|--|
| clk100                   | Input     | Input clock for reconfiguration. Drive at 100 MHz. The intent is to drive this from a 100 MHz oscillator on the board. |  |
| cpu_resetn               | Input     | Global reset for Nios II system.                                                                                       |  |
| i_clk_ref <sup>(5)</sup> | Input     | 156.25 MHz input clock for channel PLL.                                                                                |  |
| tx_serial_data/_n        | Output    | Transmit serial data for channel PLL (PMA direct mode).                                                                |  |
| rx_serial_data/_n Input  |           | Receiver serial data for channel PLL (PMA direct mode).                                                                |  |
|                          |           | continued                                                                                                    |  |

<sup>&</sup>lt;sup>(5)</sup> i\_clk\_ref is used to provide clock to a PMA direct module, which acts as a channel PLL to supply the required CPRI TX/RX clocks and EMIB clocks.

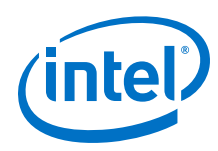

| Signal              | Direction | Comments                                                                                                    |
|---------------------|-----------|----------------------------------------------------------------------------------------------------|
| i_clk_ref_cpri[1:0] | Input     | <ul> <li>Input clock for CPRI IP core.</li> <li>In 24G CPRI IP:</li> <li>[0]: 184.32MHz for high speed mode for 10G/25G Ethernet</li> <li>[1]: 153.6MHz for PMA direct low speed mode for 9.8G CPRI, 6G CPRI, 4.9G CPRI, 3G CPRI, and 2.4G CPRI</li> <li>In 9.8G CPRI IP:</li> <li>[0]: 153.6 MHz for direct PMA</li> <li>[1]: unused</li> </ul> |
| o_tx_serial         | Output    | Transmit serial data                                                                                                    |
| i_rx_serial         | Input     | Receiver serial data                                                                                                    |

# 4.4.5. CPRI Design Example Registers

### Table 38. E-tile CPRI PHY Intel FPGA IP Hardware Design Example Register Map

| Word Offset         | Register Category              |
|---------------------|--------------------------------|
| 0x000000 - 0x000FFF | CPRI PCS registers             |
| 0x010000 - 0x0107FF | RS-FEC configuration registers |
| 0x100000 – 0x1FFFF  | Transceiver registers          |

# **4.5. 100G Ethernet Dynamic Reconfiguration Design Example**

The 100G Ethernet E-Tile Dynamic Reconfiguration Design Example demonstrates a dynamic reconfiguration solution for Intel Agilex devices using the E-tile Ethernet IP for Intel Agilex FPGA core with the following variants. The 100G Ethernet E-Tile Dynamic Reconfiguration Design Example supports four PMA channels to create either a single 100G Ethernet channel, or four single 10G/25G Ethernet channels.

# Table 39.List of Supported Design Example Variants for 100G Ethernet Dynamic<br/>Reconfiguration

All variants support 156.25 MHz refclk and optional RS-FEC. The external AIB clocking, PTP, and asynchronous clock support are not available in the current implementation.

| Base Operation              | Dynamic Reconfiguration Variants |
|-----------------------------|----------------------------------|
| 100GE MAC + PCS with RS-FEC | 100G MAC + PCS with RS-FEC       |
|                             | 100G MAC + PCS                   |
|                             | 4x25G MAC + PCS with RS-FEC      |
|                             | 4x25G MAC + PCS                  |

## **4.5.1.** Functional Description

The 100G Ethernet E-Tile Dynamic Reconfiguration Design Example is built from the hardened E-Tile Hard IP for Ethernet IP core to enable run-time reconfiguration between different protocols, rates, and stack layers. The 100G Ethernet E-Tile Dynamic Reconfiguration Design Example supports four PMA channels to create either a single 100G Ethernet channel or four single 10G/25G Ethernet channels. The

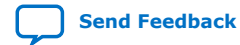

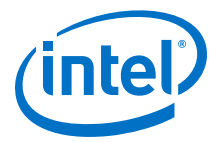

dynamic reconfiguration interface provides a selection of Ethernet modes to reconfigure your design. Once you select a mode rate, the firmware manages all register space updates to facilitate the rate change.

The dynamic reconfiguration interface enables you to reconfigure the design by selecting specific Ethernet reconfiguration modes. The firmware processes the register space modifications needed to switch between the selected modes. Alternatively, you can reconfigure the individual components by direct register programming.

The IP parameter editor allows you to select the CPU location for the 100G Ethernet E-Tile Dynamic Reconfiguration Design Example. The below figures depict the design examples block diagram with internal and external CPUs.

# Figure 49. 100G Ethernet Dynamic Reconfiguration Design Example with Internal CPU Block Diagram

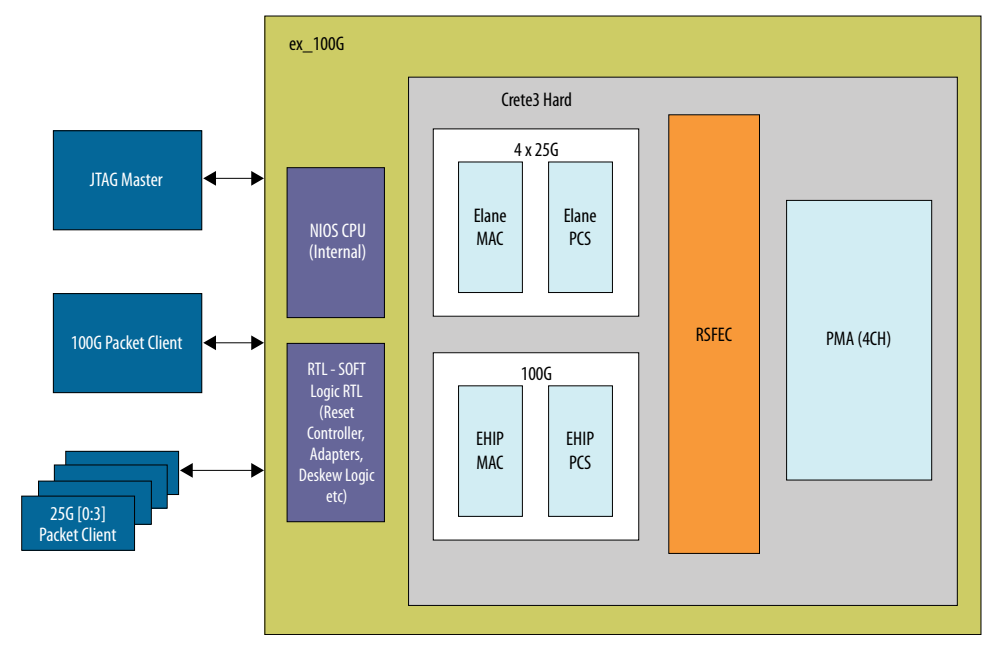

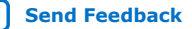

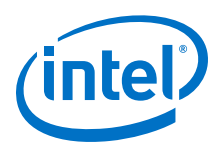

# Figure 50. 100G Ethernet Dynamic Reconfiguration Design Example with External CPU Block Diagram

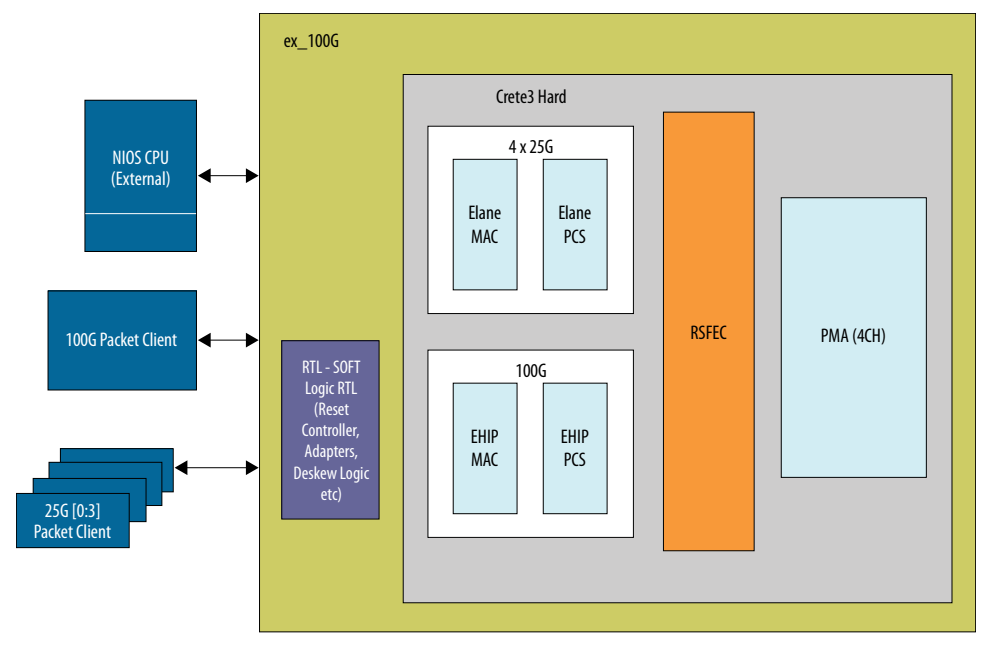

# **4.5.2. Testing the 100G Ethernet Dynamic Reconfiguration Hardware Design Example**

After you compile the 100G Ethernet E-Tile Dynamic Reconfiguration Design Example and configure it on your device, you can use the procedures to program the IP core.

#### Table 40. 100G Ethernet Dynamic Reconfiguration Hardware Design Example Functions

| Command Setting                           | Description                                                                                                    |
|-------------------------------------------|----------------------------------------------------------------------------------------------------|
| start_random_pkt_gen_4ch                  | Starts the packet generator in a random size mode for all four channel lanes.<br>Example: %start_random_pkt_gen_4ch                                                                   |
| stop_pkt_gen_4ch                          | Immediately stops the packet generator for all four channel lanes.                                                                                                    |
| chkmac_stats \$ch                         | <ul> <li>Checks the mac stats counter for the specified channel.</li> <li>Example:</li> <li>In 100GE mode: %chkmac_stats</li> <li>In 25GE mode: %chkmac_stats 2 for lane 2</li> </ul> |
| run_test_dr                               | Switches between all available modes and performs the traffic test for each reconfiguration. In 25GE mode, performs four traffic tests, one per each lane.                            |
| run_test_dr_sw                            | Switches to a specified mode and performs the traffic test in a loopback mode.                                                                                                    |
| dr_calib_switch \$mode_curr \$mode_target | Reconfigures to a different mode based on the configuration and a <pre>\$mode_target</pre> variable. Performs the PMA adaptation for the specific mode.                               |
|                                           | continued                                                                                                    |

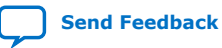

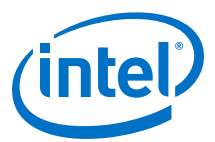

| Command Setting | Description                                                                                                    |
|-----------------|----------------------------------------------------------------------------------------------------|
|                 | <pre>\$mode_target options:<br/>100G_fec<br/>100G_nofec<br/>4x25G_fec<br/>4x25G_nofec<br/>\$more_curr variable supports all target modes.<br/>Note: \$mode_curr is not a required parameter.<br/>Example:<br/>In 100GE mode, use this command to switch to 4x25GE:<br/>dr_calib_switch 0 "100g_fec" "4x25G_nofec"<br/>In 25GE mode, use this command to switch to 4x25GE:<br/>dr_calib_switch 0 "" "4x25G_nofec" as<br/>\$mode_curr isn't required.</pre> |
| dr_reset        | Resets all signals except the PMA and E-tile Hard IP for Ethernet CSRs.                                                                                                    |

Below tables describe dr\_reset sequence. You need to assert the 4-bit register in a step pattern: 0x8 > 0xC > 0xE > 0xF > 0xE > 0xC > 0x8 > 0x0. Assume 1 ms delay between each step.

#### Table 41. Reset sequence assertion

This table illustrates dr\_reset[3:0] assertion sequence.

| Assertion Sequence | <pre>dr_reset[3:0]={Channel3, Channe2, Channe1, Channel0}</pre> |           |           |                               |
|--------------------|-----------------------------------------------------------------|-----------|-----------|-------------------------------|
|                    | Channel 3                                                       | Channel 2 | Channel 1 | Channel 0<br>(Master Channel) |
| 1                  | 1                                                               | 0         | 0         | 0                             |
| 2                  | 1                                                               | 1         | 0         | 0                             |
| 3                  | 1                                                               | 1         | 1         | 0                             |
| 4                  | 1                                                               | 1         | 1         | 1                             |

#### Table 42. Reset sequence deassertion

This table illustrates dr\_reset[3:0] deassertion sequence.

| Assertion Sequence | <pre>dr_reset[3:0]={Channel3, Channe2, Channe1, Channel0}</pre> |           |           |                               |
|--------------------|-----------------------------------------------------------------|-----------|-----------|-------------------------------|
|                    | Channel 3                                                       | Channel 2 | Channel 1 | Channel 0<br>(Master Channel) |
| 1                  | 1                                                               | 1         | 1         | 1                             |
| 2                  | 1                                                               | 1         | 1         | 0                             |
| 3                  | 1                                                               | 1         | 0         | 0                             |
| 4                  | 0                                                               | 0         | 0         | 0                             |

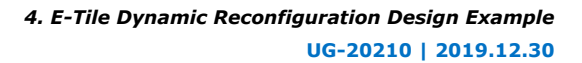

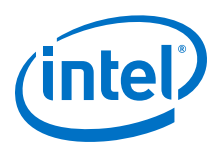

## 4.5.3. Simulation Design Examples

### 4.5.3.1. 100GE MAC+PCS with Optional RS-FEC Dynamic Reconfiguration **Simulation Design Example**

The simulation block diagram below is generated using the following settings in the IP parameter editor:

- 1. 100G Ethernet as DR Protocol.
- 2. Under the 100G Ethernet Protocol tab:
  - a. 100G Ethernet MAC+PCS RS-FEC as DR Design.
  - b. Internal as DR Controller Location.
  - c. Agilex TX Transceiver Signal Integrity Development Kit as the target development kit.

#### Figure 51. Simulation Block Diagram for 100GE MAC+PCS with Optional RS-FEC E-Tile **Dynamic Reconfiguration Design Example**

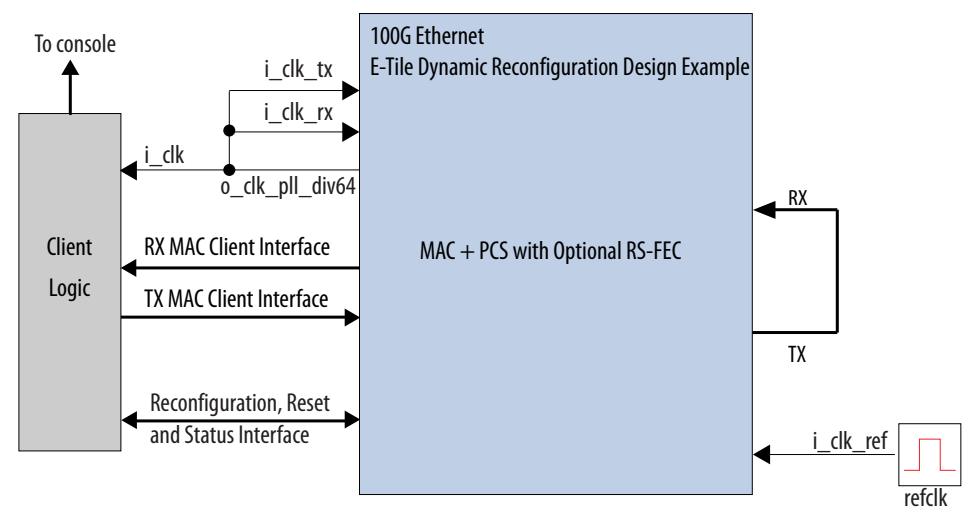

The testbench sends traffic through the IP core, exercising the transmit side and receive side of the IP core.

To speed up simulation, the IP core simulation model sends alignment marker tags at shorter intervals than required by the IEEE Ethernet standard. The standard specifies an alignment marker interval of 16,384 words in each virtual lane. The simulation model with the testbench implements an alignment marker interval of 512 words.

The successful test run displays output confirming the following behavior:

- 1. The client logic resets the IP core.
- 2. Waits for RX datapath to align.
- 3. Once alignment is complete, client logic transmits a series of packets to the IP core.

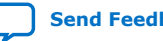

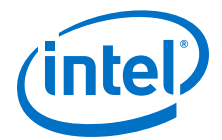

- 4. The client logic receives the same series of packets through RX MAC interface.
- 5. The client logic then checks the number of packets received and verify that the data matches with the transmitted packets.
- 6. Displaying Testbench complete.

The following sample output illustrates a portion of successful simulation test run for a 100GE, MAC+PCS without RS-FEC IP core variation.

| #      | o_tx_lanes_stable is 1 at time      | 348403500                            |
|--------|-------------------------------------|--------------------------------------|
| #      | waiting for tx_dll_lock             |                                      |
| #      | TX DLL LOCK is 1 at time            | 407396143                            |
| #      | waiting for tx_transfer_ready       |                                      |
| #      | TX transfer ready is 1 at time      | 407716015                            |
| #      | waiting for rx_transfer_ready       |                                      |
| #      | RX transfer ready is 1 at time      | 418791583                            |
| #      | EHIP PLD Ready out is 1 at time     | 418848000                            |
| #      | EHIP reset out is 0 at time         | 418992000                            |
| #      | EHIP reset ack is 0 at time         | 419070847                            |
| #      | EHIP TX reset out is 0 at time      | 419416000                            |
| #      | EHIP TX reset ack is 0 at time      | 470466959                            |
| #      | waiting for EHIP Ready              |                                      |
| #      | EHIP READY is I at time             | 470536467                            |
| #      | EHIP RX reset out is 0 at time      | 472496000                            |
| #      | Walting for rx reset ack            | 47050004                             |
| #      | EHIP RX reset ack is U at time      | 472509994                            |
| #<br># | Walling for RA Block Lock           | F02401201                            |
| #<br># | Weiting for M lock is night at time | 503401281                            |
| #<br># | WAILING IOF AM LOCK                 | 502401201                            |
| #      | Woiting for DV plignment            | 503401201                            |
| #      | BY dogkow lookod 5024020            | 00                                   |
| #      | RX lane alignment locked            | 00                                   |
| #      | ** Sending Dacket                   |                                      |
| #      | Sending Facket 1                    |                                      |
| #      | ** Received Dacket 10               |                                      |
| #      |                                     |                                      |
| #      | DR -> 100G NOFEC                    |                                      |
| #      | ** DR STARTING                      |                                      |
| #      |                                     |                                      |
| #      | ===> writedata = 00000000           |                                      |
| ±      | ===> writedata = 000000020          |                                      |
| #      | ===> writedata = 00010000           |                                      |
| #      | ===> writedata = 00000001           |                                      |
| #      |                                     |                                      |
| #      | ** RECONFIG CALLED, WAITING FOR DR  |                                      |
| #      |                                     |                                      |
| #      | ===>MATCH! ReaddataValid = 1 Rea    | ddata = 00000001 Expected_Readdata = |
| 00     | 0000001                             |                                      |
| #      | ===>AVMM READ MISMATCH! Readdata    | Valid = 1 Readdata = 00000001        |
| E      | xpected_Readdata = 00000000         |                                      |
| #      | ===>MATCH! ReaddataValid = 1 Rea    | ddata = 00000000 Expected_Readdata = |
| 00     | 0000000                             |                                      |
| #      |                                     |                                      |
| #      | Reconfig Done                       |                                      |
| #      |                                     |                                      |
| #      | ** RECONFIG DONE                    |                                      |
| #      |                                     |                                      |
| #      | waiting for o_tx_lanes_stable       |                                      |
| #      | o_tx_lanes_stable is 1 at time      | 804564000                            |
| #      | waiting for tx_dll_lock             |                                      |
| #      | TX DLL LOCK is 1 at time            | 804564000                            |
| #      | waiting for tx_transfer_ready       |                                      |
| #      | TX transfer ready is 1 at time      | 804564000                            |
| #      | waiting for rx_transfer_ready       |                                      |
| #      | RX transfer ready is 1 at time      | 808135783                            |
| #      | EHIP PLD Ready out is 1 at time     | 808135783                            |
| #      | EHIP reset out is 0 at time         | 808135883                            |
| #      | EHIP reset ack is 0 at time         | 808135883                            |

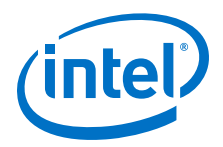

808632000 # EHIP TX reset out is 0 at time # EHIP TX reset ack is 0 at time 808645131 # waiting for EHIP Ready.... # EHIP READY is 1 at time 808754358 # EHIP RX reset out is 0 at time 810672000 # waiting for rx reset ack... # EHIP RX reset ack is 0 at time 810685684 # Waiting for RX Block Lock # EHIP RX Block Lock is high at time 813021645 # Waiting for AM lock # EHIP RX AM Lock is high at time 814548336 # Waiting for RX alignment 814548336 # RX deskew locked 815377000 # RX lane aligmnent locked # \*\* Sending Packet 1... # ...
\*\* Received Packet # 10... \* \* # \*\* Testbench complete. # \* \* # \*\*\*\*\*\* #

### **Related Information**

Simulating the E-tile Ethernet IP for Intel Agilex FPGA Design Example Testbench on page 10

### 4.5.4. 100GE DR Hardware Design Examples

This section describes high-level flow guidelines for the E-tile reconfigurable Ethernet core.

You can follow these steps to configure the E-tile reconfigurable Ethernet IP core:

- 1. Create a hardware project.
  - Instantiate the E-Tile Dynamic Reconfiguration Design Example for 100G ٠ Ethernet protocol.
  - Configure the IP parameters and generate design in the Intel Quartus Prime.
- 2. Reconfigure the hardware project as needed during the run time.
  - Define next configuration by programing CSR registers. •
  - Trigger the reconfiguration. Both variants, four 25G and one 100G Ethernet, • are supported.
  - Repeat step 2.

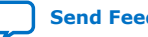

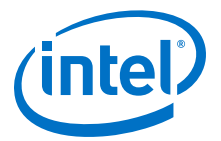

### **4.5.4.1. 100GE MAC+PCS with Optional RS-FEC Dynamic Reconfiguration** Hardware Design Example Components

#### Figure 52. 100GE MAC+PCS with Optional RS-FEC Dynamic Reconfiguration Hardware Design Example High Level Block Diagram

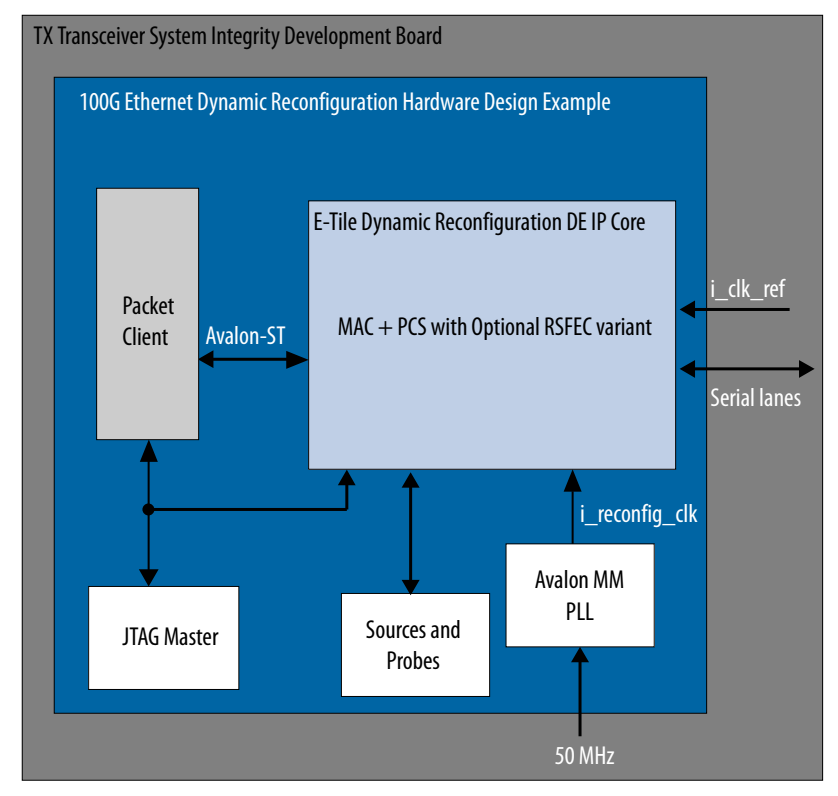

The E-Tile Dynamic Reconfiguration Design Example includes the following components:

- E-Tile Dynamic Reconfiguration Design Example core. The IP core consists of four 25G channels with optional RS-FEC or one 100G channel.
- Client logic that coordinates the programming of the IP core and packet generation.
- Avalon memory-mapped interface address decoder to decode reconfiguration address space for E-Tile Hard IP for Ethernet core and RS-FEC modules during reconfiguration accesses.
- JTAG controller that communicates with the System Console. You communicate with the client logic through the System Console.

The hardware design example uses run\_test command to initiate packet transmission from packet generator to the IP core. By default, the internal serial loopback is disabled in this design example. Use the loop\_on command to enable the internal serial loopback. When you use the run\_test command to run the hardware test in the design examples, the script tests 100GE with RS-FEC. Use the run\_test\_dr to run the hardware test to perform all reconfigurable switches. The client logic reads and print out the MAC statistic registers when the packet transmissions are complete.

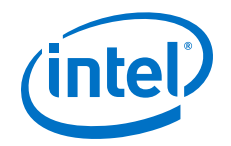

The following sample script illustrates a reconfiguration sequence:

source hwtest/main.tcl
set BASE\_EHIP 0x400
#DR to 25GNF
# configure dr\_cfg\_ch\_en register
reg\_write \$BASE\_EHIP 0x13 0xf;
# configure dr\_cfg\_fec\_en register
reg\_write \$BASE\_EHIP 0x15 0x0;
# configure dr\_control and trigger reconfig registers
reg\_write 0x4009 0x1;

The following sample output illustrates a successful hardware test run for 100GE, switching from 100G Ethernet with RS-FEC to 100G Ethernet variation:

% cd hwtest/altera\_dr % run\_test\_dr\_sw "100G\_rsfec" "100G\_nofec" ----- Switching to 100G\_nofec -----\_\_\_\_ - Checking init\_adaptation status channel 0 init\_adaptation status is 0 channel 1 init\_adaptation status is 0 channel 2 init\_adaptation status is 0 channel 3 init\_adaptation status is 0 Running Traffic\_test\_100G\_nofec test RX PHY Register Access: Checking Clock Frequencies (KHz) 
 REFCLK
 :2 (KHZ)

 TXCLK
 :40283 (KHZ)

 RXCLK
 :40285 (KHZ)
 TXRSCLK:0(KHZ)RXRSCLK:0(KHZ) RX PHY Status Polling Rx Frequency Lock Status 0x0000000f Mac Clock in OK Condition? 0x00000001 Rx Frame Error 0x000fffff 0x00000001 Rx PHY Fully Aligned? Rx AM LOCK Condition? Rx Lanes Deskewed Condition? 0x00000001 wait for phy lock 0, locked=0x00000001 RX PHY Register Access: Checking Clock Frequencies (KHz) REFCLK :0 (KHZ) TXCLK :40283 (KHZ) TXCLK RXCLK:40284(KHZ)TXRSCLK:0(KHZ)RXRSCLK:0(KHZ) RX PHY Status Polling Rx Frequency Lock Status 0x000000f Mac Clock in OK Condition? 0x0000001 
 Rx Frame Error
 0x0000000

 Rx PHY Fully Aligned?
 0x0000000

 Rx PHY Fully Aligned?
 0x0000000
 Rx Frame Error 0x00000000 Rx AM LOCK Condition? 0x0000001 Rx Lanes Deskewed Condition? 0x0000001 RX PHY Register Access: Checking Clock Frequencies (KHz) REFCLK :1 (KHZ) TXCLK :40282 (KHZ) :40285 (KHZ) RXCLK TXRSCLK:0(KHZ)RXRSCLK:0(KHZ) RX PHY Status Polling Rx Frequency Lock Status 0x0000000f Mac Clock in OK Condition? 0x00000001 0x000000f 0x0000000 Rx Frame Error Rx PHY Fully Aligned? 0x0000001 Rx AM LOCK Condition? 0x0000001

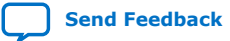

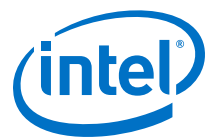

Rx Lanes Deskewed Condition? 0x0000001 \_\_\_\_\_ ========== STATISTICS FOR BASE 18688 (Rx) \_\_\_\_\_ \_\_\_\_\_ Fragmented Frames : 0 Jabbered Frames : 0 : 0 : 0 Any Size with FCS Err Frame Right Size with FCS Err Fra Multicast data Err Frames : 0 Broadcast data Err Frames : 0 Unicast data Err Frames Multicast control Err Frame : 0 : 0 Broadcast control Err Frame : 0 Unicast control Err Frames : 0 Pause control Err Frames : 0 Pause control Err Frames 65 - 127 Byte Frames 128 - 255 Byte Frames 256 - 511 Pute F : 14620 : 14148 : 28658 256 - 511 Byte Frames 512 - 1023 Byte Frames : 57110 : 115595 : 11552 : 111182 : 0 -234225 1024 - 1518 Byte Frames 1519 - MAX Byte Frames > MAX Byte Frames Py Frame Starts : 3342259 : 3683572 Rx Frame Starts Multicast data OK Frame : 0 Broadcast data OK Frame : 0 Unicast data OK Frames Multicast Control Frames : 3675761 : 0 Broadcast Control Frames : 0 Unicast Control Frames : 0 Pause Control Frames : 0 \_\_\_\_\_ ========= STATISTICS FOR BASE 18432 (Tx) \_\_\_\_\_ \_\_\_\_\_ Fragmented Frames : 0 Jabbered Frames : 0 Any Size with FCS Err Frame : 0 Right Size with FCS Err Fra : 0 Multicast data Err Frames : 0 Broadcast data Err Frames : 0 

 Broadcast data Err Frames
 : 0

 Unicast data Err Frames
 : 0

 Multicast control Err Frame
 : 0

 Unicast control Err Frames
 : 0

 Unicast control Err Frames
 : 0

 Pause control Err Frames : 0 : 14620 64 Byte Frames 65 - 127 Byte Frames 64 Byte Frames : 14148 : 28658 128 - 255 Byte Frames 256 - 511 Byte Frames : 57110 

 512 - 1023 Byte Frames
 : 57110

 1024 - 1518 Byte Frames
 : 115595

 1519 - MAX Byte Frames
 : 0

 > MAX Byte Frames
 : 3342259

 Tx Frame Starts
 : 3692572

 Multicast data
 : 11

 : 3342259 : 3683572 Multicast dataOKFrame: 0Broadcast dataOKFrame: 0Unicast dataOKFrames: 3Multicast Control Frames: 0Broadcast Control Frames: 0 : 0 : 3675761

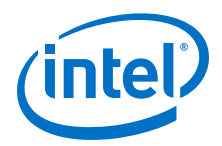

| Unicast Control Frames        | : | ( |
|-------------------------------|---|---|
| Pause Control Frames          | : | С |
| Traffic_test_100G_nofec: Pass |   |   |

#### **Related Information**

- Compiling and Configuring the Design Example in Hardware on page 12
- Testing the E-tile Ethernet IP for Intel Agilex FPGA Hardware Design Example on page 13

## 4.5.5. 100G Ethernet Dynamic Reconfiguration Design Example Interface **Signals**

The following signals are hardware dynamic reconfiguration design example signals for 100G Ethernet Dynamic Reconfiguration variants.

#### Table 43. **100G Ethernet Dynamic Reconfiguration Design Example Hardware Interface Signals**

| Signal      | Direction | Comments                                                                                                    |
|-------------|-----------|----------------------------------------------------------------------------------------------------|
| clk100      | Input     | Input clock for reconfiguration. Drive at 100 MHz. The intent is to drive this from a 100 Mhz oscillator on the board. |
| cpu_resetn  | Input     | Input reset for the dynamic reconfiguration controller.                                                                |
| i_csr_rst_n |           | Resets the entire IP core.                                                                                             |
| refclk      | Input     | 156.25 MHz clock for the 100G Ethernet IP core                                                                         |
| o_tx_serial | Output    | Transmit serial data.                                                                                                  |
| i_rx_serial | Input     | Receiver serial data.                                                                                                  |

### 4.5.6. 100G Ethernet Dynamic Reconfiguration Examples Registers

#### Table 44. E-Tile Dynamic Reconfiguration Design Example Hardware Design Examples **Register Map for 100G Ethernet Protocol**

Lists the memory mapped register ranges for all 100G Ethernet dynamic reconfiguration hardware design example variants. You access these registers with the reg\_read and reg\_write functions in the System Console.

| Channel Number | Word Offset | Register Type                                        |
|----------------|-------------|------------------------------------------------------|
| 0              | 0×100000    | Transceiver registers                                |
|                | 0×00000     | 10G/25G Ethernet registers                           |
|                | 0×010000    | RS-FEC configuration registers                       |
|                | 0x004000    | 100G Ethernet registers                              |
|                | 0x005000    | 100G Packet Client and Packet<br>Generator registers |
|                | 0x001000    | 10G/25G Packet client and Packet Generator registers |
| 1              | 0×300000    | Transceiver registers                                |
|                | 0×200000    | 10G/25G Ethernet registers                           |
|                |             | continued                                            |

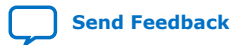

4. E-Tile Dynamic Reconfiguration Design Example UG-20210 | 2019.12.30

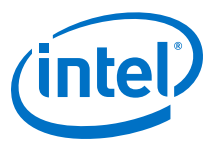

| Channel Number | Word Offset | Register Type                                        |
|----------------|-------------|------------------------------------------------------|
|                | 0x201000    | 10G/25G Packet Client and Packet Generator registers |
| 2              | 0x500000    | Transceiver registers                                |
|                | 0x400000    | 10G/25G Ethernet registers                           |
|                | 0x401000    | 10G/25G Packet Client and Packet Generator registers |
| 3              | 0x700000    | Transceiver registers                                |
|                | 0x600000    | 10G/25G Ethernet registers                           |
|                | 0x601000    | 10G/25G Packet Client and Packet Generator registers |

### Table 45. 100G Ethernet Dynamic Reconfiguration Registers

For a specific address, use the 100G Ethernet registers word offset.

| Addr | Name               | Bit                                | Description                                                                                                    | HW Reset<br>Value | Acces<br>s |
|------|--------------------|------------------------------------|----------------------------------------------------------------------------------------------------|-------------------|------------|
| 0x00 | dr_status          | [0]                                | <b>Reconfiguration controller status</b><br>Indicates the reconfiguration controller is busy.<br>Don't modify the configuration while busy.               | 0x0               | RW         |
| 0x09 | dr_control         | [0]                                | <b>Reconfiguration process control</b><br>Set to 1 to trigger the reconfiguration process.                                                                | 0x0               | RW         |
| 0x0E | dr_reset           | [3:0]                              | <b>Reset sequence</b><br>Reset all signals except the PMA and E-Tile Hard<br>IP for Ethernet CSRs.                                                        | 0x0               | RW         |
| 0x13 | cdr_cfg_ch_<br>en  | [16,3:0]                           | <ul> <li>Channel enable</li> <li>[16]: Enables lane 0 in 100G Ethernet variant</li> <li>[3:0]: Enables lane 3 ~ lane 0 in 25G Ethernet variant</li> </ul> | 0x0               | RW         |
| 0x14 | dr_cfg_ch_m<br>ode | [26:24,<br>18:16,<br>10:8,<br>2:0] | Channel mode<br>MAC+PCS: 0x5<br>• [26:24]: Selects channel 3<br>• [18:16]: Selects channel 2<br>• [10:8]: Selects channel 1<br>• [2:0]: Selects channel 0 | 0x0               | RW         |
| 0x15 | dr_cfg_fec_<br>en  | [3:0]                              | Enable RS-FEC on N <sup>th</sup> channel                                                                                                    | 0x0               | RW         |
| 0x16 | dr_cfg_ch_r<br>ate | [3:0]                              | Ethernet channel rate • [0]: Selects 25G/100G                                                                                                    | 0x0               | RW         |

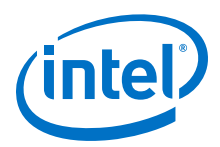

# 4.6. Document Revision History for the E-tile Dynamic **Reconfiguration Design Example**

| Document Version | Intel Quartus<br>Prime Version | IP Version | Changes                                                                                                    |
|------------------|--------------------------------|------------|----------------------------------------------------------------------------------------------------|
| 2019.12.30       | 19.4                           | 19.4.0     | <ul> <li>Added new PMA adaptation flow for 10G/25G variant.</li> <li>Added simulation, compilation, and hardware support for Intel Agilex dynamic reconfiguration design examples for CPRI protocols:         <ul> <li>24G CPRI with RS-FEC</li> <li>9.8G CPRI with RS-FEC</li> </ul> </li> <li>Added simulation, compilation, and hardware support for Intel Agilex dynamic reconfiguration design examples for 100G Ethernet protocol</li> </ul> |
| 2019.10.18       | 19.3                           | 19.3.0     | Initial release.                                                                                                    |

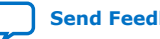

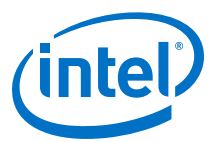

# **5. E-tile Hard IP Intel Agilex Design Examples User Guide** Archives

IP versions are the same as the Intel Quartus Prime Design Suite software versions up to v19.1. From Intel Quartus Prime Design Suite software version 19.2 or later, IP cores have a new IP versioning scheme.

If an IP core version is not listed, the user guide for the previous IP core version applies.

| Intel Quartus Prime<br>Version | User Guide                                             |
|--------------------------------|--------------------------------------------------------|
| 19.3                           | E-tile Hard IP Intel Agilex Design Examples User Guide |

Intel Corporation. All rights reserved. Agilex, Altera, Arria, Cyclone, Enpirion, Intel, the Intel logo, MAX, Nios, Quartus and Stratix words and logos are trademarks of Intel Corporation or its subsidiaries in the U.S. and/or other countries. Intel warrants performance of its FPGA and semiconductor products to current specifications in accordance with Intel's standard warranty, but reserves the right to make changes to any products and services at any time without notice. Intel assumes no responsibility or liability arising out of the application or use of any information, product, or service described herein except as expressly agreed to in writing by Intel. Intel customers are advised to obtain the latest version of device specifications before relying on any published information and before placing orders for products or services. \*Other names and brands may be claimed as the property of others.

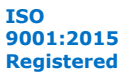